# **HP Service Virtualization**

Windows ® 向け ソフトウェア・バージョン: 2.32

## HP Service Virtualization ユーザーズ・ガイド

ドキュメント・リリース日:2013年3月(英語版) ソフトウェア・リリース日:2013年3月(英語版)

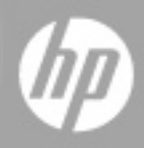

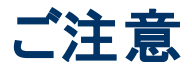

### 保証

HP製品、またはサービスの保証は、当該製品、およびサービスに付随する明示的な保証文によってのみ規定されるものとします。ここでの記載で追加保証を意図するものは一切ありません。ここに含まれる技術的、編集上の誤り、または欠如について、HPはいかなる責任も負いません。

ここに記載する情報は、予告なしに変更されることがあります。

## 権利の制限

機密性のあるコンピューターソフトウェアです。これらを所有、使用、または複製するには、HPからの 有効な使用許諾が必要です。商用コンピューターソフトウェア、コンピューターソフトウェアに関する文 書類、および商用アイテムの技術データは、FAR12.211および12.212の規定に従い、ベンダーの標 準商用ライセンスに基づいて米国政府に使用許諾が付与されます。

## 著作権について

© Copyright 2011-2013 Hewlett-Packard Development Company, L.P.

### 商標について

Adobe™は、Adobe Systems Incorporated (アドビシステムズ社)の商標です。

Internet Explorer®、SQL Server®、Microsoft®, Windows®、Windows Server®、Windows® XP、 およびWindows® 7は、米国におけるMicrosoft Corporationの登録商標です。

Oracle、Java、およびJDBCは、Oracle Corporationおよびその関連会社の登録商標です。

IBM®、WebSphere®、IMS™、およびCICS®は、米国およびその他の国におけるInternational Business Machines Corporation (IBM)の商標または登録商標です。

TIBCO®は、米国およびその他の国におけるTIBCO Software, Inc.およびその子会社の登録商標または商標です。

Intel®、Core™2、およびXeon®は、米国およびその他の国におけるIntel Corporationの商標です。

# ドキュメントの更新情報

このマニュアルの表紙には、以下の識別情報が記載されています。

- ソフトウェアバージョンの番号は、ソフトウェアのバージョンを示します。
- ドキュメントリリース日は、ドキュメントが更新されるたびに変更されます。
- ソフトウェアリリース日は、このバージョンのソフトウェアのリリース期日を表します。

更新状況、およびご使用のドキュメントが最新版かどうかは、次のサイトで確認できます。

#### http://support.openview.hp.com/selfsolve/manuals

このサイトを利用するには、HP Passportへの登録とサインインが必要です。HP Passport IDの登録は、次のWebサイトから行なうことができます。

#### http://h20229.www2.hp.com/passport-registration.html (英語サイト)

または、HP Passport のログインページの [New users - please register] リンクをクリックします。

適切な製品サポートサービスをお申し込みいただいたお客様は、更新版または最新版をご入手いただけます。詳細は、HPの営業担当にお問い合わせください。

# サポート

HPソフトウェアサポートオンラインWebサイトを参照してください。

#### http://support.openview.hp.com

このサイトでは、HPのお客様窓口のほか、HPソフトウェアが提供する製品、サービス、およびサポート に関する詳細情報をご覧いただけます。

HPソフトウェアオンラインではセルフソルブ機能を提供しています。 お客様のビジネスを管理するのに 必要な対話型の技術サポートツールに、素早く効率的にアクセスできます。 HPソフトウェアサポート のWebサイトでは、次のようなことができます。

- 関心のあるナレッジドキュメントの検索
- サポートケースの登録とエンハンスメント要求のトラッキング
- ソフトウェアパッチのダウンロード
- サポート契約の管理
- HPサポート窓口の検索
- •利用可能なサービスに関する情報の閲覧
- 他のソフトウェアカスタマーとの意見交換
- ソフトウェアトレーニングの検索と登録

ー部のサポートを除き、サポートのご利用には、HP Passportユーザーとしてご登録の上、サインイン していただく必要があります。また、多くのサポートのご利用には、サポート契約が必要です。HP Passport IDを登録するには、次のWebサイトにアクセスしてください。

http://h20229.www2.hp.com/passport-registration.html (英語サイト)

アクセスレベルの詳細については、次のWebサイトをご覧ください。

http://support.openview.hp.com/access\_level.jsp

# 目次

| HP Service Virtualization ユーザーズ・ガイド              | 1  |
|--------------------------------------------------|----|
| 目次                                               | 5  |
| HP Service Virtualization へようこそ                  |    |
| Service Virtualization ドキュメント                    | 11 |
| 本書の構成                                            | 11 |
| トピックの種類                                          | 12 |
| Service Virtualization の新機能                      | 14 |
| Service Virtualization 2.32の新機能                  |    |
| Service Virtualization 2.30の新機能                  |    |
| サポート対象プロトコルのマトリクス                                | 17 |
| Service Virtualization の概略                       |    |
| Service Virtualization の概要                       | 19 |
| Service Virtualization の概要:                      | 19 |
| Service Virtualization の起動方法                     | 20 |
| Service Virtualizationの使用方法                      | 20 |
| セキュリティ保護された Service Virtualization Server へのアクセス | 21 |
| Service Virtualization のユーザ・インタフェース              |    |
| 開始 <i>ペ</i> ージ                                   |    |
| Service Virtualization のメイン・ウィンドウ                | 27 |
| Service Virtualization のメイン・メニュー                 |    |
| Service Virtualization エージェント                    | 32 |
| Service Virtualization エージェントの概要                 | 33 |
| エージェントの設定                                        |    |
| HTTP/HTTPS ゲートウェイ・エージェントの設定                      |    |
| HTTP(S)プロキシ・エージェントの設定                            |    |
| JDBC エージェントの設定                                   |    |
| JMS 汎用エージェントの設定                                  |    |

| IBM IMS TM エージェントの設定                                                                                                    | 40                                                                         |
|----------------------------------------------------------------------------------------------------|----------------------------------------------------------------------------|
| WebSphere MQ エージェントの設 定                                                                                                    | 40                                                                         |
| TIBCO EMS 非侵入型 エージェントの設定                                                                                                    | 42                                                                         |
| HTTP エージェントの通信をHTTP プロキシ経由で転送する方法                                                                                                    | 43                                                                         |
| Windows ファイアウォールとHTTP の設定                                                                                                    | 44                                                                         |
| エージェントのユーザ・インタフェース                                                                                                    | 45                                                                         |
| [エージェント]ページ                                                                                                    | 46                                                                         |
| HTTP/HTTPS ゲートウェイ・エージェントの設定                                                                                                    | 46                                                                         |
| HTTP(S) プロキシ・エージェントの設定                                                                                                    | 48                                                                         |
| JDBC エージェントの設定                                                                                                    | 50                                                                         |
| JMS 汎 用 エージェントの設 定                                                                                                    | 51                                                                         |
| IBM IMS TM エージェントの設定                                                                                                    | 53                                                                         |
| WebSphere MQ エージェントの設 定                                                                                                    | 55                                                                         |
| TIBCO EMS エージェントの設定                                                                                                    | 57                                                                         |
| [プロキシ設定]ダイアログ・ボックス                                                                                                    | 59                                                                         |
| 仮想サービス                                                                                                    | 61                                                                         |
|                                                                                                    |                                                                            |
| 仮想サービスの概要                                                                                                    | 62                                                                         |
| 仮 想 サービスの概 要<br>Service Virtualization プロジェクト                                                                                                    | 62<br>63                                                                   |
| 仮 想 サービスの概 要<br>Service Virtualization プロジェクト<br>仮 想 サービスのタイプ                                                                                                    | 62<br>63<br>64                                                             |
| 仮 想 サービスの概 要<br>Service Virtualization プロジェクト<br>仮 想 サービスのタイプ<br>サービス記 述                                                                                                    | 62<br>63<br>64<br>67                                                       |
| 仮 想 サービスの概 要<br>Service Virtualization プロジェクト<br>仮 想 サービスのタイプ<br>サービス記 述<br>仮 想 サービスの作 成                                                                                                    | 62<br>63<br>64<br>67<br>68                                                 |
| 仮想サービスの概要<br>Service Virtualization プロジェクト<br>仮想サービスのタイプ<br>サービス記述<br>仮想サービスの作成<br>仮想サービスの設定                                                                                                    | 62<br>63<br>64<br>67<br>68<br>69                                           |
| 仮想サービスの概要<br>Service Virtualization プロジェクト<br>仮想サービスのタイプ<br>サービス記述<br>仮想サービスの作成<br>仮想サービスの設定<br>仮想サービスのユーザ・インタフェース                                                                                                    |                                                                            |
| 仮想サービスの概要<br>Service Virtualization プロジェクト<br>仮想サービスのタイプ<br>サービス記述<br>仮想サービスの作成<br>仮想サービスの設定<br>仮想サービスのユーザ・インタフェース<br>[仮想化プロジェクトのサマリ]ダイアログ・ボックス                                                                                                    | 62<br>63<br>64<br>67<br>68<br>69<br>71<br>72                               |
| 仮想サービスの概要<br>Service Virtualization プロジェクト<br>仮想サービスのタイプ<br>サービス記述<br>仮想サービスの作成<br>仮想サービスの作成<br>仮想サービスの設定<br>仮想サービスのユーザ・インタフェース<br>[仮想化プロジェクトのサマリ]ダイアログ・ボックス<br>仮想サービスの新規作成ウィザード                                                                                                    | 62<br>63<br>64<br>67<br>68<br>69<br>71<br>72<br>72                         |
| 仮想サービスの概要<br>Service Virtualization プロジェクト<br>仮想サービスのタイプ<br>サービス記述<br>仮想サービスの作成<br>仮想サービスの作成<br>仮想サービスの設定<br>仮想サービスのユーザ・インタフェース<br>[仮想化プロジェクトのサマリ]ダイアログ・ボックス<br>仮想サービスの新規作成ウィザード<br>[実サービスの説明のインポート]ページ                                                                                                    | 62<br>63<br>64<br>67<br>68<br>69<br>71<br>72<br>72<br>73                   |
| 仮想サービスの概要<br>Service Virtualization プロジェクト<br>仮想サービスのタイプ<br>サービス記述<br>仮想サービスの作成<br>仮想サービスの作成<br>仮想サービスの設定<br>仮想サービスの設定<br>[仮想化プロジェクトのサマリ]ダイアログ・ボックス<br>[仮想化プロジェクトのサマリ]ダイアログ・ボックス<br>[実サービスの新規作成ウィザード<br>[実サービスの説明のインポート]ページ<br>[サービスプロトコルの選択]ページ                                                                                                    | 62<br>63<br>64<br>67<br>68<br>69<br>71<br>72<br>72<br>72<br>73<br>74       |
| <ul> <li>仮想サービスの概要</li> <li>Service Virtualization プロジェクト</li> <li>仮想サービスのタイプ</li> <li>サービス記述</li> <li>仮想サービスの作成</li> <li>仮想サービスの設定</li> <li>仮想サービスのユーザ・インタフェース</li> <li>[仮想化プロジェクトのサマリ]ダイアログ・ボックス</li> <li>仮想サービスの新規作成ウィザード</li> <li>[実サービスの説明のインポート]ページ</li> <li>[サービスプロトコルの選択]ページ</li> <li>[メッセージタイプ]ページ</li> </ul>                                                                                                    | 62<br>63<br>64<br>67<br>68<br>69<br>71<br>72<br>72<br>72<br>73<br>74<br>75 |
| <ul> <li>仮想サービスの概要</li> <li>Service Virtualization プロジェクト</li> <li>仮想サービスのタイプ</li> <li>サービス記述</li> <li>仮想サービスの作成</li> <li>仮想サービスの設定</li> <li>仮想サービスのユーザ・インタフェース</li> <li>[仮想化プロジェクトのサマリ]ダイアログ・ボックス</li> <li>仮想サービスの新規作成ウィザード</li> <li>[実サービスの説明のインポート]ページ</li> <li>[サービスプロトコルの選択]ページ</li> <li>[メッセージタイプ]ページ</li> <li>[サービスのプロパティ]ページ</li> </ul>                                                                                             |                                                                            |
| <ul> <li>仮想サービスの概要</li> <li>Service Virtualization プロジェクト</li> <li>仮想サービスのタイプ</li> <li>サービス記述</li> <li>仮想サービスの作成</li> <li>仮想サービスの設定</li> <li>仮想サービスの2ーザ・インタフェース</li> <li>[仮想化プロジェクトのサマリ]ダイアログ・ボックス</li> <li>仮想サービスの新規作成ウィザード</li> <li>[実サービスの説明のインポート]ページ</li> <li>[サービスプロトコルの選択]ページ</li> <li>[サービスのプロパティ]ページ</li> <li>[仮想化のサマリ]ページ</li> </ul>                                                                                              |                                                                            |
| <ul> <li>仮想サービスの概要</li> <li>Service Virtualization プロジェクト</li> <li>仮想サービスのタイプ</li> <li>サービス記述</li> <li>仮想サービスの作成</li> <li>仮想サービスの設定</li> <li>仮想サービスの設定</li> <li>仮想サービスの設定</li> <li>仮想サービスのコーザ・インタフェース</li> <li>[仮想化プロジェクトのサマリ]ダイアログ・ボックス</li> <li>仮想サービスの新規作成ウィザード</li> <li>[実サービスの説明のインポート]ページ</li> <li>[サービスプロトコルの選択]ページ</li> <li>[メッセージタイプ]ページ</li> <li>[サービスのプロパティ]ページ</li> <li>[仮想化のサマリ]ページ</li> <li>[エンドポイントの検証]ダイアログ・ボックス</li> </ul> |                                                                            |

| 仮想サービス・エディタ                | 83  |
|----------------------------|-----|
| [エンドポイントの編集]ダイアログ・ボックス     |     |
| [サーバの変更]ダイアログ・ボックス         |     |
| シミュレーション                   |     |
| シミュレーションの概要                |     |
| シミュレーションの実行方法              |     |
| サービスのロック                   |     |
| シミュレーションのユーザ・インタフェース       |     |
| 実行時ビュー                     |     |
| 問題リスト                      |     |
| サービス管 理                    |     |
| シミュレーション・モデリング             |     |
| シミュレーション・モデリングの概要          |     |
| データ・モデルの概要                 |     |
| データ・ルール                    | 101 |
| データ・ルールの設定                 |     |
| ルール関数                      |     |
| データ駆動                      |     |
| 配列バインド                     |     |
| データ形 式 のバインド               | 105 |
| パフォーマンス・モデルの概要             |     |
| シミュレーション・モデルの管理            | 107 |
| データ・モデルの編集                 | 107 |
| ルール関数の定義                   |     |
| 動的データ関数の定義                 | 110 |
| カスタム関数の定義                  | 113 |
| 外部 データ・ソースの操作              | 114 |
| 外部 データ・ソースの操作 - ユースケース     | 117 |
| パフォーマンス・モデルの編集             |     |
| サービス記述の編集                  |     |
| シミュレーション・モデリングのユーザ・インタフェース |     |
| データ・モデル・エディタ               |     |

| データ・モデル・エディタのコンテキスト・メニュー      | 125 |
|-------------------------------|-----|
| [行の詳細]ダイアログ・ボックス              |     |
| ステートフル・レイアウト・ビュー              |     |
| [要求/応答メッセージのインポート]ダイアログ・ボックス  |     |
| [要求/応答のペアリング]ダイアログ・ボックス       | 131 |
| [新規データ駆動型ルール]ダイアログ・ボックス       |     |
| [データのインポート/エクスポート]ダイアログ・ボックス  |     |
| [外部データのプロパティ]ダイアログ・ボックス       | 135 |
| [新規関数]と[関数の編集]ダイアログ・ボックス      |     |
| [列の変更]ダイアログ・ボックス              |     |
| 連番ジェネレータ機能の使用例                |     |
| [シート関係の編集]ダイアログ・ボックス          | 141 |
| データ形式/応答タイプ/選択バインド・ダイアログ・ボックス |     |
| パフォーマンス・モデル・エディタ              | 143 |
| サービス記 述 エディタ                  | 145 |
| セッション ID の定 義 ウィザード           | 148 |
| [標準設定のセッション ID の定義]ページ        |     |
| [操作固有のセッション ID の定義]ページ        |     |
| [データ形 式 セッション ID の定 義]ページ     |     |
| [セッション ID の定 義 のサマリ]ページ       | 151 |
| [メタデータの編集]ダイアログ・ボックス          |     |
| [データ形 式 の追 加]ダイアログ・ボックス       |     |
| FAQ:データ・モデル・エディタ              |     |
| 複合アプリケーション・トポロジ               |     |
| トポロジの概 要                      |     |
| 複合アプリケーションのモデリング              | 157 |
| トポロジのユーザ・インタフェース              |     |
| [新規トポロジのサマリ]ダイアログ・ボックス        |     |
| トポロジ・エディタ                     |     |
| [サービス検出]ダイアログ・ボックス            |     |
| セキュリティ                        |     |
| 仮想サービスのセキュリティの概要              |     |

| セキュリティの設定                              |     |
|----------------------------------------|-----|
| メッセージ・セキュリティの設定                        |     |
| トランスポート・セキュリティの設定                      |     |
| セキュリティのユーザ・インタフェース                     |     |
| [資格情報ストアの編集]ダイアログ・ボックス                 | 179 |
| [メッセージ セキュリティの詳細設定]ダイアログ・ボックス          |     |
| HP テスト 自動 化ツールの統合                      |     |
| HP テスト 自動 化 ツールの統 合 の概 要               | 183 |
| Unified Funtional TestingとService Test |     |
| Performance Center Load Runner         |     |
| パフォーマンス・カウンタ                           |     |
| バージョン管理のサポート                           |     |
| Subversion( SVN) のサポートの概 要             |     |
| SVN の操作                                |     |
| トラブルシューティング                            |     |
| 実行時ビューのエラー                             | 191 |
| HTTPS クライアント 接続の中断                     | 191 |
| クライアントでの HTTP プロキシの設 定                 |     |
| Designer での HTTP プロキシの設 定              |     |
| Designer の応答速度の低下                      |     |

## HP Service Virtualization へようこそ

Service Virtualization は、テスト中にサービスをシミュレーションする HP のツールです。

HP Service Virtualization は開発者とテスト担当者向けのソフトウェアであり、制限のあるサービスや使用できないサービスへのアクセスをシミュレーション環境を使って可能にします。アプリケーション・チームは、アプリケーション・ライフサイクルの早い段階で不具合を検出し、簡単、迅速、低コストで修正を行うことができるので、コストの削減とテスト時間の短縮を実現できます。品質保証(QA)チームは、従来はテストできなかったコンポーネントのテストが可能になるため、品質を向上できます。また、複合アプリケーションについては、サービス間の依存関係に基づいて問題点を切り分けることもでき、複合アプリケーションの開発とテストで発生しがちな遅れを大幅に解消し、コスト低減や複雑さの軽減にも役立ちます。

#### 本項の内容

| Service Virtualization ドキュメント | 11 |
|-------------------------------|----|
| 本書の構成                         | 11 |
| トピックの種類                       | 12 |

## Service Virtualization ドキュメント

Service Virtualizationでは、次のドキュメントが提供されています。

| 名前                                      | 説明                                                                                                    |
|-----------------------------------------|----------------------------------------------------------------------------------------------------|
| HP Service Virtualization オンラ<br>イン・ヘルプ | アクセスするには、Service Virtualization のユーザ・インタフェー<br>スのウィンド ウをクリックし、F1 を押 すか[ <b>ヘルプ</b> ]ボタンをクリック<br>します。                                |
| 印刷用のドキュメント                              | オンライン・ドキュメントの表示や印刷には、Adobe Readerを<br>使用します。Adobe Readerは、Adobe 社のWebサイ<br>ト、www.adobe.com(英語サイト)からダウンロードできます。                      |
| HP Service Virtualization 그—            | 次のように、 [スタート]メニューからアクセスできます。                                                                                                    |
| ザース・カイド                                 | [すべてのプログラム]> [HP Service Virtualization]><br>[ <designer server=""> 2.32]&gt; [Documentation]&gt; [User<br/>Guide]</designer>       |
| HP Service Virtualization イン            | 次のように, [スタート]メニューからアクセスできます。                                                                                                    |
| ストール・カイト                                | [すべてのプログラム]>[HP Service Virtualization]><br>[ <designer server=""> 2.32]&gt;[Documentation]&gt;<br/>[Installation Guide]</designer> |
| HP Service Virtualization オープ           | 次のように、 [スタート]メニューからアクセスできます。                                                                                                    |
| ンソースおよひサードハーティ・ソフ<br>トウェア・ライセンス・アグリーメント | [すべてのプログラム]> [HP Service Virtualization]><br>[ <designer server=""> 2.32]&gt; [Documentation]&gt; [Legal<br/>Guide]</designer>      |

### 本書の構成

本書は、次の章で構成されます。

| 名前                                               | 説明                                                       |
|--------------------------------------------------|----------------------------------------------------------|
| <b>1章</b> 「Service Virtualizationの<br>概略」(18ページ) | Service Virtualizationを起動する方法を説明します。                     |
| 2章「Service Virtualization<br>エージェント」(32ページ)      | Service Virtualization エージェントをインストールおよび使用する<br>方法を説明します。 |
| <b>3 章</b> 「仮 想 サービス」(61ペー<br>ジ)                 | 仮想サービスを作成および設定する方法を説明します。                                |
| <b>4章</b> 「シミュレーション」(89ペー<br>ジ)                  | 仮想サービスを使用してシミュレーションを実行および監視する<br>方法を説明します。               |

HP Service Virtualization へようこそ

| 名前                                        | 説明                                                                                           |
|-------------------------------------------|----------------------------------------------------------------------------------------------|
| 5章「シミュレーション・モデリン<br>グ」 (99ページ)            | データとパフォーマンスのシミュレーション・モデルを使用する方法を<br>説明します。                                                   |
| <b>6 章</b> 「複合アプリケーション・ト<br>ポロジ」 (156ページ) | トポロジ・インタフェースを使 用して複 合 アプリケーションをモデリン<br>グする方 法を説 明します。                                        |
| 7章「セキュリティ」(168ペー<br>ジ)                    | セキュリティ設定を定義する方法を説明します。                                                                       |
| 8章「HP テスト自動化ツール<br>の統合」(182ページ)           | Unified Functional Testing, Service<br>Test, LoadRunner, Performance Centerの統合について説明し<br>ます。 |
| <b>9章「バージョン</b> 管理のサポー<br>ト」(187ページ)      | SVN リポジトリに保存されている仮想化プロジェクトの操作方法<br>について説明します。                                                |
| <b>10 章</b> 「トラブルシューティング」<br>(190ページ)     | 発生する可能性のある問題を解決する方法について説明します。                                                                |

## トピックの種類

ドキュメントは、トピックごとに編成されています。主なトピックは、概念、タスク、リファレンスの3つです。

| トピックの種<br>類 | 説明                                                       | 用途                                                |
|-------------|----------------------------------------------------------|---------------------------------------------------|
| 概念          | 背景や説明,概念的な内容です。                                          | 機能に関して全般的な内容を<br>理解できます。                          |
| タスク         | <b>指示タスク</b> :アプリケーションを操作して目的の機能を実行するための詳しい手順を示します。      | <ul> <li>タスクのワークフロー全体を<br/>理解できます。</li> </ul>     |
|             | タスクには、番号付きと番号なしの手順が含ま<br>れています。                          | <ul> <li>番号付きの場合,手順に<br/>従ってタスクを完了します。</li> </ul> |
|             | • 番号付きの手順:連続した順番に従ってタ<br>スクを実行します。                       | <ul> <li>番号なしの場合,操作を個別に実行します。</li> </ul>          |
|             | • 番号なしの手順:自己完結型の操作のリス<br>トであり,任意の順序で実行できます。              |                                                   |
|             | <b>ユース・ケース・シナリオ・タスク</b> :特定の状況下で<br>タスクを実行する方法を事例で紹介します。 | 現実的なシナリオにおいて, タ<br>スクを実行する方法を学習でき<br>ます。          |

HP Service Virtualization へようこそ

| トピックの種<br>類                                 | 説明                                                                                                    | 用途                                                                                                |
|---------------------------------------------|----------------------------------------------------------------------------------------------------|---------------------------------------------------------------------------------------------------|
| リファレンス                                      | ー般的なリファレンス:参考資料の一覧と詳しい<br>説明が記載されています。                                                                                                    | 特定の内容に関するリファレン<br>ス情報を調べることができます。                                                                 |
|                                             | ユーザ・インタフェース・リファレンス:特定のユー<br>ザ・インタフェースについて説明したリファレンス・ト<br>ピックが記載されています。通常の場合,製品の<br>[ヘルプ]メニューから[このページのヘルプ]を選択<br>すると,ユーザ・インタフェースのトピックが開きま<br>す。 | 1つまたは複数のユーザ・インタ<br>フェース要素(ウィンドウ、ダイア<br>ログ・ボックス、ウィザードなど)に<br>入力する内容や使用方法に<br>関する情報を調べることができ<br>ます。 |
| トラブル<br>シュ <del>ーテ</del> ィン<br>グおよび制<br>限事項 | トラブルシューティングおよび制限事項:よく発生<br>する問題とその解決方法,機能や製品領域の<br>制限事項を説明したリファレンス・トピックが記載<br>されています。                                                          | 機能を初めて使用する場合や<br>ソフトウェアの操作で問題が発<br>生した場合に,重要度の高い<br>問題に関して理解を深めること<br>ができます。                      |

## Service Virtualization の新機能

本書では、Service Virtualizationで追加された機能や拡張された機能の概要を説明します。

### Service Virtualization 2.32 の新機能

#### プロトコル・サポートの拡張

- SOAP サービス記述の学習: WSDL ファイルなしで SOAP 仮想 サービスを作成 できるようになりました。 仮想 サービスを学習 モード にすると、 Service Virtualization は実 サービスの構造を学習し、 仮想 サービスを自動更新します。
- WebSphere MQ 経由の COBOL: Service Virtualization では、WebSphere MQ 経由で COBOL メッセージを送信するサービスをサポートできるようになりました。
- WebSphere MQ エージェントの拡張: Service Virtualization WebSphere MQ エージェントは、SSL 接続を使用して MQ キュー・マネージャに接続できるようになりました。詳細については、「WebSphere MQ エージェントの設定」(55ページ)を参照してください。

#### バージョン管理のサポート

SVN のサポートにより, コラボレーションが簡単になりました。SVN リポジトリから仮想化プロジェクトを チェックアウトおよび管理する操作を, Service Virtualization Designer から直接実行できます。プロ ジェクトの操作に使用する SVN の標準オプション(コミットや更新など)を, Designer から実行できる ようになりました。詳細については,「バージョン管理のサポート」(187ページ)を参照してください。

#### パフォーマンスの向上

HP Service Virtualization 2.32 では、パフォーマンスが格段に向上しています。主に次のような改善が行われています。

- シミュレーションでの応答時間の短縮
- 学習にかかる時間の短縮
- データベース・サイズの縮小
- プロジェクト・サイズの縮小

### Service Virtualization 2.30 の新機能

#### JDBC プロトコルのサポート

JDBC™を使用するデータベース接続の仮想化が可能になりました。Service Virtualizationを使用してテスト環境を複製し、テストの用途に合わせて大きなデータ・セットからサブセットを作成できます。テスト・データのスナップショットを作成し、テストを実行するたびに初期状態にリセットできます。ストアド・プロシージャとして実装されるバックエンド・サービスのロジックを複製します。

詳細については、「JDBC エージェントの設定」(36ページ)を参照してください。

#### シミュレーション・モデリングの機能拡張

• セッション ID: Service Virtualization では、標準設定のセッション ID に基づいて、同じセッションからの呼び出しを識別できるようになりました。Service Virtualization は、セッション ID 定義を元に、

学習したデータから各種トラックを作成し、このトラックを使ってシミュレーション中にさまざまなセッションを作成します。この処理をカスタマイズするには、プロトコル・ヘッダ(メタデータ)またはメッセージ本文内の要素をセッション ID として選択します。

詳細については、「セッション ID の定義ウィザード」(148ページ)を参照してください。

#### テスト・データの管理機能の追加

学習したデータのエクスポート: 学習したデータを外部データ・ファイルにエクスポートする機能が追加されました。これにより、Service Virtualizationが実サービスのアクティビティから記録したデータを使って、データ駆動型テストを実行できます。 学習セッション後に、エクスポートしたデータを自動更新して同期する設定も可能です。

詳細については、「[データのインポート/エクスポート]ダイアログ・ボックス」(134ページ)を参照してください。

 サービスの最初のデータ駆動処理:これまでのバージョンでは、外部データ・ファイルの列をすべて 手動でデータ・モデル列にバインドする必要があり、スキーマが複雑になると作業も複雑になって いました。今回のService Virtualizationのバージョンでは、ファイル構造の作成と列へのバインドが 自動実行されるので、新しい外部データ・ファイルへのデータ入力が簡単になります。Service Virtualizationで作成されたオリジナル・ファイルをコピーすれば、テスト・ニーズに合わせてさまざまな タイプのデータで使用できます。

詳細については、「[新規データ駆動型ルール]ダイアログ・ボックス」(132ページ)を参照してください。

#### 関数と技術的な拡張

• 複数のエージェント・インスタンス

Service Virtualization エージェントのインスタンスを複数生成できるようになりました。これにより、 複数のJMS メッセージ・バスまたは IBM WebSphere MQ サーバを同時に使用できます。ま た、HTTP(S) プロキシ・エージェントを複数使用することにより、同じ実サービスの仮想サービスを 複数作成できます。

詳細については、「エージェントの設定」(33ページ)を参照してください。

• エンドポイント接続のテスト

新しく追加されたエンドポイントのテストは、新しい HTTP エンドポイントが既存のエンドポイントと 競合していないことを検証する機能です。また、JMS または IBM WebShere MQ キューまたはト ピックが、ターゲット・メッセージ・バス・サーバ上で正しく事前設定されていることをチェックします。

・トポロジ・ダイアグラム

仮想サービスの作成または設定でサービス・エンドポイント・トポロジ・ダイアグラムを使用できます。 このダイアグラムでは、クライアント・アプリケーション、仮想サービス、実サービスの関係が表示され ます。また、エンドポイントとService Virtualization エージェントの実際の設定情報や、各種システ ム・コンポーネント間の要求と応答のフローも表示されます。

• 複数メッセージのインポート

複数のプロトコル・メッセージを同時にインポートできるので, データ・モデルの設計にかかる時間を 短縮できます。 インポートするファイルを複数指定し, 要求および応答データをデータ・モデルに追加します。

詳細については、「[要求/応答メッセージのインポート]ダイアログ・ボックス」 (130ページ)を参照し てください。

#### ローカライズ

HP Service Virtualization Designer は、10 カ国語(日本語、フランス語、簡体字中国語、ドイツ語、ロシア語、スペイン語、オランダ語、イタリア語、ブラジル・ポルトガル語、韓国語)にローカライズされています。

# サポート対象プロトコルのマトリクス

新しい仮想サービスを作成するとき、そのサービスが使用するトランスポート・プロトコルとメッセージ・プロトコルを指定します。

Service Virtualization では、次のトランスポート・プロトコルとメッセージ・プロトコルがサポートされます。

| トランスポート                 | НТТ                                                                                                    | P(S) |    |                                                                                                    | TIBCO | IMS     |                        | IDRC |
|-------------------------|----------------------------------------------------------------------------------------------------|------|----|----------------------------------------------------------------------------------------------------|-------|---------|------------------------|------|
| メッセージ                   | ゲートウェイ                                                                                                    | プロキシ |    | CIAIC                                                                                                    | EMS   | Connect |                        | שמנ  |
| WS / SOAP               | <ul> <li>Image: A second second s</li></ul> | ~    |    | <ul> <li>Image: A set of the set of the</li></ul> | ×     |         |                        |      |
| REST (XML, JSON, バイナリ)  |                                                                                                    | ~    |    |                                                                                                    |       |         |                        |      |
| XML <sup>1)</sup>       | ×                                                                                                    | >    | √‡ | <b>√</b> ⊭                                                                                                    | >     |         |                        |      |
| Cobol                   | <ul> <li>Image: A set of the set of the</li></ul>  | ×    | ×  |                                                                                                    |       | ✓       | ✓ <sup>3)</sup>        |      |
| SQL                     |                                                                                                    |      |    |                                                                                                    |       |         |                        | ×    |
| テキスト/バイナリ <sup>2)</sup> | <                                                                                                    | ~    | ₩  | ¥₽                                                                                                    | ×     | ×       | <b>√</b> <sup>4)</sup> |      |

√ サポートされているプロトコル

₩複数の応答

<sup>1</sup>XMLベースのプロトコルはすべてサポート対象。

2制限付きでサポート。

<sup>3</sup> IBM CICS TS HTTP インタフェース経由の COBOL メッセージ。

<sup>4</sup> Binary over HTTP(S) としてサポート。

プロトコルで使用 する Service Virtualization エージェントの詳細については、「Service Virtualization エージェント」(32ページ)を参照してください。

Service Virtualization で作成できる仮想サービスのタイプについては、「仮想サービスのタイプ」(64 ページ)を参照してください。

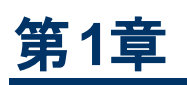

# Service Virtualization の概略

#### 本章の内容

| Service Virtualization の概要                       | 19   |
|--------------------------------------------------|------|
| Service Virtualization の起動方法                     | 20   |
| Service Virtualization の使用方法                     | 20   |
| セキュリティ保護された Service Virtualization Server へのアクセス | . 21 |
| Service Virtualization のユーザ・インタフェース              | . 22 |

### Service Virtualization の概要

HP Service Virtualization では,開発中のアプリケーションのテストで使用できる仮想サービスを作成 する機能が用意されています。

仮想サービスを作成することで、使用できないサービスやコストの高いサービスなど、アクセスが制限されているサービスの動作をシミュレートできます。Service Virtualization は、クライアント・アプリケーション(テスト対象アプリケーション)とアクセス対象の実サービスの間に仮想サービスを配置します。アクセス対象の実サービスをシミュレートする仮想サービスを作成したら、クライアント・アプリケーションの設定を変更して、実サービスではなく仮想サービスを使用するようにします。

Service Virtualization には、次のような機能もあります。

- 仮想サービスの設計:メッセージのインポート,外部データ・ソースの追加,データの手動入力などの方法で,仮想サービスにデータを追加します。
- サービスの動作の学習:実サービスの動作を記録し,これを元に実サービスの動作を再現する仮想サービスを作成します。
- シミュレーション・モデルのカスタマイズ: 仮想 サービスで使用するデータ・モデルとパフォーマンス・モデルを作成および操作します。
- 仮想モデルの作成: サービスとサービス間の関係を視覚的に示すマップを作成することで、複合アプリケーションをモデリングします。
- 統合: HP テスト自動化ツールと統合します。

### Service Virtualization の概要:

| サポート対象<br>プロトコル                     | Service Virtualization では、さまざまなタイプのサービスを作成できます。サポート<br>されるサービス・タイプとプロトコルのリストについては、「サポート対象プロトコルのマ<br>トリクス」(17ページ)を参照してください。                  |
|-------------------------------------|----------------------------------------------------------------------------------------------------|
| はじめに                                | Service Virtualization を起動するとアプリケーションが開き,開始ページが表示されます。このページには,よく使用する手順とサンプル・プロジェクトへのリンクが表示されます。ユーザ・インタフェースの詳細については,「開始ページ」(23ページ)を参照してください。 |
|                                     | Service Virtualization を起動する方法については、「Service Virtualizationの使用方法」(20ページ)を参照してください。                                                          |
| Service<br>Virtualization<br>の主なビュー | 仮想化プロジェクトを開くと、Service Virtualization のメイン・ウィンドウが開きます。 ユーザ・インタフェースの詳細については、「Service Virtualization のメイン・ウィンドウ」 (27ページ)を参照してください。             |
| メイン・メニュー                            | Service Virtualization のメイン・メニューの説明とオプションについては、「Service Virtualization のメイン・メニュー」(28ページ)を参照してください。                                          |

### Service Virtualization の起動方法

HP Service Virtualization を起動するには、Windows の[スタート]から[プログラム]>[HP Service Virtualization]>[Designer 2.32]>[HP Service Virtualization Designer]を選択します。

### Service Virtualization の使用方法

このタスクでは、Service Virtualizationの全体的なワークフローについて説明します。

#### 1. 前提条件: プロジェクトの更新

旧バージョンの HP Service Virtualization で作成したプロジェクトは, Service Virtualization 2.32 と完全互換です。

Service Virtualization の旧 バージョンで作 成したプロジェクトを開くと、ポップアップ・ウィンド ウが開き、プロジェクトに古い形式のリソースが含まれていることを通知するメッセージが表示されます。このプロジェクトを更新するには、[はい]をクリックしてください。

#### 2. セキュリティ保護された Service Virtualization Server へのアクセス

Service Virtualization Server は、セキュリティ保護とセキュリティ保護なしの設定が可能です。セキュリティ保護の設定を行うと、不正アクセスを防止できます。Service Virtualization Serverの設定に関する詳細については、『HP Service Virtualization インストール・ガイド』の「HP Service Virtualization Server」の項を参照してください。

セキュリティ保護された Service Virtualization Server へのアクセスの詳細については、「セキュリティ保護された Service Virtualization Server へのアクセス」(21ページ)を参照してください。

#### 3. Service Virtualization エージェントの設定

エージェントを設定します。エージェントとは実サービスまたは仮想サービスとクライアント間の通信 を処理する機能であり、プロトコルごとに提供されています。タスクの詳細については、「エージェントの設定」(33ページ)を参照してください。

#### 4. 任意指定:複合アプリケーションのモデリング

複合アプリケーション内にあるサービスとサービス間の関係を視覚的に示すマップを作成します。 サービスのグループ化による複合アプリケーションの作成,サービス・タイプのマーク,サービス間の 呼び出しの表示などが可能です。タスクの詳細については,「複合アプリケーションのモデリング」 (157ページ)を参照してください。

#### 5. 仮想サービスの作成

仮想サービスを作成します。 仮想サービスを使用することにより, アクセスに制限がある実サービスのシミュレーションや, 使用できない実サービスのシミュレーションが可能になります。 タスクの詳細については,「仮想サービスの作成」(68ページ)を参照してください。

#### 6. 仮想サービスの設定

仮想サービスを設定し、ユーザのテスト・ニーズに合ったシミュレーションを作成します。 セキュリ ティ、ログ記録、プロトコル、サーバなどを設定します。 タスクの詳細については、「仮想サービスの 設定」 (69ページ)を参照してください。

#### 7. クライアントの設定

クライアント・アプリケーションが実サービスではなく仮想サービスを使用するように,設定を変更します。Service Virtualization では,仮想サービスを操作することによって異なる結果を取得できます。

#### 8. サービスの動作の学習

実サービスの動作を記録します。これにより、実際に発生する要求と応答を学習できます。タ スクの詳細については、「シミュレーションの実行方法」(90ページ)を参照してください。

9. シミュレーションの実行

仮想サービスを使って,実サービスのシミュレーションを実行します。タスクの詳細については、「シ ミュレーションの実行方法」(90ページ)を参照してください。

#### 10. サービスのレビューと監視

学習・セッションとシミュレーション・セッションでサービスを監視します。詳細については、「シミュレーションの実行方法」(90ページ)を参照してください。

#### 11. シミュレーション・モデルの設計と設定

ユーザ・ニーズに合わせてデータ・モデルとパフォーマンス・モデルを作成およびカスタマイズします。 実サービスの動作の学習, 仮想サービスの動作に適用するカスタマイズ・ルールの作成, サービ ス呼び出しの追加, 外部データ・ソースの追加などを実行します。タスクの詳細については,「シ ミュレーション・モデルの管理」(107ページ)を参照してください。

#### 12. 任意指定: HP テスト自動化ツールとの統合

Service Virtualization とHP テスト自動化ツールを統合します。詳細については、「HP テスト自動化ツールの統合」(182ページ)を参照してください。

### セキュリティ保護された Service Virtualization Server へのアクセス

HP Service Virtualization Designer からセキュリティ保護された Service Virtualization Server への初回アクセス時,ユーザによる入力が要求されます。入力値に基づいて,セキュリティ保護された通信チャネルが確立されます。

Service Virtualization Server がセキュリティ保護されているかどうかは、URL で判断できます。http で 始まる URL はセキュリティ保護がなく、https で始まる URL はセキュリティ保護されています。たとえ ば、https://mymachine.com:6085/management はセキュリティ保護されている URL です。さらに、セ キュリティ保護されているサーバとセキュリティ保護されていないサーバでは、ポートが異なります。

## セキュリティ保護されている Service Virtualization Server にアクセスするには、次の手順を実行します。

1. HP Service Virtualization Designer からセキュリティ保護されている Service Virtualization Server への初回 アクセス時,次のダイアログ・ボックスが開きます。

| M HP Service Virtualization Designer                                                       | ? ×   |
|--------------------------------------------------------------------------------------------|-------|
| 🎪 サーバ 🎒 🏙 🏙 🏦 6085 の証明書は信頼されていません                                                          |       |
| 証明書の詳細:                                                                                    |       |
| [Version]<br>V3                                                                            |       |
| [Subject]<br>O=HP Service Virtualization, CN=GLOBALIZATION2<br>Simple Name: GLOBALIZATION2 | ¥     |
| •                                                                                          | Þ     |
| 証明書を受け入れてよろしいですか?                                                                          |       |
| 証明書を永久に信頼 🗌                                                                                |       |
|                                                                                            |       |
| (はい(Y) い                                                                                   | いえ(N) |

[証明書を永久に信頼]を選択します。これにより、今後 Designer によるアクセスでプロンプトは表示されなくなります。

2. [はい]をクリックすると、証明書が受理されます。次のダイアログ・ボックスが開きます。

| SV I | IP Service Virt               | ualization Designer                              | ? × |
|------|-------------------------------|--------------------------------------------------|-----|
|      | サーバで認証する<br>ユ <b>ーザ名(</b> U): | 5ための資格情報を入力します <b>、時間の構成である。608</b><br>Lusername | 35: |
|      | ー パスワード(P):<br>資格情報を保存        | ••••••                                           |     |
|      | RINHKCMIT                     |                                                  |     |
|      |                               | OK キャンセ                                          | ιL  |

Service Virtualization Server への接続に使用する資格情報を入力します。 資格情報の検証 とユーザ認証の詳細については、『HP Service Virtualization インストール・ガイド』を参照してく ださい。

### Service Virtualization のユーザ・インタフェース

#### 本項の内容

| 開始 <i>ペー</i> ジ                    | 23 |
|-----------------------------------|----|
| Service Virtualization のメイン・ウィンドウ |    |
| Service Virtualization のメイン・メニュー  |    |

### 開始ページ

このページには, 最近開いたプロジェクトへのリンク, よく使用する手順へのリンク, インストール済みの サンプル・プロジェクトのタブがあります。

| In Bo A = 2                                                                                      |                                                                            | ₹× |
|--------------------------------------------------------------------------------------------------|----------------------------------------------------------------------------|----|
| Digital Service Virtua                                                                           | alization                                                                  |    |
| 最近のプロジェクト<br>ClaimProcessingDemo<br>仮想化プロジェクト 0<br>一 仮想化プロジェクト<br>Shocopic Cart VI - No Sessions | 開始 サンプル プロジェクト                                                             |    |
|                                                                                                  | (反視サービスの設計<br>仮想サービス転納+し、その動作を定義します。                                       |    |
|                                                                                                  | サービスの検出<br>えたち集めからイアントアプリケーションから呼び出される仮想化に適したサービスを検出します。                   |    |
|                                                                                                  | データ駆動型シミュレーション<br>サービスを仮想化し、外部データソース (スプレッドシート ファイルなど)を使用してその動<br>作を定義します。 |    |
|                                                                                                  | 寝合アプリケーションテスト<br>推合アプリケーションのトポロジを取得し、現定されたアクセンビッティでサービスを仮想化します。            |    |
| ワブロジェクトのロード後にページを開しる<br>図記録時にページを表示                                                              | サービス管理<br>登録されたスタンドアロン サーバのサービスを管理します。                                     |    |

| アクセス方<br>法 | 開始ページは, Service Virtualization を起動すると開くように標準設定されています。 |
|------------|-------------------------------------------------------|
|            | このページを手動で開くには, [表示]メニューから[ <b>開始ページ</b> ]を選択します。      |
| 関連タスク      | 「仮想サービスの作成」(68ページ)                                    |
| 参照情報       | • 「Service Virtualization の概要」(19ページ)                 |
|            | • 「Service Virtualization のメイン・ウィンドウ」(27ページ)          |
|            | • 「Service Virtualization のメイン・メニュー」(28ページ)           |

#### 一般

| UI要素                 | 説明                                                                                                    |
|----------------------|----------------------------------------------------------------------------------------------------|
| 最近のプロジェク<br>ト        | 最近開いたプロジェクトへのリンクが表示されます。                                                                                |
| [開始]ページ              | よく使用する手順へのリンクが表示されます。詳細については,下の「[開始]<br>ページ」を参照してください。                                                  |
| [サンプル プロ<br>ジェクト]ページ | Service Virtualization と一緒にインストールされるデモ・プロジェクトへのリンクが<br>表示されます。詳細については、下の「[サンプルプロジェクト]ページ」を参照<br>してください。 |

第1章: Service Virtualization の概略

| UI要素                        | 説明                                       |
|-----------------------------|------------------------------------------|
| プロジェクトの<br>ロード後にページ<br>を閉じる | プロジェクトを開くときに開始ページを閉じます。                  |
| 起動時にページ<br>を表示              | Service Virtualization の起動時に開始ページを表示します。 |

#### [開始]ページ

このページには、Service Virtualization でよく実行される手順へのリンクが表示されます。

| UI 要素                       | 説明                                                                               |
|-----------------------------|----------------------------------------------------------------------------------|
| 既存の <del>サー</del> ビ<br>スの学習 | 既存のサービスを仮想化し、その動作を学習します。                                                         |
|                             | 新しい仮想化プロジェクトと仮想サービスを作成し, このサービスを学習モードに<br>します。                                   |
|                             | ユーザ・インタフェースの詳細については,「仮想サービス・エディタ」(83ページ)を参照してください。                               |
| 仮想サービス                      | 仮想サービスを設計し、その動作を定義します。                                                           |
| の設計                         | 新しい仮想化プロジェクトと仮想サービスを作成してから, データ・モデル・エディタ<br>を開きます。                               |
|                             | ユーザ・インタフェースの詳細については、「データ・モデル・エディタ」 (121ページ)を<br>参照してください。                        |
| サービスの検                      | テスト対象アプリケーションで,仮想化に適したサービスを検出します。                                                |
| 出                           | 仮想化プロジェクトを新規作成すると, [サービス検出]ダイアログ・ボックスが開き<br>ます。ここで, アプリケーションで使用するサービスをすべて検出できます。 |
|                             | ユーザ・インタフェースの詳細については,「[サービス検出]ダイアログ・ボックス」<br>(166ページ)を参照してください。                   |
| データ駆動型                      | サービスを仮想化し,外部ソースのデータを使用して動作を定義します。                                                |
| シミュレーショ<br>ン                | 新しい仮想化プロジェクトと,外部データ・ルールを使用する仮想サービスを作成<br>してから,データ・モデル・エディタを開きます。                 |
|                             | ユーザ・インタフェースの詳細については、「データ・モデル・エディタ」 (121ページ)を<br>参照してください。                        |
| 複合アプリ<br>ケーション・テ<br>スト      | 複合アプリケーションのトポロジに関する記述を指定し、制限アクセスでサービスを<br>仮想化します。                                |
|                             | 新しい仮想化プロジェクトとトポロジを作成してから,トポロジ・エディタを開きま<br>す。                                     |
|                             | ユーザ・インタフェースの詳細については、「トポロジ・エディタ」 (161ページ)を参照<br>してください。                           |

| UI 要素  | 説明                                                 |
|--------|----------------------------------------------------|
| サービス管理 | プロジェクトを開くことなく, 設定済みのサーバからすべてのサービスを表示および<br>設定できます。 |
|        | ユーザ・インタフェースの詳細については、「サービス管理」(96ページ)を参照してく<br>ださい。  |

#### [サンプルプロジェクト]ページ

Service Virtualization アプリケーション・デモは, Service Virtualization Designer のインストール中にオ プションとしてインストールされます。サンプル・プロジェクトにはそれぞれ Readme ファイル(PDF 形式) が提供されているので, そのファイルでサンプル・プロジェクトの使用方法を確認してください。サンプ ル・プロジェクトの標準設定フォルダは, **<ドキュメント・フォルダ>\HP Service Virtualization\Demos** です。

次のデモが含まれています。

| UI 要素                       | 説明                                                                                                    |
|-----------------------------|----------------------------------------------------------------------------------------------------|
| 請求処理<br>JDBC <del>デ</del> モ | JDBC サービスで構成される複合アプリケーションです。                                                                                                    |
| 請求処理デ<br>モ                  | 簡単な複合アプリケーションにおいて,制限アクセシビリティを持つバックエンド<br>SOAP サービスのシミュレーションです。オプションで,HTTP 認証を使用できます(デ<br>モの readme を参照してください)。                                                               |
| 請求処理<br>REST <del>デ</del> モ | JSON および XML データ形 式を使 用 する 2 つの REST サービスから構 成される複合 アプリケーションです。                                                                                                    |
| 請求処理<br>障害 <i>デ</i> モ       | 簡単な複合アプリケーションにおいて,制限アクセシビリティを持つバックエンド<br>SOAP サービスのシミュレーションです。シミュレーション対象のサービスは,通常の<br>応答,または3つの SOAP フォールト応答のうちの1つを返します。                                                     |
| 請求処理セ<br>キュリティ・デ<br>モ       | 2 つの SOAP サービスで構成される複合アプリケーションです。 SOAP サービスの 1<br>つの動作を記録およびシミュレートする方法を示します。 いずれのサービスも, X509<br>証明書を使って相互認証します。                                                              |
| 請求処理ス<br>タンドアロン・<br>サーバ・デモ  | 2 つの SOAP サービスで構成される複合アプリケーションです。 スタンドアロン・サー<br>バで,SOAP サービスの 1 つの動作を記録 およびシミュレート する方法を示します。                                                                                 |
| 請求承認<br>JMS <del>デ</del> モ  | 3 つの SOAP サービスで構成される複合アプリケーションです。2 つの SOAP サービスの動作を記録およびシミュレートする方法を示します。請求処理のサービス・シミュレーションのデモに類似した内容です。JMS サービス(TIBCO EMS 承認サービス)を使用する XML が1 つトポロジに追加され、シミュレーションの対象になっています。 |

| UI 要素                                                | 説明                                                                                                    |
|------------------------------------------------------|----------------------------------------------------------------------------------------------------|
| 請求承認<br>WebSphere<br>MQ デモ                           | 3 つの SOAP サービスで構成される複合アプリケーションです。2 つの SOAP サービスの動作を記録およびシミュレートする方法を示します。請求処理のサービス仮想化のデモに類似した内容です。WebSphere MQ サービス(WebSphere MQ 承認サービス)を使用する XML が1 つトポロジに追加され、シミュレーションの対象になっています。 |
| IBM IMS<br>Transaction<br>Manager<br>Phonebook<br>デモ | Phonebook IMS Transaction Manager アプリケーションを仮想化します。 クライアントは IBM IMS Connect API を使用して TCP/IP 経由で IMS TM と通信します。                                                                     |
| 要求追跡<br>サービス・アク<br>ティビティのデ<br>モ                      | 4 つの SOAP サービスで構成される複合アプリケーションです。2 つの SOAP サービ<br>スの動作を記録およびシミュレートする方法を示します。さらに、シミュレーション対<br>象サービスから3番目の SOAP サービスを呼び出すことにより、アクティビティのデモ<br>を実行可能です。                                |
| 買い物かご -<br>セッションな<br>しデモ                             | ステートフルな買い物かごサービスを仮想化します。 ステートフル・サービスを使用す<br>るクライアントは1つに限定されます。                                                                                                    |
| 買い物かご -<br>クライアント<br>ごとのセッショ<br>ン・デモ                 | ステートフルな買い物かごサービスを仮想化します。複数のクライアントが同時にステートフル・サービスを利用し、 クライアントごとに専用のセッションが生成されます。                                                                                                    |
| 買い物かご -<br>注文ごとの<br>セッション・デ<br>モ                     | ステートフルな買い物かごサービスを仮想化します。複数のクライアントが同時にス<br>テートフル・サービスを利用し,注文ごとにセッションが生成されます。チェックアウトで<br>注文が完了し,クライアント・セッションが破棄されます(次の操作で新しいセッション<br>が生成されます)。                                       |
| テスト・データ<br>管理 - デー<br>タのインポー<br>トのデモ                 | このデモは,外部データ・ファイルからシミュレーションデータをインポート するバックエン<br>ド SOAP サービスの仮想化を示します。                                                                                                    |
| テスト・データ<br>管理 - デー<br>タのエクス<br>ポートのデモ                | このデモは、外部データ・ファイルに学習データをエクスポートするバックエンド SOAP<br>サービスの仮想化を示します。                                                                                                    |

### Service Virtualization のメイン・ウィンドウ

| Shopping Cart VI - No Sessio                                                                                                    | ns - HP Service Virtualization Designer                                                                                                    |       |
|----------------------------------------------------------------------------------------------------|----------------------------------------------------------------------------------------------------|-------|
| ファイル(E) 表示(V) プロジェクド(P) ツ                                                                                                    | ール① ウィンドウビ ヘルブ(円)                                                                                                    |       |
| ● ■ ■ ■ ● ● ■ ■ ■ ● ■ ■ ■ ■ ■ ■ ■ ■ ■ ■                                                                                                    | Shooping Gart                                                                                                    | - X   |
| <ul> <li>Shopping Cart VI - No Sess</li> <li>Shopping Cart</li> <li>Shopping Cart</li> <li>Fop モデル</li> <li>パフォーマンスモデル</li> <li>埋め込み型サーバ</li> </ul>                                                                                             | Shopping Cart Virual service 'shoppingCart' located at http://localhost.tl101/ServiceSmulator/Demo/ShoppingCartServ ShoppingCartService                                                                                                    | ice/  |
|                                                                                                    | スタンパイ<br>メッセージは要信されてい。<br>デークモデル:         ● 字重   ↓         シミュレーションモデル         ● パフォーマンスモデル           マ パフォーマンスモデル:         ● 原重   ↓         ● 原重   ↓         ● ロー         ● ロー         ● 回         ● □         ● □         ● □         ● □         ● □         ● □         ● □         ● □         ● □         ● □         ● □         ● □         ● □         ● □         ● □         ● □         ● □         ● □         ● □         ● □< | -     |
| Shopping Carl Configuration     Pate Model     Date Model     Office     the Carl Configuration     the Carl Configuration     the Carl Configuration     the Carl Configuration     the Carl Configuration     Shopping Cart     Shopping Cart |                                                                                                    |       |
|                                                                                                    | <ul> <li>★ サービス記述<br/>プロトコル: HTTP/HTTP5 延急の SOAP<br/>連作: additem, checkout, removeltem<br/>第7月25-<br/>( 629-42) スラーズ: メッセージ データモデル パワォーマンスモデル プロジェクト サーバ</li> </ul>                                                                                                    | - 4 × |
|                                                                                                    | 代 Shooping Gart 0(0) 東サービス 単次のパクォー・・ Shooping Cart 進動法告望サーバ     デア部 ▼ シジネルレート 00 停止 その他のアクションマ 合計 1億のサービス(1億約スタンドイ)                                                                                                    |       |
| ▲ 仮… 20プロ・・・ 弾ツール<br>準備完了                                                                                                    | 国 英行時とユー 🛄 問題リスト                                                                                                    |       |

| アクセス<br>方法 | 次のいずれかを実行します。<br>• [ファイル]メニューから, [プロジェクト/ソリューションを開く]を選択します。<br>• 開始ページで, [最近のプロジェクト]の下にあるプロジェクトを選択します。     |
|------------|----------------------------------------------------------------------------------------------------|
| 重要な<br>情報  | 標準設定では表示されない表示枠を表示するには、 [表示]メニューをクリックして表示枠を選択します。                                                          |
| 関連タ<br>スク  | 「Service Virtualization の使用方法」(20ページ)                                                                      |
| 参照情<br>報   | <ul> <li>「Service Virtualization の概要」(19ページ)</li> <li>「Service Virtualization のメイン・メニュー」(28ページ)</li> </ul> |

Service Virtualization Designer のウィンドウには、主に次の要素が表示されます(ラベルのない要素は山括弧で示します)。

| UI 要素         | 説明                                                                            |
|---------------|-------------------------------------------------------------------------------|
| <メインの<br>表示枠> | 開いている仮想化エンティティがすべて表示されます。                                                     |
| <下の表<br>示枠>   | 問題リストまたは実行時ビューが表示されます。詳細については,「問題リスト」(95<br>ページ)および「実行時ビュー」 (94ページ)を参照してください。 |
| <サイド<br>バー>   | 固定すると,仮想化エクスプローラ,[プロジェクト]表示枠,[ツール]表示枠へのリンクが表示されます。                            |

第1章: Service Virtualization の概略

| UI要素                            | 説明                                                                                                    |
|---------------------------------|----------------------------------------------------------------------------------------------------|
| <メイン・メ<br>ニューとボ<br>タン>          | コマンドとボタンの説明については、「Service Virtualizationのメイン・メニュー」(28ページ)を参照してください。                                                                          |
| 仮想化<br>エクスプ<br>ロ <del>ー</del> ラ | ウィンドウの左側の表示枠にあり,開いているプロジェクト内の仮想化エンティティを階層ツリー構造で表示します。詳細については,「仮想化エクスプローラ」(82ページ)を参照してください。                                                   |
| [プロ<br>ジェクト]<br>表示枠             | ウィンドウの左側の表示枠にあり、開いているプロジェクト内のファイルを一覧表示します。<br>プロジェクトの名前を変更するには、プロジェクト名を右クリックして[プロジェクトの名前<br>変更]を選択します。                                       |
| [ツ <del>ー</del> ル]<br>表示枠       | ウィンドウの左側の表示枠にあり、トポロジに追加可能な項目が表示されます。詳細については、「トポロジ・エディタ」 (161ページ)を参照してください。<br>XML スキーマの編集でも使用します。詳細については、「サービス記述エディタ」 (145<br>ページ)を参照してください。 |
| 実行時<br>ビュー                      | ウィンドウの下側の表示枠にあり,開いているプロジェクト内の仮想サービスを一覧表<br>示します。詳細については,「実行時ビュー」 (94ページ)を参照してください。                                                           |
| 問題リス<br>ト                       | ウィンドウの下側の表示枠にあり、アプリケーションまたはサーバの実行中に発生した<br>問題が表示されます。詳細については、「問題リスト」 (95ページ)を参照してください。                                                       |

### Service Virtualization のメイン・メニュー

本項では、Service Virtualization のメイン・メニューで提供されているオプションについて説明します。

| アクセス方法 | メイン・メニューは、すべての Service Virtualization ビューからアクセスできます。 |
|--------|------------------------------------------------------|
| 関連タスク  | 「Service Virtualizationの使用方法」(20ページ)                 |
| 参照情報   | • 「Service Virtualization の概要」(19ページ)                |
|        | • 「Service Virtualization のメイン・ウィンドウ」(27ページ)         |

次にユーザ・インタフェース要素について説明します。

| UI要素                                | 説明                                                                                |
|-------------------------------------|-----------------------------------------------------------------------------------|
| [ファイル]>[チェック<br>アウト]                | プロジェクトまたはソリューションを SVN からチェックアウトします。 詳細につ<br>いては,「バージョン管理のサポート」 (187ページ)を参照してください。 |
| [ファイル]>[ファイル<br>を閉じる]               | 現在アクティブな状態のプロジェクト・ウィンドウを閉じます。                                                     |
| [ファイル]>[プロ<br>ジェクト/ソリューション<br>を閉じる] | 開いているプロジェクトを閉じます。                                                                 |

第1章: Service Virtualization の概略

| UI要素                                        | 説明                                                                                                    |
|---------------------------------------------|----------------------------------------------------------------------------------------------------|
| [ファイル]>[プロ<br>ジェクトのエクスポー<br>ト]              | プロジェクトをファイル・システム上のファイルとして保存します。 ファイルは,<br>標準設定の拡張子である <b>.vproja</b> で保存されます。                              |
| [ファイル]>[新規<br>作成]>[トポロジ]                    | [新規トポロジのサマリ]ダイアログ・ボックスが開き,新しいトポロジを作成できます。詳細については,「[新規トポロジのサマリ]ダイアログ・ボックス」<br>(161ページ)を参照してください。            |
|                                             | <b>注:</b> このオプションは、開いているプロジェクトで選択できます。                                                                     |
| [ファイル]>[新規<br>作成]>[仮想サー<br>ビス]              | 新規仮想サービス・ウィザードが起動します。詳細については、「仮想サー<br>ビスの新規作成ウィザード」(72ページ)を参照してください。                                       |
|                                             | <b>注:</b> このオプションは、開いているプロジェクトで選択できます。                                                                     |
| [ファイル]>[新規<br>作成]>[テンプレー<br>トからの仮想サービ<br>ス] | [仮想サービスのテンプレートの選択]ダイアログ・ボックスが開き,既存のテ<br>ンプレートを使って新しい仮想サービスを作成できます。詳細については,<br>「仮想サービスの作成」(68ページ)を参照してください。 |
|                                             | 注: このオプションは, 開いているプロジェクトで選択できます。                                                                           |
| [ファイル]>[新規<br>作成]>[仮想化プ<br>ロジェクト]           | 新しい仮想化プロジェクトを作成します。詳細については、「[仮想化プロ<br>ジェクトのサマリ]ダイアログ・ボックス」 (72ページ)を参照してください。                               |
| [ファイル]>[プロ<br>ジェクト/ソリューション<br>を開く]          | ファイル・システムのブラウザが開きます。 開きたい仮想化プロジェクトを選択します。                                                                  |
| [ファイル]>[最近の<br>プロジェクト]                      | 最近開いたプロジェクトが一覧表示されます。開きたいプロジェクトを選択<br>します。                                                                 |
|                                             | リストを削除するには, [最近のプロジェクト リストをクリア]を選択します。                                                                     |
| [ファイル]>[ファイル<br>の再ロード]                      | このオプションは使用しません。                                                                                            |
| [ファイル]>[ソリュー<br>ションの再ロード]                   | ファイル・システムからソリューションを再ロードします。                                                                                |
| [プロジェクト]>[エク<br>スプローラでフォルダを<br>開く]          | <br>ファイル・システムのブラウザでプロジェクトのフォルダを開き, プロジェクトに<br>含まれているファイルを表示します。                                            |
| [プロジェクト]><br>[サーバの変更]                       | [<開いているプロジェクト> プロジェクトに対するサーバの変更]ダイアログ・<br>ボックスが開きます。 現在 のプロジェクトに含まれている仮想 サービスを別の<br>サーバに再 デプロイします。         |

第1章: Service Virtualization の概略

| UI要素                             | 説明                                                                                                    |
|----------------------------------|----------------------------------------------------------------------------------------------------|
| [ツール]>[プロ<br>ジェクト キャッシュのク<br>リア] | プロジェクト・キャッシュを消去し, プロジェクトを再ロードします。 エラーが発生した場合 (Service Virtualization エディタが開かないなど), このオプションを使用することをお勧めします。 |
| [ツール]>[オプショ                      | [オプション]ダイアログ・ボックスが開きます。                                                                                   |
|                                  | <ul> <li>Service Virtualization エージェントを設定するには、 [エージェント]タブ<br/>をクリックします。</li> </ul>                        |
|                                  | <ul> <li>サーバを表示,追加,削除するには、 [サーバ]タブをクリックします。</li> </ul>                                                    |
| [ツール]>[サンプル<br>プロジェクトの更新]        | [サンプルプロジェクトの更新]ダイアログ・ボックスが開きます。 サンプル・プ<br>ロジェクト・フォルダの現在の内容を削除し, サンプル仮想化プロジェクトの<br>新しいコピーを再ロードします。         |
|                                  | 注:サンプル・プロジェクト・フォルダを更新すると、このフォルダに対して行ったカスタム変更はすべて破棄されます。                                                   |
| [表示]>[問題リス<br>ト]                 | Service Virtualization ウィンドウの下の表示枠に[問題リスト]が表示され<br>ます。詳細については、「問題リスト」(95ページ)を参照してください。                    |
| [表示]>[プロジェク<br>ト]                | [プロジェクト]表示枠が開き,開いているプロジェクトに含まれるファイルが<br>表示されます。                                                           |
| [表示]>[実行時<br>ビュー]                | Service Virtualization ウィンドウの下の表示枠に[実行時ビュー]が表示されます。詳細については、「実行時ビュー」 (94ページ)を参照してください。                     |
| [表示]>[ <del>サー</del> ビス<br>管理]   | サービス管理 ウィンド ウが開きます。詳細については,「サービス管理」(96<br>ページ)を参照してください。                                                  |
| [表示]>[開始 <i>ペ</i> ー<br>ジ]        | Service Virtualization の開始ページが開きます。詳細については、「開始ページ」(23ページ)を参照してください。                                       |
| [表示]>[タスクリス<br>ト]                | [タスクリスト]表示枠が開きます。詳細については,「トポロジ・エディタ」<br>(161ページ)を参照してください。                                                |
| [表示]>[ツール]                       | [ツール]表示枠が開きます。トポロジ・エディタや, XML および XML スキー<br>マ・エディタで使用するツールにアクセスできるツールボックスが表示されま<br>す。                    |
| [表示]>[ツール]<br>>[ファイル]            | [ファイル]表示枠が開き,ローカル・ファイル・システムがブラウザで表示されます。                                                                  |
| [表示]>[ツール]<br>>[検索結果]            | このオプションは使用しません。                                                                                           |
| [表示]>[ツール]<br>>[XPath クエリ]       | このオプションは使用しません。                                                                                           |
| [表示]>[仮想化<br>エクスプローラ]            | 仮想化エクスプローラには,開いている仮想化プロジェクトの構造と,仮<br>想化エンティティが表示されます。詳細については,「仮想化エクスプロー<br>ラ」(82ページ)を参照してください。            |

第1章: Service Virtualization の概略

| UI要素                             | 説明                          |
|----------------------------------|-----------------------------|
| [ウィンドウ]>[すべ<br>てのドキュメントを閉<br>じる] | 開いているプロジェクト・ウィンドウをすべて閉じます。  |
| [ウィンドウ]>[次の<br>ウィンドウ]            | プロジェクト内で開いている次のウィンドウに移動します。 |
| [ウィンドウ]>[前の<br>ウィンドウ]            | プロジェクト内で開いている前のウィンドウに移動します。 |

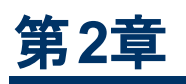

# Service Virtualization エージェント

#### 本章の内容

| Service Virtualization エージェントの概要 | .33 |
|----------------------------------|-----|
| エージェントの設定                        | .33 |
| エージェントのユーザ・インタフェース               | 45  |

### Service Virtualization エージェントの概要

本章では, Service Virtualization エージェントの設定方法について説明します。エージェントは, クラ イアントと, 実サービスまたは仮想サービス間の通信を処理します。使用しているトランスポート・プロ トコルとメッセージ・プロトコルごとにエージェントが提供され, それぞれのプロトコル固有の通信を処理 します。1つのサーバに複数のエージェント・インスタンスを追加し, それぞれ異なる設定を行うことがで きます。

**注:** エージェントの中には,標準設定でインストールされないものもあります。エージェントを手動 でインストールする作業の詳細は,各エージェントのヘルプを参照してください。

Service Virtualization 2.32 でサポートされるトランスポート・プロトコルとメッセージ・プロトコルの詳細については、「サポート対象プロトコルのマトリクス」(17ページ)を参照してください。

Service Virtualization エージェントの設定の詳細については、「エージェントの設定」(33ページ)を参照してください。

### エージェントの設定

このタスクでは、Service Virtualization エージェントの設定方法を説明します。

- このタスクは、上位レベルのタスクの一環です。詳細については、「Service Virtualizationの使用方法」(20ページ)を参照してください。
- Service Virtualization エージェントの詳細については、「Service Virtualization エージェントの 概要」(33ページ)を参照してください。

エージェントを設定するには、次の手順を実行します。

- 1. メイン・メニューから[ツール]>[オプション]を選択し、[エージェント]ページをクリックします。
- 2. 左側の表示枠でサーバを展開すると、利用可能なエージェントと設定が表示されます。
- 3. 設定するエージェントを選択し、プロパティを入力します。
- 4. ほかにエージェント設定を追加するには、 [追加]をクリックします。新しい設定が追加されます。 この設定は変更可能です。

ユーザ・インタフェースの詳細については、「[エージェント]ページ」(46ページ)を参照してください。

#### 本項の内容

| HTTP/HTTPS ゲートウェイ・エージェントの設定 | . 34 |
|-----------------------------|------|
| HTTP(S) プロキシ・エージェントの設定      | . 35 |
| JDBC エージェントの設定              | .36  |
| JMS 汎用 エージェントの設 定           | .37  |
| IBM IMS TM エージェントの設定        | 40   |
| WebSphere MQ エージェントの設 定     | .40  |
| TIBCO EMS 非侵入型エージェントの設定     | 42   |

| HTTP I | ージ | ェントの通 | 信をHTTP | ・プロキシ経由 | で転送する方法 | <br> |
|--------|----|-------|--------|---------|---------|------|
|        | _  |       |        | o=1 +   |         |      |

### Windows ファイアウォールとHTTP の設定 ......44

### HTTP/HTTPS ゲートウェイ・エージェントの設定

このタスクでは, Service Virtualization HTTP/HTTPS ゲートウェイ・エージェントの設定方法について 説明します。

HTTP/HTTPS ゲートウェイ・エージェントとは、HTTP 通信を仮想化する機能です。このエージェントに よって HTTP 仮想エンドポイントが作成され、クライアントと実サービス HTTP エンドポイントを仲介し ます。これによって学習プロセスでは、実通信が実サービスの HTTP エンドポイントに転送され、通信 が記録されます。

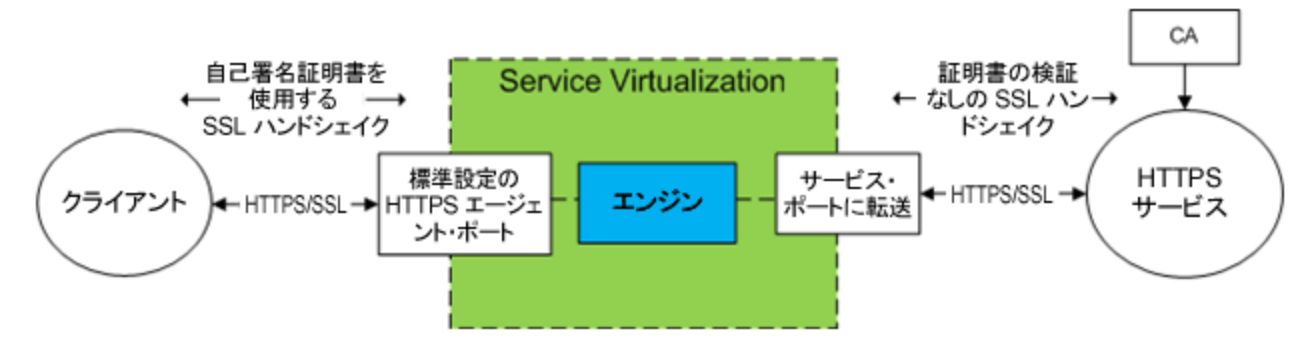

#### 1. エージェントの設定

メイン・メニューから[ツール]> [オプション]を選択します。[エージェント]ページで[HTTP ゲート ウェイ]または[HTTPS ゲートウェイ]を選択します。 ユーザ・インタフェースの詳細については, 「HTTP/HTTPS ゲートウェイ・エージェントの設定」 (46ページ)を参照してください。

#### 2. 不明なエンドポイント要求の転送

サービス単位でクライアントを設定変更(仮想サービスに対する各サービスのエンドポイントを変更)できない場合,HTTP(S)サービスがすべて1つのホスト上にあるならば,[エージェント]ページの[ホストに転送]オプションを使用できます。

例:

クライアントは、複数のバックエンド・サービスを呼び出しています:

http://esb.demo.hp.com:8080/BackendServices/MemberAccounts

http://esb.demo.hp.com:8080/BackendServices/ExchangeRate

http://esb.demo.hp.com:8080/BackendServices/Approval

仮想化の対象はMemberAccountsサービスのみですが、アプリケーション内で MemberAccountsサービスのみを選択してエンドポイントを変更することはできません。ただし、すべてのサービスで別のホストを使用する設定は可能です。

アプリケーションを設定変更して、使用するSV Server HTTP ゲートウェイの場所を変更します。

http://esb.demo.hp.com:8080 から http://svserver.hp.com:7200 に変 更

#### アプリケーションは、各エンドポイントでバックエンド・サービスにアクセスします。

http://svserver.hp.com:7200/BackendServices/MemberAccounts

http://svserver.hp.com:7200/BackendServices/ExchangeRate

http://svserver.hp.com:7200/BackendServices/Approval

MemberAccounts サービスを作成し、すべてのサービスの仮想化が完了するまで、ほかの サービスがアプリケーションにアクセスできないようにします。

すべてのバックエンド・サービスを仮想化しないように, DEFAULT TARGET HOST を次に設定します。

http://esb.demo.hp.com:8080

**これにより**, 非 仮 想 化 サービスへの要 求 はすべて http://esb.demo.hp.com:8080 ホ スト に転送され, 仮 想 化 の対象 ではない実 サービスにアクセスします。

**注**: [ホストに転送]フィールドには,ホスト,オプション・ポート,オプション基本パスなどの 形式で基本 URLを指定できます(http://esb.demo.hp.com, http://esb.demo.hp.com:8080など)。

#### 3. HTTPS ゲートウェイ・エージェントの追加設定

a. HTTPS ゲートウェイ・エージェントを使用する場合, リスニングに使用するポートに証明書を 割り当てる必要があります。

証明書は、秘密鍵を使用して作成します。秘密鍵がない場合は、現在のユーザの個人ス トア(埋め込み型サーバの場合)またはローカル・マシンの個人ストア(スタンドアロン・サーバの 場合)からインポートします。秘密鍵へのアクセス権限を、現在のユーザ(埋め込み型サーバ の場合)またはスタンドアロン・サーバを実行するアカウントに割り当てます。

- HTTP ポートの設定と自己署名 SSL証明書のインストールには、次の Service
   Virtualization ツールを使用します: configureHttpAgent.bat。手順については、 『HP Service Virtualization インストール・ガイド』の自己署名証明書のインストール方法の項を参照してください。
- カスタム証明書のインストールには、次のService Virtualization ツールを使用します: addCustomCertificate.bat。手順については、『HP Service Virtualization インストール・ガイド』のカスタム証明書のインストール方法の項を参照してください。
- b. プロキシ・エージェントの設定プロパティの設定方法については、「HTTP(S) プロキシ・エージェントの設定」(35ページ)を参照してください。

### HTTP(S) プロキシ・エージェントの設定

このタスクでは, Service Virtualization HTTP(S) プロキシ・エージェントの設定方法について説明します。

HTTP(S) プロキシ・エージェントとは, HTTP および HTTPS 通信を仮想化する機能です。 エンドポイントは作成されず, HTTP(S) プロキシを使用してクライアント通信を受信し, 実サービスの HTTP または HTTPS エンドポイントに転送します。

#### 1. エージェントの設定

HTTP(S) プロキシ・エージェントは,要求されたホスト用の証明書を動的に即時生成します。この証明書は,設定された証明機関(CA)によって署名されます。CA証明書と秘密鍵をHTTP(S) プロキシ・エージェントで指定します。

メイン・メニューから[ツール]> [オプション]を選択します。[エージェント]ページで[HTTP(S) プロキシ]を選択します。ユーザ・インタフェースの詳細については、「HTTP(S) プロキシ・エージェントの設定」(48ページ)を参照してください。

2. クライアントの設定

クライアントは、設定済みのCAが署名した証明書を信頼する必要があります。信頼しない場合、クライアントが拒否することによって通信は失敗します。

### JDBC エージェントの設定

このタスクでは、JDBC エージェントの設定方法について説明します。JDBC エージェントは、JDBC™ APIを使用して固定ストレージにアクセスする J2EE および J2SE アプリケーションを仮想化する機能 です。

JDBC エージェントは次の2つのコンポーネントで構成されています。

- JDBC エージェント: JDBC エージェントの設定は, Service Virtualization で行います。このエージェントは, JDBC ドライバからの要求をリッスンします。
- JDBCドライバ: JDBCドライバは、テスト対象アプリケーションにインストールします。このドライバは、Service Virtualization内のJDBCエージェントとリモート通信します。JDBC API呼び出しを個々に受信し、現在のサービス・モードに応じてトラフィックを転送します。仮想サービスがスタンバイ・モードまたは学習モードのいずれかの場合、ドライバはトラフィックを実際のJDBCドライバに転送します。シミュレート・モードの場合は、API応答のシミュレーションを実行します。

JDBCドライバは、JDBCエージェントとService Virtualization で定義されているエージェント・ホストの設定に応じて作成されます。ドライバが起動されるのは、仮想化 JDBC 接続文字列を使用する場合(J2SE)、または仮想データ・ソースがアプリケーションによって明示的に作成および使用される場合(J2EE)のみです。仮想化に対応していない接続文字列やデータソースを使用する場合、仮想 JDBCドライバは無効になりますが、テスト対象アプリケーションには影響しません。

1. 前提条件

次のタイプの統合シナリオがサポートされます。

- JDBC 3.0 または 4.0/4.1 API を使用 する J2SE アプリケーション
- J2EE アプリケーション・サーバ(J2EE バージョン 1.4 以降)にデプロイした Java™ ベースのアプ リケーション
- 2. エージェントの設定

Service Virtualization のメイン・メニューから[ツール]> [オプション]を選択します。[エージェント] ページで[JDBC エージェント]を選択します。 ユーザ・インタフェースの詳細については、「JDBC エージェントの設定」 (50ページ)を参照してください。
### 3. J2SE 標準 アプリケーションの設 定 変 更

Java Standard Edition(J2SE) アプリケーションの設定をJDBC API 仮想化向けに変更するには、次の手順を実行します。

- a. エージェントが正しく設定されていることを確認します。
- b. JDBC ドライバをダウンロードします。[エージェント]ページで、[この設定の JDBC ドライバの ダウンロード]をクリックします。
- c. アプリケーション・クラス・パスにドライバをデプロイします。
- d. JDBC 経由の SQL 仮想サービスを作成し,実際の JDBC 接続文字列を仮想サービスの 実サービスの接続文字列として使用します。
- e. テスト対象アプリケーションの設定を,仮想エンドポイントを使用するように変更します。JDBC バージョン 3.0を使用する場合,JDBC ドライバ・クラス名を仮想ドライバ・クラス名に変更する必要があります。仮想ドライバ・クラス名
   は, com.hp.sv.jdbc.agent.jdbc3.VirtualDriverです。

### 4. J2EE 標準アプリケーションの設定変更

Java Enterprise Edition(J2EE) アプリケーションの設定, または JDBC データ・ソースを使用する J2SE アプリケーションの設定を JDBC API 仮想化向けに変更するには, 次の手順を実行しま す。

- a. エージェントが正しく設定されていることを確認します。
- b. JDBCドライバをダウンロードします。[エージェント]ページで、[この設定の JDBC ドライバの ダウンロード]をクリックします。
- c. 新しく作成した仮想 JDBC ドライバを使用して, J2EE データ・ソースを追加で作成します。 詳細については, J2EE アプリケーション・サーバのドキュメントを参照してください。
- d. テスト対象 アプリケーションの設定を,新しく作成したデータ・ソースを使用するように変更します。
- e. **JDBC 経由の SQL** 仮想 サービスを作成し,新規作成したデータ・ソースの名前を実サービスの接続文字列として使用します。

### JMS 汎用エージェントの設定

このタスクでは, 汎用 Service Virtualization JMS エージェントの設定方法について説明します。

汎用 JMS エージェントとは、JMS プロバイダ(IBM® WebSphere® MQ, Weblogic, JBoss など)で発生する JMS 通信を仮想化する機能です。このエージェントは、JMS リソース(コンテキスト・ファクトリ、接続ファクトリ、キュー、トピック)のルックアップと操作に、汎用 JMS APIとJNDIを使用します。また、Java JVM(Java 仮想マシン)と、JMS 通信に必要な JMS プロバイダ・ライブラリをロードします。

**注:**汎用 JMS エージェントでサポートできるのは, SOAP over JMS に従った JMS BytesMessage とTextMessage のみです。

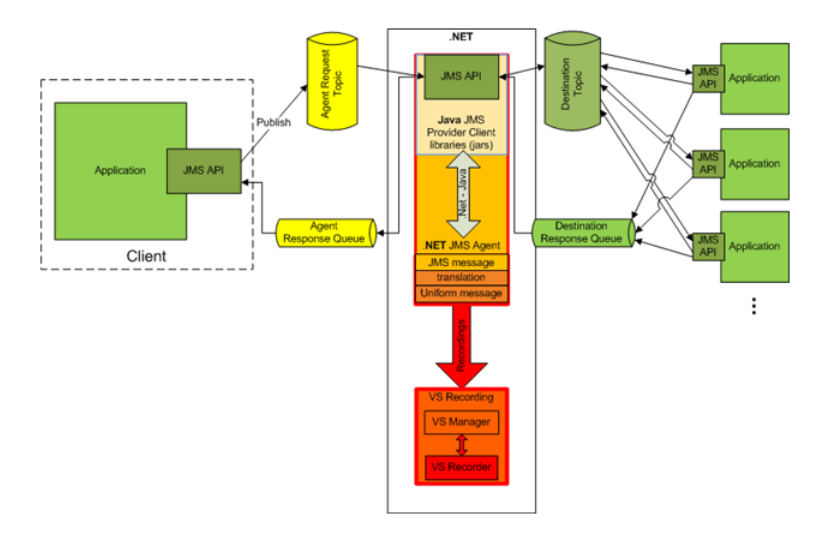

### 1. 前提条件

汎用 JMS エージェントは、JNDI ルックアップを使った標準 JMS API を使用します。最初の手順 として、JMS リソースを含む環境を設定する必要があります。

- a. **JMS を設定します。**JMS サーバ(Webpshere MQ, Weblogic, JBoss など)で仮想宛先を 作成します。
  - i. 仮想要求の宛先を作成します。
  - ii. ReplyToに固定の宛先を使用する場合は、仮想応答の宛先を作成します。固定の 宛先が不要な場合は、ReplyToには一時的な宛先が使用されます。
- b. JNDI を設定します。 仮想宛先の JNDI マッピングを設定することにより、エージェントは JNDI で宛先をルックアップできるようになります。
  - i. 仮想要求の宛先のマッピングを設定します。
  - ii. ReplyTo に固定の宛先を使用する場合,仮想応答の宛先のマッピングを設定します。
- 2. エージェントの設定

メイン・メニューから[ツール]> [オプション]を選択します。[エージェント]ページで[JMS]を選択します。 ユーザ・インタフェースの詳細については、「JMS汎用エージェントの設定」 (51ページ)を参照してください。

汎用 JMS エージェントの設定例

#### WebLogic 10.3 用のエージェント設定

- JNDI URL: t3://czvm58.devlab.ad:7001/
- コンテキスト・ファクトリ: weblogic.jndi.WLInitialContextFactory
- クラス・パス:

```
C:\Temp\WL103\wlthint3client.jar
```

**注:** 上記の例では、WebLogic シンT3 クライアントを使用しています。この設定で問題 がある場合は、ほかのWeblogic クライアント・ライブラリ(wlfullclient.jarを使用する WebLogic フル・クライアントなど)を使用してください。詳細については、『Oracle® Fusion Middleware Programming Stand-alone Clients for Oracle WebLogic Server 11g Release 1』の「Overview of Stand-alone Clients」の2章を参照してください。

#### WAS-6.1.0 環境で稼働する MQ-7.0.1.3 用のエージェント設定

- JNDI URL: corbaloc::czvm24.devlab.ad:2809/NameServiceServerRoot
- JNDI URL: corbaloc::czvm24.devlab.ad:2809/NameServiceServerRoot
- JNDI URL: corbaloc::czvm24.devlab.ad:2809/NameServiceServerRoot
- C:\Temp\WAS6\com.ibm.mq.jar;
- C:\Temp\WAS6\com.ibm.mq.jmqi.jar;
- C:\Temp\WAS6\com.ibm.mqjms.jar;
- C:\Temp\WAS6\com.ibm.ws.admin.client 6.1.0.jar;
- C:\Temp\WAS6\com.ibm.ws.runtime\_6.1.0.jar;
- C:\Temp\WAS6\connector.jar;
- C:\Temp\WAS6\dhbcore.jar;
- C:\Temp\WAS6\fscontext.jar;
- C:\Temp\WAS6\ibmorb.jar;
- C:\Temp\WAS6\jms.jar;
- C:\Temp\WAS6\jndi.jar;
- C:\Temp\WAS6\ldap.jar;
- C:\Temp\WAS6\providerutil.jar

### JBoss 6.0 用のエージェント設定

- JNDI URL: jnp://[machine-name]:1099/
- コンテキスト・ファクトリ: org.jnp.interfaces.NamingContextFactory
- クラス・パス:
  - C:\Temp\JBAS6\concurrent.jar;
  - C:\Temp\JBAS6\hornetq-core-client.jar;
  - C:\Temp\JBAS6\hornetq-jms-client.jar;
  - C:\Temp\JBAS6\jboss-client.jar;
  - C:\Temp\JBAS6\jboss-ejb3-core-client.jar;
  - C:\Temp\JBAS6\jboss-ejb3-ext-api.jar;

C:\Temp\JBAS6\jboss-jms-api\_1.1\_spec.jar;

```
C:\Temp\JBAS6\jboss-logging.jar;
```

```
C:\Temp\JBAS6\jnp-client.jar;
```

```
C:\Temp\JBAS6\netty.jar
```

## IBM IMS TM エージェントの設定

このタスクでは, IBM IMS TM エージェントの設定方法について説明します。 IBM IMS TM エージェント は, TCP/IP ネットワークを介した IMS Connect プロトコルで公開される IBM IMS Transaction Manager(TM) サービスを仮想化します。

IBM IMS TM エージェントは、IMS TM ゲートウェイとして使用されます。 クライアントはエージェントと直接通信します。 エージェントは、実際のIMS TM にトラフィックを転送するか(パススルー(スタンバイ・モード)または記録(学習モード))、応答をシミュレートします。 デプロイ済みのサービスの一部として実行されていない場合、通信トラフィックは必ずIMS TM に転送されます。 詳細については、「仮想サービスの作成」(68ページ)を参照してください。

1. 前提条件

次のタイプの統合シナリオがサポートされます。

- IMS Connect API を使用するクライアント
- IMS TM Resource Adapter(管理対象と管理対象外)を使用するクライアント
- 2. エージェントの設定

メイン・メニューから[ツール]> [オプション]を選択します。[エージェント]ページで[IBM IMS TM] を選択し、[追加]をクリックします。新しい設定を作成します。ユーザ・インタフェースの詳細については、「IBM IMS TM エージェントの設定」(53ページ)を参照してください。

## WebSphere MQ エージェントの設定

このタスクでは、WebSphere MQ エージェントの設定方法について説明します。

WebSphere MQ エージェントは、IBM WebSphere MQ クライアントを内部で使用します。これにより、HP Service Virtualization とIBM WebSphere MQ サーバ間の WebSphere MQ 通信で問題が発生した場合、クライアントの診断ツールとログをすべて使用して問題の診断を実行できます。

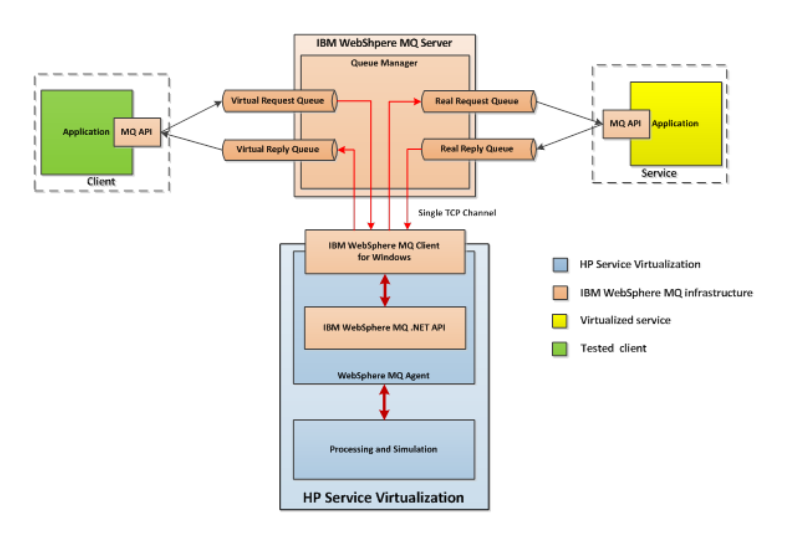

### 1. 前提条件

WebSphere MQ エージェントは標準設定ではインストールされません。このエージェントを使用するには、IBM WebSphere MQ クライアント 7.0.1.6 以降(バージョン 1.0.0.3 の amqmdnet.dll ライブラリと依存ライブラリ)が必要です。IBM WebSphere MQ クライアントを完全インストールすると、必要なライブラリは Global Assembly Cache(GAC) に配置され、これによってエージェントが利用可能になります。Service Virtualization Server または Designer が稼働している状態でクライアントをインストールする場合、エージェントを有効にするためにアプリケーションを再起動する必要があります。

WebSphere MQ エージェントは, IBM WebSphere MQ クライアントを内部で使用します。これに より, HP Service Virtualization とIBM WebSphere MQ サーバ間の WebSphere MQ 通信で問題が発生した場合, クライアントの診断ツールとログをすべて使用して問題の診断を実行できま す。

**WebSphere MQ バージョン 7.0 クライアント**のダウンロードについては, http://www-01.ibm.com/support/docview.wss?uid=swg24019253(英語サイト)を参照してください。

**WebSphere MQ バージョン 7.5 クライアント**のダウンロードについては, http://www-01.ibm.com/support/docview.wss?uid=swg24032744(英語サイト)を参照してください。

注: ダウンロードでは、それぞれの IBM ID が必要です。

### 2. エージェントの設定

メイン・メニューから[**ツール]> [オプション]**を選択します。 [エージェント] ページで [WebSphere MQ]を選択します。 ユーザ・インタフェースの詳細については、「WebSphere MQ エージェントの設定」 (55ページ)を参照してください。

### 3 任意指定:その他のグローバル設定を行います。

追加設定には, Service Virtualization 設定ファイルを使用します。

- a. 次のファイルを開きます。
  - スタンドアロン・サーバの設定ファイル:

%[インストール・フォルダ]%\Server\bin\HP.SV.StandaloneServer.exe.config

○ Designer の設定 ファイル:

%[インストール・フォルダ]%\Designer\bin\VirtualServiceDesigner.exe.config

- b. 設定ファイルの appSettings セクションでは、次の要素を定義できます。この要素 は、WebSphere MQ メッセージの処理に関するグローバルな動作を設定します。
  - <add key="MQAgent.DefaultCharacterSet" value="0"/>

シミュレーション対象のXML応答に適用する標準設定の文字セットを設定します。文字セットがメッセージ・メタデータとして記録されない場合,この設定を使用します。0に設定すると、文字セットは指定されません。

### エージェントの制限事項

0

- WebSphere MQ エージェント・インスタンスは、1 つのキュー・マネージャのキューのみを使用できます。
- WebSphere MQ エージェント・インスタンスがキュー・マネージャに接続する際に使用できる TCP チャネルは1つのみです。
- WebSphere MQ エージェント・インスタンスで CCSID を設定するには、アプリケーションを再起動す る必要があります。
- CCSID 設定は、アプリケーション全体にグローバルに適用されます。2つのエージェントで異なる CCSID を設定することはできません。
- WebSphere MQ エージェントは、WebSphere MQ サーバへの TCP 接続が切断された場合に自動的に再接続できません。したがって、このエージェントを使用するサービスを個々に再開するか、 アプリケーション全体を再起動してください。

### TIBCO EMS 非侵入型エージェントの設定

TIBCO EMS 非侵入型エージェントは、TIBCO Enterprise Message Service™(TIBCO EMS)での JMS 通信を仮想化する機能です。エンドポイントは作成されないので、クライアント・アプリケーション の設定変更は不要です。エージェントは、すべての通信を監視できるシステム・トピックをリッスンしま す。サービスをシミュレート・モードに切り替えると、JMS バス(EMS)でサービスの JMS アカウント権限 を操作し、これによって実サービスはクライアント通信を受信できなくなります。TIBCO EMS で管理 者アカウントの資格情報が必要です。

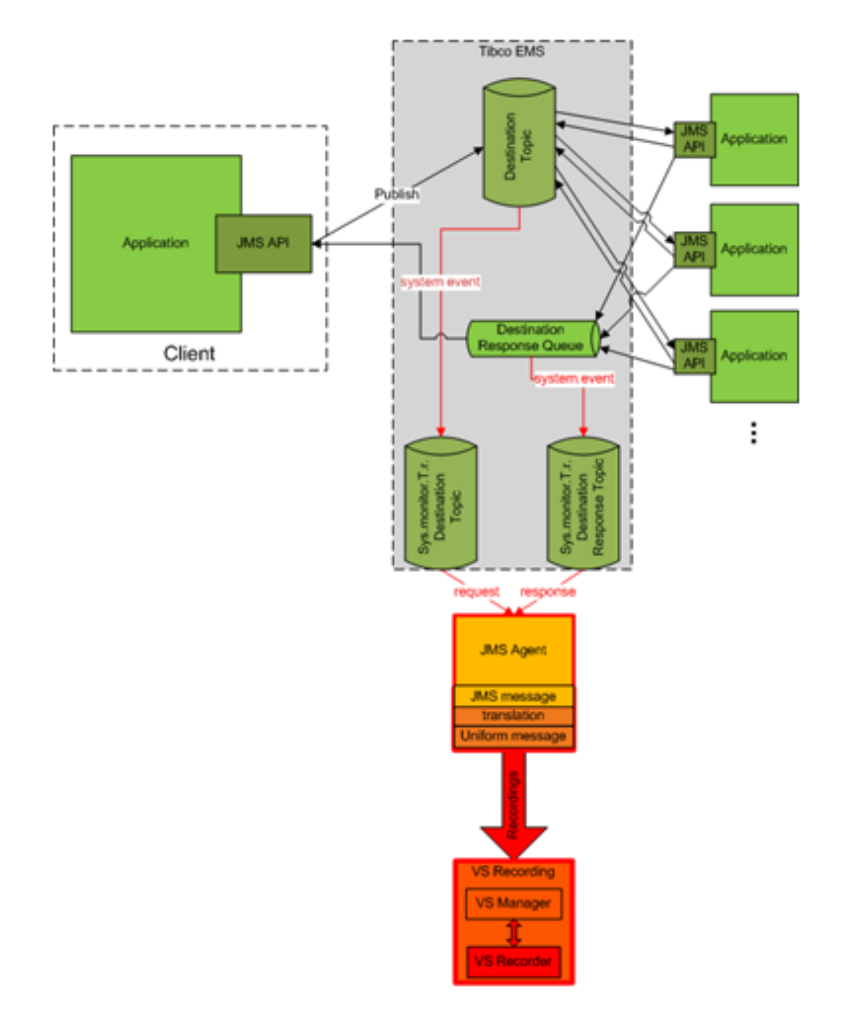

### 1. 前提条件

TIBCO EMS 非侵入型エージェントは標準設定ではインストールされないので、手動でインストールする必要があります。このエージェントでは、製品に付属していない2つのDLL ライブラリ (Tibco.EMS.dllとTibco.EMS.Admin.dll)が必要になります。このライブラリは、TIBCO Enterprise Message Service™(EMS)をインストールすると、EMS インストール・フォルダのbin ディレクトリに格納されます。標準設定での格納場所はc:\tibco\ems\6.0\bin\です。

このディレクトリにライブラリをコピーした後、アプリケーションを再起動してください。

### 2. エージェントの設定

メイン・メニューから[ツール]> [オプション]を選択します。[エージェント]ページで[TIBCO EMS 非侵入型]を選択します。ユーザ・インタフェースの詳細については、「TIBCO EMS エージェント の設定」(57ページ)を参照してください。

## HTTP エージェントの通信を HTTP プロキシ経由で転送 する方法

このタスクでは、HTTP ゲートウェイ/HTTPS ゲートウェイ/HTTP(S) プロキシの各 エージェントと実 サービス間 で発生 する HTTP/HTTPS 通信を, 追加のプロキシ(プロキシ・チェーン)を使って転送 する方法 について説明します。

プロキシ・チェーンを有効にするには、次の手順を実行します。

- メイン・メニューから[ツール]> [オプション]を選択します。[エージェント]ページで次のいずれかを 選択します。
  - HTTP ゲートウェイ
  - HTTP(S) プロキシ
  - HTTPS ゲートウェイ

ユーザ・インタフェースの詳細については、「[エージェント]ページ」(46ページ)を参照してください。

- 2. [別のプロキシ サーバを使用して実サービスと通信する]オプションを選択し, [設定]をクリックします。
- 3. [プロキシ設定]ダイアログ・ボックスで設定を行います。ユーザ・インタフェースの詳細については, 「[プロキシ設定]ダイアログ・ボックス」(59ページ)を参照してください。

### Windows ファイアウォールと HTTP の設定

このタスクでは、Windows ファイアウォールとHTTP 設定を更新する方法について説明します。

HTTP または HTTPS エージェント・ポートを変更する場合, Windows ファイアウォールとHTTP 設定の変更が必要になることがあります。

**注:**この手順では、HTTP(S)プロキシ・エージェントでのポート変更は実行できません。

次の設定の変更が必要になる場合があります。

- HTTP 設定: UAC が有効になっている場合,新しいエージェント・ポートを有効にする必要があります。
- Windows ファイアウォール: Windows ファイアウォールが有効になっている場合,新しいエージェント・ポートに適用する Windows ファイアウォールの受信規則を追加する必要があります。

標準設定のHTTP(S) エージェント・ポートに適用するWindows ファイアウォールとHTTPの設定は, Service Virtualizationの初回インストール時に設定されます。

**注意:** HTTP(S) エージェント用に選択したポートは、ほかのアプリケーションが使用しないようにし、ファイアウォールによるブロックが発生しないようにします。

### UAC が有効になっている場合

UAC が有効である場合, またはローカル管理者の権限がない場合, ポートでリッスンする権限が必要です。管理者など上位の権限を持つユーザで, コマンド・ライン・インタフェースから次のいずれかを 実行します。

- Service Virtualization 付属のconfigureHttpAgent.bat ツールを実行します。手順については、『HP Service Virtualization インストール・ガイド』でHTTP ポートを設定する方法の項を参照してください。
- 次のコマンドを手動で実行します。次の例はHTTPポート 9000の実行例であり、現在のマシン 上に存在するすべてのユーザに権限を割り当てています。
  - Windows Server 2008 および Windows 7

netsh http add urlacl http://+:9000/ "sddl=D:(A;;GX;;;WD)"

Windows XP および Windows Server 2003

インストール・ガイドで httpcfg ツールのインストールに関する前提条件を参照してください。次のコマンドを実行します。

httpcfg set urlacl -u http://+:9000/ -a "D:(A;;GX;;;WD)"

このコマンドは、各ポートで1回のみ実行します。登録情報は、削除しない限りシステム上に保存されます。

### Windows ファイアウォールが有効になっている場合

Windows ファイアウォールが有効である場合,ファイアウォール受信規則を追加して、リモート・ホスト とService Virtualization間のHTTP通信を許可します。この例外を追加するには、管理者など上 位の権限を持つユーザで、コマンド・ライン・インタフェースから次のいずれかを実行します。

- Service Virtualization 付属のconfigureHttpAgent.bat ツールを実行します。手順については、『HP Service Virtualization インストール・ガイド』でHTTP ポートを設定する方法の項を参照してください。
- HTTP プロキシ・ポート 例外 の受 信 規 則 を手 動 で追 加 します。次 の例 は, すべてのアプリケーションを対象に, HTTP ポート 9000 のファイアウォール 例外 を追 加 しています。

netsh firewall add portopening TCP 9000 "Port 9000 HTTP Proxy" ENABLE

netsh firewall add portopening UDP 9000 "Port 9000 HTTP Proxy" ENABLE

## エージェントのユーザ・インタフェース

#### 本項の内容

| [エージェント]ページ         | . 46 |
|---------------------|------|
| [プロキシ設 定]ダイアログ・ボックス | 59   |

## [エージェント]ページ

本項の内容

| HTTP/HTTPS ゲートウェイ・エージェントの設定 | . 46 |
|-----------------------------|------|
| HTTP(S)プロキシ・エージェントの設定       | . 48 |
| JDBC エージェントの設 定             | 50   |
| JMS 汎用エージェントの設定             | 51   |
| IBM IMS TM エージェントの設 定       | 53   |
| WebSphere MQ エージェントの設 定     | 55   |
| TIBCO EMS エージェントの設定         | 57   |

### HTTP/HTTPS ゲート ウェイ・エージェントの設定

このダイアログ・ボックスでは、Service Virtualization HTTP/HTTPS ゲートウェイ・エージェントを設定します。このエージェントは、実サービスまたは仮想サービスとクライアント間の通信を処理します。

| <b>M</b> オプション                                                                              |                    | ? ×      |
|---------------------------------------------------------------------------------------------|--------------------|----------|
| デキスト エディタ エージェン                                                                             | ト<br>サーバ           |          |
| □ □ 埋め込み型サーバ<br>□ 〒 HTTP(S) ゲートウェイ<br>● HTTP Gateway<br>● HTTPS Gateway<br>□ 〒 HTTP(S) クロキシ | 埋め込み型サーバ 上の HTTP エ | -75274   |
| HTTP(S) Proxy                                                                               | エージェントの状態: 実行中     | テスト設定    |
| java SE 6/7 JDBC                                                                            | 有効: 🔽              |          |
| □ 📷 JMS 汎用<br>😰 JBoss JMS (実行されていき<br>₥ Tiben JMS (実行されていま                                  | 名前: HTTP G         | iteway   |
| Webbgic JMS (実行されて)                                                                         | ポート: 7200          |          |
| BM IMS TM                                                                                   | タイムアウト: 60000      |          |
| © IBM IMS TM (実行されてい<br>□ 📷 WebSphere MQ<br>10 Intrusive WebSphere MQ (                     | 外部 URt             |          |
| 🖃 📷 SapRfc 💽 💌                                                                              | SSL を使用: 🔲         |          |
| ▲ ▲ ▲ ▲ ▲ ▲ ▲ ▲ ▲ ▲ ▲ ▲ ▲ ▲ ▲ ▲ ▲ ▲ ▲                                                       | 証明書ファイル            | 参照       |
|                                                                                             |                    | OK キャンセル |

| アクセス      | 1. メイン・メニューから <b>[ツール]&gt; [オプション]</b> を選択します。                                          |
|-----------|-----------------------------------------------------------------------------------------|
| 方法        | 2. [エージェント]をクリックします。                                                                    |
|           | 3. [ <b>HTTP(S) ゲートウェイ</b> ]の下にある設定を選択します。                                              |
| 重要な<br>情報 | <ul> <li>設定に関する重要な情報については、「HTTP/HTTPS ゲートウェイ・エージェントの設定」(34ページ)のタスクを参照してください。</li> </ul> |
|           | <ul> <li>1つのエージェントで複数の設定を定義することが可能です。</li> </ul>                                        |
| 関連タ       | <ul> <li>「エージェントの設定」(33ページ)</li> </ul>                                                  |
| スク        | • 「HTTP エージェントの通信をHTTP プロキシ経由で転送する方法」(43ページ)                                            |
| 参照情<br>報  | 「Service Virtualization エージェントの概要」(33ページ)                                               |

次にユーザ・インタフェースの要素について説明します(ラベルのない要素は、山括弧で囲んで表記 してあります)。

| UI要素            | 説明                                                                                                    |
|-----------------|----------------------------------------------------------------------------------------------------|
| <左の表示           | プロジェクトで設定されているサーバを表示します。                                                                                                    |
| 枠>              | サーバを展開すると、利用可能なエージェントと設定が表示されます。                                                                                                    |
| 追加              | エージェントで追加設定を行います。                                                                                                    |
| 削除              | 選択した設定を削除します。                                                                                                    |
| 複製              | 選択した設定を⊐ピーすることで,新しい設定を作成します。⊐ピーの後,設定の<br>変更が可能です。                                                                                                    |
|                 | <b>注:</b> 標準設定では、未使用のポート番号がシーケンシャルに割り当てられます。                                                                                                    |
| エージェント<br>の状態   | エージェントの現在のステータス。[実行中], [停止]などがあります。                                                                                                    |
| [テスト設<br>定]リンク  | 選択した内容に基づいて設定をテストします。Service Virtualization が設定内で<br>問題を検出すると、詳細が表示されます。                                                                                        |
| 有効              | エージェントを有効または無効にします。                                                                                                    |
| 名前              | 設定の名前を入力するか、標準設定の名前をそのまま使用します。                                                                                                    |
| SSL を使 用        | TCP/IP 経由のSSLを有効にします。                                                                                                    |
| ポート             | エージェントが仮想サービスのデプロイに使用する Service Virtualization Serverのポート。                                                                                                    |
| タイムアウト          | エージェントが実サービスとの通信を試行する時間。この時間が経過すると,エー<br>ジェントは通信を停止します。                                                                                                    |
| 外部 URI          | クライアント・アプリケーションがエージェントを識別する URI。たとえば、マシンがファ<br>イアウォールの後ろに配置されていてエージェントへの要求はすべてファイアウォール<br>から転送されてくるため、クライアントが認識できるのはファイアウォールのみであるよ<br>うな場合に指定します。空のままでも問題ありません。 |
| 不明なエン<br>ドポイント要 | 指定したURL パスに一致するサービスがデプロイされていないときに,要求に応答<br>する方法を指定します。                                                                                                    |
| 来               | 次のオプションがあります。                                                                                                    |
|                 | ● HTTP 404 エラーを返す                                                                                                    |
|                 | • ホストに転送:指定したURLパスに要求を転送します。                                                                                                    |
|                 | サービス・ベースでのクライアントの設定変更(各サービスのエンドポイントを仮想<br>サービスに変更)ができず,HTTP(S)サービスがすべて1つのホスト上にある場合,このオプションを使用します。                                                               |

| UI 要素                    | 説明                                                                                                    |
|--------------------------|----------------------------------------------------------------------------------------------------|
| 別のプロキ<br>シ・サーバを<br>使用して実 | プロキシ・チェーンを設定します。これにより,HTTP(S)ゲートウェイ・エージェントと実<br>サービス間のHTTP(S)通信が追加プロキシ経由で転送されます。この設定を行<br>わないと,標準設定のプロキシ・サーバが使用されます。 |
| サービスと通信する                | [ <b>設定</b> ]をクリックすると、[プロキシ設定]ダイアログ・ボックスが開きます。 詳細につ<br>いては、「[プロキシ設定]ダイアログ・ボックス」 (59ページ)を参照してください。                    |

## HTTP(S) プロキシ・エージェントの設定

このダイアログ・ボックスでは、Service Virtualization HTTP(S) プロキシ・エージェントを設定します。この エージェントは、実サービスまたは仮想サービスとクライアント間の通信を処理します。

| <b> オプション</b>                                                                                                    |                                                                | ? × |
|----------------------------------------------------------------------------------------------------|----------------------------------------------------------------|-----|
|                                                                                                    | )<br>۲–۳ مر                                                    |     |
| <ul> <li>□ 埋め込み型サーバ</li> <li>■ HTTP(S) ゲートウェイ</li> <li>□ HTTP(S) ゲートウェイ</li> <li>● HTTP Gateway</li> <li>● HTTPS Gateway</li> </ul>                                                                                                    | 理動込み型サーバ 上の HTTP エージェント                                        | •   |
| □ In Trives Just 2<br>□ In Trives Proce<br>□ Just 3 Lar a SE 6/7 JDBC<br>□ Just 3 Lar a SE 6/7 JDBC<br>□ Just 3 Lar<br>□ Just 3 Lar<br>□ Just 3 Lar<br>□ WebSpere Just 3 (東行されていま<br>□ WebSpere Just 3 (東行されていま<br>□ IBM INS TM<br>□ IBM INS TM (東行されてい | エージェントの状態 実行中 <u>テスト設定</u><br>有効 ☑<br>名称 [HTTP(S) Proxy<br>ホスト |     |
| E WebSphere MO                                                                                                    | ポート: 7201<br>HTTPS プロキン設定<br>ポート: 7206<br>証明研究内                | •   |
|                                                                                                    | OK キャンセン                                                       | k I |

| アクセス      | 1. メイン・メニューから <b>[ツール]&gt;[オプション]</b> を選択します。                                                                                                    |
|-----------|----------------------------------------------------------------------------------------------------|
| 方法        | 2. [ <b>エージェント</b> ]をクリックします。                                                                                                    |
|           | 3. [ <b>HTTP(S) プロキシ</b> ]の下 にある設 定 を選 択します。                                                                                                    |
| 重要な<br>情報 | <ul> <li>設定に関する重要な情報については、「HTTP(S) プロキシ・エージェントの設定」<br/>(35ページ)のタスクを参照してください。</li> </ul>                                                                                                    |
|           | <ul> <li>Java ベースのクライアントで JDK 6 以降を実行している場合と、自己署名証明書を使用する場合は、起動パラメータに-<br/>Dsun.security.ssl.allowUnsafeRenegotiation=trueを追加する必要があります。このパラメータを追加しないと、クライアントは HTTPS エージェントとの通信を拒否することがあります。詳細については、http://java.sun.com/javase/javaseforbusiness/docs/TLSReadme.html(英語サイト)を参照してください。</li> </ul> |
|           | <ul> <li>1つのエージェントで複数の設定を定義することが可能です。</li> </ul>                                                                                                    |
| 関連タ       | <ul> <li>「エージェントの設定」(33ページ)</li> </ul>                                                                                                    |
| スク        | • 「HTTP エージェントの通信をHTTP プロキシ経由で転送する方法」(43ページ)                                                                                                    |
| 参照情<br>報  | 「Service Virtualization エージェントの概要」(33ページ)                                                                                                    |

次にユーザ・インタフェースの要素について説明します(ラベルのない要素は、山括弧で囲んで表記してあります)。

| UI要素                              | 説明                                                                                            |  |  |
|-----------------------------------|-----------------------------------------------------------------------------------------------|--|--|
| <左の表示枠>                           | プロジェクトで設定されているサーバを表示します。                                                                      |  |  |
|                                   | サーバを展開すると、利用可能なエージェントと設定が表示されます。                                                              |  |  |
| 追加                                | エージェントで追加設定を行います。                                                                             |  |  |
| 削除                                | 選択した設定を削除します。                                                                                 |  |  |
| 複製                                | 選択した設定をコピーすることで、新しい設定を作成します。コピーの<br>後、設定の変更が可能です。                                             |  |  |
|                                   | <b>注:</b> 標準設定では、未使用のポート番号がシーケンシャルに割り<br>当てられます。                                              |  |  |
| エージェントの状態                         | エージェントの現在のステータス。[実行中], [停止]などがあります。                                                           |  |  |
| [テスト設定]リンク                        | 選択した内容に基づいて設定をテストします。Service Virtualization が<br>設定内で問題を検出すると、詳細が表示されます。                      |  |  |
| 有効                                | エージェントを有効または無効にします。                                                                           |  |  |
| 名前                                | 設定の名前を入力するか、標準設定の名前をそのまま使用します。                                                                |  |  |
| ホスト                               | クライアント・アプリケーションがエージェントを識別する名前。空のままで<br>も問題ありません。                                              |  |  |
| タイムアウト                            | エージェントが実サービスとの通信を試行する時間。この時間が経過す<br>ると,エージェントは通信を停止します。                                       |  |  |
| HTTP プロキシ設定                       | <b>ポート</b> :HTTP通信で使用するポート。                                                                   |  |  |
| HTTPS プロキシ設定                      | <b>ポート</b> : HTTPS 通信で使用するポート。                                                                |  |  |
| CA 証明書ファイル                        | ホスト証明書の生成で使用する証明機関の証明書ファイル。                                                                   |  |  |
| 秘密鍵                               | 証明書ファイルで使用する秘密鍵。                                                                              |  |  |
| パスワード                             | 秘密鍵のパスワード。                                                                                    |  |  |
|                                   | [ <b>パスワードの表示</b> ]を選択すると、このダイアログ・ボックスでパスワードが<br>表示されます。                                      |  |  |
| 別のプロキシ・サーバを<br>使用して実サービスと<br>通信する | プロキシ・チェーンを設定します。これにより,HTTP(S) プロキシ・エージェ<br>ントと実サービス間のHTTP(S)通信が追加プロキシ経由で転送されま<br>す。           |  |  |
|                                   | [設定]をクリックすると, [プロキシ設定]ダイアログ・ボックスが開きます。<br>詳細については, 「[プロキシ設定]ダイアログ・ボックス」 (59ページ)を参<br>照してください。 |  |  |

### JDBC エージェントの設定

このダイアログ・ボックスでは、Service Virtualization JDBC エージェントを設定します。このエージェント は、実サービスまたは仮想サービスとクライアント間の通信を処理します。

| 図オブ | ション                                                                                       |              |                                    |                  |    |       | ? × |
|-----|-------------------------------------------------------------------------------------------|--------------|------------------------------------|------------------|----|-------|-----|
|     | ■ 1000 1000 1000 1000 1000 1000 1000 10                                                   | עבע-ד<br>גדה | <b>夏</b><br>サーバ                    |                  |    |       |     |
|     | 〕 埋め込み型サーバ<br>□ 〒 HTTP(S) ゲートウェイ<br>↓ HTTP Gateway<br>↓ HTTPS Gateway<br>□ 〒 HTTP(S) プロキシ | 埋            | መርም በተቀም በ                         | ᢗ᠋᠆᠑ᢆᠴᢣᡰ         |    |       | •   |
|     | HTTP(S) Proxy                                                                             |              | エージェントの状態:                         | 実行中              |    | テスト設定 |     |
|     | Java SE 6/7 JDBC                                                                          |              | 有効(E):                             | V                |    |       |     |
|     | □ 📷 JMS 汎用<br>1 JBoss JMS (実行され<br>1 DBoss JMS (実行され                                      | ていき          | 名前:                                | Java SE 6/7 JDBC |    |       |     |
|     | ◎ Tibco JMS (実行され<br>◎ Weblogic JMS (実行:                                                  | ていま<br>Sれて(  | ホスト(出):                            | localhost        |    |       |     |
|     | @ WebSphere JMS (実     IBM IMS TM     □    IBM IMS TM                                     | 55h          | ポート( <u>P</u> ):                   | 7288             |    |       |     |
|     | IBM IMS TM (実行さ<br>WebSphere MQ     Intrusive WebSphere                                   | ນແນ<br>MQ (  | 実際の JDBC ドライバ<br>クラス名( <u>A</u> ): |                  |    | V     |     |
|     | SapRfc     SapRfc     SapRfc                                                              |              | デプロイメント タイプ(工):                    | J2SE             |    | •     |     |
| 追   | <u>111除 複製</u>                                                                            | -            | JDBC バージョン(⊻):                     | 4×               |    | •     | •   |
|     |                                                                                           |              |                                    |                  | OK | キャンセ  | ١   |

| アクセス      | 1. メイン・メニューから <b>[ツール]&gt; [オプション</b> ]を選択します。                                  |
|-----------|---------------------------------------------------------------------------------|
| 万法        | 2. [ <b>エージェント</b> ]をクリックします。                                                   |
|           | 3. [JDBC]の下にある設定を選択します。                                                         |
| 重要な<br>情報 | <ul> <li>設定に関する重要な情報については、「JDBC エージェントの設定」(36ページ)の<br/>タスクを参照してください。</li> </ul> |
|           | <ul> <li>1つのエージェントで複数の設定を定義することが可能です。</li> </ul>                                |
| 関連タ       | <ul> <li>「エージェントの設定」(33ページ)</li> </ul>                                          |
| スク        | • 「HTTP エージェントの通信をHTTP プロキシ経由で転送する方法」(43ページ)                                    |
| 参照情<br>報  | 「Service Virtualization エージェントの概要」(33ページ)                                       |

次にユーザ・インタフェースの要素について説明します(ラベルのない要素は、山括弧で囲んで表記してあります)。

| UI 要素   | 説明                               |  |  |  |
|---------|----------------------------------|--|--|--|
| <左の表示枠> | プロジェクトで設定されているサーバを表示します。         |  |  |  |
|         | サーバを展開すると、利用可能なエージェントと設定が表示されます。 |  |  |  |
| 追加      | エージェントで追加設定を行います。                |  |  |  |
| 削除      | 選択した設定を削除します。                    |  |  |  |

### HP Service Virtualization ユーザーズ・ガイド

第2章: Service Virtualization エージェント

| UI 要素                  | 説明                                                                                           |
|------------------------|----------------------------------------------------------------------------------------------|
| 複製                     | 選択した設定を⊐ピーすることで,新しい設定を作成します。⊐ピーの後,設<br>定の変更が可能です。                                            |
|                        | <b>注:</b> 標準設定では、未使用のポート番号がシーケンシャルに割り当てられます。                                                 |
| エージェントの状<br>態          | エージェントの現在のステータス。 [実行中], [停止]などがあります。                                                         |
| [テスト設定]リ<br>ンク         | 選択した内容に基づいて設定をテストします。Service Virtualization が設定<br>内で問題を検出すると、詳細が表示されます。                     |
| 有効                     | 選択したエージェント設定を有効または無効にします。                                                                    |
| 名前                     | 設定の名前を入力するか、標準設定の名前をそのまま使用します。                                                               |
| ホスト/ポート                | JDBC エージェントがリッスンするマシンとポート。この設定は、テスト対象アプリ<br>ケーションにインストールされている JDBC ドライバとの通信で必要になります。         |
| 実際の JDBC ド<br>ライバ・クラス名 | テスト対象アプリケーションで使用する実際のドライバの完全修飾クラス名。<br>名前を入力するか、リストから選択します。                                  |
|                        | この指定ができるのは, JDBC バージョン 3.0を選択した場合のみです。                                                       |
| デプロイメント・タ              | テスト対象アプリケーションを実行する環境。                                                                        |
| 17                     | <ul> <li>テスト対象アプリケーションを J2EE アプリケーション・サーバにデプロイしている場合、ドロップダウン・リストからバージョンを選択してください。</li> </ul> |
|                        | • Java 標準エディション・アプリケーションの場合は[J2SE]を選択します。                                                    |
| JDBC バージョン             | テスト対象アプリケーションで使用する JDBC バージョン。                                                               |
|                        | この設定ができるのは、 [ <b>デプロイメント タイプ</b> ]で [ <b>J2SE</b> ]を選択した場合のみ<br>です。                          |
| この設定用の<br>JDBCドライバの    | ユーザ設定専用のJDBCドライバを作成します。ファイルの保存先を指定します。                                                       |
| 作成                     | 設定を変更した場合、ドライバを新規作成する必要があります。                                                                |

### JMS 汎用エージェントの設定

このダイアログ・ボックスでは、Service Virtualization JMS 汎用エージェントを設定します。このエージェントは、実サービスまたは仮想サービスとクライアント間の通信を処理します。

| <b></b> 爾オプション                                                                                                    |                                      |                                                                                                | ?             | X |
|----------------------------------------------------------------------------------------------------|--------------------------------------|------------------------------------------------------------------------------------------------|---------------|---|
|                                                                                                    | ועזע-א                               | <b>夏</b><br>サーバ                                                                                |               |   |
| □ ● 埋め込み型サーバ<br>□ 2000 HTTP(S) ゲートウェイ<br>● HTTP Gateway<br>● HTTP Gateway                                                                                                    | 重地还                                  | ∂ <b>型</b> サ−バ 上の汎                                                                             | U用 JMS エージェント | 1 |
| □     ITTF(S) 7 0 # >       ●     HTTF(S) 7 0 xy       □     JB00       ●     JB00       ●     JB00       ●     JB00       ●     JB000       ●     JB000       ●     JB000       ●     JB000       ●     JB000       ●     JB000       ●     JB000       ●     JB000       ●     JB000       ●     IB01       ●     IB01        ●     IB01 </th <th>05<br/>Nat<br/>TCT コンデ<br/>たい<br/>C(<br/></th> <th>エージェントの状態<br/>有効(E):<br/>名前:<br/>JNDI URL(U):<br/>キスト ファクトリ(G):<br/>クラスパス:<br/>ユーザ名(U):<br/>パスワード(E):</th> <th></th> <th></th> | 05<br>Nat<br>TCT コンデ<br>たい<br>C(<br> | エージェントの状態<br>有効(E):<br>名前:<br>JNDI URL(U):<br>キスト ファクトリ(G):<br>クラスパス:<br>ユーザ名(U):<br>パスワード(E): |               |   |
|                                                                                                    |                                      |                                                                                                | OK ++>+U      |   |

| アクセス      | 1. メイン・メニューから <b>[ツール]&gt; [オプション]</b> を選択します。                                              |
|-----------|---------------------------------------------------------------------------------------------|
| 方法        | 2. [エージェント]をクリックします。                                                                        |
|           | 3. [JMS 汎用]の下にある設定を選択します。                                                                   |
| 重要な<br>情報 | • 設定に関する重要な情報については、「JMS 汎用エージェントの設定」(37ページ)<br>のタスクを参照してください。                               |
|           | <ul> <li>一般的な Java アプリケーション・サーバの JMS への接続用に、 JMS 汎用エージェントのインスタンスがいくつか事前定義されています。</li> </ul> |
|           | <ul> <li>1つのエージェントで複数の設定を定義することが可能です。</li> </ul>                                            |
| 関連タ       | <ul> <li>「エージェントの設定」(33ページ)</li> </ul>                                                      |
| スク        | • 「HTTP エージェントの通信をHTTP プロキシ経由で転送する方法」(43ページ)                                                |
| 参照<br>情報  | 「Service Virtualization エージェントの概要」(33ページ)                                                   |

次にユーザ・インタフェースの要素について説明します(ラベルのない要素は、山括弧で囲んで表記 してあります)。

| UI 要素       | 説明                                                |
|-------------|---------------------------------------------------|
| <左の表示<br>枠> | プロジェクトで設定されているサーバを表示します。                          |
|             | サーバを展開すると、利用可能なエージェントと設定が表示されます。                  |
| 追加          | エージェントで追加設定を行います。                                 |
| 削除          | 選択した設定を削除します。                                     |
| 複製          | 選択した設定をコピーすることで,新しい設定を作成します。コピーの後,設定の変<br>更が可能です。 |
|             | <b>注:</b> 標準設定では、未使用のポート番号がシーケンシャルに割り当てられます。      |

第2章: Service Virtualization エージェント

| UI要素             | 説明                                                                                                    |
|------------------|----------------------------------------------------------------------------------------------------|
| エージェント<br>の状態    | エージェントの現在のステータス。[実行中], [停止]などがあります。                                                                                                    |
| [テスト設<br>定]リンク   | 選択した内容に基づいて設定をテストします。Service Virtualization が設定内で<br>問題を検出すると,詳細が表示されます。                                                                                                  |
| 有効               | エージェントを有効または無効にします。                                                                                                    |
| 名前               | 設定の名前を入力するか、標準設定の名前をそのまま使用します。                                                                                                    |
| JNDI URL         | JNDI プロバイダと、JMS リソースを含む JNDI コンテキストが配置されている URL。                                                                                                    |
| コンテキス<br>ト・ファクトリ | プロバイダ固有のコンテキスト・ファクトリ。                                                                                                    |
| クラス・パス           | JMS実装に必要なJMS プロバイダ固有のライブラリをすべて指定するクラス・パス。                                                                                                    |
|                  | 注: 互換性を最大限に確保するためには、 クライアント・アプリケーションが使用する<br>エージェント・クラス・パスの JMS/J2EE jar ライブラリを使用してください。 このライブラリ<br>を使用できない場合は、 アプリケーション・サーバのドキュメントを参照して、 正しい<br>J2EE/JMS ライブラリを選択してください。 |
| ユーザ名/パ           | JNDI プロバイダ/レジストリで使用する任意指定の資格情報。                                                                                                    |
| <i>\\\</i> -F    | [ <b>パスワードの表示</b> ]を選択すると、このダイアログ・ボックスでパスワードが表示されます。                                                                                                    |

### IBM IMS TM エージェントの設定

このダイアログ・ボックスでは、Service Virtualization IBM IMS TM エージェントを設定します。このエージェントは、実サービスまたは仮想サービスとクライアント間の通信を処理します。

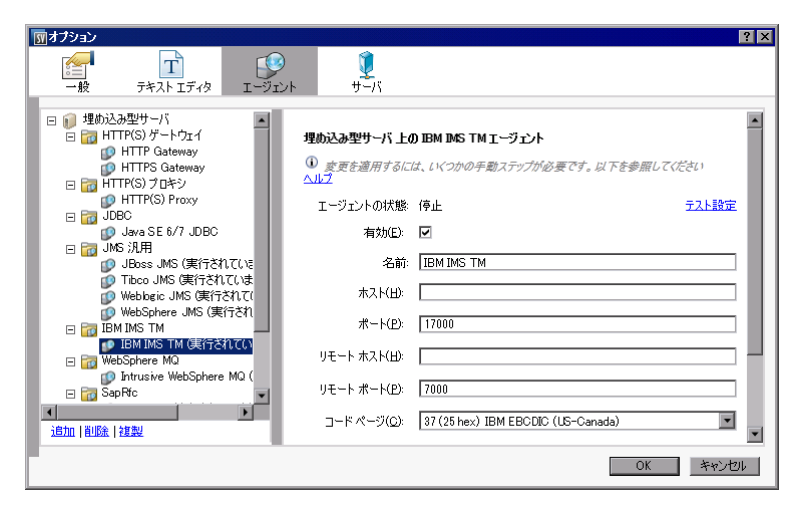

### HP Service Virtualization ユーザーズ・ガイド

第2章: Service Virtualization エージェント

| アクセス<br>方法 | 1. メイン・メニューから <b>[ツール]&gt; [オプション</b> ]を選択します。                                   |
|------------|----------------------------------------------------------------------------------|
|            | 2. [エージェント]をクリックします。                                                             |
|            | <ol> <li>[IBM IMS TM]を選択し、 [追加]をクリックして新しい設定を作成します。または、既存の設定を選択します。</li> </ol>    |
| 重要な<br>情報  | <ul> <li>設定に関する重要な情報については、「IBM IMS TM エージェントの設定」(40ページ)のタスクを参照してください。</li> </ul> |
|            | <ul> <li>1つのエージェントで複数の設定を定義することが可能です。</li> </ul>                                 |
| 関連タ        | <ul> <li>「エージェントの設定」(33ページ)</li> </ul>                                           |
| スク         | • 「HTTP エージェントの通信をHTTP プロキシ経由で転送する方法」(43ページ)                                     |
| 参照情<br>報   | 「Service Virtualization エージェントの概要」(33ページ)                                        |

次にユーザ・インタフェースの要素について説明します(ラベルのない要素は、山括弧で囲んで表記してあります)。

| UI 要素                     | 説明                                                                       |
|---------------------------|--------------------------------------------------------------------------|
| <左の表示<br>枠>               | プロジェクトで設定されているサーバを表示します。                                                 |
|                           | サーバを展開すると、利用可能なエージェントと設定が表示されます。                                         |
| 追加                        | エージェントで追加設定を行います。                                                        |
| 削除                        | 選択した設定を削除します。                                                            |
| 複製                        | 選択した設定をコピーすることで,新しい設定を作成します。コピーの後,設定の<br>変更が可能です。                        |
|                           | <b>注:</b> 標準設定では、未使用のポート番号がシーケンシャルに割り当てられます。                             |
| エージェント<br>の状態             | エージェントの現在のステータス。[実行中], [停止]などがあります。                                      |
| [テスト設<br>定]リンク            | 選択した内容に基づいて設定をテストします。Service Virtualization が設定内で<br>問題を検出すると、詳細が表示されます。 |
| 有効                        | エージェントを有効または無効にします。                                                      |
| 名前                        | 設定の名前を入力するか、標準設定の名前をそのまま使用します。                                           |
| ホスト                       | エージェントがリッスンするインタフェースのホスト名。                                               |
| ポート                       | エージェントがリッスンするローカル・マシン上のポート。                                              |
| リ <del>モー</del> ト・ホ<br>スト | IMS TM サーバのホスト名 または IP アドレス。                                             |

第2章: Service Virtualization エージェント

| UI 要素                     | 説明                                                      |
|---------------------------|---------------------------------------------------------|
| リ <del>モー</del> ト・<br>ポート | IMS TM サーバのリモート・ポート。                                    |
| コード・ペー<br>ジ               | IMS TM サーバで定義されている文字セット。この文字セットを使って、要求と応答の両方を解釈します。     |
| SSL を使<br>用               | TCP/IP 経由のSSLを有効にします。有効にする場合,証明書ファイルとパスワードを指定する必要があります。 |
| 証明書ファ<br>イル               | SSL 認証で IBM IMS TM エージェントが使用するサーバ側のP12/PFX 証明書ファ<br>イル。 |
| 証明書パス<br>ワード              | 上記で指定した証明書ファイルへのアクセスに使用するパスワード。                         |

### WebSphere MQ エージェントの設定

このダイアログ・ボックスでは、Service Virtualization WebSphere MQ エージェントを設定します。この エージェントは、実サービスまたは仮想サービスとクライアント間の通信を処理します。

| 図オプション                                                                               |                                             | ? × |
|--------------------------------------------------------------------------------------|---------------------------------------------|-----|
| →般 テキスト エディタ エージュ                                                                    | )<br>・<br>・<br>サーバ<br>・<br>・<br>・<br>・<br>・ |     |
| ● HTTP Gateway<br>● HTTPS Gateway<br>● 〒 HTTP(S) クロキシ<br>● HTTP(S) Proxy<br>● 〒 JDBC | 埋め込み型サーバ 上の Web Sphere MQ エージェント            | *   |
| 🧊 Java SE 6/7 JDBC                                                                   | エージェントの状態: 停止 テスト設立                         | 2   |
| □ 100 JMS 汎用 □ JBoss JMS (実行されていま)                                                   | 有幼(E): 🔲                                    |     |
| Tibco JMS (実行されていま     Webbgic JMS (実行されていま                                          | 名前: Intrusive WebSphere MQ                  |     |
| 🚺 WebSphere JMS (実行され                                                                | キュー マネージャ名: Queue Manager                   |     |
| 🖃 📷 IBM IMS TM<br>😰 IBM IMS TM (実行されてい                                               | チャネル名: channel                              |     |
| WebSphere MQ Intrusive WebSphere MQ (                                                | ホスト: localhost                              |     |
| E SapRic<br>の SAP REC (実行されていま)                                                      | ポート: 1417                                   |     |
| 🖃 📷 Tibco EMS                                                                        | COSID: 437                                  |     |
| ● 追加   削除   複製                                                                       | ユーザ名(W): luser                              |     |
|                                                                                      | ОК <b>+</b> *У                              | ৸৸  |

| アクセス方<br>法 | 1. メイン・メニューから <b>[ツール]&gt;[オプション]</b> を選択します。                                                                                                  |
|------------|----------------------------------------------------------------------------------------------------|
|            | 2. [エージェント]をクリックします。                                                                                                    |
|            | 3. [WebSphere MQ]の下にある設定を選択します。                                                                                                    |
| 重要な情<br>報  | <ul> <li>設定に関する重要な情報については、「WebSphere MQ エージェントの設定」<br/>(40ページ)のタスクを参照してください。</li> </ul>                                                        |
|            | <ul> <li>WebSphere MQ エージェントは、WebSphere MQ サーバへの TCP 接続が切断された場合に自動的に再接続できません。したがって、このエージェントを使用するサービスを個々に再開するか、アプリケーション全体を再起動してください。</li> </ul> |
|            | <ul> <li>1つのエージェントで複数の設定を定義することが可能です。</li> </ul>                                                                                               |

### HP Service Virtualization ユーザーズ・ガイド

第2章: Service Virtualization エージェント

| 関連タスク | <ul> <li>「エージェントの設定」(33ページ)</li> </ul>       |
|-------|----------------------------------------------|
|       | • 「HTTP エージェントの通信をHTTP プロキシ経由で転送する方法」(43ページ) |
| 参照情報  | 「Service Virtualization エージェントの概要」(33ページ)    |

次にユーザ・インタフェースの要素について説明します(ラベルのない要素は、山括弧で囲んで表記してあります)。

| UI 要素          | 説明                                                                               |
|----------------|----------------------------------------------------------------------------------|
| <左の表示<br>枠>    | プロジェクトで設定されているサーバを表示します。                                                         |
|                | サーバを展開すると、利用可能なエージェントと設定が表示されます。                                                 |
| 追加             | エージェントで追加設定を行います。                                                                |
| 削除             | 選択した設定を削除します。                                                                    |
| 複製             | 選択した設定を⊐ピーすることで,新しい設定を作成します。⊐ピーの後,設定の<br>変更が可能です。                                |
|                | <b>注:</b> 標準設定では、未使用のポート番号がシーケンシャルに割り当てられます。                                     |
| エージェント<br>の状態  | エージェントの現在のステータス。[実行中], [停止]などがあります。                                              |
| [テスト設<br>定]リンク | 選択した内容に基づいて設定をテストします。Service Virtualization が設定内で<br>問題を検出すると、詳細が表示されます。         |
| 有効             | エージェントを有効または無効にします。 エージェントを有効にするには,前提条件<br>を満たしておく必要があります。                       |
| 名前             | 設定の名前を入力するか、標準設定の名前をそのまま使用します。                                                   |
| キュー・マ<br>ネージャ名 | エージェントの接続先となるキュー・マネージャの名前。                                                       |
|                | <b>注</b> :WebSphere MQ エージェント・インスタンスは、1 つのキュー・マネージャのキュー<br>のみを使用できます。            |
| チャネル名          | エージェントがキュー・マネージャへの接続で使用する TCP チャネルの名前。                                           |
|                | <b>注</b> : WebSphere MQ エージェント・インスタンスがキュー・マネージャに接続する際に<br>使用できる TCP チャネルは1つのみです。 |
| ホスト            | キュー・マネージャをホストするサーバの名前。                                                           |
| ポート            | クライアント接続のためにチャネルがリッスンする TCP ポート。                                                 |

第2章: Service Virtualization エージェント

| UI 要素             | 説明                                                                                                    |
|-------------------|----------------------------------------------------------------------------------------------------|
| CCSID             | ホストが使用する文字セット。                                                                                                    |
|                   | 注:                                                                                                    |
|                   | • WebSphere MQ エージェント・インスタンスで CCSID を設定するには、アプリケー<br>ションを再起動する必要があります。                                                                                               |
|                   | <ul> <li>CCSID 設定は、アプリケーション全体にグローバルに適用されます。2つのエージェントで異なる CCSID を設定することはできません。</li> </ul>                                                                             |
| ユーザ名/パ<br>スワード    | キュー・マネージャへの接続で使用するユーザ名とパスワード。                                                                                                    |
| SSL:              | セキュリティで保護された SSL 通信で使用するアルゴリズム。                                                                                                    |
| CipherSpec        | 値を入力するか、リストから値を選択します。CipherSpecの値には、WebSphere<br>MQのチャネル設定で指定した値と同じ値を指定してください。                                                                                       |
| SSL: キー・<br>リポジトリ | WebSphere MQ SSL のキー・リポジトリのパス。キー・リポジトリには WebSphere<br>MQ キュー・マネージャの証明書が保存されています。相互認証を使用する場合, Service Virtualization MQ エージェントの証明書と秘密鍵も保存されています。                      |
|                   | WebSphere MQ キー・データベース・ファイル(.kdb)のパスを, 拡張子なしで入力します。 このファイルは, WebSphere MQ キュー・マネージャを設定する際にキー・リポジトリ・パラメータで指定したファイルに類似しています。                                           |
| メッセージ・コ           | MQ キューにアクセスする際 のオプション。                                                                                                    |
| シテキスト・<br>モード     | • なし                                                                                                    |
|                   | • ID の設定 : MQC.MQOO_SET_IDENTITY_CONTEXT プロパティに相当しま<br>す。                                                                                                    |
|                   | • すべて設定: MQC.MQOO_SET_ALL_CONTEXT プロパティに相当します。                                                                                                    |
| XML 宣言<br>の削除     | XML 宣言 ( xml ) をテキスト・メッセージから削除してから, Service<br>Virtualization で処理します。 テキスト・メッセージは Unicode です。                                                                        |
| UTF メソッド<br>を使用   | Service Virtualization は,MQ テキスト・メッセージを WriteString() メソッド ではなく<br>WriteUTF() メソッド で作成したものとして処理します。                                                                  |
|                   | XML サービスを使用すると、メッセージは文字列(指定の文字セットを使用)または<br>バイナリ・データ(UTF)として転送されます。標準設定では、エージェントはメッセー<br>ジを文字列として読み取りおよび書き込みします。このオプションは、UTF コンテンツ<br>を含むバイナリ・メッセージを使用する場合に選択してください。 |

### TIBCO EMS エージェントの設定

このダイアログ・ボックスでは、Service Virtualization TIBCO EMS エージェントを設定します。このエージェントは、実サービスまたは仮想サービスとクライアント間の通信を処理します。

| HTTP(S) Proxy     Java SE 6/7 JOBC     Java SE 6/7 JOBC     Java | ⑦オブション     ○     □     □     □     □     □     □     □     □     □     □     □     □     □     □     □     □     □     □     □     □     □     □     □     □     □     □     □     □     □     □     □     □     □     □     □     □     □     □     □     □     □     □     □     □     □     □     □     □     □     □     □     □     □     □     □     □     □     □     □     □     □     □     □     □     □     □     □     □     □     □     □     □     □     □     □     □     □     □     □     □     □     □     □     □     □     □     □     □     □     □     □     □     □     □     □     □     □     □     □     □     □     □     □     □     □     □     □     □     □     □     □     □     □     □     □     □     □     □     □     □     □     □     □     □     □     □     □     □     □     □     □     □     □     □     □     □     □     □     □     □     □     □     □     □     □     □     □     □     □     □     □     □     □     □     □     □     □     □     □     □     □     □     □     □     □     □     □     □     □     □     □     □     □     □     □     □     □     □     □     □     □     □     □     □     □     □     □     □     □     □     □     □     □     □     □     □     □     □     □     □     □     □     □     □     □     □     □     □     □     □     □     □     □     □     □     □     □     □     □     □     □     □     □     □     □     □     □     □     □     □     □     □     □     □     □     □     □     □     □     □     □     □     □     □     □     □     □     □     □     □     □     □     □     □     □     □     □     □     □     □     □     □     □     □     □     □     □     □     □     □     □     □     □     □     □     □     □     □     □     □     □     □     □     □     □     □     □     □     □     □     □     □     □     □     □     □     □     □     □     □     □     □     □     □     □     □     □     □     □     □     □     □     □     □     □     □     □     □     □     □     □     □     □     □     □     □     □     □     □     □     □     □     □     □     □     □     □    | ν <b>μ</b> −γ                                                                                                    | ? 🗙             |
|----------------------------------------------------------------------------------------------------|----------------------------------------------------------------------------------------------------|----------------------------------------------------------------------------------------------------|-----------------|
|                                                                                                    | HTTP(S) Proxy     JOBC     Jobs JAva SE 6/7 JDBC     Jobs JAB     Jobs JAB | <b>埋め込み型サーバ TIBCO EMS 非役入型エージェント</b><br>エージェントの状態 (停止<br>有功 □<br>名前: TIBCO EMS Non Intrusive<br>ホスト localnost<br>サーバボート: 7222<br>ユーザ&: admin<br>パスワード: □<br>□パスワードの表示 | <del>元上設定</del> |

| アクセス      | 1. メイン・メニューから <b>[ツール]&gt; [オプション]</b> を選択します。                                      |
|-----------|-------------------------------------------------------------------------------------|
| 方法        | 2. [エージェント]をクリックします。                                                                |
|           | 3. [ <b>TIBCO EMS</b> ]の下にある設定を選択します。                                               |
| 重要な<br>情報 | <ul> <li>設定に関する重要な情報については、「TIBCO EMS 非侵入型エージェントの設定」(42ページ)のタスクを参照してください。</li> </ul> |
|           | <ul> <li>1つのエージェントで複数の設定を定義することが可能です。</li> </ul>                                    |
| 関連タ       | • 「エージェントの設定」(33ページ)                                                                |
| スク        | • 「HTTP エージェントの通信をHTTP プロキシ経由で転送する方法」(43ページ)                                        |
| 参照情<br>報  | 「Service Virtualization エージェントの概要」(33ページ)                                           |

次にユーザ・インタフェースの要素について説明します(ラベルのない要素は、山括弧で囲んで表記 してあります)。

| UI 要素 | 説明                                                |
|-------|---------------------------------------------------|
| <左の表示 | プロジェクトで設定されているサーバを表示します。                          |
| 枠>    | サーバを展開すると、利用可能なエージェントと設定が表示されます。                  |
| 追加    | エージェントで追加設定を行います。                                 |
| 削除    | 選択した設定を削除します。                                     |
| 複製    | 選択した設定を⊐ピーすることで,新しい設定を作成します。⊐ピーの後,設定の<br>変更が可能です。 |
|       | <b>注:</b> 標準設定では、未使用のポート番号がシーケンシャルに割り当てられます。      |

第2章: Service Virtualization エージェント

| UI 要素          | 説明                                                                       |
|----------------|--------------------------------------------------------------------------|
| エージェント<br>の状態  | エージェントの現在のステータス。[ <b>実行中</b> ], [停止]などがあります。                             |
| [テスト設<br>定]リンク | 選択した内容に基づいて設定をテストします。Service Virtualization が設定内で<br>問題を検出すると、詳細が表示されます。 |
| 有効             | エージェントを有効または無効にします。 エージェントを有効にするには,前提条件<br>を満たしておく必要があります。               |
| 名前             | 設定の名前を入力するか、標準設定の名前をそのまま使用します。                                           |
| ホスト            | EMSを実行するホスト。                                                             |
| サーバ・ポー<br>ト    | EMS を実行するサーバ。                                                            |
| ユーザ名/パ<br>スワード | EMS アカウントのユーザ名とパスワード。宛先とJMS サーバのアクセス権を変更できる権限(管理者アカウント)が必要です。            |

## [プロキシ設定]ダイアログ・ボックス

このダイアログ・ボックスでは、プロキシ・チェーンを設定します。HTTP ゲートウェイ/HTTPS ゲートウェ イ/HTTP(S) プロキシの各 エージェントと実サービス間で発生する HTTP/HTTPS 通信を、追加のプロ キシを使って転送します。

| <b>団プロキシ</b> 設定 |                 |              |         | ? × |
|-----------------|-----------------|--------------|---------|-----|
| プロキシ ホスト:       |                 |              | ポート: 0  |     |
| 資格情報:           | ◎なし             |              |         |     |
|                 | ○ 現在のユーザ        |              |         |     |
|                 | ○ カスタム資格情報      |              |         |     |
|                 | ユーザ名:           |              |         |     |
|                 | パスワード:          |              |         |     |
|                 | Ē               | パスワードの表示     |         |     |
| 次の値で始まるアド       | レスにはプロキシサ       | -バを使用しない:    |         |     |
|                 |                 |              |         |     |
|                 |                 |              |         |     |
|                 |                 |              |         |     |
| エントリを区切るに       | :は Enter キーを押すた | いセミコロン (;) を | 使用します。  |     |
| ロローカルアドレ        | スの場合はプロキシサ      | ーバをバイパスす     | a       |     |
|                 |                 |              |         |     |
|                 |                 | [            | OK キャンセ | zil |

| アクセス<br>方法 | <ol> <li>メイン・メニューから[ツール]&gt; [オプション]を選択します。[エージェント]ページで次のいずれかを選択します。</li> </ol> |
|------------|---------------------------------------------------------------------------------|
|            | <ul> <li>HTTP ゲートウェイ</li> </ul>                                                 |
|            | <ul> <li>HTTP(S) プロキシ</li> </ul>                                                |
|            | ■ HTTPS ゲートウェイ                                                                  |
|            | 2. [ <b>別のプロキシ サーバを使用して実サービスと通信する</b> ]オプションを選択し, [設<br>定]をクリックします。             |
| 関連タ<br>スク  | 「HTTP エージェントの通信をHTTP プロキシ経由で転送する方法」(43ページ)                                      |

### 次にユーザ・インタフェース要素について説明します。

| UI要素                                 | 説明                                                                                     |  |  |  |
|--------------------------------------|----------------------------------------------------------------------------------------|--|--|--|
| プロキシ・ホスト                             | プロキシ・マシンのアドレスまたはホスト名。                                                                  |  |  |  |
| ポート                                  | ホスト・マシンのポート番号。                                                                         |  |  |  |
| 資格情報                                 | 認証用の資格情報。認証は自動検出されます。 <del>サポー</del> トされる認<br>証タイプには、基本、ダイジェスト、NTLM、ネゴシエート認証があり<br>ます。 |  |  |  |
|                                      | 次のオプションがあります。                                                                          |  |  |  |
|                                      | • なし:プロキシ認証でユーザ名とパスワードを使用しません。                                                         |  |  |  |
|                                      | • 現在のユーザ:現在のWindows ユーザのユーザ名とパスワードが<br>Windows によって提供され,統合認証を使用します。                    |  |  |  |
|                                      | 注 : サポート対象は NTLM とネゴシエート認証のみです。                                                        |  |  |  |
|                                      | • カスタム資格情報:認証で使用するユーザ名とパスワードを入力します。                                                    |  |  |  |
| 次の値で始まるアドレスに                         | プロキシを使用しないアドレスのリスト。                                                                    |  |  |  |
| はプロキシ・サーバを使用しない                      | アドレスをセミコロンで区切るか、改行します。                                                                 |  |  |  |
| ローカル・アドレスの場合は<br>プロキシ・サーバをバイパス<br>する | ローカル・アドレス(IPv4 および IPv6 ループバックと現在 のマシンのホ<br>スト名 ) へのアクセス時 にはプロキシを使 用しません。              |  |  |  |

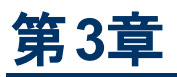

# 仮想サービス

本章の内容

| 仮想サービスの概要          | 62 |
|--------------------|----|
| 仮想サービスの作成          | 68 |
| 仮想サービスの設定          | 69 |
| 仮想サービスのユーザ・インタフェース |    |

## 仮想サービスの概要

Service Virtualization は、クライアント・アプリケーション(テスト対象アプリケーション) とシミュレーション 対象の実サービスの間に仮想サービスを配置します。

仮想サービスとは, 実サービスの動作をシミュレートする目的で作成するサービスであり, ユーザ・ニーズに合わせた設定が可能です。 仮想サービスを設計したら, 実サービスの代わりに仮想サービスのエンドポイントを使用するように, クライアント・アプリケーションを設定変更します。

仮想サービスの作成には、既存のサービス記述ドキュメントをインポートする方法と、Service Virtualization でサポートされるプロトコルを使用してサービスを新規作成する方法があります。

また, サービス・テンプレートの作成も可能です。作成したサービスをテンプレートとして保存しておくと, 複数のテスト環境でサービスを再利用でき, サービス設定, カスタム関数, データ, ビューの再利用も可能になります。

タスクの詳細については、「仮想サービスの作成」(68ページ)を参照してください。

仮想サービスの設定では、実サービスの動作をシミュレートするデータ・モデルとパフォーマンス・モデル を設計します。実サービスのアクティビティを記録して、これを元にモデルを作成するか、モデルを手作 業でカスタマイズします。タスクの詳細については、「仮想サービスの設定」(69ページ)を参照してください。

仮想サービスは,仮想化プロジェクトで構成されます。 仮想化プロジェクトには,仮想サービス,実 サービスの動作をシミュレートするシミュレーション・モデル,ユーザ・ニーズに合わせて指定する設定エ ンティティが含まれます。 詳細については,「Service Virtualization プロジェクト」 (63ページ)を参照して ください。

作成した仮想サービスの管理は、仮想サービスのモードを操作することによって行います。モードには、学習、スタンバイ、シミュレートがあります。詳細については、「シミュレーション」(89ページ)を参照してください。

#### 本項の内容

| Service Virtualization プロジェクト | 63 |
|-------------------------------|----|
| 仮想サービスのタイプ                    | 64 |
| サービス記 述                       | 67 |

## Service Virtualization プロジェクト

Service Virtualization 内の組織は,仮想化プロジェクトで構成されます。

仮想化プロジェクトには, 仮想サービス, 実サービスの動作をシミュレートするシミュレーション・モデル, ユーザ・ニーズに合わせて指定する設定エンティティが含まれます。

プロジェクトの構造は、仮想化エクスプローラで表示できます。詳細については、「仮想化エクスプローラ」(82ページ)を参照してください。

プロジェクトは、 **ソリューション**内に作成されます。 ソリューションとは、1 つまたは複数のプロジェクトをグ ループにして格納するコンテナです。 プロジェクトとソリューションは、 [**プロジェクト**]表示枠で表示され ます。

プロジェクトの作成の詳細については、「仮想サービスの作成」(68ページ)を参照してください。

#### プロジェクトの更新

旧バージョンの HP Service Virtualization で作成したプロジェクトは、Service Virtualization 2.32 と完全互換です。Service Virtualization の旧バージョンで作成したプロジェクトを開くと、ポップアップ・ウィンドウが開き、プロジェクトに古い形式のリソースが含まれていることを通知するメッセージが表示されます。このプロジェクトを更新するには、[**はい**]をクリックしてください。

#### プロジェクトの作業についてのガイドライン

プロジェクトを開く

プロジェクトは、次のいずれかの方法で開くことができます。

- 開始ページで, [最近のプロジェクト]の下にあるプロジェクトを選択します。
- メイン・メニューで、[ファイル]>[プロジェクト/ソリューションを開く]を選択します。プロジェクトは ファイル・システム上に保存されます。標準設定の保存先は <ドキュメント・フォル ダ>\HP Service Virtualization\Projects です。
- プロジェクトの標準設定の場所を変更

メイン・メニューで, [ツール]>[オプション]>[一般]タブを選択します。次に, [プロジェクトおよび ソリューション]を選択します。

• 関連サービスのグループ化

関連する仮想サービスは、1 つのプロジェクトにまとめると便利です。ただし、プロジェクト内のサービスの数が増えすぎると管理しにくくなるので、プロジェクトあたりの仮想サービスの数は20程度にすることをお勧めします。 仮想サービスがこれ以上増えた場合は別のプロジェクトを作成してください。

• プロジェクトをソリューションに追加

また, 既存のソリューションにプロジェクトを追加することもできます。1つのソリューションの中にプロ ジェクトを複数作成すると, 実行時ビューですべてのサービスを管理できるというメリットがあります。 実行時ビューとは, 学習やシミュレーションのセッション中に仮想サービスが行う通信を表示する機 能です。

プロジェクトを閉じる

メイン・メニューで, [ファイル]> [プロジェクト/ソリューションを閉じる]を選択します。

### サーバ情報の表示

仮想化エクスプローラで、プロジェクトを展開します。サーバは、ツリーの一番下に表示されます。 サーバをクリックすると、下の表示枠に詳細が表示されます。

• 仮想サービスを別のサーバに移動

プロジェクト内の仮想サービスは、プロジェクトで指定した Service Virtualization サーバにデプロイさ れます。デプロイ先のサーバを変更するには、仮想化エクスプローラでプロジェクトを展開します。 サーバを右クリックして[サーバの変更]を選択します。または、メイン・メニューで[プロジェクト]> [サーバの変更]を選択します。ユーザ・インタフェースの詳細については、「[サーバの変更]ダイア ログ・ボックス」(87ページ)を参照してください。

## 仮想サービスのタイプ

本章では、Service Virtualization で作成できる仮想サービスのタイプについて説明します。

仮想サービスの作成の詳細については、「仮想サービスの作成」(68ページ)を参照してください。

本項の内容

- 「サポート対象プロトコルのマトリクス」(64ページ)
- 「XML サービスとバイナリ・サービス」(65ページ)
- 「SOAP サービス」(65ページ)
- 「REST サービス」(65ページ)
- 「IBM IMS TM 仮 想 サービス」(65ページ)
- 「IBM CICS TS HTTP 経由のCOBOL サービス」(66ページ)
- 「SQL サービス」(66ページ)

### サポート対象プロトコルのマトリクス

新しい仮想サービスを作成するとき、そのサービスが使用するトランスポート・プロトコルとメッセージ・プロトコルを指定します。

Service Virtualization では、次のトランスポート・プロトコルとメッセージ・プロトコルがサポートされます。

| トランスポート                | HTTP(S)                                                                                                    |      |    | IMC      | TIBCO                                                                                                    | IMS                                                                                                    |                 | IDRC                                                                                                    |
|------------------------|----------------------------------------------------------------------------------------------------|------|----|----------|----------------------------------------------------------------------------------------------------|----------------------------------------------------------------------------------------------------|-----------------|----------------------------------------------------------------------------------------------------|
| メッセージ                  | ゲートウェイ                                                                                                    | プロキシ |    | LIVID    | EMS                                                                                                    | Connect                                                                                                    |                 | 2000                                                                                                    |
| WS / SOAP              | ~                                                                                                    | *    |    | <        | ×                                                                                                    |                                                                                                    |                 |                                                                                                    |
| REST (XML, JSON, バイナリ) |                                                                                                    | >    |    |          |                                                                                                    |                                                                                                    |                 |                                                                                                    |
| XML <sup>1)</sup>      | ~                                                                                                    | 1    | √‡ | ₹        | ~                                                                                                    |                                                                                                    |                 |                                                                                                    |
| Cobol                  | <b>~</b>                                                                                                    | ×    | ×  |          |                                                                                                    | <ul> <li>Image: A set of the set of the</li></ul> | ✓ <sup>3)</sup> |                                                                                                    |
| SQL                    |                                                                                                    |      |    |          |                                                                                                    |                                                                                                    |                 | <ul> <li>Image: A second second s</li></ul> |
| テキスト/バイナリ2)            | <ul> <li>Image: A set of the set of the</li></ul> | ×    | √⊨ | <b>↓</b> | <ul> <li>Image: A set of the set of the</li></ul> | <ul> <li>Image: A set of the set of the</li></ul> | ✓ <sup>4)</sup> |                                                                                                    |

√ サポートされているプロトコル

₩ 複数の応答

<sup>1</sup>XMLベースのプロトコルはすべてサポート対象。

<sup>2</sup>制限付きでサポート。

<sup>3</sup> IBM CICS TS HTTP インタフェース経由のCOBOL メッセージ。

<sup>4</sup> Binary over HTTP(S) としてサポート。

プロトコルで使用する Service Virtualization エージェントの詳細については、「Service Virtualization エージェント」(32ページ)を参照してください。

### XML サービスとバイナリ・サービス

仮想化プロジェクトには,既存のXML サービスまたはバイナリ・サービスを追加できます。既存のXML サービスやバイナリ・サービスがない場合は新しく作成できます。既存サービスのタイプが不明な場 合,新しいバイナリ・サービスを作成することをお勧めします。Service Virtualizationでは、メッセージ形 式を認識できない場合メッセージ構造を完全に把握することはできませんが、バイナリ形式での記録 は可能です。

### SOAP サービス

SOAP サービスは次の方法で作成できます。

- WSDLドキュメントを Service Virtualization に直接インポートし, SOAP サービスを記述します。SOAP サービス記述を更新するには、新しいサービス記述ドキュメントをロードする必要があります。
- サービス記述をインポートせずに、新しいサービスを作成します。仮想サービスを学習モードにして、実サービスの動作を記録します。

### REST サービス

REST サービスは、インポートされたサービス記述ドキュメントを Service Virtualization では使用しません。REST サービスを作成し、実サービスの動作を記録することによって、サービス構造を学習します。

### IBM IMS TM 仮想サービス

IBM<sup>®</sup> Information Management System Transaction Manager(IMS™TM) サービスの仮想化で は、クライアントのトランスポート・プロトコルとメッセージ・レベル・プロトコルに応じて複数のオプションが 用意されています。

次に, メッセージ構造全体を解析するプロトコルを示します。 それぞれ COBOL コピーブックが必要に なります。

- 1. IBM IMS TM Resource Adapter での COBOL ペイロード
  - a. クライアントは, IBM IMS TM Resource Adapter を使用して IMS TM にアクセスする J2EE ア プリケーションです。
  - b. ペイロードは、既知のCOBOLコピーブックに従ったCOBOLメッセージです。
  - c. 仮想サービスは, TPipe名, クライアント ID, データストア名, トランザクション・コードを個別または組み合わせて作成します。
- 2. IBM IMS Connect API プロトコル経由の COBOL ペイロード
  - a. クライアントは, IBM IMS Connect Java API を使用して IMS TM にアクセスする J2SE アプリ ケーションです。
  - b. ペイロードは、既知のCOBOLコピーブックに従ったCOBOLメッセージです。

c. 仮想 サービスは, LTerm 名, クライアント ID, データストア名, トランザクション・コードを個別 または組み合わせて作成します。

メッセージ構造全体の解析が不要である場合や、COBOL コピーブックを使用できない場合は、次の プロトコルをお勧めします。ただし、ペイロードはバイナリ・オブジェクトであり、構造化されていません。

- 1. IMS 経由のバイナリ・メッセージ
  - a. TCP/IP ネットワーク経由のIMS TM を使用する任意のタイプのクライアント
  - b. 任意のタイプのペイロード
  - c. 仮想サービスは, TPipe名, クライアント ID, データストア名, トランザクション・コードを個別または組み合わせて作成します。
- 2. WebSphere MQ 経由のバイナリ・メッセージ
  - a. クライアントは、IMS-MQ ブリッジを使用して IMS TM にアクセスします。
  - b. 任意のタイプのペイロード

### IBM CICS TS HTTP 経由のCOBOL サービス

クライアントが、HTTPトランスポート経由のCOBOLメッセージを使用するサービス(IBM CICS Transaction ServerのWeb対応アプリケーションなど)と通信する場合、次のプロトコルを使用して サービスをシミュレートできます。HTTPプロキシとHTTPゲートウェイのいずれのエージェント・タイプもサ ポートされます。

- 1. IBM CICS TS HTTP 経由のCOBOL メッセージ
  - a. クライアントは、既知のCOBOLコピーブックに従ったCOBOLメッセージを使用する任意のア プリケーションです。
  - b. 仮想 サービスは, HTTP URI パスをベースに作成されます。
  - c. メッセージは完全に構造化されています。
- 2. HTTP 経由のバイナリ・メッセージ
  - a. クライアントは、任意のメッセージ(COBOLを含む)を使用する任意のアプリケーションです。
  - b. 仮想サービスは、HTTP URI パスをベースに作成されます。
  - c. メッセージは構造化されていません。HTTP ヘッダのみが表示されます。

IBM CICS TS HTTPトランスポート経由のCOBOL サービスは通常, HTTP プロトコル用のエンコー ディングとCOBOL メッセージ用のエンコーディングを使用します。Service Virtualization では, HTTPト ランスポートのエンコーディングとして US-ASCII が想定されますが, 実際に使用する COBOL メッセー ジのエンコーディングは仮想サービスの作成時に選択できます。

### SQL サービス

JDBC で使用する仮想 SQL サービスを作成できます。

Service Virtualization JDBC エージェントで JDBC サービスを使用する設定を行う場合,作業する ターゲット環境に適用するパラメータを入力します。これに基づいて Service Virtualization は,使用す るシステム向けにエージェントを設定します。

### サービス記述

Service Virtualization でサービスを仮想化するには,使用するサービスとエンドポイントを認識する必要があります。

この情報は、次の方法で指定できます。

- 学習:仮想サービスを学習モードにすると、Service Virtualization は実サービスの構造を学習し、 仮想サービスを自動更新します。変更が必要な場合は、サービス記述を手動で編集します。 サービス記述の学習は、XML、REST、SOAPの各サービスで実行できます。
- サービス記述ドキュメントのインポート: Service Virtualization のインポート・ウィザードでは、ドキュメントの内容を分析し、特定の仮想化サービスと関連付けることができます。
- サービス記述の設定:操作とURI空間の追加,XMLスキーマのインポートと編集,その他のサービス・コンポーネントの設定が可能です。たとえば、REST サービスはインポートされたサービス記述ドキュメントを使用しません。REST サービスを作成し、実サービスの動作を記録することによって、サービス構造を学習します。サービス記述の編集は、Service Virtualization で行います。

### サービス記述ドキュメントのインポート

Service Virtualization には,次のタイプのサービス記述ドキュメントをインポートできます。

• WSDL

Web サービス記述言語は、SOAP サービスの記述方法として最も広く使用されています。ドキュ メントをインポートし、そこで定義されているサービスを正しく記述するためにほかの WSDL および XSD が必要になる場合は、WSDL および XSD の参照が含まれます。

• XSD

XML スキーマ・ドキュメントも XML サービスの記述に使用されます。ドキュメントをインポートし、そこで定義されているサービスを正しく記述するためにほかの XML スキーマ定義 (XSD) が必要になる場合は、その XSD の参照が含まれます。

COBOL コピーブック

COBOL コピーブック・ドキュメントでは、 レガシー・メインフレーム・アプリケーション向 けの入出力メッ セージ構造が記述されています。

タスクの詳細については、「仮想サービスの作成」(68ページ)を参照してください。

### サービス記述の設定

サービス記述の編集は, Service Virtualization で実行できます。次のコンポーネントの設定が可能です。

**注:** SOAP サービス記述の更新には、新しいサービス記述ドキュメントをロードする方法もあります。HTTP メタデータを編集し、Service Virtualization でセッション ID を設定できますが、これはサービスの WSDLドキュメントには含まれていません。

- 操作とURI 空間: XML サービスについては、新しい操作を追加できます。REST サービスについては、データの格納場所として、URI 空間を追加で作成することができます。これにより、リソースのURI パスに基づいて、データを小さなグループに分割することが可能になります。
- メタデータ:メタデータとは、プロトコル固有の情報(タイムスタンプ, 関連付け情報, ステータス・コー

ドなど)が格納されたパラメータです。プロトコル・メッセージの一部ですが、URL パラメータやHTTP ヘッダなど、メッセージ本文には含まれないデータを指します。メタデータの編集は、Service Virtualization で行います。

メタデータの中には、HTTP ヘッダのようにテスト対象アプリケーションでは必要ないものもありま す。HTTP ヘッダはプロトコルには重要な情報ですが、アプリケーションには不要な情報なので、学 習対象からは除外されています。このような情報は、標準設定では無効になっていますが、有効 化して編集すればシミュレーションで使用できます。URI パラメータなどのメタデータは、テスト対象 アプリケーションで使用するので、標準設定で有効になっています。

- XML スキーマ: XML, REST, SOAP の各サービスで使用します。XML スキーマの追加, 編集, 削除が可能です。
- セッション ID: ステートフルなシミュレーションを実行するには、同じソースを適用する要求を識別する機能が必要です。たとえば、ある1つのブラウザ・セッションから送信される要求をすべて特定したい場合を考えます。Service Virtualization は、セッション ID 定義を元に、学習したデータから各種トラックを作成し、このトラックを使ってシミュレーション中にさまざまなセッションを作成します。Service Virtualization は、サービスのプロトコルに基づいて標準設定のセッション ID を割り当てますが、これは変更が可能です。
- **データ形式**:要求と応答のデータ形式は,追加または削除できます。サービス記述に新しいデー タ形式を追加するには,既存のURI空間(REST サービス内)から⊐ピーするか,新しい形式を 作成します。

タスクの詳細については、「サービス記述の編集」(118ページ)を参照してください。

# 仮想サービスの作成

このタスクでは, 仮想サービスを作成する方法について説明します。 サービス・タイプの詳細について は, 「仮想サービスのタイプ」 (64ページ)を参照してください。

- このタスクは、上位レベルのタスクの一環です。詳細については、「Service Virtualizationの使用方法」(20ページ)を参照してください。
- 仮想サービスの詳細については、「仮想サービスの概要」(62ページ)を参照してください。
- 1. 任意指定:プロジェクトの新規作成

次のいずれかを選択します。

- 開始ページでタスクを選択します。このタスクでは、新しい仮想化プロジェクトが作成され、次に新しい仮想サービスが作成されます。ユーザ・インタフェースの詳細については、「開始ページ」(23ページ)を参照してください。
- 仮想化プロジェクトを新規作成します。メイン・メニューから[ファイル]> [新規仮想化プロジェクト]を選択します。ユーザ・インタフェースの詳細については、「[仮想化プロジェクトのサマリ]ダイアログ・ボックス」(72ページ)を参照してください。
- 既存のソリューションで新しいプロジェクトを作成します。
  - > メイン・メニューで[表示]>[プロジェクト]を選択すると、[プロジェクト]表示枠が開きます。
  - ソリューション名を右クリックし, [追加]>[新規仮想化プロジェクト]を選択します。

仮想化プロジェクトの詳細については、「Service Virtualization プロジェクト」(63ページ)を参照してください。

2. 既存のプロジェクトを開く

次のいずれかを選択します。

- 開始ページで, [最近のプロジェクト]の下にあるプロジェクトを選択します。
- メイン・メニューで、[ファイル]>[プロジェクト/ソリューションを開く]を選択します。

仮想化 プロジェクトの詳細については、「Service Virtualization プロジェクト」(63ページ)を参照してください。

### 3. 新規仮想サービス・ウィザードの起動

既存のプロジェクトで次のいずれかを選択します。

- メイン・メニューから[ファイル]>[新規作成]>[仮想サービス]を選択します。
- 仮想化エクスプローラで仮想化エンティティを右クリックし, [追加]>[仮想サービス]を選択します。

ユーザ・インタフェースの詳細については、「仮想サービスの新規作成ウィザード」(72ページ)を参照してください。

- 4. 任意指定: テンプレート・サービスの作成
  - a. サービスをテンプレートとして保存するには、次の手順を実行します。 仮想化エクスプローラ で、サービスを右クリックして[**テンプレートとして保存**]を選択します。
  - b. テンプレートからサービスを新規作成するには、次の手順を実行します。メイン・メニューから [ファイル]>[新規作成]>[テンプレートからの新規仮想サービス]を選択します。

## 仮想サービスの設定

このタスクでは、ユーザ・ニーズに合わせて仮想サービスを設定する方法について説明します。

- このタスクは、上位レベルのタスクの一環です。詳細については、「Service Virtualizationの使用方法」(20ページ)を参照してください。
- 仮想サービスの設定については、「仮想サービスの概要」(62ページ)を参照してください。

このタスクは次のステップで構成されています。

- •「シミュレーション・モデルの選択」(70ページ)
- 「仮想サービス・エンドポイントの設定」(70ページ)
- 「Service Virtualization エージェントの設定」(70ページ)
- 「メッセージのログ記録の有効化」(70ページ)
- 「サービス記述の編集」(70ページ)
- 「セキュリティ・オプションの設定」(70ページ)
- 「サーバの変更」(70ページ)

### シミュレーション・モデルの選択

仮想サービス・エディタで,仮想サービスで使用する既存のデータ・モデルとパフォーマンス・モデルを選択するか,新しいモデルを追加します。

シミュレーション・モデルの詳細については、「シミュレーション・モデルの管理」(107ページ)を参照してく ださい。

### 仮想サービス・エンドポイントの設定

仮想サービスの作成時に設定した実サービスと仮想サービスのエンドポイント情報は,変更が可能です。 仮想サービス・エディタで, [サービス設定]の下にある[**編集**]をクリックすると, [エンドポイントの編集]ダイアログ・ボックスが開きます。

[エンドポイントの編集]ダイアログ・ボックスの[エンドポイントのトポロジの表示]をクリックすると、サービス・エンドポイント設定が図で表示されます。

### Service Virtualization エージェントの設定

仮想サービスの作成時に選択したエージェント情報を変更します。 仮想サービス・エディタで, [サービ ス設定]の下にある[**設定**]をクリックします。 [エージェント]ページが開きます。

ユーザ・インタフェースの詳細については、「[エージェント]ページ」(46ページ)を参照してください。

#### メッセージのログ記録の有効化

ログ記録を有効にするには、仮想サービス・エディタで[サービス設定]の下にある[メッセージのログ記録]を選択します。

詳細については、「仮想サービス・エディタ」(83ページ)を参照してください。

### サービス記述の編集

仮想サービスに関連付けられているサービス記述を変更します。 サービス・タイプに応じて, 次の操作 を実行できます。

- ・操作/URI空間の追加と削除
- 要求/応答メタデータの編集
- XML スキーマの追加, 削除, 編集
- データ形式の追加と削除
- セッション ID の定義

タスクの詳細については、「サービス記述の編集」(118ページ)を参照してください。

ユーザ・インタフェースの詳細については、「サービス記述エディタ」(145ページ)を参照してください。

#### セキュリティ・オプションの設定

仮想サービス・エディタの[セキュリティ設定]で、認証の資格情報とメッセージ・セキュリティを定義します。

タスクの詳細については、「セキュリティの設定」(170ページ)を参照してください。

#### サーバの変更

プロジェクト内の仮想サービスは、必要に応じて別のサーバに再度デプロイできます。

メイン・メニューで[プロジェクト]>[サーバの変更]を選択すると、[<現在のプロジェクト> プロジェクト に対するサーバの変更]をダイアログ・ボックスが開きます。

または、仮想化エクスプローラでプロジェクト・ツリーを右クリックして[サーバの変更]を選択します。

# 仮想サービスのユーザ・インタフェース

本項の内容

| [仮想化プロジェクトのサマリ]ダイアログ・ボックス | . 72 |
|---------------------------|------|
| 仮想サービスの新規作成ウィザード          | 72   |
| [エンドポイントの検証]ダイアログ・ボックス    | 81   |
| 仮想化エクスプローラ                | 82   |
| 仮想サービス・エディタ               | 83   |
| [エンドポイントの編集]ダイアログ・ボックス    | 86   |
| [サーバの変更]ダイアログ・ボックス        | 87   |

# [仮想化プロジェクトのサマリ]ダイアログ・ボックス

このダイアログ・ボックスでは、新しい仮想化プロジェクトを作成できます。

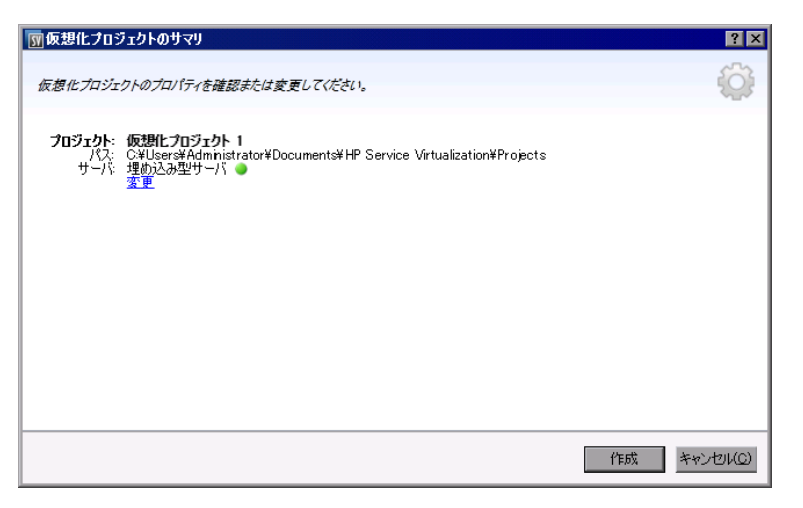

| アクセス方<br>法 | メイン・メニューから[ <b>ファイル]&gt;[新規作成]&gt;[仮想化プロジェクト</b> ]を選択しま<br>す。 |
|------------|---------------------------------------------------------------|
| 関連タスク      | 「Service Virtualization の使用方法」(20ページ)                         |
| 参照情報       | 「Service Virtualization の概要」(19ページ)                           |

次にユーザ・インタフェース要素について説明します。

| UI要素       | 説明                                          |
|------------|---------------------------------------------|
| プロジェク<br>ト | 作成するプロジェクトの標準設定の名前が表示されます。                  |
| パス         | プロジェクトの作成先として標準設定されているファイル・システム上の場所が表示されます。 |
| サーバ        | 新しいプロジェクトで使用する標準設定のサーバが表示されます。              |
|            | プロジェクト内のすべてのサービスがこのサーバにデプロイされます。            |
| 変更         | ダイアログ・ボックスが開くので、設定を変更できます。                  |
| 作成         | 指定した内容に従って新しいプロジェクトを作成します。                  |

## 仮想サービスの新規作成ウィザード

このウィザードでは、新しい仮想サービスを作成します。
| アクセス方<br>法        | 仮想サービスの新規作成ウィザードを起動するには、既存のプロジェクトで次のいず<br>れかを選択します。                                                            |
|-------------------|----------------------------------------------------------------------------------------------------|
|                   | • メイン・メニューから[ファイル]>[新規作成]>[仮想サービス]を選択します。                                                                      |
|                   | • 仮想化エクスプローラで仮想化エンティティを右クリックし, [追加]>[仮想サービス]を選択します。                                                            |
| ウィザード・            | ウィザードの構成は次のとおりです。                                                                                              |
| マッフ               | 「[実サービスの説明のインポート]ページ」(73ページ)>「[サービスプロトコルの選<br>択]ページ」(74ページ)>「[サービスのプロパティ]ページ」(76ページ)>「[仮想化の<br>サマリ]ページ」(80ページ) |
| 重要な <b>情</b><br>報 | • [開始]ページから新しい仮想サービスを作成すると、サービス用に新しい仮想<br>化プロジェクトが作成されます。                                                      |
|                   | <ul> <li>サービス・タイプの詳細については、「仮想サービスのタイプ」(64ページ)を参照してください。</li> </ul>                                             |
| 関連タスク             | 「仮想サービスの作成」(68ページ)                                                                                             |
| 参照情報              | • 「仮想サービスの概要」(62ページ)                                                                                           |
|                   | <ul> <li>「サービス記述」(67ページ)</li> </ul>                                                                            |

## [実サービスの説明のインポート]ページ

このウィザード・ページでは、サービス記述ドキュメントをインポートします。

| 1991まサービス記述のインボート                                                                                       | ? ×      |
|----------------------------------------------------------------------------------------------------|----------|
| 実サービスのサービス記述の場所を指定します。サービス記述には、WSDL、XSD、Cobol Copybook など、いくつかの形式を<br>使用できます。続行するには [開始] を選択してください。     |          |
| <ul> <li>●サービス記述(D):<br/>[UTIL またはセミコロンで区切ったパスを入力するか、「参照T ボタンを使用します」▼</li> <li>● サービス記述なし(M)</li> </ul> |          |
|                                                                                                    |          |
|                                                                                                    |          |
| (次へ(11)) キャン                                                                                            | 년<br>(C) |

| 重要な情<br>報 | • | このウィザードの全般情報については,次を参照してください。 「仮想サービスの<br>新規作成ウィザード」 (72ページ)           |
|-----------|---|------------------------------------------------------------------------|
|           | • | サービス・タイプの詳細については、「仮想サービスのタイプ」 (64ページ)を参照し<br>てください。                    |
|           | • | このページでは, データ・モデルにサービスの呼び出しアクティビティを追加するため<br>に, サービス記 述をインポートすることもできます。 |

| ウィザード・<br>マップ | 仮想サービスの新規作成ウィザードには、次のページが含まれます。                                                                                         |  |  |
|---------------|----------------------------------------------------------------------------------------------------|--|--|
|               | 「 <b>[実サービスの説明のインポート]ページ」(73ページ)</b> >「[サービスプロトコルの選<br>択]ページ」(74ページ)>「[サービスのプロパティ]ページ」(76ページ)>「[仮想化の<br>サマリ]ページ」(80ページ) |  |  |
| 参照情報          | • 「仮想サービスの概要」(62ページ)                                                                                                    |  |  |
|               | <ul> <li>「サービス記述」(67ページ)</li> </ul>                                                                                     |  |  |

次にユーザ・インタフェース要素について説明します。

| UI 要素               | 説明                                                                                                    |
|---------------------|----------------------------------------------------------------------------------------------------|
| サ <b>ー</b> ビス記<br>述 | WSDL, XML スキーマ, COBOL コピーブックのいずれかのドキュメントをインポートで<br>きます。                                                                                                 |
|                     | サービス記述ファイルへのパスを入力するか、 [参照]をクリックしてファイルの保存場所に移動します。                                                                                                    |
|                     | <b>注:</b> WSDL で, 複数のサービスが指定されている場合, または1つのサービスで<br>複数のポートが指定されている場合, ダイアログ・ボックスが開くので, 利用可<br>能なポートのリストから1つ選択してください。                                    |
| サービス記<br>述なし        | 既存のサービス記述を使用せずに仮想サービスを作成します。                                                                                                    |
|                     | <b>REST サービス</b> :REST サービスを作成する場合, このオプションを選択しま<br>す。REST サービスは, インポートされたサービス記述ドキュメントを使用し<br>ません。REST サービスを作成し, 実サービスの動作を記録することによっ<br>て, サービス構造を学習します。 |

## [サービスプロトコルの選択]ページ

このウィザード・ページでは、新しい仮想サービスで使用するプロトコルを選択します。

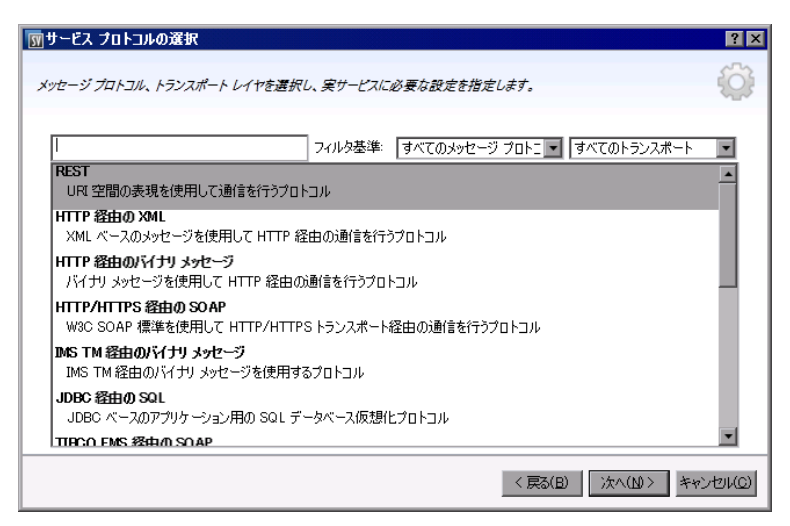

| 重要な情<br>報     | <ul> <li>このウィザードの全般情報については、次を参照してください。「仮想サービスの新規作成ウィザード」(72ページ)</li> <li>サービス・タイプの詳細については、「仮想サービスのタイプ」(64ページ)を参照してください。</li> </ul>                          |
|---------------|----------------------------------------------------------------------------------------------------|
| ウィザード・<br>マップ | 仮想サービスの新規作成ウィザードには、次のページが含まれます。<br>「[実サービスの説明のインポート]ページ」(73ページ)>「 <b>[サービスプロトコルの選<br/>択]ページ」(74ページ)</b> >「[サービスのプロパティ]ページ」(76ページ)>「[仮想化の<br>サマリ]ページ」(80ページ) |
| 参照情報          | <ul> <li>「仮想サービスの概要」(62ページ)</li> <li>「サポート対象プロトコルのマトリクス」(17ページ)</li> </ul>                                                                                  |

次にユーザ・インタフェースの要素について説明します(ラベルのない要素は、山括弧で囲んで表記してあります)。

| UI 要素                | 説明                                                                                  |
|----------------------|-------------------------------------------------------------------------------------|
| <フィルタ・テキ<br>スト・ボックス> | 利用可能なプロトコルのフィルタ処理に使用するテキストを入力します。                                                   |
| フィルタ基準               | メッセージ・プロトコルとトランスポート・プロトコルのドロップダウン・リストからプロトコ<br>ルを選択します。これにより、 プロトコル・リストがフィルタ処理されます。 |
| <プロトコルの<br>リスト>      | 新しい仮想サービスに適用するプロトコル設定を選択します。                                                        |

### [メッセージ タイプ]ページ

このウィザード・ページでは, COBOL コピーブックを使用 する場合の入出 カメッセージの構造を定義します。

| 丽メッセージ タイプ                                 | ? ×      |
|--------------------------------------------|----------|
| メッセージタイプを選択します。                            |          |
| ◎ 入出力要素を指定してメッセージを作成                       |          |
| 入力メッセージタイプ(D: PKLR1-DETAIL-LOAN-RECORD 💽   |          |
| 出力メッセージ タイプ(Q): PKLR1-DETAIL-LOAN-RECORD 💽 |          |
| ○ マルチセヴメント メッセージを作成                        |          |
|                                            |          |
|                                            |          |
|                                            |          |
|                                            |          |
|                                            |          |
|                                            |          |
| < 戻る(B) (次へ(M)) 3                          | inンセル(Q) |

| 重要な情<br>報     | • このウィザードの全般情報については、次を参照してください。「仮想サービスの<br>新規作成ウィザード」(72ページ)                                                                                      |
|---------------|----------------------------------------------------------------------------------------------------|
|               | <ul> <li>このウィザード・ページが表示されるのは、サービス記述用にCOBOLコピーブックのインポートを選択した場合のみです。</li> </ul>                                                                     |
|               | <ul> <li>サービス・タイプの詳細については、「仮想サービスのタイプ」(64ページ)を参照してください。</li> </ul>                                                                                |
| ウィザード・<br>マップ | 仮想サービスの新規作成ウィザードには、次のページが含まれます。<br>「[実サービスの説明のインポート]ページ」(73ページ)>「[サービスプロトコルの選<br>択]ページ」(74ページ)>「[サービスのプロパティ]ページ」(76ページ)>「[仮想化の<br>サマリ]ページ」(80ページ) |
| 参照情報          | 「仮想サービスの概要」(62ページ)                                                                                                    |

次にユーザ・インタフェース要素について説明します。

| UI要素                  | 説明                                                                                     |
|-----------------------|----------------------------------------------------------------------------------------|
| 入出力要素を指<br>定してメッセージを  | 入出力メッセージで使用できるタイプを, COBOLコピーブックの定義に基づ<br>いて表示します。                                      |
| 作成                    | 入力メッセージと出力メッセージにそれぞれ COBOL構造を1つのみ割り当<br>てることができます。                                     |
| マルチセグメント・<br>メッセージを作成 | マルチセグメント・メッセージには、複数のCOBOL構造が含まれています。セ<br>グメント・メッセージでは、COBOL構造が1回または複数回出現することが<br>あります。 |
|                       | <b>注:</b> この機能は、一部のIMS プロトコルでサポートされていません。                                              |

## [サービスのプロパティ]ページ

このウィザード・ページでは、仮想サービスで使用するプロトコル固有のプロパティを定義します。

| <b>煎サービスのプロパテ</b>                                                                        | 4         |         | ? ×                                    |
|------------------------------------------------------------------------------------------|-----------|---------|----------------------------------------|
| プロトコル固有のサーレ                                                                              | ビスのプロパティ。 |         | ŝ                                      |
| <b>仮想サービス</b><br>宛先名(D):<br>応答先(B):<br><b>実サービス</b><br>宛先名(N):<br>応答先(E):<br>接続ファクトリ(C): |           |         |                                        |
| <u>エンドポイントのトポ</u>                                                                        | 102の表示    | < 戻る(日) | <u>エンドポイントのテスト</u><br>ズへ(M) > キャンセル(Q) |

| 重要な情<br>報 | • このウィザードの全般情報については、次を参照してください。「仮想サービスの<br>新規作成ウィザード」(72ページ)                                                            |
|-----------|----------------------------------------------------------------------------------------------------|
|           | <ul> <li>このページで定義できるプロパティは、 [サービスプロトコルの選択]ページで、新規サービス用に選択したプロトコルに応じて異なります。</li> </ul>                                   |
|           | <ul> <li>仮想サービスを作成した後、プロパティを編集できます。仮想サービス・エディタで、[サービス設定]の下にある[編集]をクリックすると、[エンドポイントの編集]ダイアログ・ボックスが開きます。</li> </ul>       |
|           | <ul> <li>サービス・タイプの詳細については、「仮想サービスのタイプ」(64ページ)を参照してください。</li> </ul>                                                      |
| ウィザード・    | 仮想サービスの新規作成ウィザードには、次のページが含まれます。                                                                                         |
| マッフ       | 「[実サービスの説明のインポート]ページ」(73ページ)>「[サービスプロトコルの選<br>択]ページ」(74ページ)> <b>「[サービスのプロパティ]ページ」(76ページ)</b> >「[仮想化の<br>サマリ]ページ」(80ページ) |
| 参照情報      | 「仮想サービスの概要」(62ページ)                                                                                                    |

本項の内容

- 一般
- HTTP
- IBM IMS TM
- IBM CICS TS HTTP
- JDBC
- JMS
- TIBCO EMS
- WebSphere MQ

次にユーザ・インタフェース要素について説明します。

一般

| エンドポイントのトポロジの表<br>示 | サービス・エンドポイントの設定を視覚的に表示します。                       |
|---------------------|--------------------------------------------------|
| エンドポイントのテスト         | エンドポイントが正しく設定されているかどうかをチェックします。                  |
| WS Addressing を無視   | WS アドレッシング・ヘッダは Service Virtualization で処理されません。 |
|                     | HTTP, JMS, Tibco EMS 経由のSOAP サービスで設定できま<br>す。    |

### HTTP

実サービスのエンドポイントを定義します。

| プロパティ       | 説明                                                                                      |
|-------------|-----------------------------------------------------------------------------------------|
| エンドポイン<br>ト | 実サービスのエンドポイント(URL)を入力します。<br>エンドポイントを複数入力する場合は、空白文字、カンマ、セミコロンで区切る<br>か、1行ずつ指定してください。    |
|             | <b>注:</b> HTTP または HTTPS ゲートウェイ・エージェントを使用する場合, 仮想サー<br>ビスで指定できるエンドポイントは1つに限定されることがあります。 |

### **IBM IMS TM**

実サービスのプロパティを定義します。入力値の大文字と小文字は区別されます。IMS TM システム 管理者またはオペレータが入力してください。

| プロパティ            | 説明                                                                                                    |
|------------------|----------------------------------------------------------------------------------------------------|
| クライアント<br>ID     | 専用の固定ソケット接続を使用するサービスのクライアントを識別するID。共有可能な固定ソケット接続を使用する場合は、この値を指定しないでください。                                   |
| トランザク<br>ション・コード | IMS メッセージ処理プログラムの起動に使用する英数字のコード。                                                                           |
| TPipe 名          | トランザクション・パイプ(TPipe)の値。クライアントとサービス間の論理的な関連付け<br>を管理します。OTMA TPipe名は、IMS Connectの論理端末(LTerm)名に類似<br>しています。   |
| LTerm 名          | <b>論理端末名。</b> IMS のクライアントとサービス間の論理的な関連付け。OTMA TPipe<br>名に類似しています。                                          |
| データストア<br>ID     | サービスのデータストア名(IMS 宛先 ID)。                                                                                   |
| 任意の値             | このオプションをクリアすると, プロパティのフィルタを定義できます。 プロパティの値を入<br>力すると, 指定した値に一致するメッセージのみが学習セッションとシミュレーション・<br>セッションで処理されます。 |

### **IBM CICS TS HTTP**

仮想サービスと実サービスのプロパティを定義します。

| プロパティ                   | 説明                                                                                                    |
|-------------------------|----------------------------------------------------------------------------------------------------|
| 仮想サ <del>/</del> ビ<br>ス | パス:仮想サービスのデプロイ先となるURIパスを定義する相対 URI。                                                                                                    |
| 実サービス                   | エンドポイント:相対エンドポイントまたは絶対エンドポイント。実際のCOBOLサー<br>ビスがリッスンしているポートを定義するエージェント・タイプに応じて指定します。詳<br>細については、「仮想サービスのタイプ」(64ページ)を参照してください。<br>エンコーディング:COBOLコンテンツ・エンコーディング。 |

### JDBC

実サービスのプロパティを定義します。

| プロパティ | 説明                                                                                                    |
|-------|----------------------------------------------------------------------------------------------------|
| 実サービス | 接続文字列:次のいずれか1つを定義します。                                                                                             |
|       | <ul> <li>テスト対象アプリケーションで使用する JDBC 接続文字列。これは主に、J2SE<br/>アプリケーションで使用します。</li> </ul>                                  |
|       | <ul> <li>テスト対象アプリケーションで使用するJNDIデータストア名。この文字列を使用<br/>するのは、J2EE アプリケーション・サーバにデプロイされているアプリケーションのみ<br/>です。</li> </ul> |

### JMS

仮想サービスと実サービスのプロパティを定義します。

| プロパティ | 説明                                                                                                    |
|-------|----------------------------------------------------------------------------------------------------|
| 仮想サービ | <b>宛先名</b> :仮想サービスが要求を受信するJNDI宛先名。                                                                                                    |
| ス     | 応答先:仮想サービスが応答を送信するJNDI宛先名。JMS プロパティである<br>ReplyTo プロパティをクライアントが提供する場合は、このフィールドは空白のままにし<br>てください。                                      |
| 実サービス | <b>宛先名</b> :実サービスが要求を受信するJNDI宛先名。                                                                                                    |
|       | 応答先:実サービスが応答を送信するJNDI宛先名。このフィールドを空白にすると、Service Virtualizationは、実サービスからの応答を受信するために一時的な宛先を作成し、この宛先をポイントする設定を要求のReplyTo JMS プロパティで行います。 |
|       | <b>接続ファクトリ</b> :接続ファクトリのJNDI名。                                                                                                    |

### **TIBCO EMS**

実サービスのプロパティを定義します。

Service Virtualization による TIBCO EMS でのメッセージ記録は非侵入型なので、設定されたパラメータはすべて実サービスのみに適用されます。仮想サービス・モードからシミュレート・モードに切り替えると、実サービスは TIBCO EMS から自動的に切断され、Service Virtualization が使用されます。

応答の宛先は必ず要求プロパティから取得されるので、応答の宛先名はありません。

| プロパティ | 説明               |
|-------|------------------|
| 宛先名   | 要求の送信先となる宛先の名前。  |
| 宛先タイプ | 要求の送信先となる宛先のタイプ。 |

### WebSphere MQ

仮想サービスと実サービスのプロパティを定義します。

| プロパティ | 説明                                                                                                    |
|-------|----------------------------------------------------------------------------------------------------|
| 仮想サービ | 宛先名:仮想サービスが要求を受信するキューの名前。                                                                                                    |
| ス<br> | <b>応答先</b> : 仮想サービスが応答を送信するキューの名前。ReplyToQueue メッセージ・<br>プロパティをクライアントが提供する場合は,このフィールドは空白のままにします。                                                                                                    |
| 実サービス | 宛先名:実サービスが要求を受信するキューの名前。                                                                                                    |
|       | 応答先:実サービスが応答を送信するキューの名前。このフィールドを空白にする<br>と、Service Virtualization は、実サービスからの応答を受信するために一時的な<br>キューを作成し、この宛先をポイントする設定を要求の ReplyToQueue メッセージ・<br>プロパティで行います。WebSphere MQ では、Service Virtualization に一時キューの<br>作成権限を割り当てる設定を行う必要があります。 |
|       | <b>宛先タイプ</b> :実サービスが要求を受信する宛先のタイプ。サポートされる宛先タイプ<br>は, <b>キュー</b> のみです。                                                                                                    |

### [仮想化のサマリ]ページ

このウィザード・ページでは,指定した内容をレビューします。実サービス,仮想サービス,プロジェクトの詳細を確認または変更できます。

| 🗑 仮想化のサマ                   | )<br>? 🗙                                 |
|----------------------------|------------------------------------------|
| 仮想、実サービス                   | はよびプロジェクトのプロパティを確認または変更してください。           |
| <b>仮想サービス</b> :<br>エージェント: | Mydomain Com サービス<br>HTTP(S) Proxy<br>変更 |
| 実サービス<br>エンドポイント:          | http://mydomain.com/app/<br>変更           |
|                            |                                          |
|                            |                                          |
|                            |                                          |
|                            |                                          |
|                            | < 戻る(B) 仮想化() キャンセル(C)                   |

| 重要な <b>情</b><br>報 | • このウィザードの全般情報については、次を参照してください。「仮想サービスの<br>新規作成ウィザード」(72ページ)                                       |
|-------------------|----------------------------------------------------------------------------------------------------|
|                   | • [開始]ページから新しい仮想サービスを作成すると,サービス用に新しい仮想<br>化プロジェクトが作成されます。[変更]をクリックすると,プロジェクトの名前,パ<br>ス,サーバを変更できます。 |
|                   | <ul> <li>サービス・タイプの詳細については、「仮想サービスのタイプ」(64ページ)を参照してください。</li> </ul>                                 |

| ウィザード・<br>マップ | 仮想サービスの新規作成ウィザードには、次のページが含まれます。<br>「[実サービスの説明のインポート]ページ」(73ページ)>「[サービスプロトコルの選<br>択]ページ」(74ページ)>「[サービスのプロパティ]ページ」(76ページ)>「 <b>[仮想化の</b><br>サマリ]ページ」(80ページ) |
|---------------|----------------------------------------------------------------------------------------------------|
| 参照情報          | 「仮想サービスの概要」(62ページ)                                                                                                    |

次にユーザ・インタフェース要素について説明します。

| UI 要素                  | 説明                                                           |
|------------------------|--------------------------------------------------------------|
| 仮想サ <del>ー</del><br>ビス | 作成する仮想サービスの詳細情報が表示されます。                                      |
| 実サ <del>ー</del> ビ<br>ス | 実サービスで定義したパラメータが表示されます。                                      |
| 変更                     | 選択したコンポーネントのダイアログ・ボックスが開くので, 仮想 サービスまたは実 サービ<br>スの設定を変更できます。 |
|                        | 新しいプロジェクトを作成している場合は, プロジェクト設定も変更できます。                        |
| 仮想化                    | 新しい仮想サービスを作成します。                                             |

## [エンドポイントの検証]ダイアログ・ボックス

このダイアログ・ボックスでは、エンドポイントの検証が失敗した場合の情報が表示されます。

| 図エンドボイントの検証                                                                             | ? × |
|-----------------------------------------------------------------------------------------|-----|
| 一部のエンドポイントに対してエンドポイントの検証が失敗しました。                                                        |     |
| http://win7ja_ent:7200/ShoppingCart<br>エンドポイントが、エージェントにデプロイされている既存のエンドポイントと<br>満定しています。 | 1   |
| 提案されたアドレス: http://win7ja_ent:7200/ShoppingCart-1                                        |     |
|                                                                                         |     |
|                                                                                         |     |
|                                                                                         |     |
| OK キャンセル 提案を使用 じいエージェントの追                                                               | i I |

| アクセス方<br>法 | 新しい仮想サービスの作成や,既存サービスのエンドポイントの編集を行う際,いず<br>れかのエンドポイントで検証が失敗すると,このダイアログ・ボックスが自動的に開きま<br>す。 |
|------------|------------------------------------------------------------------------------------------|
| 重要な情<br>報  | このダイアログ・ボックスでは,使用するプロトコルに応じてボタンが表示されます。                                                  |
| 関連タスク      | 「仮想サービスの作成」(68ページ)                                                                       |
| 参照情報       | エンドポイントに適用されるプロトコル固有のプロパティを定義する方法については,<br>「[サービスのプロパティ]ページ」(76ページ)を参照してください。            |

次にユーザ・インタフェース要素について説明します。

| UI 要素                | 説明                                                                                        |
|----------------------|-------------------------------------------------------------------------------------------|
| 提案を使<br>用            | Service Virtualization エージェントが提案するアドレスを使用します。 アドレスは,ダイアログ・ボックスに表示されます。                    |
| 新しいエー<br>ジェントの<br>追加 | [エージェント]ページが開きます。 新しいエージェントの設定を作成します。 ユーザ・インタフェースの詳細については,「[エージェント]ページ」 (46ページ)を参照してください。 |

## 仮想化エクスプローラ

仮想化エクスプローラは、仮想化プロジェクトの論理的な構造を示す機能です。サービス、モデル、ト ポロジなどプロジェクトに含まれる仮想化エンティティが階層構造で表示されます。また、プロジェクト に関連付けられているサーバの情報も表示されます。

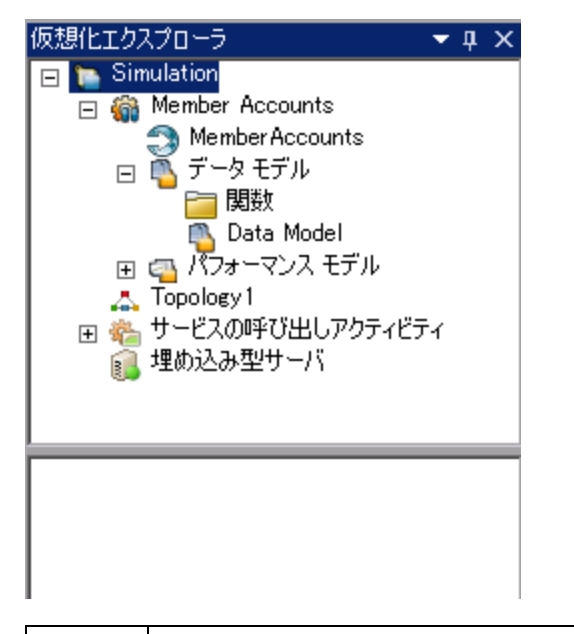

| アクセス<br>方法 | 標準設定では,仮想化エクスプローラはService Virtualization ウィンドウのサイドバーまたは左側の表示枠に表示されます。      |
|------------|----------------------------------------------------------------------------|
|            | サイドバーまたは左の表示枠に表示されない場合は, <b>[表示]&gt;[仮想化エクスプロー</b><br><b>ラ</b> ]を選択してください。 |
| 重要な<br>情報  | プロジェクト・ツリー内の仮想化エンティティを右クリックすると,追加オプションが表示されます。                             |

次にユーザ・インタフェース要素について説明します。

| UI 要素 | 説明                                                                                                    |
|-------|----------------------------------------------------------------------------------------------------|
| プロジェク | 開いているプロジェクトに含まれる仮想化エンティティが表示されます。                                                                                                    |
| ト・ツリー | <ul> <li>ッリー内のエンティティを選択すると、下の表示枠に詳細が表示されます。</li> </ul>                                                                                                    |
|       | <ul> <li>エンティティをダブルクリックすると、メインの表示枠で開きます。</li> </ul>                                                                                                    |
|       | <ul> <li>エンティティを右クリックすると、追加オプションが表示されます。</li> </ul>                                                                                                    |
|       | <b>ヒント:</b> 仮想化エンティティは, それぞれ異なるアイコンで表示されます。さらに,<br>最新のステータスに応じてアイコンが変わります。たとえば, 仮想サービスのアイ<br>コンはサービスの現在のモード(学習など)を示し, サーバ・アイコンはサーバの現<br>在のステータス( <b>オンライン</b> など)を示します。 |

# 仮想サービス・エディタ

仮想サービス・エディタでは、仮想サービスのモードと使用しているモデルの制御,エンドポイントの設定,セキュリティの設定を行います。

| スタンパイ<br>×ッセージは受信されてい、<br>データ モデル:           シミュレーション モデル:<br>ジミュレーション モデル:<br>・   ジミュレーション モデル:<br>・   ジミュレーション モデル:<br>・   ・   ジミュレーション モデル:<br>・   ・   ・   ・   ・   ・   ・   ・                  |
|----------------------------------------------------------------------------------------------------|
| ▲ サービス設定                                                                                                    |
| 仮想サービス: http://win7ja_ent:7200/MemberAccounts エージェント: HTTP Gateway<br>実サービス: http://locahost-8101/ServiceSimulation/D/MemberAccountsService 設定<br>SOAP バージョン: 1.1<br>WS Addressing を置続: オフ<br>編集 |
| メッセージのログ記録(L):  ① ログに記録されたメッセージを見るには、ここをクリックしてください。                                                                                                    |
| プロトコル: HTTP/HTTPS 経由の SOAP<br>操作: getMember0etal, getMemberPlan, memberSearch<br>編集   ファイルから更新                                                                                                   |
| ▲ セキュリティ設定                                                                                                    |
| ⑥ 資格情報ストアでユーザ DDの作成と編集を行うことができます。資格情報ストアを編集してください。                                                                                                    |
| メッセージ セキュリティ<br>有効: □<br>モード:<br>実サービス ID:<br>④ 実サービス用の秘密キーがないかどうかを指定します。<br>詳細設定                                                                                                    |

| アクセス方<br>法 | 仮想化エクスプローラで, 表示または編集したい仮想サービスをダブルクリックします。   |
|------------|---------------------------------------------|
| 重要な情<br>報  | サービスの変更内容を有効にするには、サービスの再開が必要になる場合があります。     |
| 関連タスク      | 「仮想サービスの設定」(69ページ)                          |
| 参照情報       | • 「仮想サービスの概要」(62ページ)                        |
|            | • 「Service Virtualization のメイン・メニュー」(28ページ) |

次にユーザ・インタフェースの要素について説明します(ラベルのない要素は、山括弧で囲んで表記してあります)。

一般

| UI要素           | 説明                                                                                          |
|----------------|---------------------------------------------------------------------------------------------|
| <仮想サービスの名前と説明> | 仮想サービスの名前と説明。クリックして編集します。                                                                   |
| <ステータス領域>      | ウィンドウの左上にあり、次の内容が表示されます。                                                                    |
|                | • サービスの現在のステータス:学習, シミュレーション, スタンバイ, オフライン。                                                 |
|                | <ul> <li>現在使用しているデータ・モデルとパフォーマンス・モデル。</li> </ul>                                            |
| ● 学習  ▼        | 選択したサービスが学習モードになります。 Virtual Service 経由の通信は,<br>すべてこのモードのシミュレーション・モデルに追加されます。               |
|                | ドロップダウン・リストの矢印で、更新するモデルを選択できます。                                                             |
|                | • データおよびパフォーマンス(標準設定)                                                                       |
|                | <ul> <li>データ・モデル</li> </ul>                                                                 |
|                | • パフォーマンス・モデル                                                                               |
| ♦ ٩٩ ١٩        | 仮想サービス・エディタで選択したシミュレーション・モデルに基づいてシミュ<br>レーションを開始します。                                        |
|                | サービスが学習モードの場合, Service Virtualization はまず学習セッションを<br>完了し, セッションで学習したデータをシミュレーション・モデルに追加します。 |
| 00 停止 │▼       | サービスをスタンバイ・モードにします。学習したデータを保持または破棄する<br>オプションを選択できます。                                       |
| ⑥ 情報           | 実行時レポートが開き、サービスの最新情報が表示されます。                                                                |

### シミュレーション・モデル領域

仮想サービスに関連付けられているモデルを管理します。

| UI 要素           | 説明                                                                               |
|-----------------|----------------------------------------------------------------------------------|
| データ・モデ<br>ル     | サービスで使用するデータ・モデルを選択します。                                                          |
|                 | <b>なし</b> :選択したパフォーマンス・モデルでパフォーマンスのシミュレーションを実行しなが<br>ら,実サービスへのメッセージ送信と応答受信を行います。 |
| パフォーマン<br>ス・モデル | サービスで使用するパフォーマンス・モデルを選択します。                                                      |
|                 | なし:仮想サービスの応答速度が最大になります。                                                          |
|                 | <b>オフライン</b> :サービスの利用不可状態をシミュレートします。                                             |

| UI 要素 | 説明                                                                                                    |
|-------|----------------------------------------------------------------------------------------------------|
| 追加    | [新規シミュレーション モデルの追加]ダイアログ・ボックスが開き, 新しいデータ・モデ<br>ルまたはパフォーマンス・モデルを追加できます。                                     |
| 編集    | 選択したデータ・モデルまたはパフォーマンス・モデルが各エディタで開きます。詳細については,「データ・モデル・エディタ」(121ページ)または「パフォーマンス・モデル・エディタ」(143ページ)を参照してください。 |
| 削除    | 選択したモデルを削除します。                                                                                             |
| 複製    | [新規シミュレーション モデルの追加]ダイアログ・ボックスが開き, 選択したデータ・モ<br>デルまたはパフォーマンス・モデルのコピーを作成できます。                                |

### サービス設定領域

現在使用している実サービスと仮想サービス、プロトコル、エージェントの詳細を表示または編集します。

| UI要素               | 説明                                                                                                    |
|--------------------|----------------------------------------------------------------------------------------------------|
| 編集                 | [エンドポイントの編集]ダイアログ・ボックスが開き, 実サービスと仮想サービスの情報を<br>編集できます。詳細については,「[エンドポイントの編集]ダイアログ・ボックス」(86ペー<br>ジ)を参照してください。                            |
| 設定                 | [オプション]ダイアログ・ボックスの[エージェント]ページが開き,仮想サービスで使用する<br>エージェントを設定できます。詳細については,「[エージェント]ページ」(46ページ)を参<br>照してください。                               |
| メッセー<br>ジのログ<br>記録 | メッセージを記録します。 メッセージのディスク上の保存先は、Designerのログ・ディレクト<br>リである %APPDATA% \Hewlett-Packard \Virtual ServiceDesigner \logs にある次のサブ<br>ディレクトリです。 |
|                    | • 埋め込み型サーバ: msg-embedded\[仮想サービス名]                                                                                                    |
|                    | • スタンドアロン・サーバ: msg-standalone\[仮想サービス名](スタンドアロン・サー<br>バ上)                                                                              |
|                    | 各メッセージは, [メッセージの連番]-[メッセージ ID] という名前の1つのファイルに保存されます。                                                                                   |

### サービス記述の領域

サービスに関連付けられているサービス記述とメタデータが表示されます。

| UI要素 | 説明                                                                                     |
|------|----------------------------------------------------------------------------------------|
| 編集   | サービス記述エディタが開き,新しい操作をサービスに追加またはメタデータを更新<br>できます。詳細については,「サービス記述エディタ」 (145ページ)を参照してください。 |
|      | <b>注:</b> 一部のプロトコルでは,サービス記述は編集できません。                                                   |

| UI要素         | 説明                                               |
|--------------|--------------------------------------------------|
| ファイルから<br>更新 | [サービスの説明の更新]ダイアログ・ボックスが開き,サービス記述ファイルを置換で<br>きます。 |
|              | <b>注:</b> この機能はSOAP サービスのみで実行できます。               |

### セキュリティ設定の領域

セキュリティ設定を表示および編集します。

| UI 要素              | 説明                                                                                                    |
|--------------------|----------------------------------------------------------------------------------------------------|
| 資格情報<br>ストアの編<br>集 | [資格情報ストアの編集]ダイアログ・ボックスが開き, ユーザ ID を作成または編集<br>できます。詳細については,「[資格情報ストアの編集]ダイアログ・ボックス」(179<br>ページ)を参照してください。                                |
| 有効                 | メッセージ・セキュリティを有効または無効にします。                                                                                                    |
| ┶┶                 | 標準設定でサポートされるメッセージ・セキュリティ・モード。詳細については、「メッ<br>セージ・セキュリティの設定」(170ページ)を参照してください。                                                             |
| 実サービス<br>ID        | 実サービスのID。証明書は資格情報ストアに保管されます。サービスが証明書を<br>使ってメッセージのセキュリティを確保する場合,この設定が使用されます。実サービ<br>スに送信するメッセージの暗号化には,証明書の公開鍵を使用します。                     |
| 仮想サービ              | 仮想サービスのID。証明書は資格情報ストアに保管されます。                                                                                                    |
| Z ID               | <ul> <li>実サービスIDに秘密鍵付きの証明書が含まれる場合、この設定を行う必要はありません。この場合、実サービスIDは仮想サービスIDとしても使用されます。</li> </ul>                                            |
|                    | <ul> <li>実サービスIDに秘密鍵なしの証明書のみが含まれる場合、仮想サービスのID<br/>を指定する必要があります。クライアントから受信するメッセージの復号化には秘密鍵が必要になるので、秘密鍵付きの証明書をIDとして設定する必要があります。</li> </ul> |
|                    | <ul> <li>クライアントは、仮想サービスのIDとして使用する証明書を信頼する必要があります。</li> </ul>                                                                             |
| 詳細設定               | [メッセージ セキュリティの詳細設定]ダイアログ・ボックスが開きます。 詳細について<br>は,「[メッセージ セキュリティの詳細設定]ダイアログ・ボックス」 (180ページ)を参照し<br>てください。                                   |

# [エンドポイントの編集]ダイアログ・ボックス

このダイアログ・ボックスでは, 仮想サービスで設定した実サービスと仮想サービスのエンドポイントを編集します。

| 「_エンドボイントの編集              | ? ×                                    |
|---------------------------|----------------------------------------|
| 仮想サービス:                   |                                        |
| エージェント( <u>A</u> ):       | HTTP Gateway                           |
| パス:                       | ShoppingCart                           |
| <b>実サービス:</b><br>エンドポイント: | http://localhost:8101/ServiceSimulatio |
| WS Addressing を無視:        |                                        |
| エンドポイントのトポロ               | <u>ジの表示 エンドポイントのテスト</u>                |
|                           | OK キャンセル                               |

アクセス方法 仮想サービス・エディタで、 [サービス設定]の下にある[編集]をクリックします。

次にユーザ・インタフェース要素について説明します。

| UI 要素                         | 説明                                                                         |
|-------------------------------|----------------------------------------------------------------------------|
| 仮想サ <del>ー</del> ビス/実<br>サービス | Service Virtualization エージェントのプロパティの詳細については、「[エージェント]ページ」(46ページ)を参照してください。 |
|                               | プロトコル固有のエンドポイント・プロパティについては,「[サービスのプロパ<br>ティ]ページ」(76ページ)を参照してください。          |
| エンドポイントのト<br>ポロジの表 示          | サービス・エンドポイントの設定を視覚的に表示します。                                                 |
| エンドポイントのテ<br>スト               | エンドポイントが正しく設定されているかどうかをチェックします。                                            |
| WS Addressing                 | WS アドレッシング・ヘッダは Service Virtualization で処理されません。                           |
| │を無 視<br>│                    | HTTP, JMS, Tibco EMS 経由のSOAP サービスで設定できます。                                  |

# [サーバの変更]ダイアログ・ボックス

このページでは、プロジェクト内の仮想サービスを別のサーバに移動します。

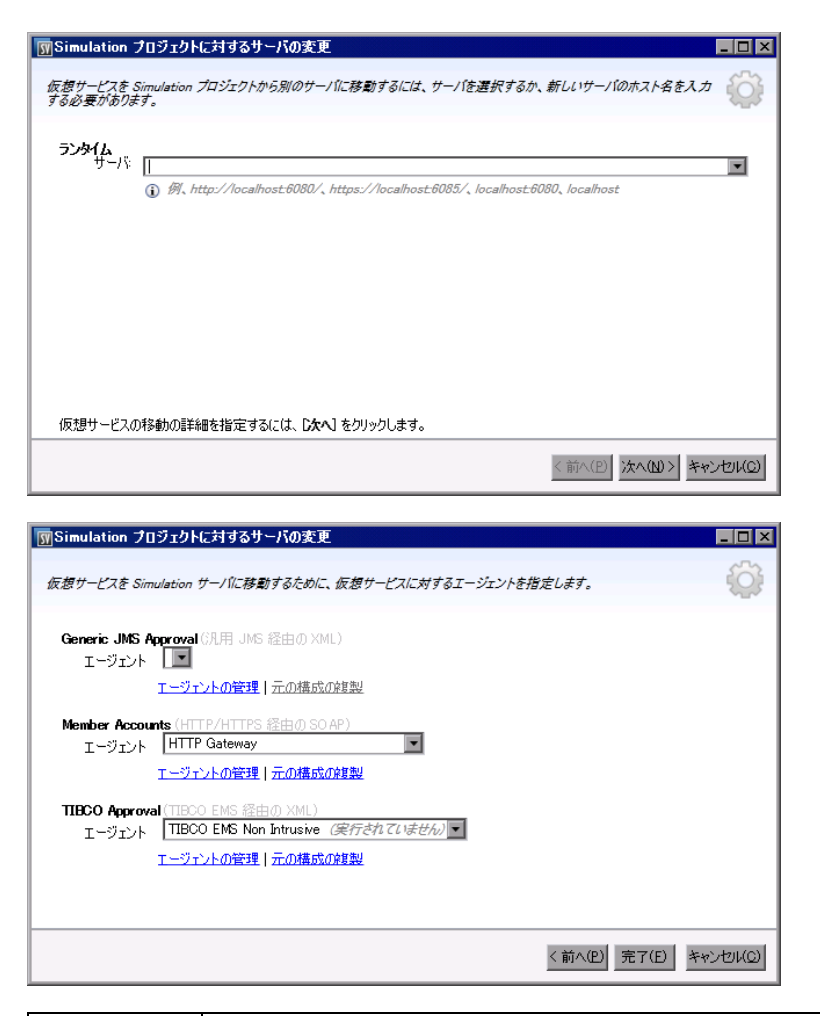

アクセス方法 メイン・メニューから[プロジェクト]>[サーバの変更]を選択します。

次にユーザ・インタフェース要素について説明します。

| UI要素          | 説明                                                                                                    |
|---------------|----------------------------------------------------------------------------------------------------|
| 実行時<br>サーバ    | 開いているプロジェクトにある仮想サービスのデプロイ先として,サーバを選択するか<br>新規サーバの URL を入力します。                                                                |
|               | <b>注:</b> ドロップダウン・リストには、プロジェクトで設定済みのサーバが表示されま<br>す。サーバを表示、追加、削除するには、メイン・メニューの[ツール]>[オプショ<br>ン]を選択し、[ <b>サーバ</b> ]タブをクリックします。 |
| エージェント        | 各サービスのエージェントを選択します。                                                                                                    |
| エージェント<br>の管理 | [エージェント]ページが開き, 仮想サービス・エージェントを追加, 削除, 再設定できます。詳細については, 「[エージェント]ページ」(46ページ)を参照してください。                                        |
| 元の構成<br>の複製   | [エージェント]ページが開きます。現在のサーバ上の設定を⊐ピーして、新しいサー<br>バ上で設定を作成します。新しい設定は変更可能です。                                                         |

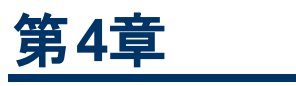

# シミュレーション

本章の内容

| シミュレーションの概要          | 90 |
|----------------------|----|
| シミュレーションの実行方法        |    |
| サービスのロック             | 92 |
| シミュレーションのユーザ・インタフェース |    |

## シミュレーションの概要

仮想サービスを作成したら、シミュレーション・データを定義します。手順としては、手動で設計する方法のほかに、実サービスのアクティビティを記録して、実サービスの要求と応答に関するデータを学習 する方法があります。記録したデータを元にデータ・モデルとパフォーマンス・モデルを作成し、シミュレー ションで仮想サービスがどのように動作するかを定義します。

シミュレーションを開始する前に、使用するシミュレーション・モデルを選択できます。次に示すように、 仮想サービスのシミュレーションでは、データ・モデルとパフォーマンス・モデルを両方使用する方法と、 個々に使用する方法があります。

- データ・シミュレーションを無効にして、実サービスを応答させます。パフォーマンス・モデルを1つ使用して、パフォーマンスのシミュレーションのみを行います。
- パフォーマンス・シミュレーションを無効にします。応答時間は影響を受けません。データ・モデルを 1つ使用して、データのシミュレーションのみを行います。
- サービスの利用不可状態をシミュレートします。

シミュレーション・プロセスの管理には、仮想サービス・モードを操作します。

- 学習モード:仮想サービスはプロキシとして動作し、実サービスの動作を記録および学習します。
   仮想サービスは、クライアントとサービス間で実際に発生している通信を転送します。このモードでは、仮想サービス経由の通信が、仮想サービスのシミュレーション・モデルに追加されます。
- スタンバイ・モード: 仮想 サービスは, 要求を実 サービスにリダイレクトし, 実 サービスからの応答をク ライアントにリダクレクトします。 学習とシミュレーションは行いません。
- シミュレート・モード: 仮想サービスは、学習した動作に基づいてクライアント要求に応答します。
   実サービスが通信を受信することはありません。このモードはテストを目的としたモードであり、仮想サービスは主にこのモードで使用されます。

学習セッションやシミュレーション・セッションでは、サービスの動作を監視できます。

タスクの詳細については、「シミュレーションの実行方法」(90ページ)を参照してください。

# シミュレーションの実行方法

このタスクでは、仮想サービスを使用してシミュレーションを実行する方法について説明します。

- このタスクは、上位レベルのタスクの一環です。詳細については、「Service Virtualizationの使用方法」(20ページ)を参照してください。
- 仮想サービスの詳細については、「シミュレーションの概要」(90ページ)を参照してください。
- 別のクライアントがサービスをロックしていると、仮想サービス・エディタにメッセージが表示されます。詳細については、「サービスのロック」(92ページ)を参照してください。

このタスクは次のステップで構成されています。

「前提条件」(91ページ)

「クライアントの再設定」(91ページ)

「シミュレーション・データの定義」(91ページ)

「実サービスの動作の学習」(91ページ)

「シミュレーション・モデルの選択」(91ページ)

「シミュレート」(92ページ)

「すべてのサービスのモニタ」(92ページ)

「任意指定:シミュレーション・モデルの調整」(92ページ)

#### 1. 前提条件

仮想サービスを作成および設定します。

#### 2. クライアントの再設定

クライアントの設定を、実サービスのエンドポイントではなく仮想サービスのエンドポイントを使用するように変更します。この操作が必要になるのは、Service Virtualizationで実行できる仮想化が侵入型に限定されている場合です。

#### 3. シミュレーション・データの定義

データ・モデル・エディタでは, データを新しく定義できます。 タスクの詳細については, 「データ・モデルの編集」 (107ページ)を参照してください。

または、実サービスの動作を記録することによってデータを定義する方法もあります。詳細については次の手順を参照してください。

#### 4. 実サービスの動作の学習

実サービスの動作を記録します。これにより、実際に発生する要求と応答を確認できます。

a. 仮想サービス・エディタで[学習]をクリックすると,実サービスのアクティビティが記録されます。 データは,仮想サービスのデータ・モデルとパフォーマンス・モデルに保存されます。 ユーザ・イン タフェースの詳細については,「仮想サービス・エディタ」(83ページ)を参照してください。

また, 収集したデータの一部のみを保存することも可能です。[学習]ドロップダウン・リストの 矢印をクリックし, 記録したデータを保存するシミュレーション・モデルを選択します。

- b. 実データと通信するアプリケーションを実行します。サービス呼び出しが記録されます。
- c. 記録後に学習したデータを表示するには、データ・モデル・エディタを開いて[学習したデー タ]ルールをクリックします。ユーザ・インタフェースの詳細については、「データ・モデル・エディタ」 (121ページ)を参照してください。

### 5. シミュレーション・モデルの選択

仮想サービス・エディタで、シミュレーションで使用するデータ・モデルとパフォーマンス・モデルを選択 します。

注:

サービスの利用不可状態をシミュレートするには、 [オフライン]パフォーマンス・モデルを選択します。

シミュレーション・モデルを1つだけ選択したい場合は、データ・モデルとパフォーマンス・モデル で[**なし**]を選択します。

- 6. シミュレート
  - a. 仮想サービス・エディタで[シミュレート]をクリックすると、仮想サービスはシミュレート・モードに なります。これにより、仮想サービスはクライアント要求に応答可能な状態になり、実サービ スは通信を受信しなくなります。
  - b. クライアント・アプリケーションを実行します。 仮想 サービスは要求に応答し, 関連 するシミュレーション・モデルに基づいて応答を返します。
  - c. シミュレーション・セッションを終了するには[停止]をクリックします。これにより、仮想サービス はスタンバイ・モードになります。クライアント要求の応答は実サービスが行います。
- 7. すべてのサービスのモニタ

仮想サービスのアクティビティは、次の方法でモニタできます。

- a. 実行時ビュー: プロジェクトに含まれるすべての仮想サービスを表示および制御します。学習 セッションまたはシミュレーション・セッションでは、仮想サービスを経由する通信が表示されま す。メイン・メニューから[表示]>[実行時ビュー]を選択します。
- b. 問題リスト:アプリケーションやサーバの実行中に発生したエラー,警告,情報などのメッセージが表示されます。メイン・メニューから[表示]>[問題リスト]を選択します。
- c. **サービス管理**:プロジェクトを開くことなく、設定済みのサーバからすべてのサービスを表示および設定できます。開始ページで[**サービス管理**]をクリックします。

または、メイン・メニューから[表示]>[サービス管理]を選択します。

8. 任意指定:シミュレーション・モデルの調整

仮想サービスで使用するデータ・モデルとパフォーマンス・モデルは、調整が可能です。たとえば、 学習したデータを元にサービスのシミュレーションを実行する場合、仮想サービスでは対応できな い部分の動作をカスタマイズする必要があります。詳細については、「データ・モデルの編集」 (107ページ)および「パフォーマンス・モデルの編集」(117ページ)を参照してください。

## サービスのロック

別のクライアントがサービスをロックしていると、 仮想サービス・エディタでは次のメッセージが表示されます。

MemberAccounts Data Model Member Accounts

🔒 ロックされたサービス Member Accounts はロックされています。サービスとそのモデルは編集できません。 詳細についてはヘルプを参照

Service Virtualization Designer または HP LoadRunner/HP Service Test から生成されたテストは, 競合回避のために,仮想サービスを占有している状態,または仮想サービスが利用可能である状 態を認識する機能が必要になることがあります。また,サービスは一度に複数のクライアントで所有す ることはできないので,サービスの現在の所有者を認識する機能も必要になることがあります。クライ アントには一意の「クライアント ID」が割り当てられているので,所有者がサービスをロックすると,ほか のクライアントはサービスの所有者をこの ID で識別できます。

サービスがロックされると、そのサービスの設定、データ・モデル、パフォーマンス・モデルもロックされます。 サービスの所有者はサービスとモデルを変更できますが、ほかのクライアントには許可されません。この ようなサービスまたはサービスのモデルを変更しようとすると、サービスはロック状態だというメッセージと、 サービスを所有しているクライアントが表示されます。Designerまたはテストが所有者となっているサー ビスは変更可能です。

サービスのロックを解除するには、次の手順を実行します。

技術的な問題が発生し、テストの実行速度が低下している場合、Service Virtualization Designer で強制的にロックを解除できます。サービスのロックを解除するには、[その他のアクション]にある実行 時ビューまたはサービス管理を選択し、[ロック解除]をクリックします。

**注:** 学習中は、サービスとサービス・モデルを変更できません。したがって、仮想サービスの所有者に関係なく、学習プロセスを完了する必要があります。学習中はロック解除できません。

# シミュレーションのユーザ・インタフェース

本項の内容

| 実行時ビュー  | 94 |
|---------|----|
| 問題リスト   | 95 |
| サービス管 理 | 96 |

# 実行時ビュー

実行時ビューでは、プロジェクト内にあるすべての仮想サービスを表示および制御できます。学習セッションまたはシミュレーション・セッションでは、仮想サービスを経由する通信が表示されます。

| 実行時ビュー                                      | ★ ± ×                                                                   |
|---------------------------------------------|-------------------------------------------------------------------------|
|                                             | 仮想サービス ステータス メッセージ (固有) データモデル パフォーマンス そ プロジェ・サーバ                       |
|                                             | Member Accounts 24 (13) 49% Data Model 🕧 100% Perf… Simulation 埋め込み型サーバ |
| <ul> <li>● 学習 ▼</li> <li>■実行時ビュー</li> </ul> | >>ミュレート 00 停止 ▼ その他のアクション▼ 合計 1 個のサービス (1 個がシミュレーション中)                  |
| アクセス<br>方法                                  | メイン・メニューから[表示]>[実行時ビュー]を選択します。                                          |
| 重要な<br>情報                                   | コンテキスト・メニューで、ページのデータ列の表示と非表示を切り替えることができます。<br>メニューは右クリックすると表示されます。      |
| 関連タ<br>スク                                   | 「シミュレーションの実行方法」(90ページ)                                                  |
| 参照情<br>報                                    | 「仮想サービスの概要」(62ページ)                                                      |

次にユーザ・インタフェース要素について説明します。

| UI 要素    | 説明                                                                                          |  |
|----------|---------------------------------------------------------------------------------------------|--|
| ● 学習  ▼  | 選択したサービスが学習モードになります。Virtual Service 経由の通信は,<br>すべてこのモードのシミュレーション・モデルに追加されます。                |  |
|          | ドロップダウン・リストの矢印で、更新するモデルを選択できます。                                                             |  |
|          | • データおよびパフォーマンス(標準設定)                                                                       |  |
|          | <ul> <li>データ・モデル</li> </ul>                                                                 |  |
|          | • パフォーマンス・モデル                                                                               |  |
| ▶ ୬३এ৮−► | 仮想サービス・エディタで選択したシミュレーション・モデルに基づいてシミュ<br>レーションを開始します。                                        |  |
|          | サービスが学習モードの場合, Service Virtualization はまず学習セッションを<br>完了し, セッションで学習したデータをシミュレーション・モデルに追加します。 |  |
| 00 停止 │▼ | サービスをスタンバイ・モードにします。学習したデータを保持または破棄する<br>オプションを選択できます。                                       |  |

第4章:シミュレーション

| UI要素       | 説明                                                                            |
|------------|-------------------------------------------------------------------------------|
| その他のアクション▼ | 次のオプションを選択できます。                                                               |
|            | 情報:実行時レポートが開き、サービスの最新情報が表示されます。                                               |
|            | ロック解除:選択したサービスのロックを解除します。詳細については、「サービスのロック」(92ページ)を参照してください。                  |
|            | <b>アンデプロイ</b> :選択したサービスのデプロイメントを解除します。                                        |
| すべて        | 仮想サービス・モードに基づいて,表示されているサービスをフィルタ処理します。                                        |
|            | 矢印をクリックするとフィルタ・オプションが表示されます。                                                  |
| データ・モデル    | 選択したサービスで現在使用しているデータ・モデル。                                                     |
|            | 名前のリンクをクリックすると、データ・モデル・エディタでモデルが開きます。                                         |
| エンドポイント    | 実サービスのURL。                                                                    |
| 情報         | [その他のアクション]メニューの下にあります。実行時レポートが開き, サービスの最新情報が表示されます。                          |
| メッセージ (固有) | 現在の学習セッションまたはシミュレーション・セッションで仮想サービスをパス<br>スルーしたメッセージの数とー意のメッセージ。               |
| パフォーマンス・モデ | 選択したサービスで現在使用しているパフォーマンス・モデル。                                                 |
| 16         | 名前のリンクをクリックすると、パフォーマンス・モデル・エディタでモデルが開きます。                                     |
| プロジェクト     | サービスが所属するプロジェクト。                                                              |
| サーバ        | 選択したサービスを実行しているサーバ。                                                           |
| ステータス      | 発生した問題の数。                                                                     |
| アンデプロイ     | [その他のアクション]メニューの下にあります。選択したサービスのデプロイメントを解除します。                                |
| ロック解除      | [その他のアクション]メニューの下にあります。選択したサービスのロックを解除します。詳細については、「サービスのロック」(92ページ)を参照してください。 |
| 仮想サービス     | 設定済みサーバに含まれるサービスをすべてー 覧表示します。サービス名<br>をクリックすると、そのサービスが仮想サービス・エディタで開きます。       |

## 問題リスト

アプリケーションやサーバの実行中に発生したエラー,警告,情報などのメッセージが表示されます。 問題は、アプリケーションでの実行時エラー,またはサービス・ライフサイクル中に発生した問題のいず れかが原因で発生します。発生する状況には、たとえばデプロイメントの実行中や、スタンバイ、学 習、シミュレートの各モードなどがあります。

| アクセス方<br>法 | メイン・メニューから[表示]>[問題リスト]を選択します。                                                                                                    |
|------------|----------------------------------------------------------------------------------------------------|
| 重要な情<br>報  | 標準設定では、開いているエディタに応じて、表示される情報は自動的にフィルタ<br>処理されます。たとえば仮想サービス・エディタを開くと、問題リストにはサービスに関<br>連する問題が表示されます。また、データ・モデル・エディタを開くと、データ・モデルに<br>関連する問題が表示されます。 |
| 関連タスク      | 「シミュレーションの実行方法」(90ページ)                                                                                                    |
| 参照情報       | 「シミュレーションの概要」 (90ページ)                                                                                                    |

次にユーザ・インタフェースの要素について説明します(ラベルのない要素は、山括弧で囲んで表記してあります)。

| UI要素                            | 説明                                                                                                    |
|---------------------------------|----------------------------------------------------------------------------------------------------|
| <メッセージ・フィルタ>  問題リスト  □ 問題 ◆ タイク | メッセージのタイプを指定してフィルタ処理します。タイプには,<br>エラー, 警告, 情報があります。<br>標準設定では, エラーと警告のみが表示されます。矢印をク<br>リックすると, フィルタ・オプションを変更できます。 |
| タイプ                             | 問題のカテゴリと発生件数。                                                                                                    |
| 修正                              | ユーザが問題を解決できる場合は、リンクが表示されます。リンクをクリックすると、アプリケーション内で問題の原因として考えられる部分に移動します。                                           |
| ソース・サービスのフィルタ                   | フィルタ処理して特定のサービス呼び出しに絞り込むか、[す<br>べてのサービス]を表示します。                                                                   |
| 説明                              | 問題の説明。                                                                                                    |
| 時間                              | 問題の発生日時。                                                                                                    |

### サービス管理

このページでは, プロジェクトを開くことなく, 設定済みのサーバからすべてのサービスを表示および設定 できます。すべての仮想サービスと, ステータス, 関連付けられたモデル, サーバの場所が表示されま す。使用中のシミュレーション・モデルで選択している内容の変更や, サービスのデプロイ先のサーバの 表示ができます。

| Risimulation - HP Service Virtualization Designer |                                             |                 |         |          |         |         |            |                   |        |               |
|---------------------------------------------------|---------------------------------------------|-----------------|---------|----------|---------|---------|------------|-------------------|--------|---------------|
| 771.                                              |                                             |                 |         |          |         |         |            |                   |        |               |
| 0                                                 |                                             |                 |         |          |         |         |            |                   |        |               |
|                                                   | サービス管理 Member Accounts Performance Model テン |                 |         |          |         |         |            |                   |        |               |
|                                                   | すべて 🕶                                       | 仮想サービス          | ステータス メ | ッセージ(固有) | データ モデル | パフォーマンス | ミモデル       | エンドボイント           | サーバ    | ビュー: すべてのサーバ・ |
|                                                   |                                             | Member Accounts |         | 0 (0)    | 実サービス 💌 | 最大      | のパフォーマンス 🔻 | http://win7ja_*** | 埋め込み型サ | -//           |
|                                                   |                                             |                 |         |          |         |         |            |                   |        |               |
|                                                   |                                             |                 |         |          |         |         |            |                   |        |               |
|                                                   |                                             |                 |         |          |         |         |            |                   |        |               |
|                                                   |                                             |                 |         |          |         |         |            |                   |        |               |
|                                                   | ●学習 ▼                                       |                 |         |          |         |         |            |                   |        |               |
| 準備                                                | 売了<br>一                                     |                 |         |          |         |         |            |                   |        |               |

| アクセス方<br>法 | 開始ページで[ <b>サービス管理</b> ]をクリックします。                               |
|------------|----------------------------------------------------------------|
| 重要な情<br>報  | コンテキスト・メニューで、ページのデータ列の表示と非表示を切り替えることができます。メニューは右クリックすると表示されます。 |
| 関連タスク      | 「シミュレーションの実行方法」(90ページ)                                         |
| 参照情報       | 「仮想サービスの概要」(62ページ)                                             |

次にユーザ・インタフェース要素について説明します。

| UI要素       | 説明                                                                                          |
|------------|---------------------------------------------------------------------------------------------|
| ►<br>智     | サービス管理では無効になります。 サービスを学習モードにするには,開いて<br>いるプロジェクトで仮想サービス・エディタを使用してください。                      |
| ▶ ୬≷এ৮−৮   | 選択したシミュレーション・モデルに基づいてシミュレーションを開始します。<br>データ・モデルとパフォーマンス・モデルの列を使って,各種モデルを選択できま<br>す。         |
|            | サービスが学習モードの場合, Service Virtualization はまず学習セッションを<br>完了し, セッションで学習したデータをシミュレーション・モデルに追加します。 |
| 00 停止 │▼   | サービスをスタンバイ・モードにします。学習したデータを保持または破棄する<br>オプションを選択できます。                                       |
| その他のアクション▼ | 次のオプションを選択できます。                                                                             |
|            | <b>サーバの管理</b> : [オプション]ダイアログ・ボックスの[サーバ]タブが開き, サーバ<br>を追加または削除できます。                          |
|            | 情報:実行時レポートが開き,サービスの最新情報が表示されます。                                                             |
|            | <b>ロック解除</b> :選択したサービスのロックを解除します。詳細については、「サー<br>ビスのロック」 (92ページ)を参照してください。                   |
|            | <b>アンデプロイ</b> :選択したサービスのデプロイメントを解除します。                                                      |
| すべて        | 仮想サービス・モードに基づいて, 表示されているサービスをフィルタ処理します。                                                     |
|            | 矢印をクリックするとフィルタ・オプションが表示されます。                                                                |

第4章:シミュレーション

| UI要素            | ,<br>前期<br>11111111111111111111111111111111111                                                                                      |  |  |  |  |  |
|-----------------|----------------------------------------------------------------------------------------------------|--|--|--|--|--|
| データ・モデル         | 選択したサービスで現在使用しているデータ・モデル。矢印をクリックすると<br>各種データ・モデルを選択できます。                                                                            |  |  |  |  |  |
|                 | モデルを変更すると、モデル名の横にアスタリスクが表示されます。これは、変更内容がまだ適用されていないことを示しています。新しいモデルを適用するには、スタンバイ・モードまたはシミュレート・モードに変更することによって<br>サービスを再デプロイする必要があります。 |  |  |  |  |  |
| エンドポイント         | 実サービスのURL。                                                                                                    |  |  |  |  |  |
| 情報              | [その他のアクション]メニューの下にあります。 実行時レポートが開き,サービ<br>スの最新情報が表示されます。                                                                            |  |  |  |  |  |
| サーバの管理          | [その他のアクション]メニューの下にあります。[オプション]ダイアログ・ボックスの[サーバ]タブが開き,サーバを追加または削除できます。                                                                |  |  |  |  |  |
| メッセージ (固有)      | 現在の学習セッションまたはシミュレーション・セッションで仮想サービスをパス<br>スルーしたメッセージの数とー意のメッセージ。                                                                     |  |  |  |  |  |
| パフォーマンス・モデ<br>ル | 選択したサービスで現在使用しているパフォーマンス・モデル。矢印をクリック<br>すると、各種パフォーマンス・モデルを選択できます。                                                                   |  |  |  |  |  |
|                 | モデルを変更すると、モデル名の横にアスタリスクが表示されます。これは、変更内容がまだ適用されていないことを示しています。新しいモデルを適用するには、スタンバイ・モードまたはシミュレート・モードに変更することによってサービスを再デプロイする必要があります。     |  |  |  |  |  |
| プロジェクト          | サービスが所属 するプロジェクト。                                                                                                    |  |  |  |  |  |
| サーバ             | 選択したサービスを実行しているサーバ。                                                                                                    |  |  |  |  |  |
| ステータス           | 発生した問題の数。クリックすると、問題リストで詳細情報が表示されます。                                                                                                 |  |  |  |  |  |
| アンデプロイ          | [その他のアクション]メニューの下にあります。 選択したサービスのデプロイメントを解除します。                                                                                     |  |  |  |  |  |
| ロック解除           | [その他のアクション]メニューの下にあります。 選択したサービスのロックを解除します。 詳細については,「サービスのロック」 (92ページ)を参照してください。                                                    |  |  |  |  |  |
| 表示              | サーバに基づいて, 表示されているサービスをフィルタ処理します。 矢印をクリックするとフィルタ・オプションが表示されます。                                                                       |  |  |  |  |  |
| 仮想サービス          | 設定済みサーバに含まれるサービスをすべて一覧表示します。 サービス名<br>をクリックすると、 そのサービスが仮想サービス・エディタで開きます。                                                            |  |  |  |  |  |

第5章

# シミュレーション・モデリング

本章の内容

| シミュレーション・モデリングの概要          | 100 |
|----------------------------|-----|
| シミュレーション・モデルの管理            | 107 |
| データ・モデルの編集                 | 107 |
| ルール関数の定義                   | 109 |
| 外部データ・ソースの操作               | 114 |
| パフォーマンス・モデルの編集             | 117 |
| サービス記 述 の編 集               | 118 |
| シミュレーション・モデリングのユーザ・インタフェース | 120 |
| FAQ:データ・モデル・エディタ           | 154 |

# シミュレーション・モデリングの概要

シミュレーション・モデルでは, シミュレーション中に仮想サービスが提供する関数とパフォーマンスの動作を定義します。シミュレーション・モデルは手作業でカスタマイズできます。また, 仮想サービスを学習モードで実行し, 実サービスの動作とパフォーマンスを記録することもできます。 学習したデータは仮想サービスのモデルに追加され, シミュレーションで使用されます。

仮想サービスを作成すると、Service Virtualization はデータ・モデルとパフォーマンス・モデルを作成し、 仮想サービスにリンクします。このモデルは、学習とシミュレーションのセッションで標準設定のモデルとし て使用されます。1 つの仮想サービスを複数のデータ・モデルやパフォーマンス・モデルとリンクできます。 学習セッションやシミュレーション・セッションを開始する前に、使用するデータ・モデルとパフォーマンス・ モデルを選択します。

• データ・モデル

データ・モデルでは、実サービスで実際に発生した要求と応答を記録します。記録したデータは、 仮想サービスを使ったシミュレーションで使用できます。ユーザ・ニーズに合わせてデータ・モデルを作 成およびカスタマイズすることができます。記録されたデータを元にデータ・モデルを作成する場合、 新しく学習したデータの追加、サービス呼び出しの追加、ステートフルな動作のモデリングが可能 です。カスタム・データを追加する場合、外部データ・ソースからデータを追加し、テスト対象サービ スとシミュレーション対象サービスの対話をモデリングすることによってさまざまな統合テスト・ケースに 対応できます。詳細については、「データ・モデルの概要」(101ページ)を参照してください。

• パフォーマンス・モデル

パフォーマンス・モデルでは、実サービスのパフォーマンスを記録します。記録したデータは、仮想サービスのモデルとして使用できます。また、モデルのパフォーマンス基準をカスタマイズすることにより、さまざまなパフォーマンス・ユース・ケースに対応できます。詳細については、「パフォーマンス・モデルの概要」(105ページ)を参照してください。

タスクの詳細については、「シミュレーション・モデルの管理」(107ページ)を参照してください。

本項の内容

| データ・モデルの概要     |     |
|----------------|-----|
| ルール関数          |     |
| データ駆動          | 104 |
| パフォーマンス・モデルの概要 |     |

## データ・モデルの概要

データ・モデルとは、メッセージの要求と応答をカスタマイズすることにより、仮想サービスでシミュレート する動作を操作する機能です。各仮想サービスは1つ以上のデータ・モデルに関連付けられており、 データ・モデルにはサービスについて記録済みの動作やシミュレーション用のカスタマイズ・データが格納 されています。データ・モデルには、サービス内の各操作について動作を定義するルール・セットと、ス テートフルな動作の順序を指定するトラックが含まれています。

仮想サービスを作成すると、Service Virtualization によってデータ・モデルが作成され、仮想サービスに 関連付けられます。データ・モデルは、カスタマイズによって各操作のデータ・ルールを設定できます。

1つの仮想サービスにデータ・モデルを複数関連付けることができます。実サービスの動作を記録する 学習セッションの前に、学習する動作の保存先となるデータ・モデルを選択します。記録が完了した ら、シミュレーション中の実サービスの動作を再現できます。

### データ・ルール

データ・モデルでは, サービス内の各操作に適用するデータ・ルール群が設定されています。 モデルの設定には, Service Virtualization で標準設定されているルールと関数を使用する方法と, シミュレーションで取得した動作をカスタマイズしてユーザが作成する方法があります。

ルールには、次の種類があります。

学習したデータ

このルールには、学習セッションで取得した要求と応答が格納されています。一般的に、このタイプのデータをカスタマイズすることはありませんが、要求と応答の一部を無視する条件を設定し、サービスの呼び出しアクティビティを追加することが可能です。

標準設定の応答

標準設定の応答では、応答タイプまたはデータ形式ごとに応答をカスタマイズできます。ほかに データがない場合や、記録された応答データの一部を無視したい場合に使用します。標準設定 の応答は自動生成されますが、編集可能です。応答データと一致するルールが存在しない場合 に、標準設定の応答ルールが適用されます。

• カスタム・ルール

カスタム・ルールでは, シミュレートした動作の一部を操作することができます。特定の応答に適用 する応答とサービスの呼び出しアクティビティをカスタマイズすることにより, さまざまなテスト・ユース・ ケースに対応できます。

カスタム・ルールには2つのタイプがあります。

- 空白のルール:新しい空のルールです。メッセージ内の任意の要素をカスタマイズできます。たとえば、学習したデータ・ルールが限定的すぎて応答を完全に網羅できなかった場合などに、このルールを使用すると便利です。新しいルールを作成してメッセージ要素を1つカスタマイズすることにより、ほかの要素について学習したデータをそのまま使用できるようになります。
- データ駆動型ルール:データ駆動型ルールは、外部データ・ソースの要求と応答データのバインドに使用します。バインドによって、複数のアプリケーションがデータを使用できるようになります。
   また、外部アプリケーション(HP Service Test, HP LoadRunner, HP QuickTest など)からのエクスポートも可能になり、データ・ソースを外部アプリケーションで編集し、変更内容をデータ・モデルに反映できます。

### データ・ルールの設定

データ・ルールは次の方法で設定できます。

### ルールの優先度設定

ルールが複数ある場合は,優先度を設定することによってシミュレーションでの適用順序を指定できます。これにより,シミュレーションでのさまざまなテスト・ユース・ケースに対応できます。 一般的に, ルールは次の順序で適用されます。

1. カスタム・ルールまたは外部データ・ルール。カスタム・ルールは、記録できない要求、または記録 されていない要求に適用できます。

このルールは、学習したデータのルールの前または後に配置できます。

- 2. 学習したデータのルールでは, 実サービスの一般的な応答とサービスの呼び出しアクティビティを 指定します。
- 3. 標準設定の応答のルールでは、ほかに適用できるルールが存在しない場合に使用する汎用の 応答、または応答データの汎用パートを1つ指定します。

ルールは、一時的に無効にすることも可能です。無効にしたルールは、シミュレーション中、適用されません。

### サービスの呼び出しアクティビティ

多くの場合,シミュレーション対象サービスは別のサービスを呼び出すことによって,特定の操作を実行またはデータを追加取得します。 仮想サービスは,サービスの呼び出しアクティビティを操作に追加することによって,このような動作のシミュレーションを行います。 ルール内の任意の行で,サービスの呼び出しアクティビティで使用する静的要求データを定義するか,仮想サービス要求または別のサービス呼び出しアクティビティの要求からデータをコピーします。 呼び出されたサービスに応答がある場合,応答データの一部を,サービスの呼び出しアクティビティから仮想サービスの応答にコピーできます。

### トラック

トラックは、データ・モデルの主要な機能の1つです。トラックによって、シミュレーション対象となるサービスの動作の順序が決まります。

サービスは、同じ要求に対して異なる応答を返す可能性があるので、要求の順序は重要で す。Service Virtualization では、トラックを使用してこのようなステートフルな動作のシミュレーションを 行います。トラックを使用することにより、データ・モデル内の要求と応答の順序を指定することができ ます。シミュレーション・セッションでは、Service Virtualization はトラック内の要求と一致するテスト要 求に沿って処理を進め、適切な応答を返します。たとえば、シミュレーション対象サービスが、サービ スの状態に応じて承認または否認の応答を返す場合、要求と応答の順序をトラックで設定すること により、どの応答を返すかを指定できます。

### メッセージのインポート

新しい行を追加する方法には、新しいデータの学習、新しい行を追加して手作業でセルを編集、 メッセージのインポートがあります。

テスト対象アプリケーションとシミュレーション対象サービス間の通信を直接学習できない、または学習する処理が難しい場合でも、通信をリッスンして別のツールで転送メッセージをログに記録することが可能であれば、メッセージのインポートが便利です。メッセージの要求または応答パートは、送信時と同じ形式を使って、通信プロトコル経由でクリップボードまたはファイルからインポートできます。たと

えば, SDK にはコピー可能なサンプル・メッセージが収録されていることがあります。メッセージをファイルからインポートすると、1 つのメッセージの要求または応答パートのみが含まれていることがあります。

### 複数の応答

Service Virtualization では、要求と応答が1対1のシンプルなシミュレーションだけでなく、1つの要求に対して0~n個の応答を返すパターンのシミュレーションを実行できます。応答の数は、サービスの状態に応じて変わります。操作には、1方向のパターン(買い物かごの中身を削除する、など)や、応答が複数あるパターンがあります。たとえば、注文処理の更新の場合の応答としては、「注文を受領」、「注文を開く」、「注文を発送」などが考えられます。

Service Virtualization では、複数の応答、応答のタイプ、応答のサービス状態の学習と編集が可能です。パフォーマンス・シミュレーションでの学習とシミュレーションは、最初の応答の応答時に限定されます。学習対象のデータに複数の応答が含まれている場合、Service Virtualization では最初の応答時のみを認識します。したがって、シミュレーションの実行中、この最初の応答時にすべての応答が送信されます。

この機能は、Service Virtualization スタンドアロン・サーバと埋め込み型サーバのいずれでも使用できます。サポートされるプロトコルは、WebSphere MQ および JMS を使用する XML およびバイナリ・サービスです。

タスクの詳細については、「データ・モデルの編集」(107ページ)を参照してください。

参照情報:

- 「ルール関数」(103ページ)
- •「データ駆動」(104ページ)

### ルール関数

データ・モデルのルールは、要求と応答がペアになった行で指定します。ルール関数では応答の動作 を定義します。これによってシミュレーションを直接操作することができます。 関数は、各列の操作ごと に設定します。

各行で,次の内容を指定します。

- 条件関数:主に request 列のデータを評価して適切な応答を判定する目的で使用されます。
- アクション関数: response 列のデータを操作します。 request 列にはアクション関数は指定できません。

シミュレーションを実行すると、シミュレータ・エンジンがルールの優先度に応じてルールを1つずつ チェックし、指定された条件関数を最も満たしている行を各ルール内で探します。データ行を1つ選 択すると、その行にすべてのアクション関数が適用されます。

たとえば、要求された顧客名のクレジット・カード・データを取得するというシナリオを考えてみましょう。

- name データが要求となり、[次の値に一致]条件関数を使って定義します。
- credit card データが応答となり, [設定]アクション関数を使って定義します。

Service Virtualization の関数は、次のように分類されます。

### 基本的な標準設定関数

- 標準設定の条件関数には、[次の値に一致]と[無視]があります。
- 標準設定のアクション関数には、[設定]と[コピー元]があります。

この関数は次のように動作します。

- 新しいカスタム・ルールでは、すべての列の標準設定関数は[無視]になります。列のデータがシ ミュレーションに影響を与えることはありません。
- セルに値を入力すると、関数は[次の値に一致]または[設定]に自動設定されます。
- 学習したデータのルールについては, request 列には[次の値に一致], response 列には[設定] が設定されます。

#### 配列関数

- 条件関数:
  - 順序付き比較:配列内の項目が一致するか比較します。順序を維持します。配列に標準設定される条件関数です。
  - 順序なし比較: 配列内の項目が一致するか比較します。順序を維持しないことがあります。
- アクション 関数:
  - **配列の置換**:応答を, 配列の値に設定します。

#### 動的データ関数

response の一 部 の要 素 には, 動 的 データを生 成 することができます。 次 の 3 つの動 的 データ関 数 を 使 用 できます。

- 連番ジェネレータ:指定の形式で,昇順または降順の連番を生成します。この連番は,取得した要求で事前に定義されている値を単位に増減します。
- 相対日付/時刻の設定:要求を取得した日時を基準に,相対的な日時を生成します。たとえば,「要求到着時刻の2時間5分後」のように指定します。
- 相対日付/時刻設定の基準:要求の要素に格納されている日時を基準に、相対的な日時を 生成します。たとえば、「ある要素に保存されている時刻の3日5時間前」のように指定します。

#### カスタム関数

カスタム関数では, さらに複雑な条件を制御できます。この関数は, システム構造全体をよく理解している上級ユーザ向けです。複雑な条件の指定には, 構造化クエリ言語を使用します。

次の2つの関数クラスを使用します。

- Input (\$input\_\*):入力変数とは、シミュレーション時に処理対象となる行内にある変数を指します。つまり、要求から取得するデータです。
- Data (\$data\_\*): データ変数とは、セル内に書き込まれたデータを指します。

タスクの詳細については、「ルール関数の定義」(109ページ)を参照してください。

### データ駆動

データ駆動テストを行う場合、外部データ・ソースを仮想サービスに追加すると便利です。

外部データ・ソースと仮想サービスの関連付けでは、外部ファイルのデータ列と、データ・ルールの列/ ヘッダをマッピングする必要があります。この作業は、データ・モデルでバインドを設定することによって行います。

### 配列バインド

バインドは、配列データでも実行できます。メッセージ構造に配列が含まれ、これをデータ駆動する場合、正しい構造を持つ Excel ファイルが必要です。このファイルでは主要キーと外部キーを使ってデータベースのような関係を作ります。これにより、1対多のマッピングも可能になります。ファイルは手作業で作成する方法と、学習したデータを所定の形式でエクスポートして Excel ファイルを新規作成する方法があります。

次の例は、検索の定義と検索結果の関係を示しています。Search ワークシートのレコードは主要 キーである「id」で識別され、Search Result ワークシートからは外部キーである「searchld」で参照されます。id が3の場合、検索結果として2行が返され、4の場合は何も返されません。

| Π |      | А        | В         | С                       | D                 |    | A         | В               | С          | D         |
|---|------|----------|-----------|-------------------------|-------------------|----|-----------|-----------------|------------|-----------|
|   | 1    | id       | firstName | lastName                | socialSecurityNum | be | member Id | household Id    | socialsecu | searchId  |
|   | 2    | 1        | Hercule   | Poirot                  | 554-98-0001       |    | 1         | 1               | 554-98-00  | 1         |
|   | 3    | 2        | Hercule   | Poirot                  |                   | _  | 1         | 1               | 554-98-00  | 2         |
|   | 4    | 3        |           | Poirot                  |                   | _  | 1         | 1               | 554-98-00  | 3         |
|   | 5    | 4        | Karel     | Got (fail: r            | ot in system)     | _  | 11        | 11              | 554-98-00  | 3         |
|   | 6    | 5        | Sherlock  | Holmes                  | 332-10-0002       | _  | 2         | 2               | 332-10-00  | 5         |
|   | 7    | 6        |           |                         | 332-10-0002       | _  | 2         | 2               | 332-10-00  | 6         |
|   | 8    | 7        | Albert    | Einstein                | 809-42-0002       |    | 2         | 2               | 800-42-00  | 7         |
|   | 9    | 8        |           | <b>F</b> <sup>1</sup> 1 | 809-42-0002       | _  | 3         | 3               | 800 42 00  | · · · · · |
|   | 10   | 9        |           | Einstein                |                   | _  | 3         | 3               | 809-42-00  | °         |
|   | 11   |          |           |                         |                   | -  | 3         | 3               | 809-42-00  | 9         |
|   | 14 4 | ( ► ► Me | embers2 S | earch / Se              | earch Results _ 💭 |    |           |                 |            |           |
|   | Rea  | dy       |           |                         |                   |    | 🔹 🕨 🛛 Men | nbers2 / Search | Search     | Results 🥂 |

### データ形式のバインド

Excel ワークシートの列に含まれるデータが, 異なるデータ形式(REST プロトコルなど), 応答タイプ (SOAP プロトコルなど), 異なるタイプが想定されるメッセージ構造である場合, データ・モデルでバイ ンドを設定します。

実際のタイプまたは形式とセル値のマッピングを設定し、マッピング・テーブルに一致する値がない場合に適用する標準設定値を指定します。標準設定値は、想定されるタイプまたは形式ごとに指定できます。

タスクの詳細については、「外部データ・ソースの操作」(114ページ)を参照してください。

## パフォーマンス・モデルの概要

パフォーマンス・モデルとは、シミュレーション中にサービスのパフォーマンスをカスタマイズする機能です。

仮想サービスを作成すると、Service Virtualization によってパフォーマンス・モデルが作成され、仮想サービスに関連付けられます。パフォーマンス・モデルでは、実サービスのパフォーマンスを学習し、サービス全体または個々の操作についてパフォーマンス・ルールを設定できます。

1 つの仮想サービスにパフォーマンス・モデルを複数関連付けることができます。 実サービスの動作を記録する学習セッションの前に、学習する動作の保存先となるパフォーマンス・モデルを選択します。 シミュレーションの前に、実サービスの動作の再現に使用するモデルを選択できます。 これにはカスタマイズできないモデルも含まれ、このモデルによってパフォーマンスの無視、またはサービスの利用不可状態のシミュレーションを実行できます。

パフォーマンス・モデルは、次のいずれかの方法で設定できます。

### 基本的なパフォーマンス基準

次のパフォーマンス基準のレベルをサービスの操作に設定します。

- 応答時間 [ミリ秒] サービスが要求を処理して応答を返すまでの時間。
- しきい値 [ヒット数/秒] パフォーマンスに影響を与えない状態で、サービスが処理できる要求と応答の最大数。
- スループット制限 [MB/秒] サービスが処理できる最大データ容量。

### 詳細なパフォーマンス基準

サービスの操作には、基本的なパフォーマンス基準に加えて、次の基準のレベルも設定できます。

- 許容範囲 [%] 操作のパフォーマンス変動を許容できる範囲。
- 最大毎秒ヒ小数-操作で処理可能な要求と応答の最大数。
- 最大応答時間 パフォーマンスがピーク時の状態での応答の最長時間。

### ブースタ

パフォーマンス・モデルでは、ブースタを使用してサービス・パフォーマンスの基準を操作できます。シミュレーション時に、Service Virtualization は選択したブースタをパフォーマンス基準に適用します。

次のブースタを使用できます。

- CPU: CPU の処理能力に適用する乗数。サービスの応答時間に影響を与えます。
- ネットワーク:ネットワーク・スループットに適用する乗数。スループット制限に影響を与えます。
- **クラスタ**:スケーラビリティに適用する乗数。すべての測定値(応答時間,ヒット率,しきい値,ス ループット制限)に同時に影響します。
- エキスパート:応答時間,ヒット率,スループット制限に適用する乗数。測定値を個別に変更できます。

詳細については、「シミュレーション・モデルの管理」(107ページ)および「パフォーマンス・モデルの編集」(117ページ)を参照してください。

ユーザ・インタフェースの詳細については、「パフォーマンス・モデル・エディタ」 (143ページ)を参照してください。

## シミュレーション・モデルの管理

このタスクでは、仮想化プロジェクトに含まれるシミュレーション・モデルを管理する方法について説明します。

- このタスクは、上位レベルのタスクの一環です。詳細については、「Service Virtualizationの使用方法」(20ページ)を参照してください。
- シミュレーション・モデリングの詳細については、「シミュレーション・モデリングの概要」(100ページ)を参照してください。

### シミュレーション・モデルの作成

標準設定では、各仮想サービスは1つのデータ・モデルと1つのパフォーマンス・モデルに関連付けられます。いずれのモデルも仮想サービスの作成時に一緒に作成されます。モデルは追加作成し、仮想サービスに関連付けることができます。

- 新しいシミュレーション・モデルを追加するには、仮想サービス・エディタの[シミュレーションモデル]で [追加]をクリックします。
- 既存のモデルをコピーする方法でシミュレーション・モデルを作成するには、モデルを選択してから [複製]をクリックします。

ユーザ・インタフェースの詳細については、「仮想サービス・エディタ」(83ページ)を参照してください。

### シミュレーション・モデルの編集

仮想サービス・エディタで、 [シミュレーション モデル]の下にあるモデルを選択して [編集]をクリックするか、 モデルをダブルクリックします。

または、仮想化エクスプローラを開いてモデルを選択し、ダブルクリックすると各エディタで開きます。

ユーザ・インタフェースの詳細については、「データ・モデル・エディタ」(121ページ)と「パフォーマンス・モデ ル・エディタ」(143ページ)を参照してください。

タスクの詳細については、「データ・モデルの編集」(107ページ)および「パフォーマンス・モデルの編集」 (117ページ)を参照してください。

## データ・モデルの編集

このタスクでは、データ・モデルを編集し、ユーザ・ニーズに合わせてカスタマイズする方法について説明します。

データ・モデルの詳細については、「データ・モデルの概要」(101ページ)を参照してください。

このタスクは次のステップで構成されています。

- 「データの追加」(108ページ)
- 「カスタム・ルールの作成」(108ページ)
- 「外部データ・ソースの追加」(108ページ)
- 「サービスの呼び出しアクティビティの追加」(108ページ)

- •「変更内容のプレビュー」(109ページ)
- •「変更内容の適用」(109ページ)
- 「データ・モデル・エディタのナビゲーション」(109ページ)

### データの追加

データ・モデルには、次の方法でデータを追加できます。

- 学習したデータ: 仮想 サービスを学習モードにし、実サービスの動作を記録します。記録が完了すると、学習したデータがデータ・モデルに追加されます。 ユーザ・インタフェースの詳細については、「仮想サービス・エディタ」(83ページ)を参照してください。
- メッセージのインポート:ファイル内のメッセージをデータ・モデルにインポートするか、メッセージ形式をコピーして貼り付けます。ユーザ・インタフェースの詳細については、「[要求/応答メッセージのインポート]ダイアログ・ボックス」(130ページ)を参照してください。
- 手動でのデータ入力:

#### カスタム・ルールの作成

シミュレーション対象の動作を変更する必要がある場合、新しいルールを作成します。

カスタマイズ・ルールを作成することにより、シミュレーションで使用する応答を変更できます。この一例 として、学習したデータをシミュレーションで使用する際に、応答の一部に変更を加えたい場合など があります。

次のいずれかを作成します。

- 空白のルール:空白のルールを新規作成します。データ・モデル・エディタで[新規ルール]>[空白のルール]をクリックします。
- データ駆動型ルール:既存のファイルをデータ・ソースとして使用するルールを新規作成します。次の手順に沿って,外部データ・ソースを追加します。

ルールの設定の詳細については、「ルール関数の定義」(109ページ)を参照してください。

### 外部データ・ソースの追加

テスト用に,外部データ・ソースのデータをデータ・モデルに追加します。サポートされる形式 は,Microsoft Excel(.xls,.xlsx)です。

データ・モデル・エディタで**[新規ルール]> [データ駆動型ルール]**をクリックします。必要な情報を入 カします。 ユーザ・インタフェースの詳細については,「[新規データ駆動型ルール]ダイアログ・ボックス」 (132ページ)を参照してください。

外部データ・ソースの使用については、「外部データ・ソースの操作」(114ページ)を参照してください。

### サービスの呼び出しアクティビティの追加

仮想サービスは、外部サービスを呼び出す設定が可能です。

**注:** サポート対象は, SOAP サービスの呼び出しアクティビティのみです。

- 1. データ・モデル・エディタで,外部サービスの呼び出し元となる操作を選択します。
- 2. プロジェクトにインポートした WSDL を選択するには、 [アクティビティ]をクリックし、 ファイルを選択 します。
- 3. 新しい WSDL をインポートするには, [アクティビティ]> [アクティビティのインポート]をクリック し, WSDL スキーマのパスを入力します。
- 4. [サービス操作の選択]ダイアログ・ボックスで、オプションを選択します。
  - a. サービス操作:操作を選択します。選択した操作は,現在のルールに追加されます。
  - b. サービス操作を追加しない:サービス記述ドキュメントがデータ・モデルに追加されます。サービスの呼び出しアクティビティを後で追加するには、 [アクティビティ]を再度クリックして操作を選択します。
- ルールでサービス呼び出しを有効または無効にするには、ルールのヘッダにある[オン]または[オ フ]アイコン ●オン ●オフ をクリックします。

**ヒント:** [コピー元] 関数は、サービスの呼び出し要求列または仮想サービスの応答列で使用できます。[コピー元] 関数を選択します。ソースとして使用可能な列が強調表示されます。使用したいソース列をクリックします。

### 変更内容のプレビュー

データ・モデルの変更がシミュレーションにどのような影響を与えるのかをリアルタイムで表示します。 データ・モデル・エディタで[オプションの表示]>[シミュレーションのプレビュー]を選択します。

[シミュレーションのプレビュー]表示枠に、データ・モデル・エディタで現在選択しているメッセージと要求パートが同一のメッセージのシミュレーションが表示されます。このメッセージはシミュレーション・エンジンに渡され、結果が応答セクションに表示されます。

### 変更内容の適用

変更内容を適用するには、シミュレーションを再開する必要があります。データ・モデル・エディタで[シ ミュレーションの再開]を選択します。

### データ・モデル・エディタのナビゲーション

データ・モデル・エディタの操作方法のヒントは、「FAQ:データ・モデル・エディタ」(154ページ)を参照してください。

### ルール関数の定義

このタスクでは、ルール関数を定義する方法について説明します。

注: 関数の詳細については、「ルール関数」(103ページ)を参照してください。

このタスクには次の内容が含まれます。

- •「関数の選択」(109ページ)
- 「カスタム関数の新規作成」(110ページ)
- •「変更内容のプレビュー」(110ページ)

#### 関数の選択

1. データ・モデル・エディタでルールを展開します。

2. 関数フィールド(fx)内をクリックすると列が表示されるので、関数を選択します。関数の行が表示されない場合は、[オプションの表示]メニューの[**関数**]を選択します。

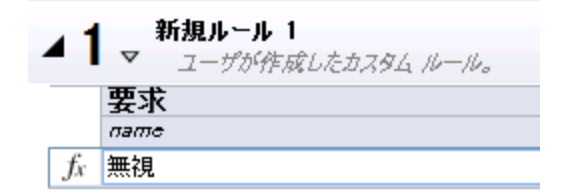

動的データ関数: Service Virtualization では,動的データ関数がいくつか事前に定義されています。動的データ関数の設定の詳細については,「動的データ関数の定義」(110ページ)を参照してください。

**注:** セッション ID としてメッセージ要素が定義されている場合,関数は[Ignore]に自動設定されます。この条件は変更しないでください。セッション ID の詳細については、「サービス記述」(67ページ)を参照してください。

### カスタム関数の新規作成

- 1. データ・モデル・エディタでルールを展開します。
- 2. 関数フィールド(fx)内をクリックすると列が表示されるので、 [新規 f(x)]を選択します。ユーザ・インタフェースの詳細については、「「新規関数]と[関数の編集]ダイアログ・ボックス」(137ページ)を参照してください。

**カスタム関数**: Service Virtualization では, カスタム関数の作成と設定で指定できる変数がいく つか事前定義されています。詳細については,「カスタム関数の定義」(113ページ)を参照してく ださい。

### 変更内容のプレビュー

[シミュレーションのプレビュー]では、データ・モデルの変更がシミュレーションにどのような影響を与えるのかをリアルタイムで表示します。

データ・モデル・エディタで[オプションの表示]>[シミュレーションのプレビュー]を選択します。 [シミュ レーションのプレビュー]表示枠に、データ・モデル・エディタで現在選択しているメッセージと要求パート が同一のメッセージのシミュレーションが表示されます。 このメッセージはシミュレーション・エンジンに渡され、結果が応答セクションに表示されます。

### 動的データ関数の定義

次に、選択と設定が可能な動的データ関数を示します。

- 「連番ジェネレータ」(111ページ)
- •「相対日付/時刻の設定」(111ページ)
- 「相対日付/時刻設定の基準」(112ページ)

その他の設定情報

- 「オフセットの設定」(112ページ)
- 「日付/時刻の形式設定」(112ページ)

### 連番ジェネレータ

注: 使用例は、「連番ジェネレータ機能の使用例」(140ページ)を参照してください。

この関数の各セルには、次の形式で値を指定します。

Offset;Increment;FormatString

引数:

- Offset は整数です。
- Increment は正または負の整数です。
- FormatString は通常の文字列であり、0文字以上の特殊シーケンスを含みます。このシーケンスの先頭と末尾には「#」文字を指定します。連番ジェネレータの出力はFormatStringで定義され、出力文字列は次のルールに基づいて作成されます。
  - 特殊シーケンス以外の文字は、出力文字列にコピーされます。
  - 特殊シーケンスが空の場合(「#」文字が2つ続けて指定されている場合),「#」文字が1つ出 カ文字列に挿入されます。
  - 空ではない特殊シーケンスには、「D」を1文字以上含める必要があります。この文字は、連番ジェネレータが生成する数値の桁数ワールドカードのような機能を果たします。連番ジェネレータでは、指定した桁数の数値が生成されます。

要求と応答ごとに異なる連番を生成できるように、関数の各セルには内部カウンタがあります。シミュレーションの開始時,カウンタは必ず0にセットされます。関数を呼び出すたびに、値(Offset + Counter)を使用して、FormatingString(以下参照)で指定した特殊シーケンスの書式設定が行われます。出力が計算されると、Counterの値にIncrementの値が加算されます(Increment が負の値の場合は減算)。

#### 特殊シーケンスの書式設定

特殊シーケンスには、「D」文字を複数指定します。(Offset + Counter)の値は数値として保存されますが、特殊シーケンス内に含まれるすべての「D」文字と同じ桁数になります。

- 数値がこの桁数よりも少ない場合は、ゼロが追加されます。
- 数値の桁数が,保存可能な最大桁数を超える場合,超過部分が切り詰められます(たとえば,数値が3456,特殊文字列が#DDD#の場合,出力は456になります)。
- 数値が負の場合は、上記と同じ方法で切り詰めてから、オフセットが適用されます。このオフセットの値は、数値の桁数に応じて、-1がその桁数での最大値になるように計算されます。たとえば、特殊シーケンスが#DDDDD#の場合、-1は99999になります。#DD#の場合、-67813は切り詰められて-13となり、これは87になります。

### 相対日付/時刻の設定

相対日付/時刻の設定関数は、要求の受信時、Dateの値またはTimeの値を計算し、事前に定義したOffsetで調整します。Offsetは、セルから取得されます。Offsetがセルで指定されていない場合や形式に誤りがある場合、0(0秒)が使用されます。Offsetの形式については、「オフセットの設定」を参照してください。

メッセージに挿入される日付/日時の形式は, xsd型に従って指定されます。また, カスタム形式も可能です。この場合のセルには, Offset,「#」文字, カスタム形式(-1:25:00#hh:mm など)と続けて指定します。

xsd型とカスタム形式を使った日付/時刻の設定については、「日付/時刻の形式設定」を参照してください。

### 相対日付/時刻設定の基準

相対日付/時刻設定の基準関数は、指定した日付/時刻を事前定義のOffset で調整し、計算された Date の値または Time の値を保存します。この関数では、メッセージの受信日付/時刻を調整 するのではなく、調整したい日付/時刻を含むソース要素をユーザが選択する必要があります。この 点を除くと、相対日付/時刻の設定の関数と機能は同じです。Offset は、セルから取得されま す。Offset がセルで指定されていない場合や形式に誤りがある場合、0 が使用されます。Offset の 形式については、「オフセットの設定」を参照してください。

メッセージに挿入される日付/日時の形式は, xsd型に従って指定されます。また, カスタム形式も可能です。この場合のセルには, Offset,「#」文字, カスタム形式(-1:25:00#hh:mm:ss など)と続けて 指定します。

xsd型とカスタム形式を使った日付/時刻の設定については、「日付/時刻の形式設定」を参照してください。

### オフセットの設定

Offset は,次の形式で指定します。

[-][d.]hh:mm:ss[.ff]

角括弧([記号および]記号)内は任意指定です。コロンとピリオド(:記号および.記号)は文字列として処理されます。これ以外は次のように処理されます。

- -:負の時刻を示す記号(任意指定)
- d:日(任意指定)
- hh:時(必須, 0~23)
- mm:分(必須, 0~59)
- ss:秒(必須, 0~59)
- ff:秒の小数部(任意指定,1~7桁)

例:

- -54.12:00:59.1234567
- 0:00:00.001
- 365.0:00:00

#### 日付/時刻の形式設定

要素の型に応じて, 形式が自動検出されます。 アプリケーションでは, 次の xsd 型の日付/時刻を 検出できます。

- xsi:date:yyyy-MM-dd(1984-11-28など)
- xsi:time:HH:mm:ss(23:59:59など)

• xsi:dateTime:yyyy-MM-ddThh:mm:ss(2001-12-13T10:15:33 など)

これ以外の形式(JSONの日付/時刻など)は、内部型がxsi:stringなので検出できません。アプリケーションが要素の型から形式を検出できない場合は、xsi:dateTimeが標準設定で使用されます。 これ以外の出力形式を使用したい場合は、カスタム形式を使用してください。カスタム形式については、次で説明します。

カスタム形式は、Offset(空の場合もあります)の後に「#」記号を追加し、その後に次のカスタム形式を指定します。

- d:日付(1~31)。
- dd:日付(01~31)。
- f.. ffffff: 秒の小数部。fの数で出力桁数を指定します。
- h:時(1~12の12時間形式)。
- hh:時(01~12の12時間形式)。
- H:時(0~23の24時間形式)。
- HH:時(00~23の24時間形式)。
- m:分(0~59)。
- mm:分(00~59)。
- M: 月 (1~12)。
- MM:月(01~12)。
- s:秒(0~59)。
- ss:秒(00~59)。
- tt:AM または PM。
- yyyy:年(4桁の数値)
- 通常の文字列(上記以外のすべての文字):指定のとおりに適用されます。特殊文字(カスタム 形式の一部として使用される文字。たとえば、上記の「s」など)は、文字の前に「\」を指定しま す。

### カスタム関数の定義

新しい関数を作成し, データ・モデルで使用することができます。 ユーザ・インタフェースの詳細については, 「[新規関数]と[関数の編集]ダイアログ・ボックス」 (137ページ)を参照してください。

カスタム関数の新規作成では、次の変数を使用できます。

- \$input string: 元の文字列(自動的に引用符が追加されます)。
- \$input string unquoted: 元の文字列(引用符は自動的に追加されません)。
- \$input\_int:元の文字列をint型(整数値)に変換(入力文字列がこのデータ型でない場合はNULL)。
- \$input\_float:元の文字列をfloat型(浮動小数点)に変換(入力文字列がこのデータ型でない場合はNULL)。

- \$input\_date:元の文字列をdate型(日付)に変換(入力文字列がこのデータ型でない場合はNULL)。
- \$data string:実際のデータをstring型に変換。
- \$data int: 実際のデータを int 型に変換。
- \$data float:実際のデータをfloat型に変換。
- \$data date:;実際のデータをdate型に変換。

次に、カスタム関数の例を示します。

- 列内にある実際の値(int型に変換)よりも小さい要求データ(int型に変換):\$input\_int < \$data\_int
- 列内にある実際の値(float型に変換)よりも小さい要求データ(int型に変換):\$input\_int < \$data\_float
- 列内にある実際の値(string型に変換)で、文字列「cat」に等しい値:\$data\_string = 'cat'
- 文字列「cat」に等しい要求データ(string型に変換):\$input string = 'cat'
- 実際の値(SQLのLIKE 演算子でstring型に変換)に等しい要求データ: \$input\_string
   LIKE \$data\_string
- 列内にある実際の値で始まる文字列に等しい要求データ(string型に変換):\$input\_string LIKE \$data\_string + '%'
- サブ文字列「cat」を含む要求データ(string型に変換):\$input string LIKE '%cat%'
- 実際のデータよりも小さい要求データ(date型に変換) \$ input date < \$ data date
- 実際のデータよりも小さい要求データ、または文字列「dogs」に等しい要求データ: \$input\_ date < \$data date OR \$input string = 'dogs'</li>

# 外部データ・ソースの操作

このタスクでは,外部データ・ソースを使用する方法を説明します。 データのインポートとエクスポートが可能です。

- このタスクは, 上位レベルのタスクの一環です。詳細については, 「データ・モデルの編集」(107 ページ)を参照してください。
- 外部データ・ソースの詳細については、「データ駆動」(104ページ)を参照してください。
- このタスクに関連するユース・ケースについては、「外部データ・ソースの操作 ユースケース」 (117ページ)を参照してください。

このタスクは次のステップで構成されています。

「外部データ・ソースの追加」(115ページ)

「データのバインド」(115ページ)

「配列データのバインド」(116ページ)

「ほかのデータのバインド」(116ページ)

「インポートとエクスポートの設定」(116ページ)

「データの更新」(116ページ)

「データ・ソースのパスの変更」(116ページ)

「外部データの切断」(117ページ)

1. 外部データ・ソースの追加

データをインポートまたはエクスポートするには, データ・ルールを外部 データ・ファイルと関連付けます。

データ・モデル・エディタで[新規ルール]>[データ駆動型ルール]を選択します。次のいずれかの オプションを選択します。

新規データ・ファイルを作成: Service Virtualization Designer は新しい Excel ファイルを作成します。このファイルは、仮想サービスと関連付けられているスキーマ(メッセージ構造)を基づいた構造になります。 ルール列は、ワークシート列に自動的にバインドされます。

既存のデータ・ファイルを使用:ルール列をワークシート列に手動でバインドします。バインドが完了すると、外部データがデータ・モデルにインポートされます。

詳細については、「[新規データ駆動型ルール]ダイアログ・ボックス」(132ページ)を参照してください。

| MemberAccounts Data Model* Member Accounts |                                                      |                                                  |                                                                           |                                            |                                                                                 |                                                        |                                                                   |                                              |                                          |                     |
|--------------------------------------------|------------------------------------------------------|--------------------------------------------------|---------------------------------------------------------------------------|--------------------------------------------|---------------------------------------------------------------------------------|--------------------------------------------------------|-------------------------------------------------------------------|----------------------------------------------|------------------------------------------|---------------------|
|                                            | Data Mode<br>for Member Acc                          | counts                                           |                                                                           |                                            | *<br>新規ルール                                                                      | <b>↓</b><br>操作 ▼                                       | <b>利</b>                                                          | アクティビ ス<br>ティ ・                              | レンジョン<br>の表示 ・                           | ステートフ<br>ルレイアウ<br>ト |
| Operat                                     | tion: 🕒 memberSe                                     | arch 💌                                           |                                                                           |                                            |                                                                                 |                                                        |                                                                   |                                              |                                          |                     |
| ⊿ 1                                        | 新規ルール 1 マ ユーザが作成しる                                   | カスタム ルール                                         | la.                                                                       |                                            |                                                                                 |                                                        |                                                                   |                                              | e se se se se se se se se se se se se se | 0/0行 🔺              |
|                                            | 要求<br>memberSearch                                   |                                                  | ـــــــــــــــــــــــــــــــــــــ                                     | <b>ひ答</b><br>バブ                            |                                                                                 |                                                        | memberSearc<br>memberSearc<br>Member[] [ૠ                         | hResponse<br>hResult<br>視                    |                                          |                     |
|                                            | <del></del>                                          |                                                  |                                                                           | ■ くデータの.                                   | バインドン                                                                           |                                                        | householdId<br>G くデータのバ<br>細々                                     | mem<br>インドン 😑 🤄                              | berId<br>データのバイ                          | 28.2                |
|                                            | ##194                                                |                                                  | • 5                                                                       | RAE                                        |                                                                                 |                                                        |                                                                   | * #19                                        |                                          | •                   |
| id<br>1<br>2<br>3<br>4<br>5                | firstname<br>Hercule<br>Agatha<br>Sherlock<br>Albert | lastname<br>Poirot<br>pirot<br>Homes<br>Einstein | scialSecurity<br>554-98-0001<br>554-98-0002<br>554-98-0003<br>554-98-0004 | I Gender<br>MALE<br>FEMALE<br>MALE<br>MALE | Address<br>666 Whitehay S<br>666 Whitehay S<br>221b Baker sti<br>3875 Vicksbur( | city<br>Smithfield<br>Smithfield<br>Jondon<br>Colorado | Country<br>Great Britain<br>Great Britain<br>Great Britain<br>USA | state<br>ENGLAND<br>ENGLAND<br>ENGLAND<br>CO | zip<br>1000<br>1000<br>500<br>100        |                     |
| 6<br>7<br>(1)                              | 「」) Search Res<br>プロバティを列にバインド                       | ults <b>Member</b> :<br>するには、シード                 | <b>s2</b> Search<br>からプロバティと列                                             | を <b>選択</b> しま)                            | đ <sub>o</sub>                                                                  |                                                        |                                                                   | ОК                                           | *+                                       | ▼<br>Pンセル           |
| ▶2                                         | Learned Data<br>Contains all da                      | ta collected di                                  | ring Learning ph                                                          | iase.                                      |                                                                                 |                                                        |                                                                   |                                              |                                          | 0 / 0 行             |
| <b>→</b> 3                                 | Default Respor                                       | ise<br>:e if na ather d                          | iata matches ex                                                           | ist                                        |                                                                                 |                                                        |                                                                   |                                              |                                          | 1/3行                |

結果:ルール内の外部データ・ファイルがプレビューされます。

外部ファイルに含まれるワークシートは、データ・テーブルの下にタブで表示されます。

### 2. データのバインド

既存のデータ・ファイルを選択する場合、データのバインドが必要です。バインドでは、外部ファイ

ル内のデータ列と、データ・ルールの列/ヘッダ間のマッピングを作成します。

a. 列ヘッダで[データのバインド]をクリックします。列ヘッダが表示されていない場合は、[オプショ ンの表示]>[データバインド]をクリックします。

バインドを行うには、ヘッダを展開して最下位レベルまで表示する必要があります。

- b. 表示されている外部データ・ソース・テーブル内で,バインドする列をクリックします。
- c. 手順 aとbを繰り返し,必要な列をすべてバインドします。
- d. [OK]をクリックします。データがインポートされます。
- 3. **配列データのバインド**

メッセージ構造に配列が含まれ、これをデータ駆動する場合、正しい構造を持つ Excel ファイル が必要です。このファイルでは主要キーと外部キーを使ってデータベースのような関係を作りま す。これにより、1対多のマッピングも可能になります。

配列項目のバインドでは、[シート関係の編集]ダイアログ・ボックスが自動的に開くので、配列のバインドで必要なワークシート間の関連性を定義します。. ユーザ・インタフェースの詳細については、「[シート関係の編集]ダイアログ・ボックス」(141ページ)を参照してください。

別の方法として、ルールまたは列ヘッダを右クリックして[**外部データのプロパティ**]を選択し、[シート関係]領域を確認します。

### 4. **ほかのデータのバインド**

バインドの設定は,各種データ形式(REST プロトコル),応答タイプ(SOAP プロトコル),さまざ まなタイプを含むメッセージ構造でも実行できます。

Excel ワークシートのバインドでは、列内にある各種タイプのデータを選択すると、該当するダイア ログ・ボックス([データ形式], [応答タイプ], [選択データバインド]の各ダイアログ・ボックス)が 自動的に開きます。ユーザ・インタフェースの詳細については、「データ形式/応答タイプ/選択バ インド・ダイアログ・ボックス」(142ページ)を参照してください。

#### 5. インポートとエクスポートの設定

データをインポートまたはエクスポートするためのルール設定や、外部データ・ファイルとすでに関連 付けられているルールの設定が可能です。

学習したデータのルール:学習したデータをエクスポートするには、[学習したデータ]ルールを右ク リックして[データのエクスポート]を選択します。

**空白のカスタム・ルール**:外部データ・ファイルのデータをインポートまたはエクスポートするには、 ルールを右クリックして[データのインポート]または[データのエクスポート]を選択します。

**データ駆動型ルール:**ルールが外部ファイルとすでに関連付けられている場合,ルールの設定を変更できます。ルールを右クリックし、[**外部データのプロパティ**]を選択します。

6. データの更新

ルールで[データ同期]オプションを選択すると、データの再インポートまたは再エクスポートが自動 実行されます。

データを手動で更新するには、ルールを右クリックして[**データの更新**]を選択します。データは、 ルールの設定内容に応じてインポートまたはエクスポートされます。

#### 7. データ・ソースのパスの変更

外部データ・ファイルの場所を変更するには、ルールを右クリックして[**外部データのプロパティ**]を 選択します。

8. 外部データの切断

外部データ・ソースからルールを切断してバインドを削除するには、ルールを右クリックして[**外部** データの切断]を選択します。

### 外部データ・ソースの操作 - ユースケース

本項では、外部データ・ファイルの使用例を示します。

**注:** この使用例に関連するタスクについては、「外部データ・ソースの操作」(114ページ)を参照してください。

データ構造が特に複雑な場合は、Excel ワークシートの操作も複雑になることがあります。 このような場合は、ファイル設定とデータ・モデルでのバインドを手作業で行うのではなく、データ駆動型ルールを新規作成することによって、メッセージ構造をベースに Service Virtualization で新しいデータ・ファイルを作成することができます。

- 1. 仮想サービスを作成します。
- 2. データ・モデルでデータ駆動型ルールを新しく作成し、 [新規データファイルを作成]を選択しま す。Service Virtualization は、メッセージ構造に基づいてファイルを新規作成し、列をバインドし ます。
- 3. [データ同期]を選択すると、シミュレーションの前に、新しいファイルにデータが自動的に再インポートされます。

または、「データ同期」チェックボックスをクリアして、後でインポートすることも可能です。

4. 新しいファイルが作成されたら、データを追加します。[データ同期]を選択している場合、仮想 サービスをシミュレート・モードにすると、外部データが再インポートされます。[データ同期]を選択 していない場合、データを手動で更新するか、データ同期のルールを再設定することができま す。

## パフォーマンス・モデルの編集

このタスクでは、パフォーマンス・モデルを編集して、シミュレーションの動作を変更する方法について説 明します。

パフォーマンス・モデルの詳細については、「パフォーマンス・モデルの概要」(105ページ)を参照して ください。

サービスレベルのビュー

- 1. 仮想化エクスプローラで, パフォーマンス・モデルをダブルクリックすると, パフォーマンス・モデル・エ ディタが開きます。
- 2. 左側の表示枠で、サービス名を選択します。

- 3. [**ブースタ**]ドロップダウン・リストで、パフォーマンス基準を選択します。選択可能なパフォーマンス 基準の詳細については、「パフォーマンス・モデル・エディタ」(143ページ)を参照してください。
- 4. ブースタ・コントロールでは、選択したブースタに適用するブースト・レベルを設定します。
- 5. [モデル]で[ブースト]チェックボックスまたは[スループット制限]チェックボックスを選択すると,パフォーマンスの変更内容がサービスとサービスに含まれるすべての操作に適用されます。

ボックスをクリアすると、操作ごとにブースト設定を行うことができます。

操作レベルのビュー

- 1. 左側の表示枠または操作テーブルで操作名をクリックすると、操作レベルの詳細情報が表示されます。
- 2. パフォーマンスの値をクリックすると、編集できます。
- 3. [測定データの表示]をクリックすると、記録したパフォーマンス・データがグラフ表示されます。

## サービス記述の編集

このタスクでは、サービス記述を編集する方法について説明します。この作業では、サービスの編集と URI 空間の編集を行います。

サービス記述の詳細については、「サービス記述」(67ページ)を参照してください。

このタスクは次のステップで構成されています。

- 「サービス記述を開く」(118ページ)
- 「メタデータの編集」(118ページ)
- 「XML スキーマの管理」(118ページ)
- 「操作の追加または削除」(119ページ)
- •「URI 空間の追加と削除」(119ページ)
- •「データ形式の追加または削除」(119ページ)
- 「セッション ID の定 義」(119ページ)
- 「SOAP サービス記述の更新」(120ページ)

#### サービス記 述を開く

仮想サービス・エディタで, [サービス記述]の下にある[編集]をクリックします。 ユーザ・インタフェースの 詳細については, 「サービス記述エディタ」 (145ページ)を参照してください。

### メタデータの編集

メタデータは,追加,削除,有効化,無効化,編集が可能です。

サービス記述エディタで、 [要求メタデータ]または [応答メタデータ]の下にある [編集]をクリックします。 ユーザ・インタフェースの詳細については、 「[メタデータの編集]ダイアログ・ボックス」 (152ページ)を参照してください。

#### XML スキーマの管理

サービス記述エディタで、 [XML スキーマ]の下にあるオプションを選択し、 XML スキーマを追加、編集、削除します。 ユーザ・インタフェースの詳細については、 「サービス記述エディタ」 (145ページ)を参照してください。

### 操作の追加または削除

サービスに操作を追加します。

サービス記述エディタで、 [操作]表示枠の左下にある[操作の追加]をクリックします。 入力メッセージ・タイプと出力メッセージ・タイプを選択します。 操作には、それぞれ一意の入力メッセージ・タイプを割り当てる必要があります。

### URI空間の追加と削除

データで使用するURI空間を追加作成します。

サービス記述エディタで, [操作]表示枠の左下にある[URI 空間の追加]をクリックします。 URI パス を入力します。

注:

- セグメントの区切り文字には「/」を使用し、複数の文字またはセグメントはワイルドカード文字「\*」で表します。例:"Customer/\*/Europe/\*"
- 注意: URI 空間が既存のURI 空間と競合し、新規作成したURI 空間の方が詳細に設定されている場合、競合しているURI 空間が分割されて新しいURI 空間が作成され、すべての関連ルールのデータがこの新しいURI 空間に移動します。

URI 空間を削除するには、サービス記述エディタの左側の表示枠でURI 空間を選択し、[URI 空間の削除]をクリックします。

### データ形式の追加または削除

URI 空間のデータ形式は、要求または応答のデータ形式として追加または削除できます。

- 1. サービス記述エディタの左側にある[操作]表示枠で, URI空間を選択します。
- 2. [データ形式]>[要求データ形式]または[応答データ形式]を選択し, [追加]をクリックしま す。

ユーザ・インタフェースの詳細については、「[データ形式の追加]ダイアログ・ボックス」(153ページ)を参照してください。

### セッション ID の定義

セッション ID を設定することにより、同じソースを適用する要求を識別できます。

- 1. サービス記述エディタで、 [セッション ID の定義]の下にある[編集]をクリックします。
- 2. ウィザードのページが開いたら, セッション ID の値を指定し, [**完了**]をクリックします。ユーザ・イン タフェースの詳細については, 「セッション ID の定義 ウィザード」(148ページ)を参照してください。
- データの学習を再度実行します。Service Virtualization は、セッション ID を元に、学習したデー タから各種トラックを作成し、このトラックを使ってシミュレーション中にさまざまなセッションを作成し ます。

第5章:シミュレーション・モデリング

### SOAP サービス記述の更新

仮想サービスの作成後, SOAP サービス記述の更新が必要になることがあります。一般的にサービス は時間の経過やWSDLに応じて変化するので, 仮想サービスの更新が必要になります。

サービス記述は、次のいずれかの方法で更新できます。

### 自動:

学習中, Service Virtualization は受信データに基づいて SOAP サービス記述を自動更新します。

#### 手動:

- 1. 仮想サービス・エディタで、[サービス記述]の下にある[ファイルから更新]をクリックします。
- 2. [サービスの説明の更新]ダイアログ・ボックスが開いたら、パスまたは URL を入力するか、参照して新しいファイルを入力します。

## シミュレーション・モデリングのユーザ・インタフェース

本項の内容

| データ・モデル・エディタ                  | 121 |
|-------------------------------|-----|
| データ・モデル・エディタのコンテキスト・メニュー      |     |
| [行の詳細]ダイアログ・ボックス              |     |
| ステートフル・レイアウト・ビュー              |     |
| [要求/応答メッセージのインポート]ダイアログ・ボックス  |     |
| [要求/応答のペアリング]ダイアログ・ボックス       | 131 |
| [新規データ駆動型ルール]ダイアログ・ボックス       | 132 |
| [データのインポート/エクスポート]ダイアログ・ボックス  | 134 |
| [外部データのプロパティ]ダイアログ・ボックス       |     |
| [新規関数]と[関数の編集]ダイアログ・ボックス      | 137 |
| [列の変更]ダイアログ・ボックス              | 138 |
| 連番ジェネレータ機能の使用例                |     |
| [シート関係の編集]ダイアログ・ボックス          | 141 |
| データ形式/応答タイプ/選択バインド・ダイアログ・ボックス | 142 |
| パフォーマンス・モデル・エディタ              | 143 |
| サービス記 述 エディタ                  | 145 |
| セッション ID の定 義 ウィザード           | 148 |
| [メタデータの編集]ダイアログ・ボックス          |     |
| [データ形式の追加]ダイアログ・ボックス          |     |

# データ・モデル・エディタ

データ・モデル・エディタでは、データ・モデルの表示と編集を行います。 仮想 サービスの操作ごとに、要求、応答、サービスのアクティビティ呼び出しを設定できます。

| Data Model<br>for Member Account     | re 新規レール 操作 * 列 アクティビ オブション ステートフ<br>ディ の表示 * ルレイアウ                           |
|--------------------------------------|-------------------------------------------------------------------------------|
| ×<br>フィルタするテキストの入力 Q                 | Operation:  memberSearch                                                      |
| 🤤 Member Accounts                    | ▶ 1 Learned Data U/U/T<br>Contains all data collected during Learning phase.  |
| © getMemberDetail<br>© getMemberPlan | ▶ 2 Default Response 1/317<br>Default response if no other data matches axiat |
| memberSearch                         |                                                                               |

| アクセス方     | 次のいずれかを実行します。                                                                                                    |  |  |
|-----------|----------------------------------------------------------------------------------------------------|--|--|
| 法         | <ul> <li>仮想化エクスプローラで、データ・モデルをダブルクリックします。</li> </ul>                                                                |  |  |
|           | <ul> <li>仮想サービス・エディタで、[データモデル]の下にあるデータ・モデルを選択し、[編集]をクリックします。</li> </ul>                                            |  |  |
| 重要な情<br>報 | データ・モデル・エディタで実行可能なアクションの多くは, コンテキスト・メニューからの<br>み選択可能です。 詳細については, 「データ・モデル・エディタのコンテキスト・メ<br>ニュー」 (125ページ)を参照してください。 |  |  |
| 関連タスク     | • 「シミュレーション・モデルの管理」(107ページ)                                                                                        |  |  |
|           | <ul> <li>「データ・モデルの編集」(107ページ)</li> </ul>                                                                           |  |  |
|           | • 「ルール関数の定義」(109ページ)                                                                                               |  |  |
|           | • 「外部 データ・ソースの操作」(114ページ)                                                                                          |  |  |
| 参照情報      | <ul> <li>「データ・モデルの概要」(101ページ)</li> </ul>                                                                           |  |  |
|           | •「データ・モデル・エディタのコンテキスト・メニュー」(125ページ)                                                                                |  |  |
|           | • 「ルール関数」(103ページ)                                                                                                  |  |  |
|           | • 「FAQ:データ・モデル・エディタ」(154ページ)                                                                                       |  |  |

次にユーザ・インタフェースの要素について説明します(ラベルのない要素は、山括弧で囲んで表記してあります)。

第5章:シミュレーション・モデリング

| UI 要素             | 説明                                                                                                    |
|-------------------|----------------------------------------------------------------------------------------------------|
| <データ・モデ<br>ル名と説明> | データ・モデルの名前と説明。クリックして編集します。                                                                             |
| <操作/URI<br>空間の表示  | [操作]表示枠。エディタの左側にある表示枠です。選択したデータ・モデルに関<br>連付けられているサービスに含まれる操作を一覧表示します。                                  |
|                   | フィルタ・ボックスにテキストを入力すると、表示する操作を絞り込むことができます。                                                               |
|                   | リストで操作を選択すると, データ・モデル・エディタのメイン表示枠に詳細が表示されます。                                                           |
| 操作                | 現在選択している仮想サービスの名前と、仮想サービス内の操作の一覧を表示<br>します。リストで操作を選択すると、データ・モデル・エディタのメイン表示枠に詳細<br>が表示されます。             |
| 学習した<br>データ       | <b>学習したデータのルール。</b> 仮想サービスの作成時に、標準設定で作成されます。<br>仮想サービスの学習セッションで記録された要求と応答が表示されます。                      |
| 標準設定の<br>応答       | 標準設定の応答のルール。仮想サービスの作成時に、標準設定で作成されま<br>す。データと一致するルールがない場合に適用する応答です。標準設定の応答<br>ルールには、必ず最も低い優先度が割り当てられます。 |

### HP Service Virtualization ユーザーズ・ガイド

第5章:シミュレーション・モデリング

| UI 要素        | 說明                                                                  |
|--------------|---------------------------------------------------------------------|
| <ルール要<br>ま > | データ・モデルのルールには、次の要素が含まれます。                                           |
| *            | ▶ 2 ♦ 新規ルール 3<br>_ ーザが作成したカスタム ルール。                                 |
|              | • ルールを展開:ルール番号の前にある矢印をクリックすると、ルールが展開されます。                           |
|              | ルールで使用する関数の詳細については、「ルール関数」(103ページ)を参照し<br>てください。                    |
|              | • ルールの優先度: ルールの番号は、シミュレーション中にルールを適用する順序<br>を示します。                   |
|              | 優先度を変更するには、 ルール番号の後にある 📤 🍸 アイコンをクリックし、 リ<br>スト内でルールを上下に移動します。       |
|              | 注:この設定は、標準設定の応答のルールには使用できません。                                       |
|              | • ルールの名前と説明:クリックすると編集できます。カスタム・ルールのみで実行できます。                        |
|              | • インポート/エクスポート・アイコン: ルールを外部 データ・ファイルと関連付けると、<br>次のいずれかのアイコンが表示されます。 |
|              | 外部ファイルからデータがインポートされました。                                             |
|              |                                                                     |
|              | ● 外部ファイルにデータがエクスポートされました。                                           |
|              |                                                                     |
|              | • x/x 行: このルールについて, この操作に含まれる行数と, このサービスに含まれるすべての操作の行数の合計を表示します。    |

| UI要素     |                                                                                                    |
|----------|----------------------------------------------------------------------------------------------------|
|          | 新しいカスタム・ルールを作成します。カスタム・ルールは、サービス内のすべての操作に適用されます。次のオプションがあります。                                                                             |
| 新規ルール    | • 空白のルール:組み込みのデータ・ソースを使ってカスタム・ルールを新規作成します。カスタム・ルールでは、シミュレーションの一部を変更することができます(応答の一部の再書き込み、サービスの呼び出しアクティビティの追加、データの追加など)。                   |
|          | 空白のルールは,標準設定の学習したデータ・ルールの前または後に追加で<br>きます。                                                                                                |
|          | • データ駆動型ルール: [既存のデータソースを使用]ダイアログ・ボックスが開きま<br>す。外部ファイル(Excel ファイルなど)をデータ・ソースとして使用するルールを新<br>規作成します。このデータ・ソースに対して, 読み取り専用のルールが新規作<br>成されます。 |
|          | データ・ソース・ファイルを選択して名前を指定します。                                                                                                    |
|          | [1行目に列名が含まれます]を選択すると、ソース・ファイルのヘッダ行がルールの列名として使用されます。                                                                                       |
|          | データ駆動型ルールは、標準設定の学習したデータ・ルールの前または後に追加できます。                                                                                                 |
|          | ルールの詳細については、「ルール関数」(103ページ)を参照してください。                                                                                                    |
|          | 仮想サービスに応じて,仮想サービスで定義されている操作またはURI空間で指<br>定できるオプションが表示されます。                                                                                |
| 操作 ▼     | 次のオプションがあります。                                                                                                    |
| URI 空間 ▼ | • 操作の参照と検索/URI 空間の参照と検索: [操作]表示枠が開き, サービス に含まれている操作が一覧表示されます。                                                                             |
|          | 検索ボックスに名前または名前の一部を入力すると、表示する操作を絞り込<br>むことができます。                                                                                           |
|          | リストで操作を選択すると、データ・モデル・エディタのメイン表示枠に詳細が表示されます。                                                                                               |
|          | • 操作の編集/URI 空間の編集:サービス記述・エディタが開き,操作または<br>URI 空間,データ形式,メタデータを編集できます。詳細については,「サービス<br>記述エディタ」(145ページ)を参照してください。                            |
|          | 注:このオプションは、サポート対象プロトコルのみで使用できます。                                                                                                    |
|          | • 最近使用した操作/最近使用した URI 空間:最近使用した操作または URI 空間が一覧表示されます。ここから各要素に簡単にアクセスできます。                                                                 |

| UI要素                     | 説明                                                                                                    |
|--------------------------|----------------------------------------------------------------------------------------------------|
|                          | 次のオプションがあります。                                                                                                 |
| 케                        | • <b>列の変更</b> : [列の変更]ダイアログ・ボックスが開くので,操作で表示するヘッダを<br>選択します。詳細については,「[列の変更]ダイアログ・ボックス」(138ページ)を<br>参照してください。   |
|                          | • フラット・ヘッダ/構造化ヘッダ:列ヘッダを,フラットと構造化で切り替えることができます。                                                                |
| <u> </u>                 | 仮想サービスで外部サービスを呼び出す設定を行います。                                                                                    |
| <b>マノ</b><br>アクティビ<br>ティ | • アクティビティのインポート: [実 サービスの説明のインポート] ダイアログ・ボックスが<br>開きます。サービスの呼び出しアクティビティとして使用する操作を含むサービス<br>のサービス記述をインポートできます。 |
|                          | [サービス操作の選択]ダイアログ・ボックスでは, ルールにインポートする操作を<br>選択するか,後で使用できるようにサービス記述をインポートします。                                   |
|                          | 次のオプションがあります。                                                                                                 |
| オプション<br>の表示 ▼           | <ul> <li>         ・ 関数: ルールに含まれる関数列を表示します。データ列の条件を設定できます。     </li> </ul>                                     |
|                          | • データ・バインド:ルールに含まれるデータ・バインド行を表示します。 バインドを<br>設定できます。詳細については、「データ駆動」 (104ページ)を参照してください。                        |
|                          | • <b>タイム・スタンプ</b> : ルールに含まれるタイムスタンプ列を表示します。 ルールの作成<br>日時または最終変更日時が表示されます。                                     |
|                          | <ul> <li>操作/URI 空間の表示枠: [操作]表示枠または[URI 空間]表示枠が開き,<br/>サービスに含まれている操作または URI 空間が一覧表示されます。</li> </ul>            |
|                          | <ul> <li>シミュレーションのプレビュー: データ・モデルの変更がシミュレーションにどのような<br/>影響を与えるのかを表示します。</li> </ul>                             |
| ステートフ<br>ルレイアウ<br>ト      | ルール内のトラック位置列が表示され,エディタの右側に[トラック]表示枠が開きます。詳細については,「ステートフル・レイアウト・ビュー」(128ページ)を参照してください。                         |

# データ・モデル・エディタのコンテキスト・メニュー

データ・モデル・エディタでは、 コンテキスト・メニューにアクセスすることにより、 ルールで追加のアクション を実行できます。

| アクセス方法 | ルールを右クリックしてオプションを選択します。                    |
|--------|--------------------------------------------|
| 参照情報   | <ul> <li>「データ・モデル・エディタ」(121ページ)</li> </ul> |
|        | • 「データ・モデルの概要」(101ページ)                     |
| 関連タスク  | 「データ・モデルの編集」(107ページ)                       |

### HP Service Virtualization ユーザーズ・ガイド

第5章:シミュレーション・モデリング

次にユーザ・インタフェース要素について説明します。

### ルールの操作

ルールを右クリックすると、次のオプションが表示されます。

| UI 要素                                                                                                    | 説明                                                                                                    |
|----------------------------------------------------------------------------------------------------|----------------------------------------------------------------------------------------------------|
| 新規ルール                                                                                                    | カスタム・ルールを新規作成します。                                                                                                    |
| ルールの削                                                                                                    | 選択したルールを削除します。                                                                                                    |
| 除                                                                                                    | 利用可能な場所:カスタム・ルール                                                                                                    |
| ルールを無<br>効にする                                                                                                    | 選択したルールを無効にします。無効にしたルールは、シミュレーション中適用され<br>ません。                                                                                                    |
|                                                                                                    | ▶ ▲ 新規ルール 1<br>ユーザが作成したカスタム ルール。                                                                                                    |
|                                                                                                    | ルールを有効に戻すには、ルールを右クリックして[ <b>ルールを有効にする</b> ]を選択しま<br>す。                                                                                                    |
| データのイ<br>ンポート                                                                                                    | [データのインポート]ダイアログ・ボックスが開き,外部ファイルのデータをインポートで<br>きます。詳細については,「[データのインポート/エクスポート]ダイアログ・ボックス」<br>(134ページ)を参照してください。                                                                                                    |
|                                                                                                    | 利用可能な場所:空白のカスタム・ルール                                                                                                    |
|                                                                                                    |                                                                                                    |
| データのエク<br>スポート                                                                                                    | [データのエクスポート]ダイアログ・ボックスが開き,外部ファイルにデータをエクスポートできます。詳細については,「[データのインポート/エクスポート]ダイアログ・ボックス」<br>(134ページ)を参照してください。                                                                                                    |
| データのエク<br>スポート<br>外部 <i>デー</i> タ                                                                                                    | [データのエクスポート]ダイアログ・ボックスが開き,外部ファイルにデータをエクスポートできます。詳細については,「[データのインポート/エクスポート]ダイアログ・ボックス」<br>(134ページ)を参照してください。<br>ルールが同期されている外部ファイルのデータを,データ・テーブルで表示します。                                                                                                    |
| データのエク<br>スポート<br>外部 <i>デー</i> タ<br>を開く                                                                                                    | [データのエクスポート]ダイアログ・ボックスが開き,外部ファイルにデータをエクスポートできます。詳細については,「[データのインポート/エクスポート]ダイアログ・ボックス」<br>(134ページ)を参照してください。<br>ルールが同期されている外部ファイルのデータを,データ・テーブルで表示します。<br>利用可能な場所:データ駆動型ルール                                                                                                    |
| データのエク<br>スポート<br>外部データ<br>を開く<br>データの更<br>新                                                                                                    | [データのエクスポート]ダイアログ・ボックスが開き,外部ファイルにデータをエクスポートできます。詳細については,「[データのインポート/エクスポート]ダイアログ・ボックス」<br>(134ページ)を参照してください。<br>ルールが同期されている外部ファイルのデータを,データ・テーブルで表示します。<br>利用可能な場所:データ駆動型ルール<br>外部データ・ファイルのインポートまたはエクスポートのルール設定に応じて,データを<br>再インポートまたは再エクスポートします。                                                                                                    |
| データのエク<br>スポート<br>外部データ<br>を開く<br>データの更<br>新                                                                                                    | <ul> <li>「データのエクスポート]ダイアログ・ボックスが開き、外部ファイルにデータをエクスポートできます。詳細については、「「データのインポート/エクスポート]ダイアログ・ボックス」(134ページ)を参照してください。</li> <li>ルールが同期されている外部ファイルのデータを、データ・テーブルで表示します。</li> <li>利用可能な場所:データ駆動型ルール</li> <li>外部データ・ファイルのインポートまたはエクスポートのルール設定に応じて、データを再インポートまたは再エクスポートします。</li> <li>利用可能な場所:データ駆動型ルール</li> </ul>                                                                                                    |
| データのエク<br>スポート<br>外部データ<br>を開く<br>データの更<br>新<br>外部データ<br>のプロパティ                                                                                                    | <ul> <li>「データのエクスポート]ダイアログ・ボックスが開き、外部ファイルにデータをエクスポートできます。詳細については、「「データのインポート/エクスポート]ダイアログ・ボックス」(134ページ)を参照してください。</li> <li>ルールが同期されている外部ファイルのデータを、データ・テーブルで表示します。</li> <li>利用可能な場所:データ駆動型ルール</li> <li>外部データ・ファイルのインポートまたはエクスポートのルール設定に応じて、データを<br/>再インポートまたは再エクスポートします。</li> <li>利用可能な場所:データ駆動型ルール</li> <li>「外部データのプロパティ]ダイアログ・ボックスが開きます。外部データ・ソースの操作<br/>に関する設定を変更できます。詳細については、「「外部データのプロパティ」ダイア<br/>ログ・ボックス」(135ページ)を参照してください。</li> </ul>                                                                               |
| データのエク<br>スポート<br>外部データ<br>を開く<br>データの更<br>新<br>外部データ<br>のプロパティ                                                                                                    | <ul> <li>「データのエクスポート]ダイアログ・ボックスが開き、外部ファイルにデータをエクスポートできます。詳細については、「「データのインポート/エクスポート]ダイアログ・ボックス」(134ページ)を参照してください。</li> <li>ルールが同期されている外部ファイルのデータを、データ・テーブルで表示します。</li> <li>利用可能な場所:データ駆動型ルール</li> <li>外部データ・ファイルのインポートまたはエクスポートのルール設定に応じて、データを<br/>再インポートまたは再エクスポートします。</li> <li>利用可能な場所:データ駆動型ルール</li> <li>「外部データのプロパティ]ダイアログ・ボックスが開きます。外部データ・ソースの操作<br/>に関する設定を変更できます。詳細については、「「外部データのプロパティ」ダイア<br/>ログ・ボックス」(135ページ)を参照してください。</li> <li>利用可能な場所:データ駆動型ルール</li> </ul>                                                    |
| <ul> <li>データのエク<br/>スポート</li> <li>外部データ</li> <li>を開く</li> <li>データの更</li> <li>新・データの</li> <li>外部データの</li> <li>外部データの</li> <li>小部データの</li> <li>小部データの</li> <li>小部データの</li> <li>小部データの</li> </ul> | <ul> <li>「データのエクスポート]ダイアログ・ボックスが開き、外部ファイルにデータをエクスポートできます。詳細については、「「データのインポート/エクスポート]ダイアログ・ボックス」(134ページ)を参照してください。</li> <li>ルールが同期されている外部ファイルのデータを、データ・テーブルで表示します。</li> <li>利用可能な場所:データ駆動型ルール</li> <li>外部データ・ファイルのインポートまたはエクスポートのルール設定に応じて、データを再インポートまたは再エクスポートします。</li> <li>利用可能な場所:データ駆動型ルール</li> <li>「外部データのプロパティ]ダイアログ・ボックスが開きます。外部データ・ソースの操作に関する設定を変更できます。詳細については、「「外部データのプロパティ]ダイアログ・ボックス」がいちゃ照してください。</li> <li>利用可能な場所:データ駆動型ルール</li> <li>同期されている外部データ・ファイルからルールを切断します。これにより、インポートまたはエクスポートのアクションは停止します。</li> </ul> |

### 行の操作

操作のルールに含まれる行を右クリックすると、次のオプションが表示されます。

### HP Service Virtualization ユーザーズ・ガイド

第5章:シミュレーション・モデリング

| UI要素            | 説明                                                                                                    |
|-----------------|----------------------------------------------------------------------------------------------------|
| 行の追加            | データ・テーブル内に新しい行を作成します。                                                                                                    |
| メッセージの<br>インポート | [要求/応答メッセージのインポート]ダイアログ・ボックスが開きます。 クリップボード からのコピーまたはテキスト入力によって、ファイルのメッセージをインポートできます。詳細については、「[要求/応答メッセージのインポート]ダイアログ・ボックス」 (130ページ)を参照してください。 |
| トラックに追<br>加     | データ・モデル・エディタでステートフル・レイアウト・ビューが開きます。 ステートフルなシ<br>ミュレーションで適用する要求と応答のペアの順序を指定できます。 詳細について<br>は,「ステートフル・レイアウト・ビュー」 (128ページ)を参照してください。             |
| 行の詳細            | [行の詳細]ダイアログ・ボックスが開きます。行内のデータの表示,入力,編集ができます。詳細については,「[行の詳細]ダイアログ・ボックス」(127ページ)を参照してください。                                                       |
|                 | <b>ヒント:</b> 構造に列が多数含まれる場合,[行の詳細]ダイアログ・ボックスを使用<br>すると,操作しやすい形式でデータの表示,手動による入力と編集を実行でき<br>ます。                                                   |
|                 | <b>利用可能な場所</b> : データを含む行                                                                                                    |

## [行の詳細]ダイアログ・ボックス

このダイアログ・ボックスでは、行内のデータを表示、入力、編集します。

| 例行の詳細 – Learned Data                                                                             |                                                                                                    |                                                                                                    |                                                                                             |  |  |  |
|--------------------------------------------------------------------------------------------------|----------------------------------------------------------------------------------------------------|----------------------------------------------------------------------------------------------------|---------------------------------------------------------------------------------------------|--|--|--|
| 呼び出し(L) 1 🔷 /3                                                                                   | ◎●●の出しの追加(A) ★●の出しの削除(D) 検索 使素するテキ                                                                                                    | ストの入力 (Ctrl + F)                                                                                                    | 🔍 場所 メッセージ 💌                                                                                |  |  |  |
| 要求                                                                                               |                                                                                                    | 応答                                                                                                    |                                                                                             |  |  |  |
| HTTPIzputParameters     membarGearch     name     date/OBrth     sociaSecurityNumber     zipCode | INID         ARR d= Add213 f3rde17b\$f1fNTP           FondBit===Pi         Family Gate 17b\$f1fntp           ToolBit==Pi         Family Gate 17b\$f1fntp           ToolBit==Pi         Family Gate 17b\$f1fntp           ToolBit==Pi         Family Gate 17b\$f1fntp           ToolBit==Pi         Family Gate 17b\$f1fntp           ToolBit==Pi         Family Gate 17b\$f1fntp           ToolBit==Pi         Family Gate 17b\$f1fntp | タイプ<br>A Member Accounts member<br>FMTPOutputParameters<br>MemberGastra<br>MemberGastra<br>A memberGastra<br>A memberGas | I Member Accounts, nember Search, Output… I<br>III<br>IIII<br>IIIII<br>IIIIIIIIIIIIIIIIIIII |  |  |  |
|                                                                                                  |                                                                                                    |                                                                                                    | 開いる(CD)                                                                                     |  |  |  |

| アクセス方 | 次のいずれかを実行します。                                                       |
|-------|---------------------------------------------------------------------|
| 法     | <ul> <li>データ・モデル・エディタで、操作のルールに含まれる行を右クリックして[行の詳細]を選択します。</li> </ul> |
|       | • 行を選 択し, <b>Ctrl + D</b> キーを押します。                                  |

第5章:シミュレーション・モデリング

| 重要な情<br>報 | <ul> <li>このダイアログ・ボックスで関数([次の値に一致]や[無視]など)を変更した場合,変更内容はルールに含まれるすべての行に適用されます。</li> <li>データを変更した場合,別のフィールドに移動した時点で,データ・モデル・エディタ中のデータが更新されます。</li> </ul> |
|-----------|----------------------------------------------------------------------------------------------------|
|           | <ul> <li>         ・ 複数の行にわたって値を入力するには、行の末尾でShift + Enter キーを押すと<br/>新しい行が追加されます。     </li> </ul>                                                     |
|           | <ul> <li>・ パラメータをクリックすると、データ・モデル・エディタのテーブル内で関連するヘッダが<br/>強調表示されます。</li> </ul>                                                                        |
|           | データ・モデル・エディタのテーブルにヘッダが表示されていない場合, [列の変更]<br>ダイアログ・ボックスで表示設定を変更できます。                                                                                  |
| 関連タスク     | 「データ・モデルの編集」(107ページ)                                                                                                    |
| 参照情報      | 「データ・モデル・エディタのコンテキスト・メニュー」(125ページ)                                                                                                    |

次にユーザ・インタフェースの要素について説明します(ラベルのない要素は、山括弧で囲んで表記してあります)。

| UI 要素                     | 説明                                                                                                    |
|---------------------------|----------------------------------------------------------------------------------------------------|
| 呼び出し<br><x> / <y></y></x> | (y)行あるルール内で選択した行番号(x)を示します。                                                                                          |
| 呼び出しの<br>追加               | 新しい行をルールに追加します。この行には、データを手作業で入力できます。                                                                                 |
| 呼び出しの<br>削除               | 選択した行を削除します。                                                                                                    |
| 検索                        | 検索したいテキストを入力します。最初に一致したテキストが強調表示されます。<br>検索ボックスの[前へ]と[次へ]の矢印をクリックすると、上方向または下方向に一<br>致するテキストを検索できます。<br>検索: name      |
| <検索フィル<br>タ>              | 選択した条件に基づいて,検索範囲を制限します。オプションは次のとおりです。<br>・ メッセージ:要求データと応答データの両方を検索します。<br>・ 要求:要求データのみを検索します。<br>・ 応答:応答データのみを検索します。 |
| 要求/応答                     | 選択した行のデータが表示されます。データを表示、検索、変更できます。                                                                                   |

## ステートフル・レイアウト・ビュー

このビューでは、ステートフル・シミュレーションで要求/応答ペアを使用する順序を定義します。

| Approval Data Model* Approval Se | ervice Descrip | ion                                        |                            |                        |                      | ₹×                                                                                                    |
|----------------------------------|----------------|--------------------------------------------|----------------------------|------------------------|----------------------|----------------------------------------------------------------------------------------------------|
| Approval Data Mode               | el<br>vice     |                                            |                            | *                      |                      | ディージェントン<br>ティージェントン<br>ティージェントン<br>トン                                                                                                    |
| X                                | Operation      | o approvePayment                           | tOperation 👻               |                        |                      | Track 2013-04-09 ×                                                                                                    |
| Approval Service                 | ⊿1             | Learned Data                               | cted during Learning of    | hase.                  | 9 / 9 íT             |                                                                                                    |
| approvePaymentOperation          | 要5<br>MQI      | n approvePayment                           | amount                     | トラック位置                 | 応答<br>MGCoutputMet   | approvePaymentOper                                                                                                    |
|                                  | Jx 次の          | ▼ 次の値に一致                                   | <ul> <li>次の値に一致</li> </ul> |                        | 設定                   | approvePaymentOper                                                                                                    |
|                                  | 10 [#          | ±… Hercule, Poirot                         | 3000                       | Track 2013-04-09 位置 7  | 🕶 MQSTR, 437, 📥      | ¥                                                                                                    |
|                                  | 9 [存;          | 🚈 Hercule, Pairot,                         | 3000                       | Track 2013-04-09 位置 6  | ▼ MQSTR, 437, -      | approvePaymentOper                                                                                                    |
|                                  | 5 [存;          | 🚈 Hercule, Pairot                          | 3000                       | Track 2013-04-09 位置 2  | ▼ MQSTR, 437, -      | *                                                                                                    |
|                                  | 8 <i>[47</i> ] | 🚈 Hercule, Pairat                          | 3000                       | Track 2013-04-09 位置 5  | ▼ MQSTR, 437, -      | approvePaymentOper                                                                                                    |
|                                  | 7 144          | ź… Hercule, Pairot                         | 3000                       | Track 2013-04-09 位置 4  | ■ MQSTR, 437,      • | <b>*</b>                                                                                                    |
|                                  | 6 [#7          | ± Hercule, Pairat                          | 3000                       | Track 2013-04-09 位置 3  | ▼ MQSTR, 437, ·      | approvePaymentOper                                                                                                    |
|                                  | 4 [存;          | ± Hercule, Pairot,                         | 3000                       | Track 2013-04-09 位置 1  | ▼ MQSTR, 437, -      |                                                                                                    |
|                                  | 12 [存;         | É… Hercule, Pairot,                        | 3000                       | Track 2013-04-09 位置 8  | ▼ MOSTR, 437,        | approvePaymentOper                                                                                                    |
|                                  | 11 [存:         | 2. Hercule, Pairot                         | 3000                       | Track 2013-04-09 位置 11 | ▼ MOSTR, 437,        | anorousRaumantOnar                                                                                                    |
|                                  | 3 [44]         | 2 Hercule, Pairot                          | 3000                       | Track 2013-04-09 位置 1  | ▼ MQSTR, 437,        | the second second secon |
|                                  | 2 8479         | 🚈 Hercule, Pairat                          | 3000                       | Track 2013-04-09 位置 1  | ▼ MQSTR, 437, •      | approvePaymentOper                                                                                                    |
|                                  | •              |                                            |                            |                        | <b>F</b>             | ¥                                                                                                    |
|                                  | ▶2             | Default Response<br>Default response if no | other dete metches es      | ist.                   | 1/1行                 | approvePaymentOper                                                                                                    |
|                                  |                |                                            |                            |                        |                      | すべてのトラック<br>Track 2018-04-09<br>Track 2018-04-09 (2)                                                                                                    |
|                                  |                |                                            |                            |                        |                      | ※新規トラック 💥 前国金                                                                                                    |

| アクセス方<br>法 | データ・モデル・エディタで、 [ステートフルレイアウト]ボタンをクリックします。                                                                |
|------------|----------------------------------------------------------------------------------------------------|
| 重要な情<br>報  | Service Virtualization は、学習したデータとセッション ID に基づいてトラックを自動<br>生成します。詳細については、「サービス記述エディタ」 (145ページ)を参照してください。 |
| 関連タスク      | 「データ・モデルの編集」(107ページ)                                                                                    |
| 参照情報       | 「データ・モデル・エディタ」(121ページ)                                                                                  |

次にユーザ・インタフェースの要素について説明します(ラベルのない要素は、山括弧で囲んで表記 してあります)。

| UI 要素                        | 説明                                                                            |
|------------------------------|-------------------------------------------------------------------------------|
| [トラック位<br>置]列                | データ・モデル・エディタのメイン表示枠にある列であり、選択した行のトラックとトラック<br>位置を示します。                        |
|                              | 選択した行の[トラック位置]列を右クリックし, [トラックに追加]をクリックすると, ト<br>ラックでのシーケンスに呼び出しが追加されます。       |
| <[ト <del>ラ</del> ック]<br>表示枠> | 右側の表示枠にあり、トラック内の呼び出しシーケンスが表示されます。ステートフル<br>なシミュレーションでは、この順序で呼び出しを行います。        |
|                              | 呼び出しを選択すると、ルール内の行が強調表示されます。                                                   |
| <トラック<br>名 >                 | [トラック]表示枠の一番上にあります。クリックして編集します。                                               |
| 現在の<br>ルール・ト<br>ラック          | ステートフルな動作をモデル化するトラックがすべて一覧表示されます。                                             |
| 新規ト<br>ラック                   | 新しいトラックを作成します。                                                                |
| 削除                           | 現在表示されているトラックを削除します。トラックのみを選択するオプションと,選択<br>したトラックのトラック位置を含む行を削除するオプションがあります。 |

# [要求/応答メッセージのインポート]ダイアログ・ボックス

このダイアログ・ボックスでは、クリップボードからのコピーまたはテキスト入力によって、ファイル内のメッセージをインポートします。 複数のファイルを同時にインポートすることが可能です。

|                                                   | U#~F                                                       | ? |
|---------------------------------------------------|------------------------------------------------------------|---|
| · 西北山山市 2017                                      |                                                            |   |
|                                                   | <u>24/1/2/1/2/1/2/1/2/1/2/2/2/2/2/2/2/2/2/2</u>            |   |
| Content-Type                                      | •                                                          |   |
|                                                   |                                                            | _ |
|                                                   |                                                            |   |
|                                                   |                                                            |   |
|                                                   |                                                            |   |
|                                                   |                                                            |   |
|                                                   |                                                            |   |
|                                                   |                                                            |   |
| ▲ 広答メッセージ・フ                                       | マイルからエクリップボードから                                            |   |
|                                                   |                                                            |   |
| Content-Type                                      | <u>•</u>                                                   |   |
|                                                   |                                                            | _ |
|                                                   |                                                            |   |
|                                                   |                                                            |   |
|                                                   |                                                            |   |
|                                                   |                                                            |   |
|                                                   |                                                            |   |
| <ol> <li>複数のファイルを<br/>ファイル名の拡張</li> </ol>         | インボートする場合、メッセージの要求パートと応答パートに同じファイル名を使用してください。<br>子は無視されます。 |   |
| <ul> <li></li></ul>                               | インボートする場合、メッセージの要求パートと応答パートに同じファイル名を使用してください。<br>子は無視されます。 |   |
| <ul> <li>         ・         ・         ・</li></ul> | インボートする場合、メッセージの要求パートと応答パートに同じファイル名を使用してください。<br>子は無視されます。 |   |

| アクセス方             | データ・モデル・エディタでルールを展開します。                                                                                                    |
|-------------------|----------------------------------------------------------------------------------------------------|
| 法                 | <ul> <li>特定の操作/URI空間にメッセージをインポートするには、[操作]表示枠または<br/>[URI空間]表示枠で操作またはURI空間を選択し、ルールを右クリックして<br/>[メッセージのインポート]を選択します。</li> </ul>    |
|                   | <ul> <li>サービス・レベルでメッセージをインポートするには、[操作]表示枠または[URI空間]表示枠でサービスを選択し、ルールを右クリックして[メッセージのインポート]を選択します(SOAP サービスとXML サービスのみ)。</li> </ul> |
|                   | 利用可能な場所:カスタム・ルールと学習したデータ・ルール                                                                                                    |
| 重要な <b>情</b><br>報 | • サービス・レベルで複数のメッセージをインポート:メッセージは適切な操作内に配置されます。                                                                                   |
|                   | メッセージに新しいスキーマ/メッセージ構造が含まれ, これがサービス内のどの操<br>作にも現在含まれていない場合 :                                                                      |
|                   | ■ XML サービスの場合,新しい操作が作成されます。                                                                                                    |
|                   | ■ SOAP サービスの場合, エラー・メッセージが表示されます。                                                                                                |
|                   | <ul> <li>複数のメッセージを特定の操作に直接インポート:</li> </ul>                                                                                      |
|                   | メッセージに新しいスキーマ/メッセージ構造が含まれ, これが操作内に現在含ま<br>れていない場合 :                                                                              |
|                   | ■ REST サービスの場合,新しいデータ形式が作成されます。                                                                                                  |
|                   | ■ XML サービスまたは SOAP サービスの場合, エラー・メッセージが表示されます。                                                                                    |
| 関連タスク             | 「データ・モデルの編集」(107ページ)                                                                                                    |
| 参照情報              | 「データ・モデルの概要」(101ページ)                                                                                                    |

第5章:シミュレーション・モデリング

次にユーザ・インタフェース要素について説明します。

| UI 要素                   | 説明                                                                                                    |
|-------------------------|----------------------------------------------------------------------------------------------------|
| *                       | 展開/折りたたみ:メッセージ・コンテンツを表示または非表示にします。                                                                         |
| 要求メッ<br>セージ/応答<br>メッセージ | 要求と応答のメッセージのコンテンツを入力します。                                                                                   |
|                         | 要求メッセージと応答メッセージのいずれかー方または両方をインポートできます。                                                                     |
| ファイルから                  | ファイル・システム上のファイルを選択します。 単一のメッセージの要求部分または<br>応答部分のみが含まれているファイルも選択できます。                                       |
|                         | ファイルを複数選択すると、一度にインポートできます。Service Virtualizationは、<br>次に示すいずれかの方法で、要求メッセージと応答メッセージをファイル名に基づい<br>てペアリングします。 |
|                         | <ul> <li>ファイルのペアリングは、ファイル名に含まれる数値インデックスで行います。</li> </ul>                                                   |
|                         | <ul> <li>インデックスは、ファイル名の先頭または末尾にあるか、ファイル名に含まれています。例:5_req.xml, req5.xml, req.5.xml</li> </ul>               |
|                         | ■ インデックスは、すべてのファイルで共通の場所に指定する必要があります。                                                                      |
|                         | <ul> <li>例:9984_req1.xmlと9984_req2.xml。ファイルは、インデックス番号1と2に<br/>基づいて比較されます。9984はインデックスではありません。</li> </ul>    |
|                         | • 同名のファイルはペアとして認識されます。                                                                                     |
|                         | ファイル名の拡張子は無視されます。                                                                                          |
|                         | <b>ヒント:</b> 要求ファイルと応答ファイルを別のフォルダに保存しておくと、インポート<br>を実行する際に便利です。                                             |
| クリップボー<br>ドから           | クリップボードの内容をメッセージ・ボックスに貼り付けます。                                                                              |

# [要求/応答のペアリング]ダイアログ・ボックス

このダイアログ・ボックスでは、Service Virtualization が行う要求/応答メッセージのペアリングを表示および変更します。

第5章:シミュレーション・モデリング

| 要求ファイル<br>request1.txt | 応答ファイル<br>深 request1.txt |                    |
|------------------------|--------------------------|--------------------|
| request2.txt           | 🗙 request2.txt           |                    |
| request3.txt           | 🗙 request3.txt           |                    |
|                        |                          | $\bigtriangleup$   |
|                        |                          |                    |
|                        |                          | $\bigtriangledown$ |
|                        |                          |                    |
|                        |                          |                    |
|                        |                          |                    |
|                        |                          |                    |
|                        |                          |                    |

| アクセス方<br>法 | [要求/応答メッセージのインポート]ダイアログ・ボックスで複数のメッセージをインポートするオプションを選択すると、このダイアログ・ボックスが自動的に開きます。                                                           |
|------------|----------------------------------------------------------------------------------------------------|
| 重要な情<br>報  | <ul> <li>Service Virtualization は、ファイル名に基づいて、要求ファイルと応答ファイルのペアリングを行います。詳細については、「[要求/応答メッセージのインポート]ダイアログ・ボックス」(130ページ)を参照してください。</li> </ul> |
|            | <ul> <li>ペアになっていないファイルもインポートされます。たとえば、要求ファイルにペアの応答ファイルがない場合でも、要求ファイルはインポートされます。</li> </ul>                                                |
| 関連タスク      | 「データ・モデルの編集」(107ページ)                                                                                                    |
| 参照情報       | 「データ・モデルの概要」(101ページ)                                                                                                    |

次にユーザ・インタフェース要素について説明します。

| UI要素              | 説明                                                         |
|-------------------|------------------------------------------------------------|
| 要求ファイルと応<br>答ファイル | インポートする要求ファイルと応答ファイル。                                      |
|                   | 要求/応答ファイルのペアを変更するには、要求ファイルまたは応答ファイルを<br>選択し、リスト内で上下に移動します。 |
| トラックの作成           | インポートしたメッセージを、データ・モデル内の別トラックに配置します。                        |

# [新規データ駆動型ルール]ダイアログ・ボックス

このダイアログ・ボックスでは、外部データ・ソースに接続するルールを新規作成します。

| <b>回新規データ駆動型ルール</b> | ? ×                                                |
|---------------------|----------------------------------------------------|
| テスト用のデータを含む既存の      | のデータソースのパスを指定します。                                  |
| 既存の外部データファイル        | <ul> <li>サポートされるファイル形式は xls、xlsx などです。</li> </ul>  |
| 列名:                 | ☑ ③ 1 行目に列名が含まれます                                  |
| データ同期:              | ☑ ⑥ 各シミュレーション セッションの前に、データは外部データ ファイルから自動的にインポー・・・ |
| サービス操作              | すべて<br>変更                                          |
|                     |                                                    |
|                     | < 戻る(B) 完了(E) キャンセル(C)                             |

| アクセス方             | 1. データ・モデル・エディタで[新規ルール]>[データ駆動型ルール]を選択します。                                                                                                    |
|-------------------|----------------------------------------------------------------------------------------------------|
| 法                 | 2. 次のいずれかを選択します。                                                                                                    |
|                   | ■ 新規データ・ファイルを作成                                                                                                    |
|                   | ■ 既存のデータ・ファイルを使用                                                                                                    |
| 重要な <b>情</b><br>報 | 新規データ・ファイルを作成:Service Virtualization Designer は新しい Excel ファイ<br>ルを作成します。このファイルは、仮想サービスと関連付けられているスキーマ(メッ<br>セージ構造)を基づいた構造になります。ルール列は、ワークシート列に自動的にバ<br>インドされます。 |
|                   | <b>既存のデータ・ファイルを使用</b> :ルールを作成したら,ルールの列をワークシートの列<br>に手作業でバインドする必要があります。 バインドが完了すると,外部データがデー<br>タ・モデルにインポートされます。                                                |
| 関連タスク             | • 「データ・モデルの編集」(107ページ)                                                                                                    |
|                   | • 「外部データ・ソースの操作」(114ページ)                                                                                                    |
| 参照情報              | 「データ・モデルの概要」(101ページ)                                                                                                    |

次にユーザ・インタフェース要素について説明します。

| UI 要素            | 説明                                                                    |
|------------------|-----------------------------------------------------------------------|
| 新規/既存の<br>外部データ・ | 既存のデータ・ファイルを使用:ドロップダウン・リストからファイルを選択するか、[参照]ボタンをクリックしてファイルの保存場所に移動します。 |
| ファイル             | 新規データ・ファイルを作成:ファイルの名前とパスを指定するか、[参照]ボタン<br>をクリックしてファイルの保存場所に移動します。     |
| 列名               | 既存のファイルを追加する場合にこのオプションを選択すると、ファイルの先頭行に<br>ヘッダ行があり、各列の名前が含まれているとみなします。 |
| データ同期            | シミュレーションの前に、外部データ・ファイルのデータを自動的にインポートするよう<br>にルールを設定します。               |

| UI要素   | 説明                                                                                   |
|--------|--------------------------------------------------------------------------------------|
| サービス操作 | 仮想サービス内の操作で、インポート対象となるデータ。                                                           |
|        | 標準設定では、仮想サービスのすべての操作がインポート対象として選択されます。この選択を変更するには、[変更]をクリックしてインポート対象となる操作のリストを編集します。 |

# [データのインポート/エクスポート]ダイアログ・ボックス

[データのインポート]ダイアログ・ボックスでは、外部データ・ファイルのデータをデータ・モデルにインポートします。

| 丽データのインボート  | 3 X                                                 |
|-------------|-----------------------------------------------------|
| インポートするデータを | 含む既存のファイルのパスを指定します。                                 |
| 外部データファイル:  | <ul> <li>サポートされるファイル形式は xlax などです。</li> </ul>       |
| 列名:         | <ul> <li>① 1 行目に列名が含まれます</li> </ul>                 |
| データ同期       | ☑ ⑥ 各シミュレーション セッションの前に、データは外部データ ファイルから自動的にインポートされ… |
| サービス操作:     | すべて<br>変更                                           |
|             | 完了(E) キャンセル(C)                                      |

[データのエクスポート]ダイアログ・ボックスでは、データ・モデルのデータを外部データ・ファイルにエクスポートします。

| <b>ア</b> データのエクスポート                                                     | ? ×          |
|-------------------------------------------------------------------------|--------------|
| データをエクスポートします。新しいファイルのバスを指定してください。                                      |              |
| 外部データファイル:<br>C¥Demo¥demo_export xkx<br>④ サポートされるファイル形式は x/s、x/sx などです。 |              |
| 列名: 📝 👔 1 行目に列名が含まれます                                                   |              |
| データ同期: 🔽 🔹 仮想サービスの学習の後に、データは外部データ ファイルに自動的にエクスポートされます。                  |              |
| サービス操作: すべて<br>変更                                                       |              |
|                                                                         |              |
|                                                                         |              |
| 完了(E) キャン                                                               | <b>し</b> (C) |

 アクセス
 データのインポート:カスタム・ルールを右クリックし, [データのインポート]を選択します。

 方法
 データのエクスポート:カスタム・ルールまたは学習したデータ・ルールを右クリックし, [デー

 タのエクスポート]を選択します。

| 関連タ<br>スク | 「外部データ・ソースの操作」(114ページ) |
|-----------|------------------------|
| 参照情<br>報  | 「データ・モデルの概要」(101ページ)   |

次にユーザ・インタフェース要素について説明します。

[データのインポート]ダイアログ・ボックス

| UI 要素                  | 説明                                                                                                    |
|------------------------|----------------------------------------------------------------------------------------------------|
| 外部<br>データ・<br>ファイル     | インポート対象となるデータが格納されている外部データ・ファイルについて、パスを指定するか、 [参照]ボタンをクリックしてファイルの格納場所に移動します。                          |
| 列名                     | ファイルの先頭行にヘッダ行があり、各列の名前が含まれていることを示します。                                                                 |
| データ同<br>期              | シミュレーション・セッションの前に、外部データ・ファイルのデータが自動的にインポートされます。                                                       |
|                        | <b>注:</b> インポートしたデータは, データ・モデル・エディタを使って直接変更しないでくだ<br>さい。次回, 外部ファイルからデータを再インポートしたときに, 変更内容は破棄さ<br>れます。 |
| <del>サー</del> ビス<br>操作 | 仮想サービス内の操作で、インポート対象となるデータ。                                                                            |
|                        | 標準設定では、仮想サービスのすべての操作がインポート対象として選択されます。この選択を変更するには、 [変更]をクリックして操作のリストを編集します。                           |

[データのエクスポート]ダイアログ・ボックス

| UI 要素                   | 説明                                                                                                    |
|-------------------------|----------------------------------------------------------------------------------------------------|
| 外部デー<br>タ・ファイル          | 新しい外部データ・ファイルのパスを指定するか、 [参照]ボタンをクリックしてファイルの格納場所に移動します。                                                                    |
| データ同期                   | 仮想サービスの学習セッションの後に, データが外部データ・ファイルに自動的にエク<br>スポートされます。                                                                     |
|                         | 注: エクスポートした外部データ・ファイルは、変更しないでください。エクスポート<br>を実行するたびに、外部ファイルは削除されて再度作成されます。したがって、<br>外部ファイルを変更しても、次回の自動エクスポートで変更内容は破棄されます。 |
| サ <del>ー</del> ビス操<br>作 | 仮想サービスに含まれる操作であり、エクスポート対象となるデータ。                                                                                          |
|                         | 標準設定では、仮想サービスのすべての操作がエクスポート対象として選択されます。この選択を変更するには、 [変更]をクリックして操作のリストを編集します。                                              |

## [外部データのプロパティ]ダイアログ・ボックス

このダイアログ・ボックスでは、外部データ・ファイルを使用するデータ・ルールのオプションを設定します。

### HP Service Virtualization ユーザーズ・ガイド 第5章: シミュレーション・モデリング

👿 外部データのプロパティ ? × 外部データのプロパティを変更します。 ◎ 外部データ ファイルからデータをインポート ○ 外部データ ファイルにデータをエクスポート 外部データファイル: C¥Users¥Administrator¥Desktop¥test8.xls **▼**... サポートされるファイル形式は xls、xlsx などです。 列名: 🗹 👔 1 行目に列名が含まれます データ同期: 🔽 👔 各シミュレーション セッションの前に、データは外部データ ファイルから自動的にインポートされます。 サービス操作: 0/3 変更 シート関係: ○、主要キー 外部キー Result.0 Result.Results 2 Search.Result\_Result2\_Result3 • • Search.Result\_Result2\_Result3 Sheet3.F1 Search.Result\_Result2\_Result3 Search.ID T 追加 | 直辺法
 ① 外部キーは配列項目を含むシートから得られます。主要キーと外部キーの両方が必須フィールドです。詳細... ☑ 確認時にデータを更新 OK(Q) キャンセル(Q)

| アクセス<br>方法 | ルールまたは列 ヘッダを右 クリックして [ <b>外部データのプロパティ</b> ]を選択します。       |
|------------|----------------------------------------------------------|
|            | この設定は、インポートまたはエクスポート可能な外部データ・ファイルに関連付けられ<br>ているルールが対象です。 |
| 関連タ<br>スク  | 「外部データ・ソースの操作」(114ページ)                                   |
| 参照情<br>報   | 「データ駆動」(104ページ)                                          |

次にユーザ・インタフェース要素について説明します。

| UI 要素                         | 説明                                     |
|-------------------------------|----------------------------------------|
| 外部データ・ファ<br>イルからデータを<br>インポート | ルールは, データのインポート元になる外部ファイルに関連付けられています。  |
| 外部データ・ファ<br>イルにデータを<br>エクスポート | ルールは, データのエクスポート先になる外部ファイルに関連付けられています。 |
| 外部データ・ファ<br>イル                | 関連付けられた外部データ・ファイルのパス。                  |
| 列名                            | ファイルの先頭行にヘッダ行があり、各列の名前が含まれていることを示します。  |
|                               | この設定はインポートのみに適用されます。                   |

### HP Service Virtualization ユーザーズ・ガイド

第5章:シミュレーション・モデリング

| UI要素           | 説明                                                                                                    |
|----------------|----------------------------------------------------------------------------------------------------|
| データ同期          | インポート:シミュレーション・セッションの前に,外部データ・ファイルのデータが自動的にインポートされます。                                                  |
|                | エクスポート:仮想サービスの学習セッションの後に, データが外部データ・ファイ<br>ルに自動的にエクスポートされます。                                           |
| サービス操作         | インポートまたはエクスポートが設定されている仮想サービスに含まれている操作。                                                                 |
|                | 標準設定では、仮想サービスの操作がすべて選択されます。この選択を変更<br>するには、 [ <b>変更</b> ]をクリックして操作のリストを編集します。                          |
| シート関係          | 配列データを使用する場合のバインド設定。配列バインドに必要なワーク<br>シート間の関係を定義します。                                                    |
|                | <b>主要キー/外部キー</b> :外部データ・ファイル内の列がドロップダウン・リストに表示<br>されます。キーの形式は、<ワークシート名>.<列名>です。各キーの値を選択<br>し、関係を定義します。 |
| 追加             | 行を追加します。これにより, 主要キーと外部キーの関係をさらに詳細に定義<br>できます。                                                          |
|                | この設定は、配列データを使用する場合に行います。                                                                               |
| 削除             | 選択した行を削除します。                                                                                           |
|                | この設定は、配列データを使用する場合に行います。                                                                               |
| 確認時にデータ<br>を更新 | 新しい設定に基づいてデータを更新します。たとえば、インポートからエクスポートに設定を変更した場合、[完了]をクリックすると外部ファイルにデータがエクスポートされます。                    |

## [新規関数]と[関数の編集]ダイアログ・ボックス

[新規関数 f(x)]ダイアログ・ボックスでは、データ・モデルで使用する関数を新しく作成します。作成した関数は、[関数 f(x)の編集]ダイアログ・ボックスで変更できます。

| 丽新規関数 f(x)                                              | ? ×   |
|---------------------------------------------------------|-------|
| 関数:<br>① 例、\$input_int < \$data_int OR \$input <u>詳</u> | <br>細 |
| 名前:                                                     |       |
| OKキャンt                                                  | ZIL   |

| アクセス方 | [新規関数 f(x)]ダイアログ・ボックス:次のいずれかを実行します。                                                   |
|-------|---------------------------------------------------------------------------------------|
| 法<br> | <ul> <li>データ・モデル・エディタで、関数フィールド (fx)内の列をクリックし [新規 f(x)]を選択します。</li> </ul>              |
|       | <ul> <li>仮想化エクスプローラで、[データモデル]の下にある[関数]フォルダをダブルク<br/>リックして[新規 f(x)]を選択します。</li> </ul>  |
|       | [関数 f(x) の編集]ダイアログ・ボックス: 仮想化エクスプローラで, [データモデル]の下にある[関数]フォルダを展開します。 編集する関数をダブルクリックします。 |
| 関連タスク | 「ルール関数の定義」(109ページ)                                                                    |
| 参照情報  | 「ルール関数」(103ページ)                                                                       |

次にユーザ・インタフェース要素について説明します。

| UI 要素 | 説明                                |
|-------|-----------------------------------|
| 関数    | 関数を入力します。                         |
| 名前    | 新しい関数の名前を入力するか、標準設定の名前をそのまま使用します。 |
| 詳細…   | オンライン・ヘルプが開き,ルール関数を定義する方法が表示されます。 |

## [列の変更]ダイアログ・ボックス

このダイアログ・ボックスでは、ルールのデータ・テーブルで表示する列を指定します。

| 10月の変更                                     |
|--------------------------------------------|
|                                            |
| 99 HA0940074709(E):                        |
| フィルタするテキストの入力                              |
| 列ツリー(工):                                   |
| □ 要求                                       |
| HTTPInputParameters                        |
| ClientAddress                              |
| Parameters                                 |
| Headers                                    |
| Transport                                  |
|                                            |
|                                            |
|                                            |
| IMemberAccounts_memberSearch_OutputMessage |
|                                            |
| Headers                                    |
|                                            |
| □ O Fault                                  |
|                                            |
| Headers                                    |
|                                            |
|                                            |
| faultactor                                 |
|                                            |
| 0 702-                                     |
|                                            |
|                                            |

| アクセス方法 | 次のいずれかを実行します。                                         |  |
|--------|-------------------------------------------------------|--|
|        | <ul> <li>データ・モデル・エディタで[列]&gt;[列の変更]を選択します。</li> </ul> |  |
|        | • 列ヘッダを右クリックし, [ <b>列の変更</b> ]を選択します。                 |  |
| 関連タスク  | 「データ・モデルの編集」(107ページ)                                  |  |

次にユーザ・インタフェース要素について説明します。

| UI 要素                      | 説明                                                                                                    |
|----------------------------|----------------------------------------------------------------------------------------------------|
| ッリー内の列の<br>フィルタ            | 検索フィールドにテキストを入力し、このダイアログ・ボックスで表示する列をフィル<br>タ処理します。                                                                                                    |
| 標準設定のフィ<br>ルタ・オプション<br>◎ ▼ | 列リストの表示に適用できる標準設定のフィルタを表示します。                                                                                                    |
| [列]ツリ―                     | データ・テーブルに表示する列を選択します。 <ul> <li>列名をクリックすると、現在開いているモデル内で強調表示されます。</li> </ul>                                                                                                    |
|                            | <ul> <li>ラジオ・ボタン・オプションを選択すると、開いているモデルの現在のビューが変わります。</li> </ul>                                                                                                    |
|                            | <ul> <li>Response</li> <li>Response Type</li> <li> <i>IMemberAccounts_memberSearch_OutputMessage</i> </li> <li>             HTTPOutputParameters             </li> <li>             Headers         </li> </ul> <li>             "ツリー内の項目を右クリックすると、分岐や子の表示または非表示を指定         </li> |
|                            | する追加オプションが表示されます。<br>注: ヘッダ・レベルのチェックボックスを選択しても、子のヘッダがすべて選択されることはありません。                                                                                                    |
|                            | この例では、[Request]ボックスを選択しています。これは、データ・モデル・<br>エディタで[Request]ヘッダを表示する選択を行ったことを示します。                                                                                                    |
|                            | [Request] ヘッダのボックスが網 かけになっているのは,1 つまたは複数の子<br>ヘッダが選択されていることを示します。                                                                                                    |
|                            | <ul> <li>□ getMemberDetail</li> <li>□ @ Request</li> <li>□ Ø HTTPInputParameters</li> <li>□ ClientAddress</li> <li>□ Parameters</li> <li>□ Headers</li> <li>□ Transport</li> </ul>                                                                                                |

第5章:シミュレーション・モデリング

| UI 要素              | 説明                 |
|--------------------|--------------------|
| [OK]または<br>[キャンセル] | 選択した内容を保存または破棄します。 |

### 連番ジェネレータ機能の使用例

連番ジェネレータ(SNG)は、トークンやトランザクション ID を連番で生成する機能です。入力値と同じ形式で出力値を生成できるので、失敗したテスト・シナリオの再現にも使用できます。

### 昇順の連番

昇順の連番を使用した文字列を生成するユース・ケースが一般的です。

例: Cell "0;1; Visitor###DDD# により、Visitor#000、Visitor#001、Visitor#002 などが生成されます。

### 降順の連番

残り時間など、リソースの残量によってオブジェクトを特定する場合は、降順の連番で識別子を生成します。

例:実サービスは、イベント開始までの残り時間をベースに識別子を生成することがあります。

Cell "10000;-100; SnapshotTimeTMinus:#DDDDD#

このセルで生成される連番: SnapshotTimeTMinus:10000, SnapshotTimeTMinus:09900...

### 独立した複数の連番

各種製品に対して複数のクラスの識別子が生成されていると、各クラスで独立した識別子をそのま ま保持しなければならない場合があります。このような場合には、クラスごとにルールを作成し、各 ルールで1行のみを使用します。要求で「次の値に一致」関数を使用し、クラスを識別します。各 ルールにはそれぞれ SNG のカウンタがあるので、独立した連番を生成できます。

例:3 つの製品を示す行には, 簡単に識別できる ID が必要です。 クラス1 の先頭は「1」, クラス2 の 先頭は「2」, のように指定します。

ルール 1, 行 1, SNG 関数のセル: "100000;1; codeNR-#DDDDDD#"

ルール2, 行 1, SNG 関数のセル: "200000;1; codeNR-#DDDDDD#"

ルール3, 行1, SNG 関数のセル: "300000;1; codeNR-#DDDDDD#"

{1,2,2,1,3,2,3,1}を要求すると、次の結果が出力されます。

codeNR-100000, codeNR-200000, codeNR-200001, codeNR-100001, codeNR-300000, codeNR-200002, codeNR-300001, codeNR-100002,

### 依存関係のある複数の連番

上記の例では別のルールが使用されていますが、1つのルールにすべての行が含まれる場合を考えてみましょう。この場合、内部カウンタが共有されるので、連番は独立した番号にはなりません。現在の行をトリガしていなくても、前の呼び出しに基づいて連番が出力されます。

例:

ルール1, 行1: "10;10;X1-#DDD#

ルール1, 行 2: "100;100;X2-#DDD#

行 1, 行 2, 行 1を処理する仮想サービスを起動すると,「X1-010; X2-110; X1-120」という連番が出 カされます。

この2行がそれぞれ別のルールに含まれている場合は、「X1-010; X2-100; X1-020」という連番が出 カされます。

### 連番の分割

SNG が計算する番号を分割し、出力文字列を作成することができます。これには、#DDD#を繰り返し指定します。同じ行内のDは、長さが異なる場合があります。

例:次の形式のセル(クレジット・カード番号の形式):

"1234567890123456;1;#DDDD#-#DDDD#-#DDDD#-#DDDD#"

次の連番が出力されます。

1234-5678-9012-3456

1234-5678-9012-3457

1234-5678-9012-3458

1234-5678-9012-3459

### [シート関係の編集]ダイアログ・ボックス

このダイアログ・ボックスでは、 配列のバインドを設定します。 配列バインドに必要なワークシート間の関係を定義します。

| <b>⑨シート関係の編集</b>                                               |                                                              | ? ×            |
|----------------------------------------------------------------|--------------------------------------------------------------|----------------|
| 'Result' シートからの外部キーを使用して新しい関係を追加します。                           |                                                              | Ô              |
| Q 主要キー                                                         | < 外部キー                                                       |                |
| Search.ID                                                      |                                                              | -              |
| <b>-</b>                                                       | Result 0 {10','20','30',}<br>Result Results 2 {memberID2',"} |                |
|                                                                |                                                              |                |
|                                                                |                                                              |                |
|                                                                |                                                              |                |
|                                                                |                                                              |                |
|                                                                |                                                              |                |
|                                                                |                                                              |                |
| <ul> <li>追加 削強</li> <li>介部キーは配列項目を含むシートから得られます。主要キー</li> </ul> | ーと外部キーの両方が必須フィールドです。                                         | <u>美新田</u>     |
|                                                                |                                                              |                |
|                                                                |                                                              | OK(0) キャンセル(0) |

| アクセス方<br>法 | データ・ルール内で次のいずれかを使用します。<br>• 配列項目をバインドしようとすると、このダイアログ・ボックスが自動的に開きます。<br>• ルールまたは列ヘッダを右クリックして[ <b>外部データのプロパティ</b> ]を選択し、[ <b>シート</b><br>関係]領域を確認します。 |
|------------|----------------------------------------------------------------------------------------------------|
| 関連タスク      | 「外部データ・ソースの操作」(114ページ)                                                                                                    |

HP Service Virtualization ユーザーズ・ガイド

第5章:シミュレーション・モデリング

| 重要な情<br>報 | 1:1の関係の場合, 配列内の各行の項目は1つです。配列の項目は, 同じワーク<br>シート上のほかのデータとして検索でき, 項目間の関係は, 同じワークシートの列に<br>ある主要キーと外部キーとして指定されます。この指定ができるのは, 階層が1つの<br>配列のみです。配列が別の配列の一部になっている場合には適用できません。 |
|-----------|----------------------------------------------------------------------------------------------------|
| 参照情報      | 「データ駆動」(104ページ)                                                                                                    |

次にユーザ・インタフェース要素について説明します。

| UI 要素                           | 説明                                                                   |
|---------------------------------|----------------------------------------------------------------------|
| 主要 <i>キ</i> ー/外<br>部 <i>キ</i> ー | 外 部 データ・ファイル内の列がドロップダウン・リストに表示されます。 キーの形式<br>は, <ワークシート名 >.<列名 > です。 |
|                                 | 各 キーの値を選択し、関係を定義します。                                                 |
| 追加                              | 行を追加します。これにより, 主要キーと外部キーの関係をさらに詳細に定義できます。                            |
| 削除                              | 選択した行を削除します。                                                         |

## データ形式/応答タイプ/選択バインド・ダイアログ・ボックス

このダイアログ・ボックスでは,各種データ形式(REST プロトコル),応答タイプ(SOAP プロトコル),さ まざまなタイプを含むメッセージ構造を使用するためのバインドを設定します。

| 🕅 応答タイプ バインド                    |                                                          | ? ×    |
|---------------------------------|----------------------------------------------------------|--------|
| タイプ 'タイプ' は '凡例 - う             | 利メタデータ.F2′列にバインドされます。                                    |        |
| 標準設定の 応答タイプ:                    | No content<br>① 値が以下に示すどのセル値とも一致しなかった場合に使用する応答タイプを指定します。 |        |
| 応答タイプ セル値<br>WCFVersion WCFVers | ion                                                      | ◄      |
|                                 |                                                          |        |
|                                 |                                                          |        |
| ① データ ソースから読み                   | み取った定義法みのセル値を使用するか カスタ人値を設定して、広答タイプをセル値にマップしま            | t.     |
| U                               |                                                          |        |
|                                 | OK(Q) ++                                                 | /U/(C) |

| アクセス方<br>法        | Excel ワークシートの列をバインドする際に、その列の応答が、各種データ形式、応<br>答タイプ、各種タイプを含むメッセージ構造を指定可能である場合、このダイアログ・<br>ボックスが自動的に開きます。 |
|-------------------|----------------------------------------------------------------------------------------------------|
| 関連タスク             | 「外 部 データ・ソースの操 作」(114ページ)                                                                              |
| 重要な <b>情</b><br>報 | 外部データ・ソースから読み取った定義済みのセル値を使用するか、カスタム値を設定して、選択肢をセル値にマップします。                                              |
| 参照情報              | 「データ駆動」(104ページ)                                                                                        |

次にユーザ・インタフェース要素について説明します。

#### HP Service Virtualization ユーザーズ・ガイド 第5章: シミュレーション・モデリング

 
 UI要素
 説明

 標準設定のデータ形式/応答タイプ/遊訳/応答タイプ/選択/バインド
 マッピング先のテーブルに一致する値がない場合に適用されます。

 データ形式/応答タイプ/選択 バインド
 マッピング・テーブルには、外部データ・ファイル内のデータに基づいて、実際の形式またはタイプが表示されます。

 セル値
 ドロップダウン・リストの値を選択して、実際のタイプまたは形式の値を設定します。

## パフォーマンス・モデル・エディタ

パフォーマンス・モデル・エディタでは、シミュレーションで使用する仮想サービスのパフォーマンス・メト リックスを設定します。設定は、サービス全体または操作ごとに行うことができます。

| Performance Model*                              |                                         |                  |                          |          |                    | ₹× |
|-------------------------------------------------|-----------------------------------------|------------------|--------------------------|----------|--------------------|----|
| Performance Model<br>For Momber Accounts        |                                         |                  |                          |          |                    |    |
| フィルタするテキストの入力 Q<br><sup>©</sup> Member Accounts | パフォーマンスの概要<br>ブースタ: CPU <sup>処理能力</sup> | 対象 Member A      | locounts                 |          |                    |    |
| 😐 getMemberDetail                               |                                         |                  | MinMax                   |          |                    |    |
| ⊖ getMemberPlan                                 |                                         |                  | l Ix                     | \$       |                    |    |
| memberSearch                                    |                                         |                  | 14                       |          |                    |    |
|                                                 | モデル<br>ブースト 🗹 応                         | <b>答時間</b> [ミリ秒] | <b>ヒット率しきい値</b> [ヒット数/秒] | ☑ スループ   | <b>ゥト制限</b> [MB/秒] |    |
|                                                 | Service                                 |                  |                          |          |                    |    |
|                                                 | Member Accounts 🔽                       | なし               | なし                       |          | 0                  |    |
|                                                 | 操作                                      |                  |                          |          |                    |    |
|                                                 | getMemberDetail 🔽                       | 344              | 1                        | <b>V</b> | 0.01               |    |
|                                                 | getMemberPlan 🔽                         | 180              | 1                        | ~        | 0.01               |    |
|                                                 | memberSearch 🔽                          | 207              | 1                        | ~        | 0.01               |    |
|                                                 |                                         |                  |                          |          |                    |    |
|                                                 |                                         |                  |                          |          |                    |    |
|                                                 |                                         |                  |                          |          |                    |    |
| サービス記述の編集                                       |                                         |                  |                          |          |                    |    |

| アクセス<br>方法 | 次のいずれかを実行します。                                                                        |
|------------|--------------------------------------------------------------------------------------|
|            | <ul> <li>仮想化エクスプローラで、パフォーマンス・モデルをダブルクリックします。</li> </ul>                              |
|            | <ul> <li>仮想サービス・エディタで、「パフォーマンスモデル」の下にあるパフォーマンス・モデルを<br/>選択し、「編集]をクリックします。</li> </ul> |
| 重要な<br>情報  | 値をクリックすると, 編集 できます。                                                                  |
| 関連タ        | • 「シミュレーション・モデルの管理」(107ページ)                                                          |
| スク         | • 「パフォーマンス・モデルの編集」(117ページ)                                                           |
| 参照情<br>報   | 「パフォーマンス・モデルの概要」(105ページ)                                                             |

次にユーザ・インタフェースの要素について説明します(ラベルのない要素は、山括弧で囲んで表記してあります)。

### 共通の領域

| UI 要素                     | 説明                                                                                                    |
|---------------------------|----------------------------------------------------------------------------------------------------|
| <パフォーマン<br>ス・モデル名<br>と説明> | データ・モデルの名前と説明。クリックして編集します。                                                                              |
| <操作>                      | エディタの左側にある表示枠に表示されます。選択したパフォーマンス・モデルに関<br>連付けられているサービス内の操作が一覧表示されます。                                    |
|                           | 標準設定では, サービス名が選択され, パフォーマンス・モデル・エディタのメイン表<br>示枠にパフォーマンスの概要が表示されます。 詳細については,「サービス・レベル<br>のビュー」を参照してください。 |
|                           | フィルタ・ボックスにテキストを入力すると、表示する操作を絞り込むことができます。                                                                |
|                           | リストで操作を選択すると、パフォーマンス・モデル・エディタのメイン表示枠に詳細<br>が表示されます。詳細については、「操作レベルのビュー」を参照してください。                        |
| サービス記述<br>の編集             | サービス記述エディタが開きます。詳細については,「サービス記述エディタ」(145<br>ページ)を参照してください。                                              |

サービスレベルのビュー

| UI 要素                 | 説明                                                                      |
|-----------------------|-------------------------------------------------------------------------|
| ブースタ                  | 操作テーブルで選択した操作を制御する各種ブースタ。                                               |
|                       | 次のブースタを使用できます。                                                          |
|                       | <ul> <li>CPU: CPU の処理能力に適用する乗数。</li> </ul>                              |
|                       | • ネットワーク:ネットワーク・スループットに適用する乗数。                                          |
|                       | • <b>クラスタ</b> :スケーラビリティに適用する乗数。                                         |
|                       | • エキスパート:応答時間,ヒット率,スループット制限の各値に適用する乗数。                                  |
|                       | • なし:ブースタをすべて無効にします。                                                    |
|                       | 注:変更内容を適用するには、シミュレーションを再開する必要があります。                                     |
| <ブースタの<br>コントロー<br>ル> | 選択したブースタのレベルは、スライダの操作と値の入力で設定します。この設定は、操作テーブルに表示される各種パフォーマンス基準に影響を与えます。 |
| UI 要素 | 説明                                                                                                |
|-------|---------------------------------------------------------------------------------------------------|
| モデル   | 各操作のパフォーマンス基準ごとに、詳細な設定を行うことができます。次の設定が<br>可能です。                                                   |
|       | • 応答時間 [ミリ秒]: サービスが要求を処理して応答を返すまでの時間。                                                             |
|       | • しきい値 [ヒット数/秒]:パフォーマンスに影響を与えない状態で、サービスが処理<br>できる要求と応答の最大数。                                       |
|       | • スループット制限 [MB/秒]:サービスが処理できる最大データ容量。                                                              |
|       | 変更内容をサービスとすべての操作に適用するには、テーブルの上にある[ <b>ブースト</b> ]<br>チェックボックスまたは[ <b>スループット制限</b> ]チェックボックスを選択します。 |
|       | または、サービスごと、または操作ごとにオプションを選択します。                                                                   |
|       | 操作名をクリックすると、その操作について操作レベルのビューが開きます。                                                               |

操作レベルのビュー

| UI要素           | 説明                                                                                              |
|----------------|-------------------------------------------------------------------------------------------------|
| <パフォー<br>マンス・グ | 操作で設定されている基準に基づいて,想定されるパフォーマンスがグラフ表示されます。                                                       |
| 77>            | [ <b>測定データの表示</b> ]をクリックすると, 記録したパフォーマンス・データがグラフ表示されます。注:このオプションは, サービスのデータの記録が完了していないと表示されません。 |
|                | グラフは対話形式で表示されます。 グラフの要素を移動すると、その影響がパフォーマンスのデータに反映されます。                                          |
| <パフォー<br>マンス基  | 操作で使用できる詳細なパフォーマンス基準と、編集オプションが表示されます。次の基準が追加で使用できます。                                            |
| 凖 >            | • 許容範囲 [%]:操作のパフォーマンス変動を許容できる範囲。                                                                |
|                | • 最大毎秒ヒット数:操作で処理可能な要求と応答の最大数。                                                                   |
|                | • 最大応答時間:パフォーマンスがピーク時の状態での応答の最長時間。                                                              |
|                | 値をクリックすると、編集できます。                                                                               |

### サービス記述エディタ

サービス記述エディタでは、仮想サービス記述を編集します。実行可能な操作には、メタデータの編集, XML スキーマの管理,操作の追加と削除,セッション ID の定義があります。

| Performance Model MemberAccourt                                              | ts Data Model Member Accounts                                                                 | ÷×                                                                                                    |
|------------------------------------------------------------------------------|-----------------------------------------------------------------------------------------------|----------------------------------------------------------------------------------------------------|
| MemberAccounts                                                               |                                                                                               |                                                                                                    |
| ZN#3787#3.HØ.λ.カ Q.     MemberAccounts     getMemberDetail     getMemberPlan | ★ メッセーブのメタデータ<br>要求メタデータ<br>Connection Accept-Encoding                                        | <b>応答メタテータ</b><br>Contert-Type Date                                                                                                    |
|                                                                              |                                                                                               | ₩₩<br># 847<br>mbarSearch membarSearchResponse, cett                                                                                                    |
|                                                                              | ★ セッシュン 10 定義<br>書集設定のサービス セッシュン 10<br>セッシュン 10 シーズ オース キー<br>夏京 メックテーク ClearAddress<br>広告 なし | <b>捨行級4のセッション ID</b><br><u>通行 セッカン ID ソース データキー</u><br>erMMende Detail (夏引) 投承<br>erMMende Detail (夏引) 投承<br>erMMende Detail (夏引) 投承<br>menderSearch (夏求) 提承 |

| アクセス方<br>法 | • 仮想化エクスプローラで,仮想サービスを展開してサービス記述をダブルクリックます。      |  |  |  |
|------------|-------------------------------------------------|--|--|--|
|            | • 仮想サービス・エディタで, [サービス記述]の下にある[編集]をクリックします。      |  |  |  |
|            | <ul> <li>データ・モデル・エディタで、次のいずれかを選択します。</li> </ul> |  |  |  |
|            | ■ [URI 空間]>[URI 空間の編集]                          |  |  |  |
|            | ■ [操作]>[操作 <i>の</i> 編集]                         |  |  |  |
| 重要な情       | プロトコルによっては,一部実行できない編集操作があります。                   |  |  |  |
| 報          | REST プロトコルでは URI 空間を編集でき, XML プロトコルでは操作を編集できます。 |  |  |  |
| 関連タスク      | タスク 「サービス記述の編集」(118ページ)                         |  |  |  |
| 参照情報       | 「サービス記 述」(67ページ)                                |  |  |  |

次にユーザ・インタフェースの要素について説明します(ラベルのない要素は、山括弧で囲んで表記 してあります)。

| UI 要素         | 説明                                                                                 |
|---------------|------------------------------------------------------------------------------------|
| <[操作]<br>表示枠> | エディタの左側にある表示枠に表示されます。 サービス内の操作または URI 空間を<br>一覧表示します。                              |
|               | フィルタ・ボックスにテキストを入力すると、表示する操作を絞り込むことができます。                                           |
|               | 操作またはURI 空間を選択すると,詳細情報が表示されます。                                                     |
| 操作の追          | [操作]表示枠の下部にあります。                                                                   |
| חנ            | [操作の追加]ダイアログ・ボックスが開き,入出力メッセージのタイプを選択できま<br>す。操作には,それぞれー意の入力メッセージ・タイプを割り当てる必要があります。 |
|               | この設定は, XML サービスで実行できます。                                                            |

### HP Service Virtualization ユーザーズ・ガイド

第5章:シミュレーション・モデリング

| UI要素                | 説明                                                                                                    |
|---------------------|----------------------------------------------------------------------------------------------------|
| URI 空間              | [操作]表示枠の下部にあります。                                                                                                    |
| の追加                 | [新規 URI 空間の追加]ダイアログ・ボックスが開き, 新しい URI 空間を作成できます。 URI パスを入力します。                                                            |
|                     | この設定は, REST サービスで実行できます。                                                                                                 |
| 操作の削                | [操作]表示枠の下部にあります。                                                                                                    |
| 除/URI 空<br>間の削除     | 選択した操作または URI 空間を削除します。                                                                                                  |
| セッション<br>ID 定義      | 学習セッション中,送信元となるソースが同じ要求の識別に使用する要素を定義<br>します。                                                                             |
|                     | 次に,標準設定のIDを示します。                                                                                                    |
|                     | <ul> <li>HTTP: ClientAddress メタデータ</li> </ul>                                                                            |
|                     | ・ MQ: UserID メタデータ                                                                                                    |
|                     | ほかのトランスポート・プロトコル(TibcoEMS, GenericJMS, JDBC)には,標準設定のセッション ID はありません。学習セッションが完了するたびに、トラックが作成されます。                         |
|                     | 設定を変更するには、 [ <b>編集</b> ]をクリックします。詳細については、 「セッション ID の定<br>義 ウィザード」 (148ページ)を参照してください。                                    |
| メッセージ<br>のメタデー<br>タ | 要求と応答のメタデータを編集します。 [編集]をクリックすると、 [メタデータの編集]<br>ダイアログ・ボックスが開きます。 詳細については、 「 [メタデータの編集] ダイアログ・<br>ボックス」 (152ページ)を参照してください。 |
| XML ス<br>キーマ        | サービス記述で定義されている XML スキーマをすべて一覧表示します。 XML スキー<br>マを追加, 編集, 削除できます。                                                         |
|                     | ● 追加: [XML スキーマのインポート] ダイアログ・ボックスが開きます。 既存 スキーマ<br>(.xsd ファイル)の保存場所の入力や,サービス記述への追加が可能です。                                 |
|                     | • 編集:XML エディタでスキーマを開き, 編集します。 [ツール]表示枠をクリックすると, スキーマの編集ツールを使用できます。                                                       |
|                     | • 削除:サービス記述からスキーマを削除します。                                                                                                 |
| URI 空間<br>のプロパティ    | URI空間のパスを表示します。                                                                                                    |
| データ形式               | 利用可能な要求と応答のデータ形式を一覧表示します。                                                                                                |
|                     | [追加]をクリックすると、新しいデータ形式を追加できます。詳細については、「[デー<br>タ形式の追加]ダイアログ・ボックス」(153ページ)を参照してください。                                        |
|                     | URI 空間で使用できます。                                                                                                    |

### セッション ID の定義 ウィザード

このウィザードでは、同じソースから送信されてきた要求を識別するために使用するメタデータまたは メッセージ要素を指定します。Service Virtualization は、セッション ID 定義を元に、学習したデータか ら各種トラックを作成し、このトラックを使ってシミュレーション中にさまざまなセッションを作成します。

| アクセス方<br>法        | サービス記述エディタで, [セッション ID の定義]の下にある[ <b>編集</b> ]をクリックします。                                                                                                    |  |  |  |  |
|-------------------|----------------------------------------------------------------------------------------------------|--|--|--|--|
| ウィザード・<br>マップ     | ウィザードの構成は次のとおりです。<br>「[標準設定のセッション ID の定義]ページ」 (148ページ) >「[操作固有のセッション<br>ID の定義]ページ」 (149ページ) >「[データ形式セッション ID の定義]ページ」 (150<br>ページ) >「[セッション ID の定義のサマリ]ページ」 (151ページ)                                        |  |  |  |  |
| 重要な <b>情</b><br>報 | <ul> <li>Service Virtualization では、仮想サービスで定義するプロトコルとエージェントに基づいて、標準設定のIDを定義します。このウィザードでは、標準設定を変更できます。</li> <li>次の要素をセッション ID として定義できます。</li> <li>メッセージ要素</li> <li>プロトコル・メタデータ(ヘッダ)</li> <li>cookie</li> </ul> |  |  |  |  |
| 関連タスク             | 「サービス記述の編集」(118ページ)                                                                                                    |  |  |  |  |
| 参照情報              | 「サービス記 述」(67ページ)                                                                                                    |  |  |  |  |

### [標準設定のセッション ID の定義]ページ

このウィザード・ページでは、サービスのレベルでセッション ID を定義します。

| <b>껤標準設</b> 定 | Eのセッション ID の定  | 義               |                        | ? ×             |
|---------------|----------------|-----------------|------------------------|-----------------|
| 学習データ         | からトラックを作成するな   | きめに、標準設定のサ      | ービス セッション ID の値を指定します。 |                 |
| 標準設定          | をのサービス セッション 1 | D               |                        |                 |
|               | セッション ID ソース   | データキー           |                        |                 |
| 要求            | メタデータ          | ▼ ClientAddress | •                      |                 |
| 応答            | なし             | •               | <b>*</b>               |                 |
|               |                |                 |                        | 次へ(1)> キャンセル(Q) |

**重要な情 こ**のウィザードの全般情報については、次を参照してください。「セッション ID の定義 サィザード」(148ページ)

| ウィザード・ | 仮想サービスの新規作成ウィザードには、次のページが含まれます。                                                                                                    |
|--------|----------------------------------------------------------------------------------------------------|
| マッブ    | 「[標準設定のセッション ID の定義]ページ」(148ページ) >「[操作固有のセッション<br>ID の定義]ページ」(149ページ) >「[データ形式セッション ID の定義]ページ」(150<br>ページ) >「[セッション ID の定義のサマリ]ページ」(151ページ) |

次にユーザ・インタフェース要素について説明します。

| UI 要素         | 説明                                                                                |
|---------------|-----------------------------------------------------------------------------------|
| 要求/応答         | 要求と応答の要素の現在の設定を表示します。                                                             |
| セッション ID      | セッションを識別するためのソース。オプションは次のとおりです。                                                   |
| ソース<br>データ・キー | <ul> <li>メタデータ:セッション ID として使用するメタデータを定義します。[データキー]リストからオプションを選択してください。</li> </ul> |
|               | • なし:メタデータの値を元にデータをトラックに配置する処理は行いません。                                             |
|               | セッションを一意に識別するために使用するメタデータ(プロトコル・ヘッダ)。                                             |
|               | [セッション ID ソース]フィールドで[ <b>メタデータ</b> ]を選択すると設定できます。                                 |

### [操作固有のセッション ID の定義]ページ

このウィザード・ページでは、操作のレベルでセッション ID を定義します。

| <b>驭</b> 抹 | 作固有のセッション ID    | の定義          |               |         | ? ×             |
|------------|-----------------|--------------|---------------|---------|-----------------|
| ₽i         | 習データからトラックを作成   | するために、サービス操作 | キセッション ID の値を | 皆定します。  | Ŵ               |
|            | 操作              | ヤッション ID ソース | データキー         | _       | _               |
|            | addItem (要求)    | 継承 ▼         |               | 応答の編集   | _               |
|            | checkout (要求)   | 維承・          | -             | 応答の編集   |                 |
|            | removeItem (要求) | 維承 ▼         | •             | 応答の編集   |                 |
|            |                 |              |               |         |                 |
|            |                 |              |               |         |                 |
|            |                 |              |               |         |                 |
|            |                 |              |               |         |                 |
|            |                 |              |               |         |                 |
|            |                 |              |               |         |                 |
|            |                 |              |               |         |                 |
|            |                 |              |               | < 戻る(B) | 次へ(N)> キャンセル(C) |
|            |                 |              |               |         |                 |

| 重要な情          | このウィザードの全般情報については、次を参照してください。 「セッション ID の定義                                                                                                    |
|---------------|----------------------------------------------------------------------------------------------------|
| 報             | ウィザード」 (148ページ)                                                                                                    |
| ウィザード・<br>マップ | 仮想サービスの新規作成ウィザードには、次のページが含まれます。<br>「[標準設定のセッション ID の定義]ページ」(148ページ) >「 <b>[操作固有のセッション</b><br>ID の定義]ページ」(149ページ) >「[データ形式セッション ID の定義]ページ」(150<br>ページ) >「[セッション ID の定義のサマリ]ページ」(151ページ) |

#### HP Service Virtualization ユーザーズ・ガイド

第5章:シミュレーション・モデリング

| UI要素         | 説明                                                                                                    |
|--------------|----------------------------------------------------------------------------------------------------|
| 操作           | 仮想サービス内の操作。                                                                                                    |
| セッション        | セッションを識 別 するためのソース。 オプションは次 のとおりです。                                                                                |
| ID ソース       | • メッセージ内:セッション ID として使用するメッセージ内の要素を定義します。<br>[データキー]リストからオプションを選択してください。                                           |
|              | • 継承:サービス・レベルで定義した設定を使用します。                                                                                        |
|              | • なし:操作レベルの値を元にデータをトラックに配置する処理は行いません。                                                                              |
| データ・キー       | セッション ID として使用するメッセージ要素。 データ・キーとして, メッセージ・ヘッダま<br>たはフィールドを使用できます。                                                  |
|              | [セッション ID ソース]フィールドで[ <b>メッセージ内</b> ]を選択すると, この設定ができます。                                                            |
| 応答の編<br>集    | 特定のデータの応答で使用するフィールドが表示されます。標準設定では,要求<br>固有の情報を含むフィールドのみが表示されます。                                                    |
| 応答の削<br>除    | 応答固有のセッション ID 行を削除します。                                                                                             |
| データ形式<br>の編集 | [データ形式 セッション ID の定義]ページが開き, データ形式 タイプごとにセッション<br>ID を定義します。詳細については,「[データ形式 セッション ID の定義]ページ」<br>(150ページ)を参照してください。 |

### [データ形式 セッション ID の定義]ページ

このウィザード・ページでは、セッション ID をデータ形式のタイプごとに定義します。

| データ形式セッションコ   | ID の定義        |               |       | ? ×         |
|---------------|---------------|---------------|-------|-------------|
| 習データからトラックを作  | を成するために、データ形式 | セッション ID の値を指 | 定します。 | Ô           |
| データ形式         | セッション ID ソース  | データキー         |       |             |
| No content    | 継承 ▼          | <b>•</b>      | -     |             |
| WCFVersion    | 維承・           | -             |       |             |
| BinaryContent | 維承 ▼          | -             |       |             |
|               |               |               |       |             |
|               |               |               |       | 保存(S) 破棄(D) |

| 重要な情          | このウィザードの全般情報については、次を参照してください。 「セッション ID の定義                                                                                                    |
|---------------|----------------------------------------------------------------------------------------------------|
| 報             | ウィザード」 (148ページ)                                                                                                    |
| ウィザード・<br>マップ | 仮想サービスの新規作成ウィザードには、次のページが含まれます。<br>「[標準設定のセッション ID の定義]ページ」(148ページ) >「[操作固有のセッション<br>ID の定義]ページ」(149ページ) >「 <b>[データ形式セッション ID の定義]ページ」(150</b><br>ページ) >「[セッション ID の定義のサマリ]ページ」(151ページ) |

第5章:シミュレーション・モデリング

次にユーザ・インタフェース要素について説明します。

| UI要素   | 説明                                                                                                    |
|--------|----------------------------------------------------------------------------------------------------|
| データ形式  | サービスで利用可能なデータ形式。                                                                                                   |
| セッション  | セッションを識別するためのソース。オプションは次のとおりです。                                                                                    |
| ID ソース | <ul> <li>         ・メッセージ内:セッション ID として使用するメッセージ内の要素を定義します。         [データキー]リストからオプションを選択してください。         </li> </ul> |
|        | • 継承:操作レベルで定義した設定を使用します。                                                                                           |
|        | • なし:データ形式を元にデータをトラックに配置する処理は行いません。                                                                                |
| データ・キー | セッション ID として使用するメッセージ要素。値を選択します。                                                                                   |
|        | [セッション ID ソース]フィールドで[ <b>メッセージ内</b> ]を選択すると、この設定ができます。                                                             |

### [セッション ID の定義のサマリ]ページ

このウィザードでは、学習したデータから Service Virtualization がトラックを作成する方法をサマリで表示します。

トラックは、定義したセッション ID に基づいて、セッション ID の値ごとに個別に作成されます。

注:学習セッションの終了後,学習したデータはグループ化され,トラックにまとめられます。

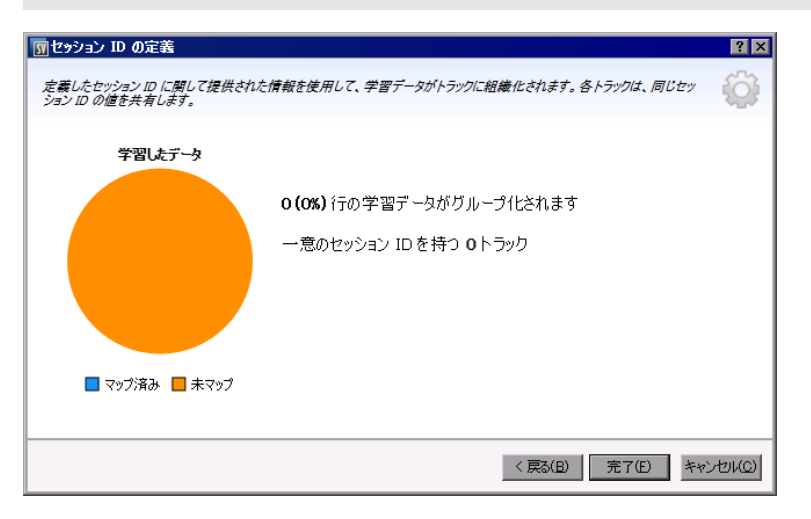

| 重要な <b>情</b><br>報 | <ul> <li>このウィザードの全般情報については、次を参照してください。「セッション ID の 定義ウィザード」(148ページ)</li> <li>エラーが発生した場合、[戻る]をクリックして設定を変更します。</li> </ul>                                                                  |
|-------------------|----------------------------------------------------------------------------------------------------|
| ウィザード・<br>マップ     | 仮想サービスの新規作成ウィザードには、次のページが含まれます。<br>「[標準設定のセッション ID の定義]ページ」(148ページ) >「[操作固有のセッション<br>ID の定義]ページ」(149ページ) >「[データ形式セッション ID の定義]ページ」(150<br>ページ) >「 <b>[セッション ID の定義のサマリ]ページ」(151ページ)</b> |

| UI 要素             | 説明                                                              |
|-------------------|-----------------------------------------------------------------|
| 学習したデータ<br>の円 グラフ | 現在学習済みのデータから想定される結果を表示します。                                      |
| マップ済み             | 現在学習済みのデータの中で, 一意のセッションにマップ可能な割合を, 選択<br>したセッション ID に基づいて表示します。 |
| 未マップ              | 現在学習済みのデータの中で,一意のセッションにマップできない割合を,選択<br>したセッション ID に基づいて表示します。  |
| 完了                | 選択した内容を保存します。学習セッションの終了後,学習したデータはグ<br>ループ化され,トラックにまとめられます。      |

### [メタデータの編集]ダイアログ・ボックス

このダイアログ・ボックスでは,現在のサービス記述で使用するメタデータを編集します。メタデータとは、プロトコル固有の情報(タイムスタンプ,関連付け情報,ステータス・コードなど)が格納されたパラメータです。プロトコル・メッセージの一部ですが、URLパラメータやHTTP ヘッダなど、メッセージ本文には含まれないデータを指します。

| ፻ አጵም አልም እን እን እን እን እን እን እን እን እን እን እን እን እን | × |
|--------------------------------------------------|---|
|                                                  |   |
| フィルタするテキストの入力                                    |   |
| 一致する項目:                                          |   |
| UriPath  Headers  Content-Type SOAPAction        |   |
| Parameters                                       |   |
|                                                  |   |
|                                                  |   |
|                                                  |   |
|                                                  |   |
|                                                  |   |
| OK キャンセル                                         |   |

| アクセス方<br>法 | サービス記 述 エディタで, [要 求 メタデータ]または[応 答 メタデータ]の下 にある[ <b>編集</b> ]<br>を選 択します。 |
|------------|-------------------------------------------------------------------------|
| 重要な情<br>報  | グレーで表示されている項目は無効です。                                                     |
| 関連タスク      | 「サービス記 述 の編 集 」(118ページ)                                                 |
| 参照情報       | 「サービス記 述」(67ページ)                                                        |

#### HP Service Virtualization ユーザーズ・ガイド

第5章:シミュレーション・モデリング

| UI 要素 | 説明                                                                                                    |
|-------|----------------------------------------------------------------------------------------------------|
| 有効化   | 選択したメタデータを有効にします。これは、標準設定です。                                                                           |
| 無効化   | 選択したメタデータを無効にします。メタデータを無効にすると、データ・モデル・エディ<br>タで表示または編集できなくなります。また、無効なメタデータの値は、学習やシミュ<br>レーションから除外されます。 |
|       | 無効なメタデータはグレーで表示されます。                                                                                   |
| 追加    | [新規メタデータの追加]ダイアログ・ボックスが開きます。新しいメタデータの名前を<br>入力し, タイプを選択してください。タイプは, 使用するプロトコルによって異なりま<br>す。            |
| 編集    | 選択した項目を変更します。                                                                                          |
| 削除    | 仮想サービス内のすべてのデータ・モデルからメタデータを削除し、メタデータに関連するデータも削除します。                                                    |

### [データ形式の追加]ダイアログ・ボックス

新しいデータ形式をサービス記述に追加します。データ形式は,既存のURI空間からのコピーまたは新規作成が可能です。

| 19 データ形式の追加                                                             | ? ×      |
|-------------------------------------------------------------------------|----------|
| 既に存在するメッセージタイプを再使用するか、新しいタイプを作成します。                                     | ÷        |
| ○ 既存の URI 空間からコピー(E)<br>URI 空間(U):                                      | 1        |
| <ul> <li>● 新規データ形式(1)/</li> <li>データ形式(2): XML</li> </ul>                |          |
| \$17D:                                                                  |          |
| <ol> <li>サービス記述に必要なスキーマが含まれない場合、新しいスキーマを<u>外部フェイル</u>からインボート</li> </ol> | できます。    |
|                                                                         |          |
|                                                                         |          |
|                                                                         |          |
|                                                                         |          |
| 完了任)                                                                    | キャンセル(の) |

| アクセス方法 | 1. サービス記述エディタの左側にある[操作]表示枠で, URI空間を選択します。               |
|--------|---------------------------------------------------------|
|        | 2. [要求データ形式]または[応答データ形式]の下にある[ <b>追加</b> ]をクリックし<br>ます。 |
| 関連タスク  | 「サービス記 述 の編 集」(118ページ)                                  |
| 参照情報   | 「サービス記 述」(67ページ)                                        |
|        | 「サービス記 述 エディタ」 (145ページ)                                 |

#### HP Service Virtualization ユーザーズ・ガイド

第5章:シミュレーション・モデリング

| UI要素              | 説明                                                        |
|-------------------|-----------------------------------------------------------|
| URI 空間            | コピー元となる既存のURI空間のパスを入力します。                                 |
| <i>デー</i> タ形<br>式 | サポート対象のデータ形式が一覧表示されます。                                    |
| タイプ               | スキーマ内で利用可能なデータ形式のタイプ。                                     |
|                   | XML データ形式のみに適用されます。                                       |
| 外部ファ<br>イル        | [XML スキーマのインポート]ダイアログ・ボックスが開き,外部ファイルからスキーマをイ<br>ンポートできます。 |

### FAQ: データ・モデル・エディタ

本章では、データ・モデル・エディタの使用方法に関するヒントを紹介します。

タスクの詳細については、「データ・モデルの編集」(107ページ)を参照してください。

#### 列全体を表示できません。表示対象を選択することはできますか。

列の表示または非表示設定は、 [列の変更]ダイアログ・ボックスで行います。 このダイアログ・ボックス にアクセスするには、 [**列**]ボタンをクリックしてから [**列の変更**]を選択します。

または,列 ヘッダにある x をクリックすると,その列 が非表示になります。

#### ヘッダ構造全体を表示することはできますか。

ヘッダをダブルクリックすると、 ヘッダ構造にドリルダウンできます。

#### [コピー元]とはどのような機能ですか。

列で[コピー元] 関数を選択し、スクロールして別の列に移動すると、ソース列にターゲット列との互換性があるかどうかが表示されます。

十この列は、ソースとして使用できます。

◇この列は、ソースとして使用できません。

選択したいソース列をクリックします。

#### 配列データの操作方法を教えてください。

ルール内のデータ列を直接操作することをお勧めします。

#### メッセージ・データに含まれるすべての列を操作するのは非常に手間がかかります。 簡単な方法はありませんか。

構造に列が多数含まれる場合, [行の詳細]ダイアログ・ボックスを使用すると, 操作しやすい形式で データの表示, 手動による入力と編集を実行できます。行を右クリックして, [**行の詳細**]を選択しま す。

#### 行内を検索することはできますか。

指定したテキストを行内で検索するには、[行の詳細]ダイアログ・ボックスを使用します。行を右クリックして、[行の詳細]を選択します。

#### Excel ファイルにデータをエクスポートしましたが、ファイルが見 つかりません。ファイルは どこに保存されていますか。

データ・ルールの[インポート/エクスポート]アイコンの上にカーソルを置くと,外部データ・ファイルの格納

場所が表示されます。 😏

また, ルールを右クリックして[**外部データのプロパティ**]を選択すると, 外部ファイルの詳細情報が表示されます。

データ駆動型ルールで使用する列バインドを更新する方法を教えてください。

次のいずれかを行います。

- ルールを展開し、 [バインド]アイコン = をクリックします。 ルール内の外部 データ・ファイルがプレビューされます。
- ルールを右クリックし, [外部データを開く]を選択します。

#### 一部の列を非表示にして、表示列を減らす方法を教えてください。

列の表示または非表示設定は、 [列の変更]ダイアログ・ボックスで行います。 このダイアログ・ボックス にアクセスするには、 [**列**]ボタンをクリックしてから [**列の変更**]を選択します。

#### 行に、グレーになっていて表示されていないデータが含まれています。なぜですか。

ヘッダに,別のメッセージ構造が表示されています。 グレーの部分をダブルクリックすると,ヘッダ構造を切り替えることができます。

#### データをメッセージとして追加する方法を教えてください。

ルールを右クリックして[メッセージのインポート]を選択します。

# メタデータは表示されるのですが、実際のデータが表示されません。表示する方法を教えてください。

データを含む列(ヘッダ)が非表示になっています。[列]ボタンをクリックして[列の変更]を選択すると、表示設定を変更できます。

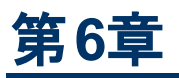

# 複合アプリケーション・トポロジ

本章の内容

| トポロジの概 要         | . 157 |
|------------------|-------|
| 複合アプリケーションのモデリング | . 157 |
| トポロジのユーザ・インタフェース | . 160 |

### トポロジの概要

トポロジ・エディタでは、サービスを視覚的に示すマップ(トポロジ)を作成することにより、複合アプリケーションのモデリングを行います。複数のサービスをグループ化して複合アプリケーションを作成し、タイプにマークを付けて、サービス間の呼び出しを表示できます。

タスクの詳細については、「複合アプリケーションのモデリング」 (157ページ)を参照してください。

## 複合アプリケーションのモデリング

このタスクでは、複合アプリケーションのモデリングとテストの目的でトポロジを作成および設定する方法について説明します。

このタスクは、上位レベルのタスクの一環です。詳細については、「Service Virtualization の使用 方法」(20ページ)を参照してください。

このタスクは次のステップで構成されています。

「任意指定: サービスの検出」(157ページ)

「トポロジの作成」(158ページ)

「トポロジの設定」(158ページ)

「複合アプリケーションのテスト」(158ページ)

「サービスの仮想化」(158ページ)

「クライアントの再設定」(159ページ)

「サービスの動作の学習」(159ページ)

「サービスの動作のシミュレーション」(159ページ)

#### 1. 任意指定: サービスの検出

プロキシ・エージェント経由でアプリケーションが使用するサービスをすべて検出します。

**注:**この機能はSOAP サービスのみで実行できます。

a. 開始ページで[**サービスの検出**]をクリックすると,新しい仮想化プロジェクトが作成され,検 出プロセスが開始されます。このプロセスでは,アプリケーションが使用するサービスをすべて検 出できます。

また, 既存のプロジェクトに含まれるサービスを検出することもできます。トポロジ・エディタで 右クリックし, [**サービス検出の開始**]を選択します。

- b. [サービス検出]ダイアログ・ボックスが開いたら、Service Virtualization プロキシを使用するクライアント・アプリケーションの設定を行います。プロキシ設定が完了してから、サービス検出を実行してください。ユーザ・インタフェースの詳細については、「[サービス検出]ダイアログ・ボックス」(166ページ)を参照してください。
- c. テスト対象のクライアント・アプリケーションを実行します。

- d. サービス検出が完了したら、 [検出の停止]をクリックします。検出されたサービスは、 [検出 されたサービス]という名前のグループに保存されます。 このサービスはトポロジで使用できま す。
- 2. トポロジの作成

メイン・メニューから[ファイル]>[新規作成]>[トポロジ]を選択します。ユーザ・インタフェースの詳細については、「[新規トポロジのサマリ]ダイアログ・ボックス」(161ページ)を参照してください。

トポロジ・エディタが開いて新しいトポロジが表示されます。標準設定では、Service Virtualization で新規作成するトポロジにはサービスが1つ含まれ、これが別の制限アクセス・ サービスを呼び出します。

3. トポロジの設定

トポロジの設定には、トポロジ・エディタを使用します。 複合 アプリケーションのモデリングでは、 サービス、サービスのタイプ、サービス間の関連性を視覚的に示すマップを作成します。

- a. トポロジ・エディタの[トポロジ] 表示枠でトポロジに項目を追加します。
- b. サービス間の接続には, サービスの呼び出しコネクタを使用します。 呼び出し元サービスの右端までカーソルを移動すると, 手のアイコンが表示されます。 コネクタをクリックし, 呼び出し先のサービスまでドラッグします。
- c. さらに、制限アクセスまたはセキュリティ保護のサービスとしてマークするには、[制限アクセスの 設定]または[セキュアに設定]を選択します。その他の設定オプションについては、サービス を右クリックしてコンテキスト・メニューを表示してください。

ユーザ・インタフェースの詳細については、「トポロジ・エディタ」(161ページ)を参照してください。

4. 複合アプリケーションのテスト

複合アプリケーションのテスト・プロセスには,次の手順が含まれます。

- a. サービスの仮想化
- b. クライアントの設定変更
- c. サービスの学習
- d. サービスのシミュレーション

サービスをテストするには、トポロジ・エディタでサービスを右クリックして[**テスト**]を選択します。トポ ロジ・エディタでは、制限アクセスのサービスや、再設定が必要になる可能性のあるサービスに は、それぞれアイコンが表示されます。別の制限アクセス・サービスを呼び出すサービスをテストす る場合、トポロジ・エディタの右側に[タスクリスト]が開きます。[タスクリスト]には、テスト対象 サービスの呼び出し先となる制限アクセス・サービスについて、仮想化、学習、シミュレーションを 行う手順が詳しく表示されます。

ユーザ・インタフェースの詳細については、「トポロジ・エディタ」(161ページ)の「タスク・リスト」の項を参照してください。

さらに、コンポーネントを個別に追加して仮想化することも可能です。詳しい手順は、このタスクの後で説明します。

5. サービスの仮想化

トポロジ・エディタでサービスを右クリックし, [**仮想サービスの作成**]を選択します。既存の仮想 サービスをドロップダウン・リストから選択するか, 新しい仮想サービスを作成します。 仮想サービス を新規作成する際のユーザ・インタフェースについては、「仮想サービスの新規作成ウィザード」 (72ページ)を参照してください。

サービスがセキュリティ保護されていても、認証が関連付けられていない場合、Service Virtualization はサービスにアクセスできないので、認証情報の入力プロンプトが表示されます。 認証の資格情報の設定については、「セキュリティの設定」(170ページ)を参照してください。

#### 6. クライアントの再設定

サービスを仮想化すると、このサービスを呼び出すサービスは実サービスの代わりに新しい仮想サービスを使用するので、サービスの設定変更が必要になることがあります。

- a. トポロジ・エディタでは,設定変更が必要なサービスに感嘆符のアイコンが表示されます。このアイコンをクリックすると[サービスの再設定]ダイアログ・ボックスが開くので,実サービスと仮想サービスのエンドポイント情報を必要に応じて変更します。
- b. 呼び出し元サービスの設定を変更するには、 [完了としてマーク]をクリックしてダイアログ・ ボックスを閉じます。これにより、感嘆符のアイコンは表示されなくなります。

#### 7. サービスの動作の学習

複合アプリケーションのトポロジ内で、個々のサービスの動作を学習します。

- a. 前提条件:トポロジを編集して制限アクセス・サービスとセキュリティ保護サービスを指定し, 学習の対象となるサービスのサービス記述をインポートします。
- b. トポロジ・エディタで,実サービスの動作を記録したいサービスを個々に右クリックし,[**学習**] を選択します。
- c. クライアント・スクリプトまたはテスト・スクリプトを使って複合アプリケーションでテストを実行します。Service Virtualization は、仮想サービスの要求と応答を記録し、それぞれに対してシ ミュレーション・モデルを作成します。

テスト実行が完了すると、ウィンドウ下部にある[実行時ビュー]に各仮想サービスの詳細が 表示されます。

d. 記録が終了したら,記録対象のサービスを右クリックして[学習の停止]を選択します。これ により,サービスはシミュレート・モードになります。

または、 [シミュレート]を選択します。 これにより、 アプリケーションは学習 プロセスを停止し、 すぐにシミュレート・モードに切り替わります。

8. サービスの動作のシミュレーション

トポロジ内の仮想サービスを使って複合アプリケーションをテストすると,実サービスの動作をシミュレートできます。

- a. 前提条件:シミュレーションの対象となるサービスの動作を学習します。
- b. トポロジ・エディタで, シミュレーションの対象となるサービスを右クリックして[シミュレート]を選択します。これにより、サービスはシミュレート・モードになります。
- c. クライアント・スクリプトまたはテスト・スクリプトを使って複合アプリケーションでテストを実行します。Service Virtualization は仮想化されたサービスに対する要求を処理し、それぞれのシ ミュレーション・モデルに基づいて応答を返します。

テスト実行が完了すると、ウィンドウ下部にある[実行時ビュー]に各仮想サービスの詳細が 表示されます。

## トポロジのユーザ・インタフェース

本項の内容

| [新規トポロジのサマリ]ダイアログ・ボックス | 161 |
|------------------------|-----|
| トポロジ・エディタ              | 161 |
| [サービス検出]ダイアログ・ボックス     | 166 |

## [新規トポロジのサマリ]ダイアログ・ボックス

このダイアログ・ボックスでは、新しいトポロジを作成できます。

| <b>丽新規トポロジのサマリ</b>                | ? 🗙       |
|-----------------------------------|-----------|
| トポロジのプロバティを確認するか変更します。            | <b>\$</b> |
| トポロジ: 雑合アプリケーショントポロジ<br><u>変更</u> |           |
|                                   |           |
|                                   | 作成キャンセルの  |

| アクセス方<br>法 | メイン・メニューから[ファイル]>[新規作成]>[トポロジ]を選択します。                                                |
|------------|--------------------------------------------------------------------------------------|
| 重要な情<br>報  | 標準設定では, Service Virtualization で新規作成するトポロジにはサービスが1つ<br>含まれ, これが別の制限アクセス・サービスを呼び出します。 |
| 関連タスク      | 「複合アプリケーションのモデリング」 (157ページ)                                                          |
| 参照情報       | 「トポロジの概 要 」 (157ページ)                                                                 |

次にユーザ・インタフェース要素について説明します。

| UI要素 | 説明                                       |
|------|------------------------------------------|
| トポロジ | 作成するトポロジの標準設定の名前を表示します。                  |
| 変更   | [トポロジの変更]ダイアログ・ボックスが開きます。トポロジの名前を編集できます。 |
| 作成   | 新しいトポロジを作成します。                           |

### トポロジ・エディタ

トポロジ・エディタでは、複合アプリケーションのモデリングを行います。

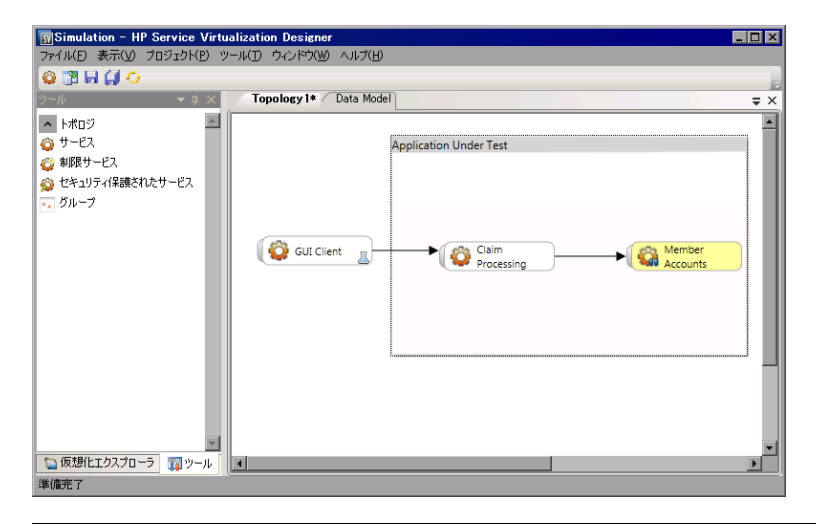

| アクセス方法 | 仮想化エクスプローラで,表示または編集したいトポロジをダブルクリックします。 |
|--------|----------------------------------------|
| 関連タスク  | 「複合アプリケーションのモデリング」 (157ページ)            |
| 参照情報   | 「トポロジの概 要 」(157ページ)                    |

次にユーザ・インタフェース要素について説明します。

#### [ツール]表示枠

エディタの左側に表示されます。次の要素をドラッグ・アンド・ドロップでトポロジに追加できます。

**注:** [ツール]表示枠が標準設定で表示されない場合は、メイン・メニューの[表示]>[ツール] を選択します。

| UI要素                    | 説明                                                                          |
|-------------------------|-----------------------------------------------------------------------------|
| サービス                    | サービス。表記法は特にありません。                                                           |
| 制限サービス                  | 制限アクセス付きとしてマークされているサービス。このようなサービスへのアクセス<br>は,時間や費用などの条件によって制限されている可能性があります。 |
| セキュリティ保<br>護されたサービ<br>ス | 認証が必要なサービスとしてマークされているサービス。                                                  |
| グループ                    | 視覚的なマッピングを行うために, 複数のサービスをまとめて複合アプリケーション<br>を作成します。                          |

#### コンテキスト・メニュー

**注:** サービスを検出するには、トポロジ・エディタで右クリックし、 [サービス検出の開始]を選択します。 サービスの検出の詳細については、 「[サービス検出]ダイアログ・ボックス」 (166ページ)を参照 してください。

トポロジ・エディタでサービスを右クリックすると、次のコマンドを実行できます。

| メニュー項目                            | 説明                                                                                                    |
|-----------------------------------|----------------------------------------------------------------------------------------------------|
| 制限アクセス<br>の設定/制限<br>アクセスの設<br>定解除 | 選択したサービスについて,制限アクセスを設定または解除します。                                                                                                  |
| セキュアに設<br>定/セキュアの<br>設定解除         | 選択したサービスを,認証を必要とするサービスとして設定または設定を解除します。認証の資格情報の設定については、「セキュリティの設定」(170ページ)を参照してください。                                             |
| テスト                               | 選択したサービスを、「テスト対象」としてマークします。                                                                                                    |
|                                   | Service Virtualization は、呼び出しの分析、仮想化対象サービスの提示、タスクの作成をタスク・リストで行います。                                                               |
|                                   | 制限アクセス付きのほかのサービスを使用するサービスでこのオプションを選択する<br>と、タスク・リストが開いて、複合アプリケーションの詳しいテスト手順が表示されま<br>す。詳細については、「タスク・リスト」を参照してください。               |
| テストの影響<br>のプレビュー                  | テストの影響を表示するバーを有効または無効にします。Service Virtualization<br>は、クライアント呼び出しを分析し、仮想化の候補となるサービスを強調表示します。                                      |
| 学習とシミュ<br>レート                     | 新しい仮想サービスを作成するか,既存のサービスをインポートしてから,サービス<br>を学習モードにします。                                                                            |
| 仮想サービス<br>の作成                     | 新しい仮想サービスを作成するか,既存のサービスからインポートします。仮想<br>サービスの新規作成を選択すると,仮想サービスの作成ウィザードが起動します。<br>詳細については,「仮想サービスの新規作成ウィザード」(72ページ)を参照してく<br>ださい。 |
| 名前の変更                             | 選択したサービスの名前を変更します。                                                                                                    |
| 削除                                | 選択したサービスをトポロジから削除します。                                                                                                    |

#### サービスの表示アイコン

サービスは、設定内容や設定段階に応じてさまざまなアイコンで表示されます。

| サービスの表示アイコン | 説明                                     |
|-------------|----------------------------------------|
| Service 1   | 空のサービス。                                |
| Service 1 🔌 | 制限アクセス付きとしてマークされているサービス。               |
| Service 1   | セキュリティ保護されているサービス。アクセスには資格情報が必要で<br>す。 |

第6章:複合アプリケーション・トポロジ

| サービスの表示アイコン |                                                                                              |
|-------------|----------------------------------------------------------------------------------------------|
| Service 1   | 仮想化されているサービス。                                                                                |
| Service 1   | 学習モードの仮想サービス。Service Virtualizationは、このサービスを経由する要求と応答を記録し、シミュレーション・モデルに追加します。                |
| Service 1   | シミュレート・モードの仮想サービス。Service Virtualizationは、このサービ<br>スに対する要求を監視し、シミュレーション・モデルに基づいて応答を返<br>します。 |
| Service 1   | サービスが「テスト対象」であることを示します。                                                                      |
| Service 2   | 仮想化の候補として提案されるサービス。                                                                          |
| Service 1   | 注意が必要なサービス。このサービスは仮想サービスを呼び出すので、<br>実サービスではなく仮想サービスを呼び出すための設定変更が必要にな<br>る場合があります。            |
|             | 感 嘆 符 アイコンをクリックすると, [サービスの再 設 定]ダイアログ・ボックス<br>が開きます。                                         |

#### タスク・リスト

別の制限アクセス・サービスを呼び出すサービスをテストする場合,トポロジ・エディタの右側に[タスクリスト]が開きます。[タスクリスト]では,複合アプリケーションのテスト・プロセスを手順に沿って実行できます。

**注:** 各 ステップのオプションは,前のステップ(前提条件となるステップ)がすべて完了しないと表示 されません。ステップを省略すると,そのステップのオプションは自動的に無効になります。

| UI 要素          | 説明                                                                                                    |
|----------------|----------------------------------------------------------------------------------------------------|
| サービスの<br>仮想化   | 次のオプションがあります。                                                                                                    |
|                | <ul> <li>サービスの仮想化:新しい仮想サービスを作成するか、既存のサービスからインポートします。仮想サービスの新規作成を選択すると、仮想サービスの作成ウィザードが起動します。詳細については、「仮想サービスの新規作成ウィザード」(72ページ)を参照してください。</li> </ul>                                        |
|                | このオプションを選択すると、タスク・リストで指定した内容に従って、 関連サービス<br>がすべて仮想化されます。                                                                                                    |
|                | • サービスの仮想化のカスタマイズ:仮想化の対象となるサービスを選択します。<br>サービスを選択し、[選択したサービスの仮想化]をクリックします。                                                                                                    |
|                | 各サービスで必要な情報がすべて指定されると、[サービスの仮想化]は完了として<br>マークされ、[クライアントの再設定]に進みます。                                                                                                    |
|                | Service Virtualization によって,仮想サービス,新しいサービス記述,サービスで使用するデータ・モデルとパフォーマンス・モデルが仮想化エクスプローラに追加されます。                                                                                             |
| クライアント<br>の再設定 | クライアントの設定を、実サービスのエンドポイントではなく仮想サービスのエンドポイントを使用するように変更します。この操作が必要になるのは、Service<br>Virtualizationで実行できる仮想化が侵入型に限定されている場合です。                                                                 |
|                | 次 のオプションを選 択 できます。                                                                                                    |
|                | • 表示: クライアントの設定変更に関する手順が表示されます。                                                                                                    |
|                | • 名前を付けて保存:手順をテキスト・ファイルとして保存します。                                                                                                    |
|                | • 完了としてマーク:実サービスではなく仮想サービスを使用するための設定変更が<br>完了したら、テスト対象サービスを完了としてマークします。                                                                                                    |
| サービスの          | 次のオプションがあります。                                                                                                    |
| 字習             | • サービスの学習:複合アプリケーション内の仮想サービスを学習モードにします。<br>学習モードの詳細については、「仮想サービスの概要」(62ページ)を参照してください。                                                                                                    |
|                | クライアント・スクリプトまたはテスト・スクリプトを使って複合アプリケーションでテスト<br>を実行します。Service Virtualization は,各仮想サービスの要求と応答を記録<br>し,それぞれに対してシミュレーション・モデルを作成します。テスト実行が完了す<br>ると,ウィンドウ下部にある[実行時ビュー]に各仮想サービスの詳細が表示され<br>ます。 |
|                | • スキップしてサービスをシミュレート:サービス通信を記録しないで,サービスのシ<br>ミュレーションを継続します。 複合 アプリケーションのシミュレーション・モデルがすで<br>に作成されている場合,このオプションを選択してください。                                                                   |

| UI 要素           | 説明                                                                                                    |
|-----------------|----------------------------------------------------------------------------------------------------|
| サービスの<br>シミュレート | 複合アプリケーション内の仮想サービスをシミュレート・モードにします。これにより,実<br>サービスを実行することなく,動作のシミュレーションが可能になります。                                                                                                    |
|                 | クライアント・スクリプトまたはテスト・スクリプトを使って複合アプリケーションでテストを<br>実行します。Service Virtualization はテスト対象サービスが各仮想サービスに対して<br>送信した要求を処理し、それぞれのシミュレーション・モデルに基づいて応答を返し<br>ます。テスト実行が完了すると、ウィンドウ下部にある[実行時ビュー]に各仮想サー<br>ビスの詳細が表示されます。 |

## [サービス検出]ダイアログ・ボックス

このダイアログ・ボックスでは、サービス検出を開始し、アプリケーションが使用するサービスをすべて検出します。

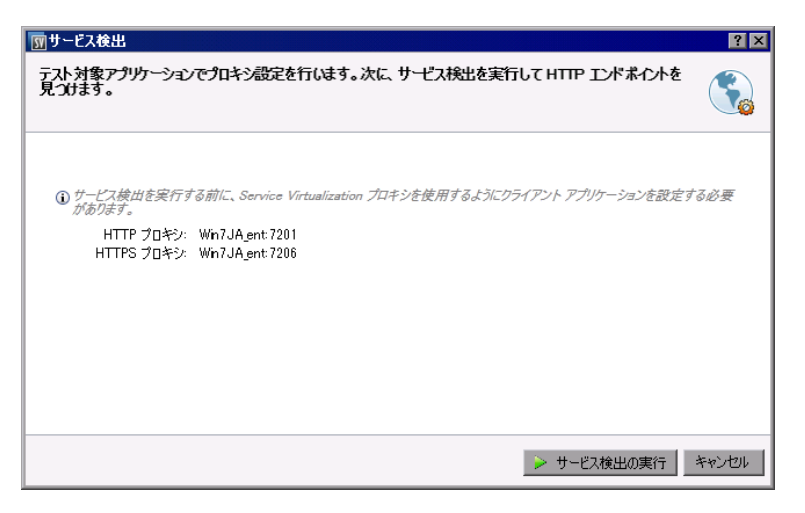

| アクセス<br>方法 | 次のいずれかを行います。                                                        |
|------------|---------------------------------------------------------------------|
|            | • 開始ページで[ <b>サービスの検出</b> ]をクリックし, 仮想化プロジェクトを新規作成してから, 検出プロセスを開始します。 |
|            | <ul> <li>トポロジ・エディタで既存のプロジェクトを右クリックし、[サービス検出の開始]を選択します。</li> </ul>   |
| 重要な<br>情報  | この機能は SOAP サービスのみで実行できます。                                           |
| 関連タ<br>スク  | 「複合アプリケーションのモデリング」 (157ページ)                                         |
| 参照情<br>報   | 「トポロジの概 要 」(157ページ)                                                 |

#### **HP Service Virtualization ユーザーズ・ガイド** 第6章: 複合アプリケーション・トポロジ

| UI要素                               | 説明                                                                          |
|------------------------------------|-----------------------------------------------------------------------------|
| サーバ                                | 現在サポートされているのは Service Virtualization 埋め込み型サーバのみです。                          |
| Service<br>Virtualization プ<br>ロキシ | サービス検出を実行する前に、Service Virtualization プロキシを使用する設定をクライアント・アプリケーションで行う必要があります。 |

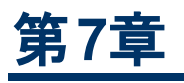

# セキュリティ

本章の内容

| 仮想サービスのセキュリティの概要   | 169 |
|--------------------|-----|
| セキュリティの設定          |     |
| セキュリティのユーザ・インタフェース |     |

### 仮想サービスのセキュリティの概要

本項では, Service Virtualization がセキュリティを処理する方法について説明します。 Service Virtualization は HTTP トランスポート・レベル・セキュリティまたは SOAP メッセージ・レベル・セキュリティ のサブセットのいずれかを使用して, セキュリティ保護されたサービスを仮想化します。

セキュリティは、次の4つのコンポーネントで構成されます。

• 機密保持:データを暗号化します。データの読み出しが可能なのは,最終的な受信者のみです。

Service Virtualization でサービスを学習するには、仮想サービスに渡されたメッセージを復号化する機能と、実サービスに渡すメッセージを暗号化する機能が必要です。

• データ整合性:データに署名します。受信者は、データが転送中に改ざんされていないことを検証 できます。

Service Virtualization には、クライアントと実サービスから受信したメッセージの署名を検証する機能と、クライアントと実サービスに送信するメッセージに署名する機能が必要です。

• 認証: クライアントのID がメッセージとともに転送されます。

Service Virtualization は、受信したクライアント資格情報の検証は行いません。受信する資格 情報がセキュリティ保護されていてそのまま読み出せない場合があるので、資格情報(秘密鍵, ユーザ名とパスワードを含む資格情報)を Service Virtualization の資格情報ストアで定義してお く必要があります。これにより仮想サービスは、セキュリティ保護された値を計算して実サービスに 送信します。

• 承認:認証済みのクライアントが必要な操作を実行できるか検証します。

Service Virtualization は承認処理を行いません。承認ロジックは、実サービスで処理されます。

Service Virtualization では、次のセキュリティ・レベルを設定できます。

トランスポート・セキュリティ:トランスポート・レベルのセキュリティは、ポイント・ツー・ポイントのセキュリティ・メカニズムです。セキュリティが確保されるのは、2つのマシン間を接続するトランスポート・レベルのみです。SSL/TLS(HTTP(S)プロキシ・エージェントまたはHTTPSゲートウェイ・エージェント)がトランスポート・レベルでのデータ整合性と機密性を実現し、HTTP認証メカニズムがトランスポート・レベルでの認証を実現します。

Service Virtualization では、トランスポート認証は、実サービスにアクセスするスタンバイ・モードと 学習モードのみで使用されます。この処理は、HTTPゲートウェイ・エージェントまたはHTTP(S)プ ロキシ・エージェントによって透過的に管理されます。トランスポート認証を使用するには、Service Virtualizationの資格情報ストアで資格情報を正しく設定しておく必要があります。

メッセージ・セキュリティ:メッセージ・レベルのセキュリティは、エンド・ツー・エンドのセキュリティ・メカニズムです。セキュリティはメッセージ・レベルで確保されます。つまり、セキュリティ情報はメッセージ・データの一部として送信され、多数の中継ノード(多数の接続)を経由してもメッセージ・コンテンツが誤って公開されることはありません。

Service Virtualization では、メッセージ・セキュリティは、スタンバイ・モード、学習モード、シミュレーション・モードで使用されます。

• 混合セキュリティ: 混合セキュリティでは、トランスポート・セキュリティで機密性とデータ整合性を実現し、メッセージ・セキュリティでクライアント資格情報を送信します。 このセキュリティ設定では、名

前の末尾が OverTransport であるメッセージ・セキュリティ・モードとHTTPS エージェントを使用する 必要があります。

タスクの詳細については、「セキュリティの設定」(170ページ)を参照してください。

## セキュリティの設定

このタスクでは、仮想サービスのセキュリティを設定する方法について説明します。

- このタスクは、上位レベルのタスクの一環です。詳細については、「Service Virtualizationの使用方法」(20ページ)を参照してください。
- Service Virtualizationのセキュリティの詳細については、「仮想サービスのセキュリティの概要」 (169ページ)を参照してください。

このタスクは次のステップで構成されています。

- 「認証の資格情報の設定」(170ページ)
- 「メッセージ・セキュリティの設定」(170ページ)
- 「トランスポート・セキュリティの設定」(170ページ)

#### 認証の資格情報の設定

ー 部 のサービスでは、トランスポートまたはメッセージのレベルでクライアント認証を実行 する必要 があ ります。このようなサービスを仮想 化 する場合, Service Virtualization は実 サービスへの接続で使用 するクライアント資格情報を認識する必要 があります。ただし、HTTPトランスポート認証(基本,ダイ ジェスト,NTLM)を使用する実サービスが HTTP(S)プロキシ・エージェント経由で仮想 化される場合 は、これに該当しません。この場合、認証要求 が転送されるので、サービスの資格情報 ストアに資 格情報を格納しておく必要はありません。

仮想サービス・エディタで[セキュリティ設定]を展開し, [資格情報ストアの編集]をクリックして設定を 行います。

ユーザ・インタフェースの詳細については、「[資格情報ストアの編集]ダイアログ・ボックス」(179ページ) を参照してください。

#### メッセージ・セキュリティの設定

仮想サービスのメッセージ・セキュリティは、 仮想サービス・エディタで設定します。 タスクの詳細については、「メッセージ・セキュリティの設定」 (170ページ)を参照してください。

#### トランスポート・セキュリティの設定

Service Virtualization のトランスポート認証は、スタンバイ・モードと学習モードで使用され、実サービスにアクセスします。この処理は、HTTPゲートウェイ・エージェントまたはHTTP(S)プロキシ・エージェントによって透過的に管理されます。トランスポート認証を使用するには、Service Virtualizationの資格情報ストアで資格情報を正しく設定しておく必要があります。

タスクの詳細については、「トランスポート・セキュリティの設定」(176ページ)を参照してください。

### メッセージ・セキュリティの設定

このタスクでは、標準設定のメッセージ・セキュリティ・モードを指定する方法について説明します。

- このタスクは、上位レベルのタスクの一環です。詳細については、「セキュリティの設定」(170 ページ)を参照してください。
- Service Virtualizationのセキュリティの詳細については、「仮想サービスのセキュリティの概要」 (169ページ)を参照してください。

仮想サービスのセキュリティ・モードは, 仮想サービス・エディタの[セキュリティ設定]の下にある次のい ずれかを設定できます。

- •「CertificateOverTransport モードの設定」(171ページ)
- 「UserNameOverTransport モードの設定」(172ページ)
- 「MutualCertificate モードの設定」(173ページ)
- 「MutualCertificateDuplex モードの設定」(174ページ)
- 「SupportingCertificateOverTransport モードの設定」(175ページ)

#### CertificateOverTransport モードの設定

このモードでは、HTTPS 経由のバイナリ・トークンを保証サポート・トークンとして使用します。

- トランスポート・セキュリティ・バインド
  - アルゴリズム・スイート: Basic256
  - レイアウト: Strict
- 保証サポート・トークン
  - X509Token(WssX509V3Token10)が必ず受信者に送信されます。
  - インクルード・タイプ: MustSupportRefThumbprint / RequireThumbprintReference

CertificateOverTransport モードを設定するには、次の手順を実行します。

- 1. 前提条件:
  - a. 仮想サービスを作成しておく必要があります。
  - b. Service Virtualization の資格情報ストアには、IDと、使用する各クライアント証明書が必要です。
  - c. 証明書には、秘密鍵が必要です。
- 2. 仮想サービス・エディタで、 [セキュリティ設定]を展開します。 [メッセージ セキュリティ]で[有効]を 選択します。
- 3. [モード]ドロップダウン・リストで[CertificateOverTransport]を選択します。

注: [実サービス ID] や[仮想サービス ID] は設定しないでください。

- 4. [**詳細設定**]をクリックすると[メッセージ セキュリティの詳細設定]ダイアログ・ボックスが開くので, 次の設定を行います。
  - 保護レベル: 暗号化と署名はトランスポート・レベル(HTTPS) で行われるので、この設定は影響しません。

- メッセージ保護順序:暗号化と署名はトランスポート・レベル(HTTPS)で行われるので、この 設定は影響しません。
- メッセージ・セキュリティ・バージョン: WS-Security 1.1 のみがサポート対象となります。この設定 モードでは、インクルード・モードとして拇印トークンを使用しますが、WS-Security 1.0 ではサ ポートされていません。
- 派生キーが必要:この設定は変更しないでください。
- タイムスタンプを含む:要求で受け渡しされる保証サポート・トークンはタイムスタンプ・ヘッダに 署名する必要があるので、この設定を選択する必要があります。
- 返信時にシリアル化された署名トークンを許可:この設定は適用されません。

#### UserNameOverTransport モードの設定

このモードでは、HTTPS 経由でユーザ名トークンを署名付きサポート・トークンとして使用します。

- トランスポート・セキュリティ・バインド
  - アルゴリズム・スイート: Basic256
  - レイアウトは、詳細設定で指定したWS-Security バージョンに応じて異なります。
    - WS-Security 1.0: Lax
    - WS-Security 1.1: Strict
- 保証サポート・トークン
  - UserNameToken(WssUsernameToken10)が必ず受信者に送信されます。

PasswordText トークン・タイプのみがサポート対象です。

#### UserNameOverTransport モードを設定するには、次の手順を実行します。

- 1. 前提条件:
  - a. 仮想サービスを作成しておく必要があります。
  - b. Service Virtualization の資格情報ストアには、IDと、実サービスの認証に使用するユーザと パスワードが必要です。
- 2. 仮想サービス・エディタで, [セキュリティ設定]を展開します。 [メッセージ セキュリティ]で[**有効**]を 選択します。
- 3. [モード]ドロップダウン・リストで, [UserNameOverTransport]を選択します。

注: [実サービス ID]や[仮想サービス ID]は設定しないでください。

- 4. [**詳細設定**]をクリックすると[メッセージ セキュリティの詳細設定]ダイアログ・ボックスが開くので, 次の設定を行います。
  - 保護レベル: 暗号化と署名はトランスポート・レベル(HTTPS) で行われるので, この設定は影響しません。
  - メッセージ保護順序:暗号化と署名はトランスポート・レベル(HTTPS)で行われるので、この 設定は影響しません。
  - メッセージ・セキュリティ・バージョン: セキュリティ・ヘッダで使用するレイアウト:

- WS-Security 1.0 を使用するメッセージ・セキュリティ・バージョンは、セキュリティ・ヘッダのレイ アウトとして Lax を使用します。
- WS-Security 1.1 を使用するメッセージ・セキュリティ・バージョンは、セキュリティ・ヘッダのレイ アウトとして Strict を使用します。
- 派生キーが必要:この設定は適用されません。
- **タイムスタンプを含む**:この設定は,要求と応答にセキュリティ・タイムスタンプを含めるかどうか を制御します。
- 返信時にシリアル化された署名トークンを許可:この設定は適用されません。

#### MutualCertificate モードの設定

このモードでは非対称セキュリティ・バインド(WS-Security 1.0)を使用します。 クライアント証明書と サーバ証明書を両方使用することによって, セキュリティ保護されていないトランスポート(HTTP)を経 由するメッセージのセキュリティを確保します。

- 非対称セキュリティ・バインド
  - イニシエータ・トークン: X509Token(WssX509V3Token10)が必ず受信者に送信されます。
  - 受信者トークン: X509Token(WssX509V3Token10)は含まれません。
  - アルゴリズム・スイート: Basic256
  - レイアウト: Strict
  - トークンのインクルード・タイプ:
    - MustSupportRefKeyIdentifier
    - MustSupportRefIssueSerial

#### MutualCertificate モードを設定するには、次の手順を実行します。

- 1. 前提条件:
  - a. 仮想サービスを作成しておく必要があります。
  - b. Service Virtualization の資格情報ストアには、IDと実サービスの証明書が必要です。

証明書に秘密鍵が含まれていない場合、資格情報ストアに仮想サービスのIDと、秘密鍵を含む証明書が必要です。

- c. 資格情報ストアには、IDと、使用する各クライアント証明書が必要です。
- d. クライアント証明書には,秘密鍵が必要です。
- 2. 仮想サービス・エディタで, [セキュリティ設定]を展開します。 [メッセージ セキュリティ]で[**有効**]を 選択します。
- 3. [モード]ドロップダウン・リストで, [MutualCertificate]を選択します。
- 4. [実サービス ID]ドロップダウン・ボックスで, [資格情報ストア]で設定する ID を選択します。

実サービスのIDに秘密鍵付きの証明書がない場合、または仮想サービスに別のIDを使用したい場合は、資格情報ストアで仮想サービスIDに設定したIDを選択します。このIDには、秘密鍵付き証明書が必要です。

5. [詳細設定]をクリックすると[メッセージ セキュリティの詳細設定]ダイアログ・ボックスが開くので,

次の設定を行います。

- 保護レベル:各メッセージに適用するセキュリティ・レベルを設定します。
- メッセージ保護順序:メッセージのセキュリティ保護について、操作の実行順序を設定します。
- メッセージ・セキュリティ・バージョン: WS-Security 1.0 のみを使用します。
- 派生キーが必要:この設定は変更しないでください。
- タイムスタンプを含む:この設定は,要求と応答にセキュリティ・タイムスタンプを含めるかどうか を制御します。
- 返信時にシリアル化された署名トークンを許可:この設定は適用されません。

#### MutualCertificateDuplex モードの設定

このモードでは非対称セキュリティ・バインド(WS-Security 1.0と1.1)を使用します。クライアント証明書とサーバ証明書を両方使用することによって、セキュリティ保護されていないトランスポート(HTTP)を経由するメッセージのセキュリティを確保します。MutualCertificateDuplex セキュリティ・モードは、送信者が署名したトークンをイニシェータに戻す点で、MutualCertificateと異なります。

- 非対称セキュリティ・バインド
  - イニシエータ・トークン: X509Token(WssX509V3Token10)が必ず受信者に送信されます。
  - 受信者トークン: X509Token(WssX509V3Token10) が必ずイニシエータに送信されます。
  - アルゴリズム・スイート: Basic256
  - レイアウト: Strict
  - トークンのインクルード・タイプは、詳細設定で指定したWS-Security バージョンによって異なります。
    - WS-Security 1.0
      - MustSupportRefKeyIdentifier
      - MustSupportRefIssueSerial
    - WS-Security 1.1
      - MustSupportRefThumbprint / RequireThumbprintReference

#### MutualCertificateDuplex モードを設定するには、次の手順を実行します。

- 1. 前提条件:
  - a. 仮想サービスを作成しておく必要があります。
  - b. Service Virtualization の資格情報ストアには、IDと実サービスの証明書が必要です。

証明書に秘密鍵が含まれていない場合、資格情報ストアに仮想サービスのIDと、秘密鍵を含む証明書が必要です。

- c. 資格情報ストアには、IDと、使用する各クライアント証明書が必要です。
- d. クライアント証明書には、秘密鍵が必要です。
- 2. 仮想サービス・エディタで, [セキュリティ設定]を展開します。 [メッセージ セキュリティ]で[**有効**]を 選択します。

- 3. [モード]ドロップダウン・リストで, [MutualCertificateDuplex]を選択します。
- 4. [実サービス ID]ドロップダウン・ボックスで, [資格情報ストア]で設定する ID を選択します。

実サービスのIDに秘密鍵付きの証明書がない場合,または仮想サービスに別のIDを使用したい場合は,資格情報ストアで仮想サービス IDに設定した IDを選択します。このIDには,秘密鍵付き証明書が必要です。

- 5. [**詳細設定**]をクリックすると[メッセージ セキュリティの詳細設定]ダイアログ・ボックスが開くので, 次の設定を行います。
  - 保護レベル:各メッセージに適用するセキュリティ・レベルを設定します。
  - メッセージ保護順序:メッセージのセキュリティ保護について,操作の実行順序を設定します。
  - メッセージ・セキュリティ・バージョン:バイナリ・トークンを要求メッセージで参照する方法を定義します。
    - メッセージ・セキュリティ・バージョンとして WS-Security 1.0 を使用する場合,証明書の発行者のシリアル番号またはキー識別子が必要です。
    - メッセージ・セキュリティ・バージョンとして WS-Security 1.1を使用する場合,証明書の拇印が必要です。
  - 派生キーが必要:この設定は変更しないでください。
  - タイムスタンプを含む:この設定は、要求と応答にセキュリティ・タイムスタンプを含めるかどうか を制御します。
  - 返信時にシリアル化された署名トークンを許可:受信者が署名するトークンは必ずイニシェー タに戻されるので、この設定を選択する必要があります。

#### SupportingCertificateOverTransport モードの設定

このモードでは、HTTPS 経由のバイナリ・トークンをサポート・トークンとして使用します。

- トランスポート・セキュリティ・バインド
  - アルゴリズム・スイート: Basic256
  - レイアウト: Strict
- 保証サポート・トークン
  - X509Token(WssX509V3Token10)が必ず受信者に送信されます。
  - インクルード・タイプ: MustSupportRefThumbprint / RequireThumbprintReference

#### SupportingCertificateOverTransport モードを設定するには、次の手順を実行します。

- 1. 前提条件:
  - a. 仮想サービスを作成しておく必要があります。
  - b. Service Virtualization の資格情報ストアには、IDと、使用する各クライアント証明書が必要です。
- 2. 仮想サービス・エディタで、 [セキュリティ設定]を展開します。 [メッセージ セキュリティ]で[**有効**]を 選択します。
- 3. [モード]ドロップダウン・リストで, [SupportingCertificateOverTransport]を選択します。

注:

- [実サービス ID]や[仮想サービス ID]は設定しないでください。
- このモードでは,詳細設定はサポートされません。

## トランスポート・セキュリティの設定

このタスクでは、仮想サービスでトランスポート・セキュリティを設定する方法について説明します。

- このタスクは、上位レベルのタスクの一環です。詳細については、「セキュリティの設定」(170 ページ)を参照してください。
- Service Virtualizationのセキュリティの詳細については、「仮想サービスのセキュリティの概要」 (169ページ)を参照してください。

トランスポート・レベルのセキュリティは, HTTP ベースのエージェントによってすべて処理されます。 仮想 サービスと実サービスは, HTTP 認証を使って不正アクセスを回避できます。 サービスで使用可能な 認証には, 基本, ダイジェスト, NTLM の各認証, HTTPS 相互認証があります。

このタスクには次の内容が含まれます。

- 「HTTPSと相互認証」(176ページ)
- 「HTTP(S) プロキシ・エージェントによる HTTP 認証」(177ページ)
- 「HTTP/HTTPS ゲートウェイ・エージェントによる HTTP 認証」(177ページ)
- 「HTTP 認証で使用する Windows アカウント」(178ページ)

#### HTTPSと相互認証

HTTPS でセキュリティ保護されているサービスは、HTTPS ゲートウェイ・エージェントまたはHTTP(S) プロキシ・エージェントのいずれかによってサポートされます。いずれのエージェントもHTTPS 相互認証 をサポートします。相互認証では、クライアントはクライアント証明書を使って自己認証を行いま す。HTTPS 相互認証を使用するには、仮想サービスにアクセスする各クライアントが使用するクライ アント証明書とその秘密鍵を資格情報ストアに追加しておく必要があります。認証の資格情報の 設定については、「「資格情報ストアの編集]ダイアログ・ボックス」(179ページ)を参照してください。

HTTPS ゲートウェイ・エージェントでの HTTPS 相互認証は、クライアントのオペレーティング・システム によって処理されます。したがって、使用中のすべてのクライアント証明書を発行した証明機関の証 明書を、ローカル・コンピュータの信頼されたルート証明機関ストアにインポートする必要があります。

証明機関の証明書をローカル・システムの証明書ストアにインポートするには,次の手順を実行します。

- 1. コマンド・ラインまたは Windows の[スタート]メニューの検索 バーに mmc と入力し, Microsoft 管理コンソールを起動します。
- 2. [ファイル]メニューから[スナップインの追加と削除]を選択します。
- 3. 利用可能なスナップインのリストから、[証明書]を選択して[追加]をクリックします。次の画面が 開いたら[コンピューター アカウント]を選択して[ローカルコンピューター]を選択します。[完了] をクリックします。

- 4. 証明書をインポートするには、下の図のように、[証明書(ローカルコンピューター)]ノードを展開します。[信頼されたルート証明機関]の下にある証明書を右クリックし、[すべてのタスク]>[インポート]を選択します。
- 5. 画面の指示に従って証明書をインポートします。

| 嘉コンソール1 - 「コンソール ルート¥証明書(ローカル コンピューター)¥信頼されたルート証明機関¥証明書]                                                                                                    |         |                                                                                                    |                                      |         |
|----------------------------------------------------------------------------------------------------|---------|----------------------------------------------------------------------------------------------------|--------------------------------------|---------|
| 🚰 ファイル(F) 操作(A) 表示(V) お気                                                                                                    | に入り(0   | ) ウィンドウ(W) ヘルプ(H)                                                                                                    |                                      |         |
|                                                                                                    |         |                                                                                                    |                                      |         |
| 📔 コンソール ルート                                                                                                    | 発行的     | £ _                                                                                                    | 発行者                                  | 有効期     |
| 🖂 🗊 証明書 (ローカル コンピューター)                                                                                                    | 🗔 Ba    | altimore CyberTrust Root                                                                                                    | Baltimore CyberTrust Root            | 2025/05 |
| 🖹 📔 個人                                                                                                    | 🗐 Ce    | ertum CA                                                                                                    | Certum CA                            | 2027/06 |
| 🧰 証明書                                                                                                    | i 🗐 Cik | ass 3 Public Primary Certificat                                                                                                    | Class 3 Public Primary Certificatio  | 2028/08 |
| 🗆 📔 信頼されたルート証明機関                                                                                                    | i 🗐 Cik | ass 3 Public Primary Certificat                                                                                                    | Class 3 Public Primary Certificatio  | 2004/01 |
| 🔤 証 🧧 すべてのタスク(K)                                                                                                    | •       | インポート(I) prosoft Cor                                                                                                    | Copyright (c) 1997 Microsoft Corp.   | 1999/12 |
|                                                                                                    |         | unax secure Certinicate Autho                                                                                                    | Equifax Secure Certificate Authority | 2018/08 |
| Ⅰ □ 甲間証 表示(V)                                                                                                    | • •     | pTrust Global CA                                                                                                    | GeoTrust Global CA                   | 2022/05 |
| 田 🔜 1言釈され ここから新たしい アインドウ                                                                                                    | (W)     | DBALIZATION2                                                                                                    | GLOBALIZATION2                       | 2017/11 |
| 田 🛄 1言親C4 新しいタスクパッド表示(                                                                                                    | T)      | DBALIZATION2                                                                                                    | GLOBALIZATION2                       | 2018/04 |
| 田 🔜 リートノー                                                                                                    |         | DBALIZATION2                                                                                                    | GLOBALIZATION2                       | 2017/10 |
| 国 III III III III III IIII IIII IIII                                                                                                    |         | DBALIZATION2                                                                                                    | GLOBALIZATION2                       | 2018/04 |
|                                                                                                    |         | DBALIZATION2                                                                                                    | GLOBALIZATION2                       | 2017/11 |
| □ □ (1) □ □ (1) □ □ (1) □ (1)< |         | OBALIZATION2                                                                                                    | GLOBALIZATION2                       | 2018/04 |
|                                                                                                    |         | a second second s |                                      |         |

#### HTTP(S) プロキシ・エージェントによる HTTP 認証

プロキシ・エージェントを使用し、スタンバイ・モードまたは学習モードで仮想サービスを実行する場合,認証は完全に透過的に実行されるので、仮想サービスの追加設定は必要ありません。セキュリティ・ハンドシェイク全体がクライアントから実サービスにプロキシ経由で渡され、クライアント資格情報 は実サービスのみによって検証されます。

サービスがシミュレート・モードの場合, HTTP 認証は使用されません。

#### HTTP/HTTPS ゲートウェイ・エージェントによる HTTP 認証

ゲートウェイ・エージェントを使用し、スタンバイ・モードまたは学習モードで仮想サービスを実行する場合、クライアントは仮想サービスに対して認証を行い、仮想サービスは実サービスに対して認証を行います。 仮想サービスには、クライアントの資格情報を認証し、実サービスに送信する必要があります。 つまり、仮想サービスが使用するすべてのユーザ名とパスワードが資格情報ストア内に保管されていなければなりません。

この認証は、次の手順で設定します。

1. サービスに対して認証を行うすべてのユーザを,仮想サービスを実行する Windows システム上に 設定しておく必要があります。ユーザは、マシンのローカル・ユーザとして追加するか、コンピュータ が所属するドメインに追加します。ユーザ名とパスワードは、実サービスへの認証でクライアントが 使用するものと同じ設定にします。

**注**:HTTP ダイジェスト認証を使用できるのは、ドメイン・ユーザのみであり、ローカル・ユーザには 使用できません。ドメインには、逆暗号化されたパスワードが必要です。詳細については、IISの ドキュメントを参照してください。

2. 実サービスへの要求を委任するには(学習モードやスタンバイ・モードの間),サービスの資格情

報ストアにユーザ名とパスワードを保存しておく必要があります。

- a. 仮想サービス・エディタで[セキュリティ設定]を展開し, [資格情報ストアの編集]をクリックします。
- b. [ID の追加]をクリックします。
- c. ID の詳細情報を入力し,必要に応じて証明書を指定します。
- d. [OK]をクリックするとID が追加されます。もう一度[OK]をクリックすると、資格情報ストアが 閉じます。

**注**:HTTP 基本認証を使用する場合,資格情報ストアにない資格情報が自動検出されるので,問題リストの修正コマンドで簡単に追加できます。

サービスがシミュレート・モードの場合, HTTP 認証は使用されません。

#### HTTP 認証で使用する Windows アカウント

HTTP/HTTPS ゲートウェイ・エージェントでは、基本、ダイジェスト、NTLM 認証は次の条件を満たす Windows アカウントのみでサポートされます。

- Service Virtualization を実行するコンピュータがサービス・ホストと同じドメイン内にある場合,ア プリケーションを実行するマシンにドメイン・ユーザがログインできることを確認してください。実サー ビスで認証されたクライアンは,仮想サービスを実行するマシンで認証可能である必要があります。
- 2. マシンを同じドメインに配置できない場合は、ローカル Windows アカウントまたはドメイン・ユー ザ・アカウント(ドメイン・ユーザは、アプリケーションを実行するマシンにログイン可能である必要が あります)を作成し、サービスの認証でクライアントが使用する名前と同じ名前を割り当てます。

**注:** HTTP ダイジェスト認証を使用する場合は、ローカル・ユーザ・アカウントでは認証できないの でドメイン・ユーザのみを使用してください。

### セキュリティのユーザ・インタフェース

本項の内容

| [資格情報ストアの編集]ダイアログ・ボックス        |  |
|-------------------------------|--|
| 「メッセージ セキュリティの詳細設定]ダイアログ・ボックス |  |

### [資格情報ストアの編集]ダイアログ・ボックス

このダイアログ・ボックスでは、選択したサービスについて、資格情報ストア内のユーザまたは資格情報を追加、変更、削除します。

| 19 資格情報ストアの編集                                            | ? × |
|----------------------------------------------------------|-----|
|                                                          |     |
| Shopping Cart の資格情報ストアのユーザまたはサービスの ID の追加、変更、または削除を行います。 |     |
|                                                          |     |
| 「 」 コーザタ パスワード 証明書                                       | . 1 |
| hpquest hpquest *****                                    | · 1 |
|                                                          | -   |
|                                                          |     |
|                                                          |     |
|                                                          |     |
|                                                          |     |
|                                                          |     |
|                                                          | - 1 |
|                                                          |     |
| OK キャン                                                   | セル  |
|                                                          |     |

| アクセス方<br>法 | 仮想サービス・エディタで[セキュリティ設定]を展開し, [資格情報ストアの編集]をクリックします。                                                                                                    |
|------------|----------------------------------------------------------------------------------------------------|
| 重要な情<br>報  | HTTP(S) ゲートウェイ・エージェント経由のトランスポート・セキュリティで使用する資格情報を作成する場合, 仮想サービスのユーザは有効な Windows アカウント・ユー<br>ザでなければなりません。この Windows アカウントには, 次のいずれかを使用できます。                      |
|            | • ドメイン·アカウント:このアカウントは、自動的にサポートされます。                                                                                                    |
|            | <ul> <li>ローカル・アカウント: ローカルの Windows アカウントが存在しない場合</li> <li>は、Service Virtualization Designer またはスタンドアロン・サーバをホストするマシン上で作成します。 同じユーザ名 とパスワードを使用してください。</li> </ul> |
| 関連タスク      | 「セキュリティの設定」(170ページ)                                                                                                    |
| 参照情報       | 「仮想サービスのセキュリティの概要」(169ページ)                                                                                                    |

次にユーザ・インタフェースの要素について説明します(ラベルのない要素は、山括弧で囲んで表記してあります)。

| UI 要素          | 説明                                    |
|----------------|---------------------------------------|
| <ユーザ・グ<br>リッド> | このサービスで定義されている資格情報ストアのユーザと資格情報を表示します。 |

| UI要素   | 説明                                                                                                    |
|--------|----------------------------------------------------------------------------------------------------|
| ID の追加 | [ID の追加]ダイアログ・ボックスが開き,資格情報ストアに追加するユーザを新規<br>作成できます。                                                                                                    |
|        | ユーザ名 とパスワードを入力します。この資格情報は、Windows アカウント(トランス<br>ポート・セキュリティの場合は、基本、ダイジェスト、NTLM のいずれか)、または実<br>サービスで使用するほかのタイプのユーザ資格情報(メッセージ・セキュリティの場合)<br>のいずれかです。       |
|        | [パスワードの表示]をクリックするとパスワードが表示されます。                                                                                                    |
|        | 参照ボタンをクリックして, 追加する証明書を選択します。 サポートされる証明書の<br>タイプは, .pfs, .p12, .cer, .der, .crt です。 [ <b>OK</b> ]をクリックします。 資格情報の秘密<br>鍵にパスワードが必要な場合は, パスワード入力プロンプトが開きます。 |
| 編集     | ユーザ資格情報を編集します。ユーザを選択して[ <b>編集</b> ]をクリックすると, [ID の編<br>集]ダイアログ・ボックスが開きます。                                                                               |
| 削除     | ユーザ資格情報を削除します。グリッドでユーザを選択し、 [削除]をクリックします。                                                                                                    |
| インポート  | ID を選択してサービスに追加します。                                                                                                    |
|        | [ID のインポート]ダイアログ・ボックスで, [ <b>サービス</b> ]の下 にある仮 想 サービスの中 から,インポートしたい ID を含むサービスを選 択します。 [ID]で,仮 想 サービスにイン<br>ポートする ID を選 択します。                           |

## [メッセージ セキュリティの詳細設定]ダイアログ・ボックス

このダイアログ・ボックスでは、メッセージ・セキュリティの詳細設定オプションを指定します。

| 🔞 メッセージ セキュリティの詳細設定 🔹 😵 😵                                                                                                    |
|----------------------------------------------------------------------------------------------------|
| 保護レベル(P): EncryptAndSign ・<br>メッセージ保護順序( <u>O</u> ): SignBeforeEncryptAndEncr ・                                                                                                    |
| <ul> <li>スッピーシ ビキュリティ ハーション(v). [Wissecurity (Wissecurity (Wiss</li></ul> |
| OK キャンセル                                                                                                    |

| アクセス<br>方法 | 仮想サービス・エディタで, [セキュリティ設定]の下にある基本メッセージ・セキュリティ・オ<br>プションを指定し, [ <b>詳細設定</b> ]をクリックします。 |
|------------|-------------------------------------------------------------------------------------|
| 関連タ<br>スク  | 「メッセージ・セキュリティの設定」(170ページ)                                                           |
| 参照<br>情報   | 「仮想サービス・エディタ」 (83ページ)                                                               |
| UI要素                          | 説明                                                                                                    |
|-------------------------------|----------------------------------------------------------------------------------------------------|
| 保護レベル                         | 各 メッセージに適用するセキュリティ・レベル。この設定には、サービス・スコー<br>プのレベルがあります。すべてのメッセージのセキュリティ要件は同じでなけれ<br>ばなりません。<br>オプションは次のとおりです。 |
|                               | <ul> <li>なし</li> </ul>                                                                                      |
|                               | • Sign:                                                                                                    |
|                               | EncryptAndSign:                                                                                             |
| メッセージ保護順序                     | メッセージをセキュリティ保護する操作の実行順序。オプションは次のとおり<br>です。                                                                  |
|                               | SignBeforeEncrypt:                                                                                          |
|                               | SignBeforeEncryptAndEncryptSignature:                                                                       |
|                               | EncryptBeforeSign:                                                                                          |
| メッセージ・セキュリ<br>ティ・バージョン        | セキュリティ保護を規定するWS-*仕様。                                                                                        |
| 派生キーが必要                       | サポート・トークンは、派生キーを使用する必要があります。                                                                                |
| タイムスタンプを含む                    | メッセージにはセキュリティ・タイムスタンプが必要です。                                                                                 |
| 返信時にシリアル化<br>された署名トークン<br>を許可 | 応答に, メッセージの署名に使用するサービス・トークンを含めることができます。 この設定は, 非対称セキュリティ・バインドのみに適用されます。                                     |

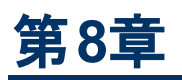

# HP テスト自動化ツールの統合

本章の内容

| HP テスト 自動 化 ツールの統 合 の概 要               | . 183 |
|----------------------------------------|-------|
| Unified Funtional TestingとService Test | 183   |
| Performance Center と Load Runner       | . 183 |
| パフォーマンス・カウンタ                           | 184   |

## HP テスト自動化ツールの統合の概要

Service Virtualization は, HP テスト自動化ツールと統合できます。 仮想サービスの管理にはテストを使用し, 仮想サービスが公開するパフォーマンス・モニタをパフォーマンス・テスト・ツールが使用します。

**注**: ツールを統合するには、仮想サービスを Service Virtualization Server にデプロイする必要があります。 埋め込み型サーバ上にデプロイされている仮想サービスとの統合は、 サポートされていません。 HP Service Virtualization Server の詳細については、 『HP Service Virtualization インストール・ガイド』を参照してください。

Service Virtualization は、HP Unified Functional Testing, HP Service Test, HP LoadRunner, HP Performance Center と統合できます。現在のサポート対象バージョンについては、次のHP ソフトウェア・サポート・オンライン Web サイトの統合のページを参照してください。http://support.openview.hp.com/sc/solutions/index.jsp(英語サイト)

### Unified Funtional Testing & Service Test

Service Virtualization プロジェクトは, HP Unified Functional Testing(UFT) および HP Service Test と統合できます。詳細については, HP が提供する各 アプリケーションのドキュメントを参照してください。

プロジェクトを統合すると、仮想サービスはテストの管理対象になります。

- テストを開始すると、シミュレーションも開始します。 仮想 サービスが Service Virtualization Server にすでにデプロイされていることを確認してください。
- テストで使用するデータ・モデルとパフォーマンス・モデルを選択します。
- テスト中,実サービスを使用するシミュレート・モードまたはスタンバイ・モードが選択されます。

### Performance Center & Load Runner

Service Virtualization プロジェクトは, Performance Center または Load Runner のシナリオに統合で きます。詳細については, Performance Center または Load Runner のドキュメントを参照してください。

プロジェクトを統合すると、仮想サービスはテストの管理対象になります。

- テストを開始すると、シミュレーションも開始します。 仮想 サービスが Service Virtualization Server にすでにデプロイされていることを確認してください。
- テストで使用するデータ・モデルとパフォーマンス・モデルを選択します。
- テスト中,実サービスを使用するシミュレート・モードまたはスタンバイ・モードが選択されます。

仮想サービスによって公開されたパフォーマンス・モニタは、すぐに Performance Center Controller また は Load Runner Controller で使用されます。Service Virtualization によって公開されたパフォーマン ス・モニタには、Services と Operations という名前が割り当てられます。

- Services パフォーマンス・カウンタは, 各 仮 想 サービスの測 定 データを提供します。
- Operations パフォーマンス・モニタは, 仮想 サービスとサービス操作 それぞれのデータを提供します。

詳細については、「パフォーマンス・カウンタ」 (184ページ)を参照してください。

## パフォーマンス・カウンタ

Service Virtualization のメッセージ処理の監視には、事前定義のパフォーマンス・カウンタを使用します。パフォーマンス・カウンタは、Service Virtualization Designer または Service Virtualization Server のインストール時に作成されます。作成したカウンタは、Windows パフォーマンス・モニタで表示できます。また、リモート・マシンで稼働する Service Virtualization の監視にも、パフォーマンス・カウンタを使用できます。Designer とServer の両方をアンインストールすると、カウンタも Windows システムから削除されます。

本項の内容

- 「パフォーマンス・カウンタのタイプ」(184ページ)
- 「パフォーマンス・カウンタのインスタンス」(185ページ)
- •「リモート監視」(186ページ)

### パフォーマンス・カウンタのタイプ

Service Virtualization パフォーマンス・カウンタには、HP Service Virtualization - Services とHP Service Virtualization - Operations という2つのタイプがあり、Windows パフォーマンス・モニタに追加できます。この2タイプのパフォーマンス・カウンタには、次のような特徴があります。

• Services パフォーマンス・カウンタは, 各 仮 想 サービスの測 定 データを提供します。

• Operations パフォーマンス・カウンタは, 仮想サービスとサービス操作それぞれのデータを提供します。

Designer とServer の両方がこの2タイプのパフォーマンス・カウンタを共有します。 つまり, Designer と Server はいずれも同じカウンタにデータを書き込みます。

| 次に, Services パフォーマンス | く・カウンタを示します。 |
|----------------------|--------------|
|----------------------|--------------|

| カウンタ名                         | 説明                                          | 単位         |
|-------------------------------|---------------------------------------------|------------|
| Throughput                    | 仮想サービスのデータ容量。                               | MB/<br>秒   |
| HitRate                       | 仮想サービスが処理する要求と応答の数。                         | ヒット<br>数/秒 |
| AverageResponseTime           | 仮想サービスが要求を処理して応答を返すまで<br>の平均時間。             | ミリ秒        |
| DataSimulationAccuracy        | 仮想サービスが行う実サービスのデータ・モデル・エ<br>ミュレーションの精度。     | %          |
| PerformanceSimulationAccuracy | 仮想サービスが行う実サービスのパフォーマンス・モ<br>デル・エミュレーションの精度。 | %          |

#### 次に, Operations パフォーマンス・カウンタを示します。

| カウンタ名               | 説明                              | 単位         |
|---------------------|---------------------------------|------------|
| Throughput          | 仮想サービス操作のデータ容量。                 | MB/秒       |
| HitRate             | 仮想サービス操作が処理する要求と応答の数。           | ヒット数/<br>秒 |
| AverageResponseTime | 仮想サービスが,操作の要求を処理して応答を返すまでの平均時間。 | ミリ秒        |

### パフォーマンス・カウンタのインスタンス

Service Virtualization は, Service Virtualization Designer の埋め込み型サーバまたは Service Virtualization Server でローカルにデプロイされた仮想サービスごとに、すべてのパフォーマンス・カウンタのインスタンスを生成します。

インスタンス名は、次の形式で作成されます。

- サービス: <サービス名>
- 操作:<サービス名>\_<操作名>

たとえば、HelloWorld という名前のローカルにデプロイされた仮想サービスがあり、HelloとBye という名前の2つの操作がある場合、ローカル・システムには次のパフォーマンス・カウンタ・インスタンスが生成されます。

| カウンタの種<br>類 | カウンタ名                         | カウンタのイン              | ノスタンス名             |
|-------------|-------------------------------|----------------------|--------------------|
|             |                               | Hellowor             | d サービス             |
| Services    | AverageResponseTime           | helloworld           |                    |
|             | HitRate                       | helloworld           |                    |
|             | Throughput                    | helloworld           |                    |
|             | DataSimulationAccuracy        | helloworld           |                    |
|             | PerformanceSimulationAccuracy | helloworld           |                    |
|             |                               | Hello 操<br>作         | Bye 操作             |
| Operations  | AverageResponseTime           | helloworld_<br>hello | helloworld_<br>bye |
|             | HitRate                       | helloworld_<br>hello | helloworld_<br>bye |
|             | Throughput                    | helloworld_<br>hello | helloworld_<br>bye |

### リモート監視

リモート・マシンで稼働する Service Virtualization の監視にもパフォーマンス・カウンタを使用できます。

パフォーマンス・カウンタにリモート・アクセスするには、 リモート・マシン上の権限を割り当てた Windows ユーザ・アカウントを使用する必要があります。 このアカウントは、次の方法で作成できます。

- 自動: Service Virtualization のインストール中に、適切な権限を割り当てたユーザ・アカウントを自動作成するオプションを選択できます。詳細については、『HP Service Virtualization インストール・ガイド』を参照してください。
- 手動: Windows ユーザ・アカウントを手動で作成する場合は、作成したユーザをWindows の標準設定グループ(パフォーマンス・モニタ・ユーザ)に追加する必要があります。Windows XP では、 管理者グループに追加します。

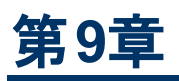

## バージョン管理のサポート

本章の内容

| Subversion( SVN) のサポートの概要 | 188   |
|---------------------------|-------|
| SVN の操 作                  | . 188 |

## Subversion(SVN)のサポートの概要

仮想化プロジェクトのバージョン管理は, Service Virtualization Designer から実行できます。Service Virtualization は, TortoiseSVN クライアントを使用することにより, Apache Subversion との統合をサポートします。

バージョン管理を行っている仮想化プロジェクトを開くと、Service Virtualization Designer で SVN の標準オプションが利用可能になります。また、このオプションによって TortoiseSVN インタフェースが開き、仮想化プロジェクトからバージョンを管理できるようになります。SVN の機能の詳細については、TortoiseSVN のドキュメントを参照してください。

タスクの詳細については、「SVNの操作」(188ページ)を参照してください。

### SVN の操作

このタスクでは, SVN によるバージョン管理の対象となる仮想化プロジェクトを操作する方法について 説明します。

詳細については、「Subversion(SVN)のサポートの概要」(188ページ)を参照してください。

このタスクは次のステップで構成されています。

- •「前提条件」(188ページ)
- 「仮想化プロジェクトのチェックアウト」(188ページ)
- •「バージョン管理対象プロジェクトを開く」(188ページ)
- 「バージョン管理」(189ページ)
- •「バージョン・ステータスの表示」(189ページ)

#### 前提条件

- SVN との統合では、TortoiseSVN バージョン 1.7 を Service Virtualization Designer マシンにイン ストールする必要 があります。TortoiseSVN は、http://tortoisesvn.net(英語サイト)からダウン ロードできます。
- 2. TortoiseSVN を使用して, 仮想化プロジェクトまたはソリューションをチェックインします。

#### 仮想化プロジェクトのチェックアウト

仮想化プロジェクトは, SVN リポジトリにコミットする必要があります。

メイン・メニューで, **[ファイル]> [チェックアウト**]を選択します。 TortoiseSVN のユーザ・インタフェースが 開いたら, プロジェクトをファイル・システムにチェックアウトします。

### バージョン管理対象プロジェクトを開く

プロジェクトまたはソリューションを開く操作や,既存のソリューションにプロジェクトを追加する操作を実行できます。

- 1. 次のいずれかを選択します。
  - 既存のプロジェクトまたはソリューションを開く:メイン・メニューで、 [プロジェクト/ソリューションを開く]を選択します。
  - 既存のプロジェクトをソリューションに追加する: [プロジェクト]表示枠で, ソリューションを右ク リックしてから[追加]>[既存のプロジェクト]を選択します。
- 2. ファイル・システム上で, チェックアウトしたプロジェクトを選択します。

#### バージョン管理

バージョン管理の対象になっている仮想化プロジェクトを開くと、Service Virtualization Designer で SVNの標準アクションを実行できるようになります。

次のいずれかを選択します。

- 仮想化エクスプローラで、プロジェクト名を右クリックして SVN アクションを選択します。
- メイン・メニューで[表示]>[プロジェクト]を選択すると、[プロジェクト]表示枠が開きます。ソリューションまたはプロジェクトを右クリックし、SVN アクションを選択します。

次のオプションを選択できます。

- コミット:変更内容をSVN リポジトリにコミットします。
- 元に戻す:前回の更新以降の変更内容を取り消します。
- Subversion: サブ・メニューを開きます。ほかに実行できる SVN アクションが表示されます。

TortoiseSVN のユーザ・インタフェースが開き、 プロジェクトのバージョン管理を実行できます。 SVN アクションの詳細については、 TortoiseSVN のドキュメントを参照してください。

### バージョン・ステータスの表示

メイン・メニューで[表示]>[プロジェクト]を選択すると、[プロジェクト]表示枠が開きます。プロジェクトのファイルに適用されているバージョン管理の状態は、SVN アイコンで表示されます。

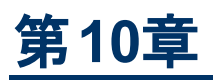

# トラブルシューティング

本章の内容

| 実行時ビューのエラー                | . 191 |
|---------------------------|-------|
| HTTPS クライアント 接続の中断        | . 191 |
| クライアントでの HTTP プロキシの設 定    | 191   |
| Designer での HTTP プロキシの設 定 | . 194 |
| Designer の応答速度の低下         | . 196 |

## 実行時ビューのエラー

モードを変更すると、選択したデータ・モデルが実行時ビューに反映されません。

問題:サービス・エディタでシミュレート・モデルを選択し, 実行ビューで新しく学習またはシミュレーションを開始すると, 新しいシミュレーションではなく, 前に実行した学習/シミュレーションのシミュレーション・モデルが使用されます。

**解決策**:実行時ビューは,サービス・モードの変更のみに使用し,設定変更には使用しないようにします。シミュレーション・モデルを変更するには,サービス・エディタを開いて新しいシミュレーション・モデルを選択し,サービス・エディタから新しい学習/シミュレーションを開始してください。

「My Service」という名前のサービスの学習を開始できません。

問題:サービス設定では、実データ・モデルまたはパフォーマンス・モデルを選択する必要があります。

解決策: データ・モデルとパフォーマンス・モデルをすべてサービス設定から削除した状態で, 実行時 ビューから新しく学習セッションまたはシミュレーション・セッションを開始しようとすると, このエラーが発生 します。この問題を解決するには, データ・モデルまたはパフォーマンス・モデルを新規作成し, サービ ス・エディタから新しい学習セッションまたはシミュレーション・セッションを開始してください。

## HTTPS クライアント 接続の中断

問題: Service Virtualization を Windows XP マシンまたは Windows 2003 マシンで実行する と、HTTPS エンドポイントにデプロイされている仮想 サービスへのクライアント接続が中断し、SSL\_ ERROR\_RX\_RECORD\_TOO\_LONG というエラー・メッセージが表示されます。 クライアントは実サービスに 問題なく接続できます。

**解決策**:いくつか解決方法があるので, http://support.microsoft.com/default.aspx?scid=kb;EN-US;933430(英語サイト)を参照してください。Windows 2003環境ではサポート技術情報の記事に記載されているすべての回避方法を適用できますが, Windows XP の場合は1番目または2番目の方法のみを使用できます。

## クライアントでの HTTP プロキシの設定

問題:仮想サービスをプロキシ・エージェントに作成すると,ユーザはメッセージを記録できなくなります。 す。

解決策: クライアントで HTTP プロキシを設定します。

次の例はすべて, アドレス hostname, ポート 6071 でリッスンするプロキシ・サーバ HTTP(S) プロキシ・ エージェントを使用する場合のクライアント設定を示しています。

本項の内容

- .Net クライアント での HTTP プロキシ
- Java クライアントでの HTTP プロキシ
- WebLogic での HTTP プロキシ
- WebSphere での HTTP プロキシ
- JBoss での HTTP プロキシ

.Net クライアント での HTTP プロキシ

.Net クライアントは,標準設定のプロキシ・サーバまたはユーザ指定のプロキシ・サーバを使用する設 定が可能です。

標準設定のプロキシ・サーバを使用する場合, HTTP プロキシ・エージェントの設定を使って標準設定のプロキシ・サーバを設定します。この設定は, MS Windows または Internet Explorer の[インター ネットのプロパティ]> [接続]> [LAN の設定]> [プロキシ サーバー]で行います。次に, 標準設定 のプロキシを使用する設定をクライアントで行う必要があります。この設定は, アプリケーションの設定 ファイル内にある <defaultProxy> 要素で行います。

<configuration>

<system.net>

<defaultProxy enabled="true">

<proxy usesystemdefault="true"/>

</defaultProxy>

</system.net>

</configuration>

#### または、バインド要素でバインドを設定します。

<configuration>

<system.serviceModel>

<bindings>

<basicHttpBinding>

<binding name="myHttpBinding" bypassProxyOnLocal="false"
useDefaultWebProxy="true">

</binding>

</basicHttpBinding>

</bindings>

</system.serviceModel>

</configuration>

## この設定ファイルでは, ユーザ指定のプロキシ・サーバも設定できます。次に, アプリケーション向けのクライアント設定の例を示します。

<configuration>

<system.net>

<defaultProxy enabled="true">

<proxy proxyaddress="http://hostname:6071"/>

</defaultProxy>

</system.net>

</configuration>

#### または、ユーザ指定のバインドも設定できます。

<configuration>

<system.serviceModel>

<bindings>

<basicHttpBinding>

<binding name="myHttpBinding" bypassProxyOnLocal="false"
useDefaultWebProxy="false" proxyAddress=" http://hostname:6071">

</binding>

</basicHttpBinding>

</bindings>

</system.serviceModel>

</configuration>

### Java クライアントでの HTTP プロキシ

Java クライアントのプロキシ設定は、コマンド・ライン引数によりJVMに渡されます。次の例は、プロキシ設定を指定して、コマンド・ラインからクライアントを実行する方法を示します。

java -Dhttp.proxyHost=hostname -Dhttp.proxyPort=6071 MyJavaClient

### WebLogic でのHTTP プロキシ

MS Windows は %WL\_HOME%\common\bin\commEnv.cmd スクリプト, Unix/Linux は \$ {WL\_ HOME } / common/bin/commEnv.sh スクリプトの該 当 セクションに, JAVA\_OPTIONS 環境変数の Java オプションとして Java プロキシ・パラメータを追加します。次の例は, commEnv.cmd ファイル (MS Windows) でのプロキシ設定を示します。

set JAVA\_OPTIONS=%JAVA\_OPTIONS% -Dhttp.proxyHost=hostname Dhttp.proxyPort=6071

commEnv.sh ファイル(Unix/Linux)の場合は次のようになります。

JAVA\_OPTIONS="\${JAVA\_OPTIONS} -Dhttp.proxyHost=hostname -Dhttp.proxyPort=6071

### WebSphere でのHTTP プロキシ

WebSphere アプリケーション・サーバでの HTTP プロキシの設定には、トランスポート・プロパティである http.proxyHost とhttp.proxyPort を使用します。この HTTP トランスポート・プロパティは、次の方法で設定できます。

- 1. wsadmin を使用する方法
- 2. アセンブリ・ツールを使用する方法
- 3. 管理コンソールの JVM カスタム・プロパティ・パネルを使用する方法

上記の(1)と(2)の方法については、WebSphere で提供されているHTTPトランスポート・プロパティの追加設定に関するドキュメントを参照してください。(3)の方法でHTTP プロキシ・プロパティを設定 する場合は、次の手順を管理コンソールで実行します。

- 1. 管理コンソールを開きます。
- 2. [サーバ]>[アプリケーション サーバ]タイプ> [Java およびプロセス管理]>[プロセス定義]> [Java 仮想マシン]>[カスタム プロパティ]をクリックします。
- 3. (任意指定)プロパティが表示されない場合は、プロパティ名を新規作成します。
- 4. プロパティ名に http.proxyHost, 値に hostname を入力します。
- 5. プロパティ名に http.proxyPort, 値に 6071 を入力します。
- 6. サーバを再起動します。

#### JBoss でのHTTP プロキシ

各起動スクリプト内の JAVA\_OPTS 環境変数の Java オプションとして Java プロキシ・パラメータを追加します。スクリプトは、MS Windows の場合は & JBOSS\_HOME & \bin\run.bat またはrun.conf.bat, Unix/Linux の場合は \$ { JBOSS\_HOME } / bin/run.sh または run.conf です。次の例では、MS Windows 環境の run.conf.bat ファイルで JAVA\_OPTS 環境変数を使ってプロキシ設定を行っています。

set "JAVA OPTS=-Dhttp.proxyHost=hostname -Dhttp.proxyPort=6071

Unix/Linux 環境のrun.confの場合は次のようになります。

JAVA OPTS="-Dhttp.proxyHost=hostname -Dhttp.proxyPort=6071

### Designer での HTTP プロキシの設定

問題:リモートのWSDL または Service Virtualization Server にアクセスできません。

解決策: Designer でプロキシ設定を行う必要があります。

#### 本項の内容

- 「Designer での HTTP プロキシ設 定」(194ページ)
- 「Designer 設 定 ファイルでの HTTP プロキシ設 定」(195ページ)
- 「システム HTTP プロキシ」(195ページ)
- 「ユーザ指 定 の HTTP プロキシ」(195ページ)
- 「認証済み HTTP プロキシの資格情報の設定」(195ページ)

#### Designer での HTTP プロキシ設定

Service Virtualization Designer は、HTTP プロトコルを使用して外部サービスと通信するケースがいく つかあります。最初のケースは Service Virtualization Server との通信であり、このサービスはサーバ管 理 API です。もう1つのケースは実サービス WSDL のインポートです。また、Designer の HTTP 通信 を外部 HTTP プロキシ経由で転送する必要がある場合には、Designer の設定ファイルで HTTP プ ロキシ設定を行います。

**注**:エージェント用のHTTP プロキシ設定は, Designerの設定ファイルでは行いません。詳細については,「HTTP エージェントの通信をHTTP プロキシ経由で転送する方法」(43ページ)を参照してください。

Designer 設定ファイルでのHTTP プロキシ設定

外部 HTTP プロキシを使用して、Designer とサーバとの HTTP 通信や実サービスからの WSDL のインポートを実行するには、Designer の設定ファイルを変更する必要があります。この設定ファイルは % [INSTALLLOCATION] % \Designer \bin \VirtualServiceDesigner.exe.config にあります。

設定ファイルの <defaultProxy> 要素で HTTP プロキシを設定します。この要素 は、 <configuration><system.net> の要素に含まれています。標準設定は <defaultProxy enabled="false"/> であり、HTTP プロキシは無効になっています。

Designer では、システム HTTP プロキシまたはユーザ指定の HTTP プロキシのいずれかを使用する設定が可能です。詳細な内容については、http://msdn.microsoft.com/library/kd3cf2ex.aspx(英語サイト)を参照してください。設定ファイルの変更内容を有効にするには、Designer を再起動してください。

### システム HTTP プロキシ

システム HTTP プロキシを使用するには、HTTP プロキシをシステムで設定します。設定に は、Windows Internet Explorer®の[インターネット プロパティ]>[接続]>[LAN の設定]>[プロキ シサーバー]を選択します。次に示すように、Designer が <defaultProxy> 要素と同じプロキシを使 用するように、設定ファイルで指定する必要があります。

<configuration>

<system.net>

<defaultProxy enabled="true">

<proxy usesystemdefault="true"/>

</defaultProxy>

</system.net>

</configuration>

### ユーザ指定のHTTP プロキシ

# 次の例は、システム HTTP プロキシ以外の HTTP プロキシを使用する場合の Designer の設定です。

<configuration>

<system.net>

<defaultProxy enabled="true">

<proxy proxyaddress="http://foo.com:8080"/>

</defaultProxy>

</system.net>

</configuration>

### 認証済み HTTP プロキシの資格情報の設定

Designerの設定で認証付きのHTTP プロキシを指定する場合, Designerの設定ファイルでいくつか 追加変更を行い, HTTP プロキシ用の資格情報を指定する必要があります。この変更が必要にな るのは、サーバ管理 APIとHTTP 通信を行う場合です。WSDL インポートについては, Designerで 資格情報の入力プロンプトが必要に応じて表示されるので、この変更は任意です。

**Designer** で認証済み HTTP プロキシ用の資格情報を設定するには、設定ファイル VirtualServiceDesigner.exe.config で次のセクションを有効にします。

<configuration>

<system.net>

<defaultProxy enabled="true" useDefaultCredentials="false">

<module type =

"HP.SOAQ.ServiceVirtualization.ServerManagementClient.Remote.AuthenticatedProxy, HP.SV.ServerManagementClient" />

</defaultProxy>

</system.net>

</configuration>

認証済み HTTP プロキシ用の資格情報は、アプリケーション・キーのセクションで設定されます。次に、資格情報の設定例を示します。

<configuration>

<appSettings>

```
<add key="proxyUserName" value="user1" />
```

```
<add key="proxyPassword" value="pass1" />
```

<add key="proxyAddress" value="http://foo.com:8080" />

</appSettings>

</configuration>

次にキーの定義を示します。

| proxyUserName | 認証済みプロキシの資格情報のユーザ名                                                          |
|---------------|-----------------------------------------------------------------------------|
| proxyPassword | 認証済みプロキシの資格情報のパスワード                                                         |
| proxyAddress  | 認証済みプロキシのアドレス(http://foo.com:8080など)。値が空の場合,システム・プロキシのプロキシ・サーバのアドレスが使用されます。 |

上記のように資格情報とプロキシ設定を行うと、Designer はこの設定に基づいて、サーバ管理 API との HTTP 通信と実サービスからの WSDL インポートの両方を行います。

### Designer の応答速度の低下

問題 : Service Virtualization の新しいバージョンをインストールした後,またはコンピュータを変更した後 (ソフトウェアの更新 や新規 インストールなど),Designer の応答が遅くなり,特にデータ・モデル・エ ディタの動作 が非常に遅くなります。 **解決策 1**: Microsoft の既知の問題に関連している可能性があります。詳細については、一部マシンでのUI 自動化によるWPF アプリケーション・パフォーマンスの低下(英語サイト)を参照してください。この問題を解決するには、次のホットフィックスをインストールします: Microsoft KB2484841.

解決策 2: Designer の設定ファイルである Virtual Service Designer.exe.config(% [INSTALLLOCATION]%\Designer\bin\)を変更します。ファイルを編集するには、マシンでの管 理者権限が必要です。

テキスト・エディタでファイルを開き、SeV.Global.EnableAutomationFix の値を False から True に変更します。Designer が開いている場合は、終了してから再度起動します。

これでも問題が解決しない場合は、次の手順を実行します。

- 1. SeV.Global.EnableAutomationFix の値を False に戻します。
- 2. SeV.Global.ClearAutomationEventsの値をFalseからTrueに変更します。
- 3. Designer が開いている場合は、終了してから再度起動します。